# cdmaOne Guide

#### Agilent Technologies PSA Series and VSA E4406A

#### **Option BAC**

This manual provides documentation for the following instruments: Transmitter Tester: E4406A

> Spectrum Analyzers: E4440A (3 Hz – 26.5 GHz) E4443A (3 Hz – 6.7 GHz) E4445A (3 Hz – 13.2 GHz) E4446A (3 Hz – 44.0 GHz) E4447A (3 Hz – 42.98 GHz) E4448A (3 Hz – 50.0 GHz)

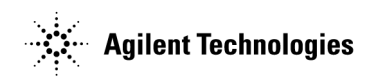

Manufacturing Part Number: E4406-90309 Supersedes E4440-90259 Printed in USA May 2007

© Copyright 1999 - 2007 Agilent Technologies, Inc.

The information contained in this document is subject to change without notice.

Agilent Technologies makes no warranty of any kind with regard to this material, including but not limited to, the implied warranties of merchantability and fitness for a particular purpose. Agilent Technologies shall not be liable for errors contained herein or for incidental or consequential damages in connection with the furnishing, performance, or use of this material.

# Table of Contents

# Contents

| 1. | Introduction         What Does the Agilent PSA Series or         VSA E4406A Do?         Installing Optional Measurement Personalities         21                                                                                                    |
|----|----------------------------------------------------------------------------------------------------|
| 2. | Making Measurements32Instrument Front Panel Highlights33Setting up and Making a Measurement36Adjacent Channel Power Ratio (ACPR) Measurements38Channel Power Measurements44Modulation Accuracy (Composite Rho) Measurements47Code Domain Measurements51Spur Close Measurements55Spectrum (Frequency Domain) Measurements62Waveform (Time Domain) Measurements77Using Basic Mode89If You Have a Problem90 |
| 3. | Key Reference         Front Panel Keys       92         cdmaOne Measurement Keys       100                                                                                                    |
| 4. | Programming CommandsSCPI Command Subsystems162Programming Command Compatibility163Across Model Numbers and Across Modes163CALCulate Subsystem168CONFigure Subsystem193DISPlay Subsystem194FETCh Subsystem204FORMat Subsystem205INITiate Subsystem207INSTrument Subsystem209MEASure Group of Commands213READ Subsystem265TRIGger Subsystem265TRIGger Subsystem334                                         |
| 5. | ConceptsWhat Is the cdmaOne (IS-95) Communication System?342Channel Power Measurement Concepts344Modulation Accuracy (Rho) Measurement Concepts345Code Domain Measurement Concepts345(Base Station Only)346Spur Close Measurement Concepts348Spectrum (Frequency Domain) Measurement Concepts351Waveform (Time Domain) Measurement Concepts352                                                           |

# Contents

|           | Adjacent Channel Power Ratio (ACPR) Measurement Concepts | .353 |
|-----------|----------------------------------------------------------|------|
|           | Other Sources of Measurement Information                 | .355 |
|           |                                                          |      |
| <b>6.</b> | Menu Maps                                                |      |

| menu maps                    |  |
|------------------------------|--|
| cdmaOne Measurement Key Flow |  |

| :CALCulate:ACP:LIMit:STATe OFF   ON   0   1 168                                                                                                    |
|----------------------------------------------------------------------------------------------------|
| :CALCulate:ACP:LIMit:STATe?168                                                                                                    |
| :CALCulate:CLIMits:FAIL?                                                                                                    |
| :CALCulate:CLIMits:FAIL?                                                                                                    |
| :CALCulate:DATA <n>:COMPress? BLOCk   CFIT   MAXimum   MINimum   MEAN   DMEan<br/>  RMS   RMSCubed   SAMPle   SDEViation   PPHase<br/>[,<soffset>[,<length>[,<roffset>[,<rlimit>]]]]169</rlimit></roffset></length></soffset></n> |
| :CALCulate:DATA <n>:PEAKs? <threshold>,<excursion>[,AMPLitude   FREQuency   TIME] 179</excursion></threshold></n>                                                                                                    |
| :CALCulate:DATA[n]?                                                                                                    |
| :CALCulate: <measurement>:MARKer:AOFF</measurement>                                                                                                    |
| :CALCulate: <measurement>:MARKer[1] 2 3 4:FUNCtion:RESult?</measurement>                                                                                                    |
| :CALCulate: <measurement>:MARKer[1] 2 3 4:MAXimum</measurement>                                                                                                    |
| :CALCulate: <measurement>:MARKer[1] 2 3 4:MINimum</measurement>                                                                                                    |
| :CALCulate: <measurement>:MARKer[1] 2 3 4:MODE POSition DELTa</measurement>                                                                                                    |
| :CALCulate: <measurement>:MARKer[1] 2 3 4:MODE POSition DELTa<br/> RMSDegree RMSRadian RFM RMSJitter OFF185</measurement>                                                                                                    |
| :CALCulate: <measurement>:MARKer[1] 2 3 4:MODE?185</measurement>                                                                                                    |
| :CALCulate: <measurement>:MARKer[1] 2 3 4:TRACe <trace_name></trace_name></measurement>                                                                                                    |
| :CALCulate: <measurement>:MARKer[1] 2 3 4:TRACe?</measurement>                                                                                                    |
| :CALCulate: <measurement>:MARKer[1] 2 3 4:X <param/></measurement>                                                                                                    |
| :CALCulate: <measurement>:MARKer[1] 2 3 4:X:POSition <integer></integer></measurement>                                                                                                    |
| :CALCulate: <measurement>:MARKer[1] 2 3 4:X:POSition?</measurement>                                                                                                    |
| :CALCulate: <measurement>:MARKer[1] 2 3 4:X? 190</measurement>                                                                                                    |
| :CALCulate: <measurement>:MARKer[1] 2 3 4:Y? 191</measurement>                                                                                                    |
| :CALCulate: <measurement>:MARKer[1] 2 3 4[:STATe] OFF ON 0 1186</measurement>                                                                                                    |
| :CALCulate: <measurement>:MARKer[1] 2 3 4[:STATe]?186</measurement>                                                                                                    |
| :CONFigure:ACP                                                                                                    |
| :CONFigure:CDPower                                                                                                    |
| :CONFigure:CHPower                                                                                                    |
| :CONFigure:CSPur                                                                                                    |
| :CONFigure:RHO                                                                                                    |
| :CONFigure:SPECtrum                                                                                                    |

| :CONFigure:WAVeform                                                                         |
|---------------------------------------------------------------------------------------------|
| :CONFigure: <measurement></measurement>                                                     |
| :CONFigure?                                                                                 |
| :CONFigure?                                                                                 |
| :DISPlay:ACP:VIEW BGRaph   SPECtrum                                                         |
| :DISPlay:ACP:VIEW?                                                                          |
| :DISPlay:FORMat:TILE                                                                        |
| :DISPlay:FORMat:ZOOM                                                                        |
| :DISPlay:SPECtrum[n]:WINDow[m]:TRACe:Y[:SCALe]:PDIVision <pre>power&gt;</pre>               |
| :DISPlay:SPECtrum[n]:WINDow[m]:TRACe:Y[:SCALe]:PDIVision?                                   |
| :DISPlay:SPECtrum[n]:WINDow[m]:TRACe:Y[:SCALe]:RLEVel <pre>power&gt;</pre>                  |
| :DISPlay:SPECtrum[n]:WINDow[m]:TRACe:Y[:SCALe]:RLEVel?                                      |
| :DISPlay:TRACe[n][:STATe] OFF   ON   0   1                                                  |
| :DISPlay:TRACe[n][:STATe]?                                                                  |
| :DISPlay:WAVeform[n]:WINDow[m]:TRACe:Y[:SCALe]:PDIVision <pre>cover&gt;</pre>               |
| :DISPlay:WAVeform[n]:WINDow[m]:TRACe:Y[:SCALe]:PDIVision?                                   |
| :DISPlay:WAVeform[n]:WINDow[m]:TRACe:Y[:SCALe]:RLEVel <pre>power&gt;</pre>                  |
| :DISPlay:WAVeform[n]:WINDow[m]:TRACe:Y[:SCALe]:RLEVel?                                      |
| :FETCh:ACP[n]?                                                                              |
| :FETCh:CDPower[n]?                                                                          |
| :FETCh:CHPower[n]?                                                                          |
| :FETCh:CSPur[n]?                                                                            |
| :FETCh:RHO[n]?                                                                              |
| :FETCh:SPECtrum[n]?                                                                         |
| :FETCh:WAVeform[n]?                                                                         |
| :FETCh: <measurement>[n]?</measurement>                                                     |
| :FORMat:BORDer NORMal   SWAPped                                                             |
| :FORMat:BORDer?                                                                             |
| :FORMat[:DATA] ASCii   REAL,32   REAL,64                                                    |
| :FORMat[:DATA]?                                                                             |
| :FORMat[:TRACe][:DATA] ASCii   INTeger,16   INTeger,32   REAL,32   REAL,64   UINTeger,16205 |

| FORMat[:TRACe][:DATA] ASCii   REAL[,32]                                                                                |
|----------------------------------------------------------------------------------------------------|
| :FORMat[:TRACe][:DATA]?                                                                                                |
| :FORMat[:TRACe][:DATA]?                                                                                                |
| INITiate:ACP                                                                                                    |
| :INITiate:CDPower                                                                                                    |
| INITiate:CHPower                                                                                                    |
| INITiate:CONTinuous OFF   ON   0   1                                                                                   |
| INITiate:CONTinuous?                                                                                                   |
| INITiate:CSPur                                                                                                    |
| INITiate:RESTart                                                                                                    |
| INITiate:RHO                                                                                                    |
| INITiate:SPECtrum                                                                                                    |
| INITiate:WAVeform                                                                                                    |
| :INITiate: <measurement></measurement>                                                                                 |
| :INITiate[:IMMediate]                                                                                                  |
| :INSTrument:CATalog?                                                                                                   |
| :INSTrument:CATalog[:FULL]?                                                                                            |
| :INSTrument:NSELect <integer></integer>                                                                                |
| INSTrument:NSELect?                                                                                                    |
| :INSTrument[:SELect] BASIC   SERVICE   CDMA   CDMA2K   GSM   EDGEGSM   IDEN  <br>WIDEN   NADC   PDC   WCDMA   CDMA1XEV |
| :INSTrument[:SELect] SA   PNOISE   BASIC   CDMA   CDMA2K   EDGEGSM   NADC   PDC                                        |
| WCDMA   CDMA1XEV   NFIGURE   WLAN   TDSCDMA   TDDEMOD  <br>MRECEIVE   FMC   DEMODULATION 211                           |
| ·INSTrument[·SEI act]?                                                                                                 |
| ·MEASure·ACP[n]?                                                                                                    |
| ·MEASure:CDPower[n]?                                                                                                   |
| ·MFASure:CHPower[n]?                                                                                                   |
| MEASure(CSDure[n]) = 242                                                                                               |
| MEASure.DUO[n]2                                                                                                    |
| MEASure.NHO[II]:                                                                                                    |
| IMPAG       WAX ( [ ])         OCC       CCC                                                                           |
| IMEASURE: WAVEform[n]?                                                                                                 |

| :READ:ACP[n]?                                               |
|-------------------------------------------------------------|
| :READ:CDPower[n]?                                           |
| :READ:CHPower[n]?                                           |
| :READ:CSPur[n]?                                             |
| :READ:RHO[n]?                                               |
| :READ:SPECtrum[n]?                                          |
| :READ:WAVeform[n]?                                          |
| :READ: <measurement>[n]?</measurement>                      |
| :TRIGger[:SEQuence]:AUTO:STATe OFF   ON   0   1             |
| :TRIGger[:SEQuence]:AUTO:STATe?                             |
| :TRIGger[:SEQuence]:AUTO[:TIME] <time></time>               |
| :TRIGger[:SEQuence]:AUTO[:TIME]?                            |
| :TRIGger[:SEQuence]:EXTernal[1] 2:DELay <time></time>       |
| :TRIGger[:SEQuence]:EXTernal[1] 2:DELay?                    |
| :TRIGger[:SEQuence]:EXTernal[1] 2:LEVel <voltage></voltage> |
| :TRIGger[:SEQuence]:EXTernal[1] 2:LEVel?                    |
| :TRIGger[:SEQuence]:EXTernal[1] 2:SLOPe NEGative POSitive   |
| :TRIGger[:SEQuence]:EXTernal[1] 2:SLOPe?                    |
| :TRIGger[:SEQuence]:FRAMe:ADJust <time></time>              |
| :TRIGger[:SEQuence]:FRAMe:PERiod <time></time>              |
| :TRIGger[:SEQuence]:FRAMe:PERiod?                           |
| :TRIGger[:SEQuence]:FRAMe:SYNC EXTFront   EXTRear   OFF     |
| :TRIGger[:SEQuence]:FRAMe:SYNC:OFFSet <time></time>         |
| :TRIGger[:SEQuence]:FRAMe:SYNC:OFFSet?                      |
| :TRIGger[:SEQuence]:FRAMe:SYNC?                             |
| :TRIGger[:SEQuence]:HOLDoff <time></time>                   |
| :TRIGger[:SEQuence]:HOLDoff?                                |
| :TRIGger[:SEQuence]:IF:DELay <time></time>                  |
| :TRIGger[:SEQuence]:IF:DELay?                               |
| :TRIGger[:SEQuence]:IF:LEVel <ampl></ampl>                  |
| :TRIGger[:SEQuence]:IF:LEVel?                               |

| :TRIGger[:SEQuence]:IF:SLOPe NEGative   POSitive                                                    |
|----------------------------------------------------------------------------------------------------|
| :TRIGger[:SEQuence]:IF:SLOPe?                                                                       |
| :TRIGger[:SEQuence]:RFBurst:DELay <time></time>                                                     |
| :TRIGger[:SEQuence]:RFBurst:DELay?                                                                  |
| :TRIGger[:SEQuence]:RFBurst:LEVel <rel_power></rel_power>                                           |
| :TRIGger[:SEQuence]:RFBurst:LEVel?                                                                  |
| :TRIGger[:SEQuence]:RFBurst:SLOPe NEGative   POSitive                                               |
| :TRIGger[:SEQuence]:RFBurst:SLOPe?                                                                  |
| [:SENSe]:ACP:AVERage:COUNt <integer></integer>                                                      |
| [:SENSe]:ACP:AVERage:COUNt?                                                                         |
| [:SENSe]:ACP:AVERage:TCONtrol EXPonential   REPeat                                                  |
| [:SENSe]:ACP:AVERage:TCONtrol?                                                                      |
| [:SENSe]:ACP:AVERage:TYPE MAXimum   RMS                                                             |
| [:SENSe]:ACP:AVERage:TYPE?                                                                          |
| [:SENSe]:ACP:AVERage[:STATe] OFF   ON   0   1                                                       |
| [:SENSe]:ACP:AVERage[:STATe]?                                                                       |
| $[:SENSe]: ACP: BANDwidth[n] \   \ BWIDth[n]: INTegration < \!freq \!> \ldots \ldots \ldots 267$    |
| $[:SENSe]: ACP: BANDwidth[n] \   \ BWIDth[n]: INTegration? \ \ldots \ \ldots \ 267$                 |
| $[:SENSe]: ACP: BANDwidth[n]   BWIDth[n]: INTegration[m] < \!\!freq \!\!> \ldots \ldots \ldots 267$ |
| $[:SENSe]: ACP: BANDwidth[n] \   \ BWIDth[n]: INTegration[m]? \ \ldots \ \ldots \ 267$              |
| [:SENSe]:ACP:BANDwidth   BWIDth:INTegration <freq></freq>                                           |
| [:SENSe]:ACP:BANDwidth   BWIDth:INTegration?                                                        |
| [:SENSe]:ACP:DYNamic[n]:RANGe[m] HIGH   NORMal   MODified                                           |
| [:SENSe]:ACP:DYNamic[n]:RANGe[m]?                                                                   |
| [:SENSe]:ACP:FFTSegment <integer></integer>                                                         |
| [:SENSe]:ACP:FFTSegment:AUTO OFF   ON   0   1                                                       |
| [:SENSe]:ACP:FFTSegment:AUTO?                                                                       |
| [:SENSe]:ACP:FFTSegment?                                                                            |
| [:SENSe]:ACP:FREQuency:SPAN?                                                                        |
| [:SENSe]:ACP:OFFSet:ABSolute <power></power>                                                        |
| [:SENSe]:ACP:OFFSet:ABSolute?                                                                       |

| $[:SENSe]: ACP: OFFSet: BANDwidth   BWIDth < res\_bw > \ldots \ldots \ldots \ldots \ldots \ldots \ldots \ldots \ldots \ldots \ldots \ldots \ldots \ldots \ldots \ldots \ldots \ldots $                                                                                                    |
|----------------------------------------------------------------------------------------------------|
| $[:SENSe]: ACP: OFFSet: BANDwidth   BWIDth? \dots $                                                                                                    |
| [:SENSe]:ACP:OFFSet:LIST:ABSolute <power>,<power>,<power>,<power>,<power>,<power>,</power></power></power></power></power></power>                                                                                                    |
| [:SENSe]:ACP:OFFSet:LIST:ABSolute?                                                                                                    |
| [:SENSe]:ACP:OFFSet:LIST:AVERage:TYPE MAXimum   RMS                                                                                                    |
| [:SENSe]:ACP:OFFSet:LIST:AVERage:TYPE?                                                                                                    |
| [:SENSe]:ACP:OFFSet:LIST:BANDwidth BWIDth<br><res_bw>,<res_bw>,<res_b< td=""></res_b<></res_bw></res_bw> |
| [:SENSe]:ACP:OFFSet:LIST:BANDwidth   BWIDth?                                                                                                    |
| [:SENSe]: ACP: OFFSet: LIST: FFTS egment < integer>, < integer>,                                                                                                    |
| [:SENSe]:ACP:OFFSet:LIST:FFTSegment:AUTO OFF   ON   0   1,<br>OFF   ON   0   1, OFF   ON   0   1, OFF   ON   0   1, OFF   ON   0   1                                                                                                    |
| [:SENSe]:ACP:OFFSet:LIST:FFTSegment:AUTO?                                                                                                    |
| [:SENSe]:ACP:OFFSet:LIST:FFTSegment?                                                                                                    |
| [:SENSe]: ACP: OFFSet: LIST: POINts < integer>, < integer>, < in                                                                                                    |
| [:SENSe]:ACP:OFFSet:LIST:POINts:AUTO OFF   ON   0   1, OFF   ON   0   1, OFF   ON   0   1, OFF   ON   0   1, OFF   ON   0   1                                                                                                    |
| [:SENSe]:ACP:OFFSet:LIST:POINts:AUTO?                                                                                                    |
| [:SENSe]:ACP:OFFSet:LIST:POINts?                                                                                                    |
| [:SENSe]:ACP:OFFSet:LIST:RATTenuation:AUTO OFF   ON   0   1                                                                                                    |
| [:SENSe]:ACP:OFFSet:LIST:RATTenuation:AUTO?                                                                                                    |
| [:SENSe]:ACP:OFFSet:LIST:RATTenuation<br><rel_powr>,<rel_powr>,<rel_powr< td=""></rel_powr<></rel_powr></rel_powr>                                                                                                    |
| [:SENSe]:ACP:OFFSet:LIST:RATTenuation?                                                                                                    |
| [:SENSe]:ACP:OFFSet:LIST:RCARrier<br><rel_power>,<rel_power>,<rel_power>,<rel_power>,</rel_power></rel_power></rel_power></rel_power>                                                                                                    |
| [:SENSe]:ACP:OFFSet:LIST:RCARrier?                                                                                                    |
| [:SENSe]:ACP:OFFSet:LIST:RPSDensity<br><rel_power>,<rel_power>,<rel_power>,<rel_power>,</rel_power></rel_power></rel_power></rel_power>                                                                                                    |
| [:SENSe]:ACP:OFFSet:LIST:RPSDensity?                                                                                                    |
| [:SENSe]:ACP:OFFSet:LIST:SIDE BOTH   NEGative   POSitive,<br>BOTH   NEGative   POSitive, BOTH   NEGative   POSitive,                                                                                                    |
| BOTH   NEGative   POSitive, BOTH   NEGative   POSitive                                                                                                    |
| [:SENSe]:ACP:OFFSet:LIST:SIDE?                                                                                                    |

| [:SENSe]:ACP:OFFSet:LIST:STATe OFF   ON   0   1, OFF   ON   0   1, OFF   ON   0   1, OFF   ON   0   1, OFF   ON   0   1                                                                                                    |
|----------------------------------------------------------------------------------------------------|
| [:SENSe]:ACP:OFFSet:LIST:STATe?                                                                                                    |
| [:SENSe]:ACP:OFFSet:LIST:SWEep:TIME:AUTO OFF ON 0 1,<br>OFF ON 0 1, OFF ON 0 1, OFF ON 0 1, OFF ON 0 1                                                                                                    |
| [:SENSe]:ACP:OFFSet:LIST:SWEep:TIME:AUTO?                                                                                                    |
| [:SENSe]:ACP:OFFSet:LIST:SWEep:TIME<br><seconds>,<seconds>,<seconds>,<seconds>,&lt;283</seconds></seconds></seconds></seconds>                                                                                                    |
| [:SENSe]:ACP:OFFSet:LIST:SWEep:TIME?                                                                                                    |
| [:SENSe]:ACP:OFFSet:LIST:TEST ABSolute   AND   OR   RELative,<br>ABSolute   AND   OR   RELative, ABSolute   AND   OR   RELative,<br>ABSolute   AND   OR   RELative, ABSolute   AND   OR   RELative                                                                                                    |
| [:SENSe]:ACP:OFFSet:LIST:TEST?                                                                                                    |
| [:SENSe]:ACP:OFFSet:LIST[:FREQuency]<br><f_offset>,<f_offset>,<f_offset>,<f_offset>,<f_offset>, 274</f_offset></f_offset></f_offset></f_offset></f_offset>                                                                                                    |
| [:SENSe]:ACP:OFFSet:LIST[:FREQuency]?                                                                                                    |
| [:SENSe]:ACP:OFFSet:RCARrier <rel_power></rel_power>                                                                                                    |
| [:SENSe]:ACP:OFFSet:RCARrier?                                                                                                    |
| [:SENSe]:ACP:OFFSet:RPSDensity <rel_power></rel_power>                                                                                                    |
| [:SENSe]:ACP:OFFSet:RPSDensity?                                                                                                    |
| [:SENSe]:ACP:OFFSet:TEST ABSolute   AND   OR   RELative                                                                                                    |
| [:SENSe]:ACP:OFFSet:TEST?                                                                                                    |
| [:SENSe]:ACP:OFFSet[n]:LIST:ABSolute                                                                                                    |
| (SENSal·ACP:OFFSat[a]·LIST: ABSaluta?                                                                                                    |
| [SENSe].ACP.OFFSet[n].IIST.BANDwidth   BWIDth                                                                                                    |
| <res_bw>,<res_bw>,<re< td=""></re<></res_bw></res_bw> |
| [:SENSe]:ACP:OFFSet[n]:LIST:BANDwidth BWIDth?                                                                                                    |
| [:SENSe]:ACP:OFFSet[n]:LIST:RCARrier<br><rel_power>,<rel_power>,<rel_< td=""></rel_<></rel_power></rel_power>                                   |
| [:SENSe]:ACP:OFFSet[n]:LIST:RCARrier?                                                                                                    |
| [:SENSe]:ACP:OFFSet[n]:LIST:RPSDensity<br><rel_power>,<rel_power>,<re< td=""></re<></rel_power></rel_power>                                     |
| [:SENSe]:ACP:OFFSet[n]:LIST:RPSDensity?                                                                                                    |
| [:SENSe]:ACP:OFFSet[n]:LIST:STATe OFF   ON   0   1, OFF   ON   0   1,                                                                                                    |

| OFF   ON   0   1, OFF   ON   0   1, OFF   ON   0   1                                                                                                    |
|----------------------------------------------------------------------------------------------------|
| [:SENSe]:ACP:OFFSet[n]:LIST:STATe?                                                                                                    |
| [:SENSe]:ACP:OFFSet[n]:LIST:TEST ABSolute   AND   OR   RELative,<br>ABSolute   AND   OR   RELative, ABSolute   AND   OR   RELative,<br>ABSolute   AND   OR   RELative, ABSolute   AND   OR   RELative                                                                                                    |
| [:SENSe]:ACP:OFFSet[n]:LIST:TEST?                                                                                                    |
| [:SENSe]:ACP:OFFSet[n]:LIST[n]:BANDwidth   BWIDth<br><res_bw>,<res_bw>,<res_bw< td=""></res_bw<></res_bw></res_bw> |
| [:SENSe]:ACP:OFFSet[n]:LIST[n]:BANDwidth BWIDth?                                                                                                    |
| [:SENSe]:ACP:OFFSet[n]:LIST[n]:RCARrier<br><rel_power>,<rel_power>,<rel_power>,<rel_power>,</rel_power></rel_power></rel_power></rel_power>                                                                                                    |
| [:SENSe]:ACP:OFFSet[n]:LIST[n]:RCARrier?                                                                                                    |
| [:SENSe]:ACP:OFFSet[n]:LIST[n]:RPSDensity<br><rel_power>,<rel_power>,<rel_power>,<rel_power>,</rel_power></rel_power></rel_power></rel_power>                                                                                                    |
| [:SENSe]:ACP:OFFSet[n]:LIST[n]:RPSDensity?                                                                                                    |
| [:SENSe]:ACP:OFFSet[n]:LIST[n]:STATe OFF   ON   0   1,<br>OFF   ON   0   1, OFF   ON   0   1, OFF   ON   0   1, OFF   ON   0   1                                                                                                    |
| [:SENSe]:ACP:OFFSet[n]:LIST[n]:STATe?                                                                                                    |
| [:SENSe]:ACP:OFFSet[n]:LIST[n]:TEST, ABSolute   AND   OR   RELative,<br>ABSolute   AND   OR   RELative, ABSolute   AND   OR   RELative,<br>ABSolute   AND   OB   BELative,                                                                                                    |
| ADSOLUCETAND FOR TRELative                                                                                                    |
| [:SENSe]:ACP:OFFSet[n]:LIST[n]:1ES1?                                                                                                    |
| <f_offset>,<f_offset>,<f_offset>,<f_offset>,</f_offset></f_offset></f_offset></f_offset>                                                                                                    |
| [:SENSe]:ACP:OFFSet[n]:LIST[n][:FREQuency]?                                                                                                    |
| [:SENSe]:ACP:OFFSet[n]:LIST[:FREQuency]<br><f_offset>,<f_offset>,<f_offset>,<f_offset>,.4274</f_offset></f_offset></f_offset></f_offset>                                                                                                    |
| [:SENSe]:ACP:OFFSet[n]:LIST[:FREQuency]?                                                                                                    |
| [:SENSe]:ACP:OFFSet[:FREQuency] <f_offset></f_offset>                                                                                                    |
| [:SENSe]:ACP:OFFSet[:FREQuency]?                                                                                                    |
| [:SENSe]:ACP:POINts <integer></integer>                                                                                                    |
| [:SENSe]:ACP:POINts:AUTO OFF   ON   0   1                                                                                                    |
| [:SENSe]:ACP:POINts:AUTO?                                                                                                    |
| [:SENSe]:ACP:POINts?                                                                                                    |
| [:SENSe]:ACP:SPECtrum:ENABle OFF   ON   0   1                                                                                                    |

| [:SENSe]:ACP:SPECtrum:ENABle?                                                                                       |
|----------------------------------------------------------------------------------------------------|
| [:SENSe]:ACP:SWEep:BANDwidth   BWIDth[:RESolution] <freq></freq>                                                    |
| [:SENSe]:ACP:SWEep:BANDwidth BWIDth[:RESolution]:AUTO OFF ON 0 1287                                                 |
| [:SENSe]:ACP:SWEep:BANDwidth BWIDth[:RESolution]:AUTO?                                                              |
| [:SENSe]:ACP:SWEep:BANDwidth BWIDth[:RESolution]?                                                                   |
| [:SENSe]:ACP:SWEep:TIME <seconds></seconds>                                                                         |
| [:SENSe]:ACP:SWEep:TIME:AUTO OFF   ON   0   1                                                                       |
| [:SENSe]:ACP:SWEep:TIME:AUTO?                                                                                       |
| [:SENSe]:ACP:SWEep:TIME?                                                                                            |
| $[:SENSe]: ACP: TRIGger: SOURce\ EXTernal [1]   \ EXTernal 2   \ FRAMe   \ IF   \ IMMediate   \ RFBurst. \ . \ 289$ |
| [:SENSe]:ACP:TRIGger:SOURce?                                                                                        |
| [:SENSe]:ACP:TYPE PSDRef   TPRef                                                                                    |
| [:SENSe]:ACP:TYPE?                                                                                                  |
| [:SENSe]:CDPower:ASET:THReshold <rel_power></rel_power>                                                             |
| [:SENSe]:CDPower:ASET:THReshold?                                                                                    |
| [:SENSe]:CDPower:AVERage:COUNt <integer></integer>                                                                  |
| [:SENSe]:CDPower:AVERage:COUNt?                                                                                     |
| [:SENSe]:CDPower:AVERage:TCONtrol EXPonential   REPeat                                                              |
| [:SENSe]:CDPower:AVERage:TCONtrol?                                                                                  |
| [:SENSe]:CDPower:AVERage[:STATe] OFF   ON   0   1                                                                   |
| [:SENSe]:CDPower:AVERage[:STATe]?                                                                                   |
| [:SENSe]:CDPower:METHod FPOWer   POWer   TPHase                                                                     |
| [:SENSe]:CDPower:METHod?                                                                                            |
| [:SENSe]:CDPower:SPECtrum INVert   NORMal                                                                           |
| [:SENSe]:CDPower:SPECtrum?                                                                                          |
| [:SENSe]:CDPower:SWEep:TIME <time></time>                                                                           |
| [:SENSe]:CDPower:SWEep:TIME?                                                                                        |
| [:SENSe]:CHANnel:PNOFfset <integer></integer>                                                                       |
| [:SENSe]:CHANnel:PNOFfset?                                                                                          |
| [:SENSe]:CHPower:AVERage:COUNt <integer></integer>                                                                  |
| [:SENSe]:CHPower:AVERage:COUNt?                                                                                     |

| [:SENSe]:CHPower:AVERage:TCONtrol EXPonential   REPeat              | ; |
|---------------------------------------------------------------------|---|
| [:SENSe]:CHPower:AVERage:TCONtrol?                                  | 3 |
| [:SENSe]:CHPower:AVERage[:STATe] OFF   ON   0   1                   | 5 |
| [:SENSe]:CHPower:AVERage[:STATe]?                                   | 5 |
| [:SENSe]:CHPower:BANDwidth   BWIDth:INTegration <freq></freq>       | 3 |
| [:SENSe]:CHPower:BANDwidth   BWIDth:INTegration?                    | 3 |
| [:SENSe]:CHPower:FREQuency:SPAN <freq></freq>                       | 7 |
| [:SENSe]:CHPower:FREQuency:SPAN?                                    | 7 |
| [:SENSe]:CHPower:POINts <integer></integer>                         | 7 |
| [:SENSe]:CHPower:POINts:AUTO OFF   ON   0   1                       | 7 |
| [:SENSe]:CHPower:POINts:AUTO?                                       | 7 |
| [:SENSe]:CHPower:POINts?                                            | 7 |
| [:SENSe]:CHPower:SWEep:TIME <time></time>                           | 3 |
| [:SENSe]:CHPower:SWEep:TIME:AUTO OFF   ON   0   1                   | 3 |
| [:SENSe]:CHPower:SWEep:TIME:AUTO?                                   | 3 |
| [:SENSe]:CHPower:SWEep:TIME?                                        | 3 |
| [:SENSe]:CHPower:TRIGger:SOURce EXTernal[1]   EXTernal2   IMMediate | ) |
| [:SENSe]:CHPower:TRIGger:SOURce?                                    | ) |
| [:SENSe]:CORRection:BS[:RF]:LOSS <rel_power></rel_power>            | ) |
| [:SENSe]:CORRection:BS[:RF]:LOSS?                                   | ) |
| [:SENSe]:CORRection:MS[:RF]:LOSS <rel_power></rel_power>            | ) |
| [:SENSe]:CORRection:MS[:RF]:LOSS?                                   | ) |
| [:SENSe]:CSPur:AVERage:COUNt <integer></integer>                    | L |
| [:SENSe]:CSPur:AVERage:COUNt?                                       | L |
| [:SENSe]:CSPur:AVERage:TCONtrol EXPonential   REPeat                | L |
| [:SENSe]:CSPur:AVERage:TCONtrol?                                    | L |
| [:SENSe]:CSPur:AVERage:TYPE LOG   MAXimum   RMS   SCALar            | 2 |
| [:SENSe]:CSPur:AVERage:TYPE?                                        | 2 |
| [:SENSe]:CSPur:AVERage[:STATe] OFF   ON   0   1                     | L |
| [:SENSe]:CSPur:AVERage[:STATe]?                                     | L |
| [:SENSe]:CSPur:TYPE EXAMine   FULL                                  | 2 |

| [:SENSe]:CSPur:TYPE?                                                             |
|----------------------------------------------------------------------------------|
| [:SENSe]:FEED RF   AREFerence   IFAlign                                          |
| [:SENSe]:FEED RF   IQ   IONLy   QONLy   AREFerence   IFALign                     |
| [:SENSe]:FEED?                                                                   |
| [:SENSe]:POWer:IQ:RANGe[:UPPer] <pre>power&gt; [DBM]   DBMV   W</pre>            |
| [:SENSe]:POWer:IQ:RANGe[:UPPer]?                                                 |
| [:SENSe]:POWer[:RF]:ATTenuation <rel_power></rel_power>                          |
| [:SENSe]:POWer[:RF]:ATTenuation?                                                 |
| [:SENSe]:POWer[:RF]:RANGe:AUTO OFF   ON   0   1                                  |
| [:SENSe]:POWer[:RF]:RANGe:AUTO?                                                  |
| [:SENSe]:POWer[:RF]:RANGe[:UPPer] <pre>power&gt;</pre>                           |
| [:SENSe]:POWer[:RF]:RANGe[:UPPer]?                                               |
| [:SENSe]:RADio:CARRier:NUMBer SINGle   MULTiple                                  |
| [:SENSe]:RADio:CARRier:NUMBer?                                                   |
| [:SENSe]:RADio:DEVice BS1MS                                                      |
| [:SENSe]:RADio:DEVice?                                                           |
| [:SENSe]:RADio:STANdard:BAND IS95A   JSTD8   IS97D                               |
| [:SENSe]:RADio:STANdard:BAND:CLASs BC0 BC1 BC3 BC4                               |
| [:SENSe]:RADio:STANdard:BAND:CLASs?                                              |
| [:SENSe]:RADio:STANdard:BAND?                                                    |
| [:SENSe]:RHO:AVERage:COUNt <integer></integer>                                   |
| [:SENSe]:RHO:AVERage:COUNt?                                                      |
| [:SENSe]:RHO:AVERage:TCONtrol EXPonential   REPeat                               |
| [:SENSe]:RHO:AVERage:TCONtrol?                                                   |
| [:SENSe]:RHO:AVERage[:STATe] OFF   ON   0   1                                    |
| [:SENSe]:RHO:AVERage[:STATe]?                                                    |
| [:SENSe]:RHO:SPECtrum INVert   NORMal                                            |
| [:SENSe]:RHO:SPECtrum?                                                           |
| [:SENSe]:RHO:SWEep:TIME <time></time>                                            |
| [:SENSe]:RHO:SWEep:TIME?                                                         |
| [:SENSe]:RHO:TRIGger:SOURce EXTernal[1] External2 FRAMe IF IMMediate RFBurst 310 |

| [:SENSe]:RHO:TRIGger:SOURce?                                                                                                    |
|----------------------------------------------------------------------------------------------------|
| $[:SENSe]: SPECtrum: ACQuisition: PACKing \ AUTO \   \ LONG \   \ MEDium \   \ SHORt \ \dots \ 312$                                        |
| [:SENSe]:SPECtrum:ACQuisition:PACKing?                                                                                                    |
| [:SENSe]:SPECtrum:ADC:DITHer[:STATe] AUTO   ON   OFF   2   1   0                                                                           |
| [:SENSe]:SPECtrum:ADC:DITHer[:STATe]?                                                                                                    |
| $[:SENSe]:SPECtrum: ADC: RANGe\ AUTO\  \ APEak\  \ APLock\  \ M6\  \ P0\  \ P6\  \ P12\  \ P18\  \ P24\ \ldots \ldots .312$                |
| $[:SENSe]: SPECtrum: ADC: RANGe\ AUTO\  \ APEak\  \ APLock\  \ NONE\  \ P0\  \ P6\  \ P12\  \ P18\ .\ .\ .\ .\ .\ .\ .\ .\ .\ .\ .\ .\ .\$ |
| [:SENSe]:SPECtrum:ADC:RANGe?                                                                                                    |
| [:SENSe]:SPECtrum:AVERage:CLEar                                                                                                    |
| [:SENSe]:SPECtrum:AVERage:COUNt <integer></integer>                                                                                        |
| [:SENSe]:SPECtrum:AVERage:COUNt?                                                                                                    |
| [:SENSe]:SPECtrum:AVERage:TCONtrol EXPonential   REPeat                                                                                    |
| [:SENSe]:SPECtrum:AVERage:TCONtrol?                                                                                                    |
| [:SENSe]:SPECtrum:AVERage:TYPE LOG   MAXimum   MINimum   RMS   SCALar                                                                      |
| [:SENSe]:SPECtrum:AVERage:TYPE?                                                                                                    |
| [:SENSe]:SPECtrum:AVERage[:STATe] OFF   ON   0   1                                                                                         |
| [:SENSe]:SPECtrum:AVERage[:STATe]?                                                                                                    |
| $[:SENSe]: SPECtrum: BAND width \   \ BWIDth: IF: AUTO \ OFF \   \ ON \   \ 0 \   \ 1 \ . \ . \ . \ . \ . \ . \ . \ . \ .$                 |
| $[:SENSe]: SPECtrum: BAND width \   \ BWIDth: IF: AUTO? \ \ldots \ \ldots \ 316$                                                           |
| $[:SENSe]: SPECtrum: BAND width \   \ BWIDth: IF: FLATness \ OFF \   \ ON \   \ 0 \   \ 1. \ldots$                                         |
| $[:SENSe]: SPECtrum: BAND width \   \ BWIDth: IF: FLATness? \ \ldots \ \ldots \ .316$                                                      |
| [:SENSe]:SPECtrum:BANDwidth   BWIDth:PADC OFF   ON   0   1                                                                                 |
| [:SENSe]:SPECtrum:BANDwidth   BWIDth:PADC?                                                                                                 |
| [:SENSe]:SPECtrum:BANDwidth   BWIDth:PFFT:TYPE FLAT   GAUSsian                                                                             |
| [:SENSe]:SPECtrum:BANDwidth   BWIDth:PFFT:TYPE?                                                                                            |
| $[:SENSe]: SPECtrum: BAND width \   \ BWIDth: PFFT[:SIZE] < freq > \ldots \ldots$                                                          |
| [:SENSe]:SPECtrum:BANDwidth   BWIDth:PFFT[:SIZE]?                                                                                          |
| [:SENSe]:SPECtrum:BANDwidth   BWIDth[:RESolution] <freq></freq>                                                                            |
| [:SENSe]:SPECtrum:BANDwidth   BWIDth[:RESolution]:AUTO OFF   ON   0   1                                                                    |
| [:SENSe]:SPECtrum:BANDwidth   BWIDth[:RESolution]:AUTO?                                                                                    |
| [:SENSe]:SPECtrum:BANDwidth   BWIDth[:RESolution]?                                                                                         |

| [:SENSe]:SPECtrum:DECimate[:FACTor] <integer></integer>                                                                           |
|----------------------------------------------------------------------------------------------------|
| [:SENSe]:SPECtrum:DECimate[:FACTor]?                                                                                              |
| [:SENSe]:SPECtrum:FFT:LENGth <integer></integer>                                                                                  |
| [:SENSe]:SPECtrum:FFT:LENGth:AUTO OFF   ON   0   1                                                                                |
| [:SENSe]:SPECtrum:FFT:LENGth:AUTO?                                                                                                |
| [:SENSe]:SPECtrum:FFT:LENGth?                                                                                                    |
| [:SENSe]:SPECtrum:FFT:RBWPoints <real></real>                                                                                     |
| [:SENSe]:SPECtrum:FFT:RBWPoints?                                                                                                  |
| [:SENSe]:SPECtrum:FFT:WINDow:DELay <real></real>                                                                                  |
| [:SENSe]:SPECtrum:FFT:WINDow:DELay?                                                                                               |
| [:SENSe]:SPECtrum:FFT:WINDow:LENGth <integer></integer>                                                                           |
| [:SENSe]:SPECtrum:FFT:WINDow:LENGth?                                                                                              |
| [:SENSe]:SPECtrum:FFT:WINDow[:TYPE] BH4Tap   BLACkman   FLATtop<br>  GAUSsian   HAMMing   HANNing   KB70   KB90   KB110   UNIForm |
| [:SENSe]:SPECtrum:FFT:WINDow[:TYPE]?                                                                                              |
| [:SENSe]:SPECtrum:FREQuency:SPAN <freq></freq>                                                                                    |
| [:SENSe]:SPECtrum:FREQuency:SPAN?                                                                                                 |
| [:SENSe]:SPECtrum:SWEep:TIME:AUTO OFF   ON   0   1                                                                                |
| [:SENSe]:SPECtrum:SWEep:TIME:AUTO                                                                                                 |
| [:SENSe]:SPECtrum:SWEep:TIME?                                                                                                    |
| [:SENSe]:SPECtrum:SWEep:TIME[:VALue] <time></time>                                                                                |
| [:SENSe]:SPECtrum:TRIGger:SOURce EXTernal[1]   EXTernal2<br>  FRAMe   IF   LINE   IMMediate   RFBurst                             |
| [:SENSe]:SPECtrum:TRIGger:SOURce?                                                                                                 |
| [:SENSe]:SYNC ESECond   EXTernal[1]   EXTernal2   NONE   PSEQuence                                                                |
| [:SENSe]:SYNC?                                                                                                    |
| [:SENSe]:VOLTage:IQ:RANGe[:UPPer] <level></level>                                                                                 |
| [:SENSe]:VOLTage:IQ:RANGe[:UPPer]?                                                                                                |
| [:SENSe]:WAVeform:ACQuistion:PACKing AUTO   LONG   MEDium   SHORt                                                                 |
| [:SENSe]:WAVeform:ACQuistion:PACKing?                                                                                             |
| [:SENSe]:WAVeform:ADC:DITHer[:STATe] OFF   ON   0   1                                                                             |
| [:SENSe]:WAVeform:ADC:DITHer[:STATe]?                                                                                             |

| [:SENSe]:WAVeform:ADC:FILTer[:STATe] OFF   ON   0   1                                                       |
|----------------------------------------------------------------------------------------------------|
| [:SENSe]:WAVeform:ADC:FILTer[:STATe]?                                                                       |
| [:SENSe]:WAVeform:ADC:RANGe AUTO   APEak   APLock   GROund<br>  M6   P0   P6   P12   P18   P24              |
| [:SENSe]:WAVeform:ADC:RANGe AUTO   APEak   APLock   GROund<br>  NONE   P0   P6   P12   P18                  |
| [:SENSe]:WAVeform:ADC:RANGe?                                                                                |
| [:SENSe]:WAVeform:APERture?                                                                                 |
| [:SENSe]:WAVeform:AVERage:COUNt <integer></integer>                                                         |
| [:SENSe]:WAVeform:AVERage:COUNt?                                                                            |
| [:SENSe]:WAVeform:AVERage:TCONtrol EXPonential   REPeat                                                     |
| [:SENSe]:WAVeform:AVERage:TCONtrol?                                                                         |
| [:SENSe]:WAVeform:AVERage:TYPE LOG   MAXimum   MINimum   RMS   SCALar                                       |
| [:SENSe]:WAVeform:AVERage:TYPE?                                                                             |
| [:SENSe]:WAVeform:AVERage[:STATe] OFF   ON   0   1                                                          |
| [:SENSe]:WAVeform:AVERage[:STATe]?                                                                          |
| [:SENSe]:WAVeform:BANDwidth:RESolution]:ACTual?                                                             |
| $[:SENSe]: WAVeform: BAND width   BWIDth[:RESolution] < \!\! freq \!\! > . \dots$                           |
| $[:SENSe]: WAVeform: BAND width   BWIDth [:RESolution]: TYPE \ FLAT top   GAUSsian \ \dots \dots \dots 331$ |
| [:SENSe]:WAVeform:BANDwidth   BWIDth[:RESolution]:TYPE?                                                     |
| [:SENSe]:WAVeform:BANDwidth   BWIDth[:RESolution]?                                                          |
| [:SENSe]:WAVeform:DECimate:STATe OFF   ON   0   1                                                           |
| [:SENSe]:WAVeform:DECimate:STATe?                                                                           |
| [:SENSe]:WAVeform:DECimate[:FACTor] <integer></integer>                                                     |
| [:SENSe]:WAVeform:DECimate[:FACTor]?                                                                        |
| [:SENSe]:WAVeform:SWEep:TIME <time></time>                                                                  |
| [:SENSe]:WAVeform:SWEep:TIME?                                                                               |
| [:SENSe]:WAVeform:TRIGger:SOURce EXTernal[1]  <br>EXTernal2   FRAMe   IF   IMMediate   LINE   RFBurst       |
| [:SENSe]:WAVeform:TRIGger:SOURce?                                                                           |

# 1 Introduction

This chapter provides overall information on the cdmaOne communications system Option BAC and describes cdmaOne measurements made by the analyzer. Installation instructions for adding this option to your analyzer are provided in this section, in case you purchased this option separately.

# What Does the Agilent PSA Series or VSA E4406A Do?

This instrument can help determine if a cdmaOne transmitter is working correctly. When configured for cdmaOne, the instrument can be used for the testing of a cdmaOne transmitter, according to the Electronics Industry Association and Telecommunications Industry Association TIA/EIA-95B, TIA/EIA-97C, and TIA/EIA-98C documents. These documents define complex, multi-part measurements used to maintain an interference-free environment. For example, the documents include measuring the power of a carrier. This instrument automatically makes measurements using the measurement methods and limits defined in the standards. The detailed results displayed by the measurements allow you to analyze cdmaOne system performance. You may alter the measurement parameters for specialized analysis.

For infrastructure test, the instrument will test base station transmitters in a non-interfering manner by means of a coupler or power splitter.

This instrument makes the following measurements:

- Channel Power
- Modulation Accuracy (Rho)
- Spurious Close
- ACPR (Adjacent Channel Power Ratio)
- Code Domain power, timing, and phase
- Spectrum (Frequency Domain)
- Waveform (Time Domain)

#### Installing Optional Measurement Personalities

When you install a measurement personality, you need to follow a three step process:

- 1. Determine whether your memory capacity is sufficient to contain all the options you want to load. If not, decide which options you want to install now, and consider upgrading your memory. Details follow in "Do You Have Enough Memory to Load All Your Personality Options?" on page 21.
- 2. Install the measurement personality firmware into the instrument memory. Details follow in "Loading an Optional Measurement Personality" on page 25.
- 3. Enter a license key that activates the measurement personality. Details follow in "Obtaining and Installing a License Key" on page 26.

Adding measurement personalities requires the purchase of an upgrade kit for the desired option. The upgrade kit contains the measurement personality firmware and an entitlement certificate that is used to generate a license key from the internet website. A separate license key is required for each option on a specific instrument serial number and host ID.

For the latest information on Agilent Spectrum Analyzer options and upgrade kits, visit the following web location:

http://www.agilent.com/find/sa\_upgrades

# Do You Have Enough Memory to Load All Your Personality Options?

If you do not have memory limitations then you can skip ahead to the next section "Loading an Optional Measurement Personality" on page 25. If after installing your options you get error messages relating to memory issues, you can return to this section to learn more about how to optimize your configuration.

If you have 64 MBytes of memory installed in your instrument, you should have enough memory to install at least four optional personalities, with plenty of memory for data and states.

The optional measurement personalities require different amounts of memory. So the number of personalities that you can load varies. This is also impacted by how much data you need to save. If you are having memory errors you must swap the applications in or out of memory as needed. If you only have 48 MBytes of memory, you can upgrade your

#### Introduction Installing Optional Measurement Personalities

hardware to 64 MBytes.

Additional memory can be added to any PSA Series analyzer by installing Option 115. With this option installed, you can install all currently available measurement personalities in your analyzer and still have memory space to store more state and trace files than would otherwise be possible.

To see the size of your installed memory for PSA Series Spectrum Analyzers:

- 1. Ensure that the spectrum analyzer is in spectrum analyzer mode because this can affect the screen size.
- 2. Press System, More, Show Hdwr.
- 3. Read Flash Memory size in the table. If Option 115 is installed (PSA only), the table will also show Compact Flash Type and Compact Flash Size.

| PSA Flash<br>Memory Size | Available Memory<br>Without Option<br>B7J and Option<br>122 or 140 | Available Memory With<br>Option B7J and Option 122 or<br>140 |
|--------------------------|--------------------------------------------------------------------|--------------------------------------------------------------|
| 64 Mbytes                | 32.5 MBytes                                                        | 30.0 MBytes                                                  |
| 48 Mbytes                | 16.9 MBytes                                                        | 14.3 MBytes                                                  |

| PSA Compact Flash     | Available Additional Memory for |
|-----------------------|---------------------------------|
| Memory Size           | Measurement Personalities       |
| 512 Mbytes (Opt. 115) | 512 MBytes                      |

To see the size of your installed memory for E4406A Transmitter Testers:

- 1. Press the System key, MORE (1 of 3), and MORE (2 of 3) keys.
- 2. Read the **File System** Key The total of the entries for Used and Free memory will total the installed flash memory, either 48 or 64 MBytes.

If you have 48 MBytes of memory, and you want to install more than 3 optional personalities, you may need to manage your memory resources. The following section, "How to Predict Your Memory Requirements" on page 23, will help you decide how to configure your installed options to provide optimal operation.

#### How to Predict Your Memory Requirements

|      | If you plan to install many optional personalities, you should review<br>your memory requirements, so you can determine whether you have<br>enough memory (unless you have a PSA Series with Option 115). There<br>is an Agilent "Memory Calculator" available online that can help you do<br>this, or you can make a calculated approximation using the information<br>that follows. You will need to know your instrument's installed memory<br>size as determined in the previous section and then select your desired<br>applications.                                                                                    |
|------|----------------------------------------------------------------------------------------------------|
| NOTE | If you have a PSA Series analyzer with Option 115, there is adequate memory to install all of the available optional personalities in your instrument.                                                                                                    |
|      | To calculate the available memory on your E4406, see:<br>http://sa.tm.agilent.com/E4406A/memory/                                                                                                    |
|      | To calculate the available memory on your PSA, see:<br>http://sa.tm.agilent.com/PSA/memory/                                                                                                    |
|      | Select the "Memory Calculator" link. You can try any combination of<br>available personalities to see if your desired configuration is compatible<br>with your installed memory.                                                                                                    |
| NOTE | For PSA: After loading all your optional measurement personalities, you<br>should have a reserve of ~2 MBytes memory to facilitate mode switching. Less<br>available memory will increase mode switching time. For example, if you<br>employ excessive free memory by saving files of states and/or data, your mode<br>switching time can increase to more than a minute.                                                                                                    |
|      | You can manually estimate your total memory requirements by adding<br>up the memory allocations described in the following steps. Compare<br>the desired total with the available memory that you identified in the<br>previous section.                                                                                                    |
|      | <ol> <li>Program memory - Select option requirements from the table<br/>"Measurement Personality Options and Memory Required" on<br/>page 24.</li> <li>For PSA only: shared libraries require 7.72 MBytes.</li> <li>For PSA only: recommended mode swap space is 2 MBytes.</li> <li>Screensgif files need 20-25 kBytes each.</li> <li>State memory - State file sizes range from 21 kB for SA mode to<br/>40 kB for W-CDMA. The state of every mode accessed since power-on<br/>will be saved in the state file. File sizes can exceed 150 kB each when<br/>several modes are accessed, for each state file saved.</li> </ol> |
| TIP  | State memory retains settings for all states accessed before the <b>Save State</b> command. To reduce this usage to a minimum, reduce the modes accessed before the <b>Save State</b> is executed. You can set the PSA to boot into a selected mode by accessing the desired mode, then pressing the <b>System</b> , <b>Power On/Preset</b> , <b>Power On</b> keys and toggle the setting to <b>Last</b> .                                                                                                    |

| Personality Options<br>for PSA Series Spectrum Analyzers <sup>a</sup>                                    | Option   | File Size<br>(PSA Rev: A.10)       |
|----------------------------------------------------------------------------------------------------|----------|------------------------------------|
| cdmaOne measurement personality                                                                          | BAC      | 1.91 Mbytes                        |
| NADC and PDC measurement personalities (not available separately)                                        | BAE      | 2.43 Mbytes                        |
| W-CDMA or W-CDMA, HSDPA, HSUPA<br>measurement personality                                                | BAF, 210 | 5.38 Mbytes <sup>b</sup>           |
| cdma2000 or cdma2000 w/ 1xEV-DV measurement personality                                                  | B78, 214 | 4.00 Mbytes <sup>b</sup>           |
| 1xEV-DO measurement personality                                                                          | 204      | 5.61 Mbytes <sup>b</sup>           |
| GSM (with EDGE) measurement personality                                                                  | 202      | 3.56 Mbytes <sup>b</sup>           |
| Shared measurement library <sup>b</sup>                                                                  | n/a      | 7.72 Mbytes                        |
| Phase Noise measurement personality                                                                      | 226      | 2.82 Mbytes <sup>c</sup>           |
| Noise Figure measurement personality                                                                     | 219      | 4.68 Mbytes <sup>c</sup>           |
| Basic measurement personality with digital demod hardware                                                | B7J      | Cannot be deleted<br>(2.64 Mbytes) |
| Programming Code Compatibility Suite <sup>d</sup> (8560<br>Series, 8590 Series, and 8566/8568)           | 266      | 1.18 Mbytes <sup>c</sup>           |
| TD-SCDMA Power measurement personality                                                                   | 211      | 5.47 Mbytes <sup>c</sup>           |
| TD-SCDMA Modulation Analysis or TD-SCDMA<br>Modulation Analysis w/ HSDPA/8PSK measurement<br>personality | 212, 213 | 1.82 Mbytes                        |
| Flexible Digital Modulation Analysis                                                                     | 241      | 2.11 Mbytes <sup>b</sup>           |
| WLAN measurement personality                                                                             | 217      | 3.24 Mbytes <sup>b</sup>           |
| External Source Control                                                                                  | 215      | 0.72 Mbytes <sup>c</sup>           |
| Measuring Receiver Personality                                                                           | 233      | 2.91 Mbytes <sup>b</sup>           |
| (available with Option 23A - Trigger support for AM/FM/PM and Option 23B - CCITT filter)                 |          |                                    |
| EMC Analyzer                                                                                             | 239      | 4.06 Mbytes <sup>b</sup>           |

#### **Measurement Personality Options and Memory Required**

a. Available as of the print date of this guide.

b. Many PSA Series personality options use a 7.72 Mbyte shared measurement library. If you are loading multiple personalities that use this library, you only need to add this memory allocation once.

c. Shared measurement library allocation not required.

d. This is a no charge option that does not require a license key.

| Personality Options<br>for E4406A Transmitter Tester <sup>a</sup> | Option           | File Size<br>(E4406A Rev: A.10) |
|-------------------------------------------------------------------|------------------|---------------------------------|
| cdmaOne measurement personality                                   | BAC              | 1.82 Mbytes                     |
| NADC measurement personality                                      | BAE              | 1.10 Mbytes                     |
| PDC measurement personality                                       | BAE              | 1.23 Mbytes                     |
| W-CDMA or W-CDMA, HSDPA, HSUPA<br>measurement personality         | BAF, 210         | 5.00 Mbytes                     |
| cdma2000 or cdma2000 w/ 1xEV-DV<br>measurement personality        | <b>B78</b> , 214 | 3.88 Mbytes                     |
| 1xEV-DO measurement personality                                   | 204              | 4.84 Mbytes                     |
| GSM (with EDGE) measurement personality                           | 202              | 3.56 Mbytes                     |
| GSM measurement personality                                       | BAH              | 2.51 Mbytes                     |
| EDGE upgrade from BAH measurement personality                     | 252 (202)        | 3.56 Mbytes                     |
| iDEN measurement personality                                      | HN1              | 2.10 Mbytes                     |
| WiDEN measurement personality                                     | HN1              | 1.58 Mbytes                     |
| Baseband I/Q Inputs                                               | B7C              | n/a (hardware only)             |

a. Available as of the print date of this guide.

#### Memory Upgrade Kits

The PSA 64 MByte Memory Upgrade kit part number is E4440AU-ANE. The PSA Compact Flash Upgrade kit part number is E4440AU-115. The VSA 64 MByte Memory Upgrade kit part number is E4406AU-ANE.

For more information about memory upgrade kits contact your local sales office, service office, or see: http://www.agilent.com/find/sa\_upgrades

#### Loading an Optional Measurement Personality

You must use a PC to load the desired personality option into the instrument memory. Loading can be done from a firmware CD-ROM or by downloading the update program from the internet. An automatic loading program comes with the files and runs from your PC.

You can check the Agilent internet website for the latest PSA firmware versions available for downloading:

http://www.agilent.com/find/psa\_firmware

#### Introduction Installing Optional Measurement Personalities

You can check the Agilent internet website for the latest E4406 firmware versions available for downloading:

http://www.agilent.com/find/e4406a\_firmware

**NOTE** When you add a new option, or update an existing option, you will get the updated versions of all your current options as they are all reloaded simultaneously. This process may also require you to update the instrument core firmware so that it is compatible with the new option.

Depending on your installed hardware memory, you may not be able to fit all of the available measurement personalities in instrument memory at the same time. You may need to delete an existing option file from memory and load the one you want. Use the automatic update program that is provided with the files. Refer to the table showing "Measurement Personality Options and Memory Required" on page 24. The approximate memory requirements for the options are listed in this table. These numbers are worst case examples. Some options share components and libraries, therefore the total memory usage of multiple options may not be exactly equal to the combined total.

#### **Obtaining and Installing a License Key**

If you purchase an optional personality that requires installation, you will receive an "Entitlement Certificate" which may be redeemed for a license key specific to one instrument. Follow the instructions that accompany the certificate to obtain your license key.

To install a license key for the selected personality option, use the following procedure:

**NOTE** You can also use this procedure to reinstall a license key that has been deleted during an uninstall process, or lost due to a memory failure.

For PSA:

- 1. Press **System**, **More**, **More**, **Licensing**, **Option** to accesses the alpha editor. Use this alpha editor to enter letters (upper-case), and the front-panel numeric keys to enter numbers for the option designation. You will validate your option entry in the active function area of the display. Then, press the **Enter** key.
- 2. Press **License Key** to enter the letters and digits of your license key. You will validate your license key entry in the active function area of the display. Then, press the **Enter** key.
- 3. Press the Activate License key.

#### For E4406:

1. Press **System**, **More**, **More**, **Install**, **Choose Option** to accesses the alpha editor. Use this alpha editor to enter letters (upper-case), and the front-panel numeric keys to enter numbers for the option designation. You will validate your option entry in the active function area of the display. Then, press the **Done** key.

# **NOTE** Before you enter the license key for the EDGE Retrofit Option 252, you must already have entered the license key for the GSM Option BAH.

- 2. Press **License Key** to enter the letters and digits of your license key. You will validate your license key entry in the active function area of the display. Then, press the **Done** key.
- 3. Press the **Install Now** key. The message "New option keys become active after reboot." will appear, along with the **Yes/No** menu: press the **Yes** key and cycle the instrument power off and then on to complete your installation process, or press the **No** key to cancel the installation process.

#### Viewing a License Key

Measurement personalities purchased with your instrument have been installed and activated at the factory before shipment. The instrument requires a **License Key** unique to every measurement personality purchased. The license key is a hexadecimal number specific to your measurement personality, instrument serial number and host ID. It enables you to install, or reactivate that particular personality.

Use the following procedure to display the license key unique to your personality option that is already installed in your PSA:

Press System, More, More, Licensing, Show License. The System, Personality key displays the personalities loaded, version information, and whether the personality is licensed.

Use the following procedure to display the license key unique to your personality option that is already installed in your E4406:

Press System, More, More, Install, Choose Option to enter the letters and numbers for the option you want. You can see the key on the License Key menu key. Press the Done key.

NOTE

You will want to keep a copy of your license key in a secure location. Press **System**, **More**, then **Licensing**, **Show License Show System**, and print out a copy of the display that shows the license numbers. If you should lose your license key, call your nearest Agilent Technologies service or sales office for assistance.

Introduction

#### Using the Delete License Key on PSA

This key will make the option unavailable for use, but will not delete it from memory. Write down the 12-digit license key for the option before you delete it. If you want to use that measurement personality later, you will need the license key to reactivate the personality firmware.

NOTE Using the **Delete License** key does not remove the personality from the instrument memory, and does not free memory to be available to install another option. If you need to free memory to install another option, refer to the instructions for loading firmware updates located at the URL : <u>http://www.agilent.com/find/psa/</u>

- 1. Press **System**, **More**, **More**, **Licensing**, **Option**. Pressing the **Option** key will activate the alpha editor menu. Use the alpha editor to enter the letters (upper-case) and the front-panel numeric keyboard to enter the digits (if required) for the option, then press the **Enter** key. As you enter the option, you will see your entry in the active function area of the display.
- 2. Press **Delete License** to remove the license key from memory.

#### Using the Uninstall Key on E4406A

This key will make the option unavailable for use, but will not delete it from memory. The message "Application Not Licensed" will appear in the Status/Info bar at the bottom of the display. Record the 12-digit license key for the option before you delete it. If you want to use that measurement personality later, you will need the license key to reactivate the personality firmware.

- **NOTE** Using the **Uninstall** key does not remove the personality firmware from the instrument memory, and does not free memory to be available to install another option. If you need to free memory to install another option, refer to the instructions for loading firmware updates available at the URL: <u>http://www.agilent.com/find/vsa/</u>
  - 1. Press System, More(1 of 3), More(2 of 3), Uninstall, Choose Option to access the alpha editor. Use this alpha editor to enter the letters (upper-case), and the front-panel numeric keys to enter the numbers (if required) for the installed option. You will validate your option entry in the active function area of the display. Then, press the Done key.

- 2. Pressing the **Uninstall Now** key will activate the **Yes/No** menu: press the **Yes** key to continue your uninstall process, or press the **No** key to cancel the uninstall process.
- 3. Cycle the instrument power off and then on to complete the uninstall process.

#### **Ordering Optional Measurement Personalities**

When you order a personality option, you will receive an entitlement certificate. Then you will need to go to the Web site to redeem your entitlement certificate for a license key. You will need to provide your instrument serial number and host ID, and the entitlement certificate number.

| <b>Required Information:</b> | Front Panel Key Path: |
|------------------------------|-----------------------|
| Model #: (Ex. E4440A)        |                       |
| Host ID:                     | System, Show System   |
| Instrument<br>Serial Number: | System, Show System   |

Introduction Installing Optional Measurement Personalities

# **Making Measurements**

2

This chapter describes procedures used for making measurements of cdmaOne BTS or MS. Instructions to help you set up and perform the measurements are provided, and examples of cdmaOne measurement results are shown.

#### cdmaOne Measurements

Once in the cdmaOne mode, the following measurements are available by pressing the **MEASURE** key:

- "Channel Power Measurements" on page 44
- "Modulation Accuracy (Composite Rho) Measurements" on page 47
- "Code Domain Measurements (Base Station)" on page 51
- "Spur Close Measurements" on page 55
- "Spectrum (Frequency Domain) Measurements" on page 62
- "Waveform (Time Domain) Measurements" on page 77
- "Adjacent Channel Power Ratio (ACPR) Measurements" on page 38
- "Using Basic Mode" on page 89

These are referred to as one-button measurements. When you press the key to select the measurement it will become the active measurement, using settings and a display unique to that measurement. Data acquisitions will automatically begin provided trigger requirements, if any, are met.

#### **Instrument Front Panel Highlights**

The most commonly used function keys on the VSA and PSA front panels are located as shown in the illustrations below. The operation of the keys is briefly explained on the following page. Refer to your User's Guide for complete details on all keys.

Figure 2-1 Selected E4406A VSA Series Front Panel Feature Locations

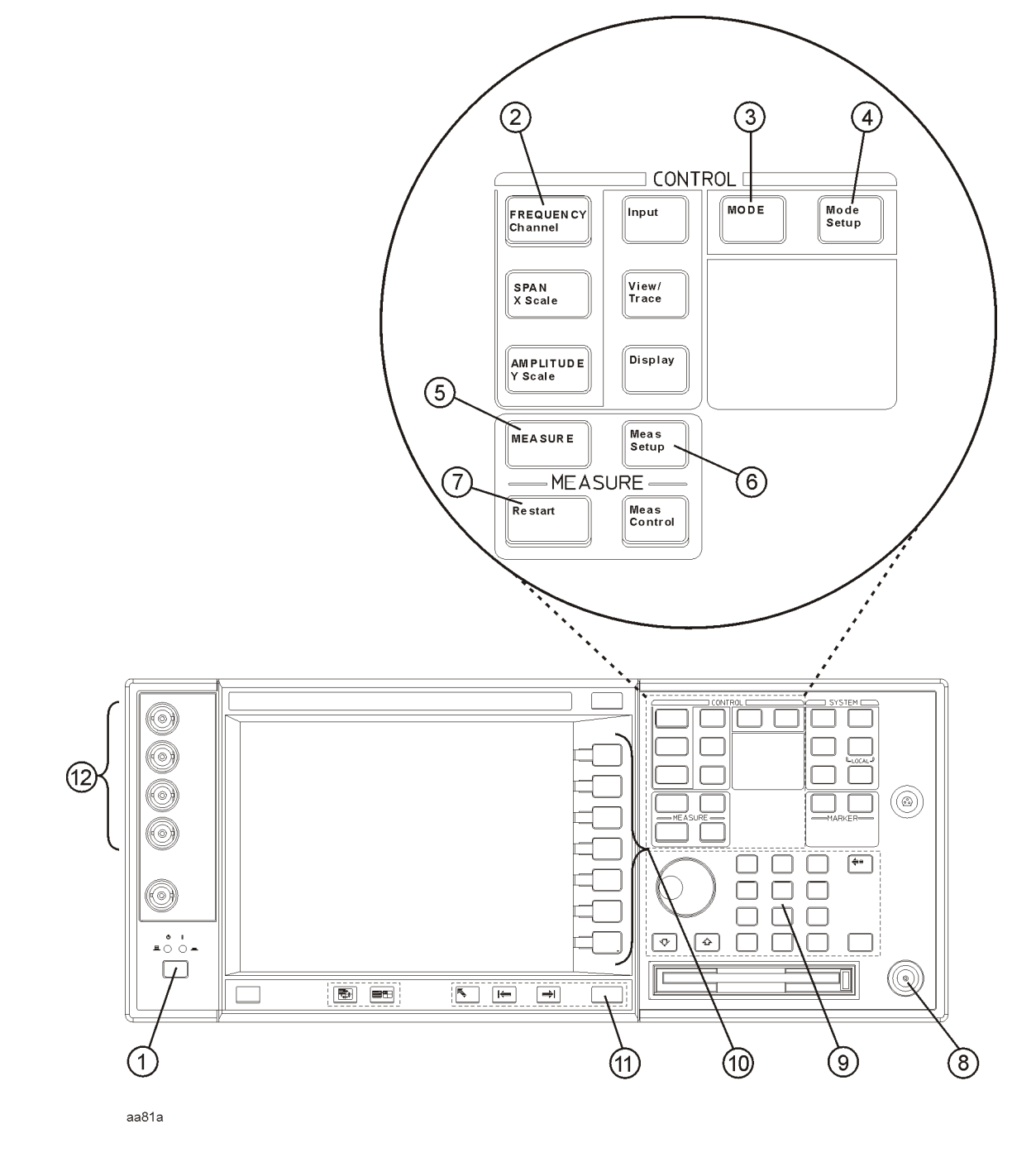

**Making Measurements Instrument Front Panel Highlights** 

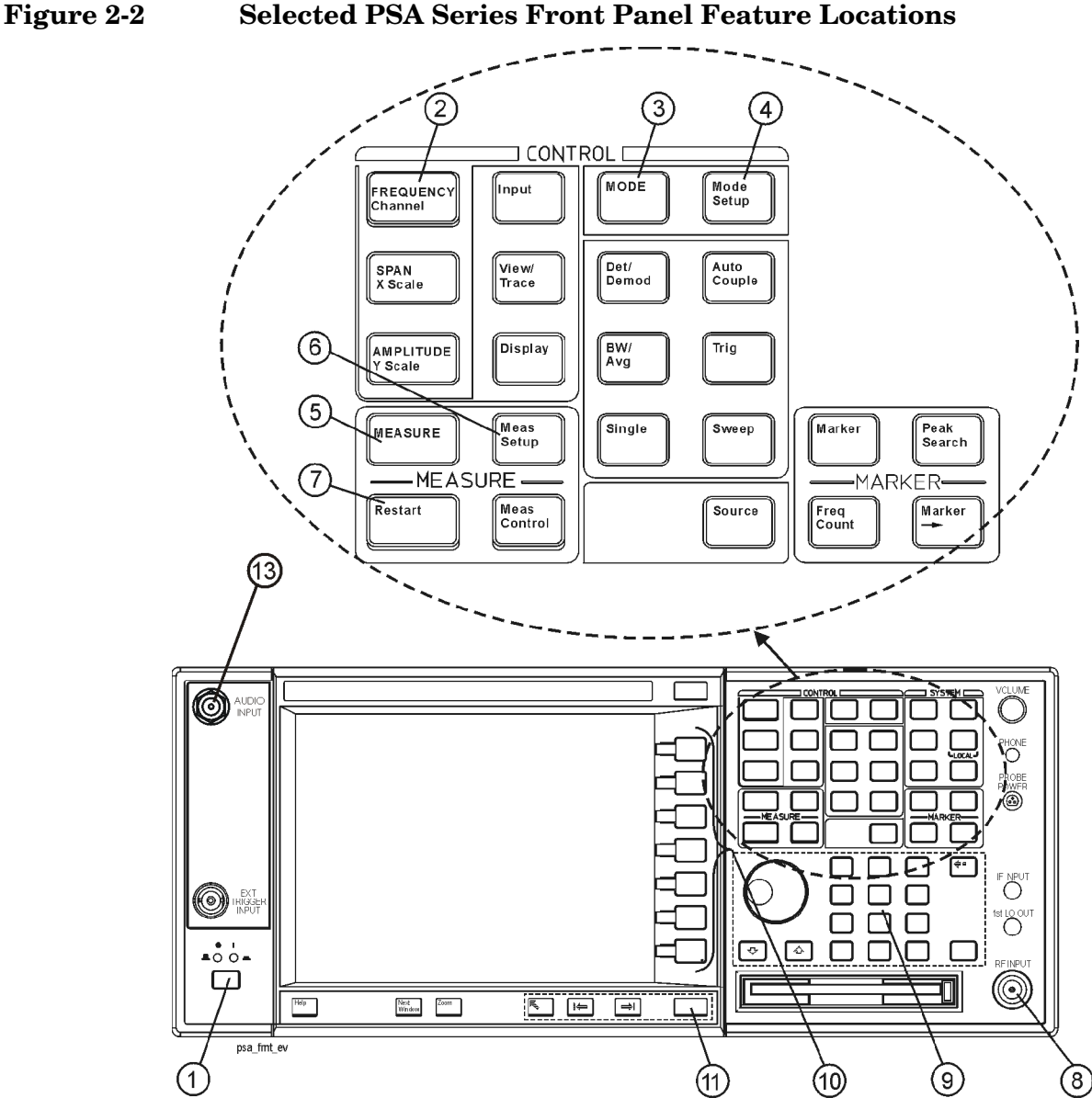

#### Selected E4406A VSA and PSA Front-Panel Features

- 1. The **On/Off** switch toggles the AC Line power between On and Standby. A green LED will light when the instrument is On. When energized in the standby mode, a yellow LED is lit above the switch.
- 2. **FREQUENCY Channel** accesses a key menu to set the analyzer center frequency in units of Hz, kHz, MHz, or GHz, or by channel number. These parameters apply to all measurements in the current mode.
- 3. MODE accesses a key menu to select one of the measurement

personalities installed in the instrument. Each mode is independent from all other modes.

- 4. **Mode Setup** accesses a key menu that sets parameters specific to the current mode and can affect all measurements within that mode.
- 5. **MEASURE** accesses a display key menu to initiate one of the various measurements that are specific to the current mode.
- 6. **Meas Setup** accesses the menus of test parameters that are specific to the current measurement.
- 7. **Restart** causes a measurement to start again from the initial process according to the current measurement setup parameters.
- 8. **RF INPUT** port: Type N connector for the E4406A VSA and E4443A, E4445A, and E4440A PSAs. It is a 2.4 mm connector on the E4446A and E4448A PSAs and a 3.5 mm connector on all PSAs with Opt BAB. The maximum input power level is shown next to the port.
- 9. The **Data Entry** keypad is used to enter numeric values. Keypad entries are displayed in the active function area of the screen and become valid for the current measurement upon pressing the **Enter** key or selecting a unit of measurement, depending on the parameter.
- 10. The Display Menu keys allow you either to activate a feature or to access a more detailed sub-menu. An arrow on the right side of a softkey label indicates that the key has a further selection menu. The active menu key is highlighted, however, grayed-out keys are currently unavailable for use or only show information. If a menu has multiple pages, succesive pages are accessed by pressing the **More** key located at the bottom of the menu.
- 11. Return allows you to exit the current menu and display the previous menu. If you are on the first page of a mult-page menu (a menu with (1 of 3) for example), the Return key will exit from that menu. When you activate another measurement, the return list is cleared. The Return key will not return you to a previously activated mode, nor will it alter any values you have entered in previous menus.
- 12.**Baseband I/Q Inputs** (E4406A Option B7C only) Allow you to analyze signals at baseband frequencies.
- 13.BNC Audio Input (PSA Option 233 Measuring Receiver only) Provides a 100 kOhm input for audio measurements. Frequency range is 20 Hz to 250 kHz. The safe input level is 7 Vrms or 20 V DC.

#### Setting up and Making a Measurement

#### Making the Initial Signal Connection

**CAUTION** Before connecting a signal to the instrument, make sure the instrument can safely accept the signal level provided. The signal level limits are marked next to the connectors on the front panel.

See "Input Key Menu" for details on selecting input ports and setting internal attenuation to prevent overloading the instrument.

For PSA only, Tthe "Input Key Menu" also provides details of **Int Preamp** operation.

#### **Using Instrument Mode and Measurement Presets**

If you want to set your current measurement personality to a known, factory default state, press **Preset**. This initializes the instrument by returning the mode setup and all of the measurement setups in the mode to the factory default parameters.

NOTEFor PSA, nNote that pressing the Preset key will switch instrument<br/>modes unless the type of preset is selected under System, Power<br/>On/Preset is set to Mode or Save User Preset.

To preset only the parameters that are specific to an active, selected measurement, press Meas Setup, then Restore Meas Defaults. Restore Meas Defaults will return all the measurement setup parameters to the factory defaults, but only for the currently selected measurement. The Restore Meas Defaults key may not appear on the first page of the Meas Setup menu. If not, press More until the key is available.
## The 3 Steps to Set Up and Make Measurements

All measurements need to be set up in 3 steps: first at the Mode level, second at the Measurement level, then finally the result display may be adjusted.

### 1. Select and Set Up the Mode

Press **MODE** - All licensed, installed Modes available are shown. Press **cdmaOne**, or select **Basic** mode to make measurements of signals with non-standard formats.

Press **Mode Setup** - Make any required adjustments to the mode settings. These settings apply to all measurement in the mode.

#### 2. Select and Set Up the Measurement

Press **MEASURE** - Select a specific measurement to be performed (e.g. **ACP**, **Spectrum** or **Waveform**). The measurement begins as soon as any required trigger conditions are met. The resulting data is shown on the display or is available for export.

Press **Meas Setup** - Make any adjustments as required to the selected measurement settings. The settings only apply to this measurement.

#### 3. Select and Set Up a View of the Results

Press **Trace/View** - Select a display format for the current measurement data. Depending on the mode and measurement selected, other graphical and tabular data presentations may be available. **X-Scale** and **Y-Scale** adjustments may also be made now.

#### A setting may be reset at any time, and will be in effect on the next measurement cycle or View.

| Step                                           | Primary Key                                                                                                    | Setup Keys                                                                 | <b>Related Keys</b>                                                                 |
|------------------------------------------------|----------------------------------------------------------------------------------------------------|----------------------------------------------------------------------------|-------------------------------------------------------------------------------------|
| 1. Select & set up<br>a Mode                   | MODE                                                                                                    | Mode Setup,<br>Input (E4406A),<br>Input/Output (PSA),<br>FREQUENCY Channel | System                                                                              |
| 2. Select & set up<br>a Measurement            | MEASURE                                                                                                    | Meas Setup                                                                 | Meas Control,<br>Restart                                                            |
| 3. Select & set up<br>a View of the<br>Results | $\label{eq:constraint} \begin{array}{l} \mbox{View/Trace} \ (E4406A), \\ \mbox{Trace/View} \ (PSA) \end{array}$ | SPAN X Scale,<br>AMPLITUDE Y Scale,<br>Display,<br>Next Window, Zoom       | File, Save, Print,<br>Print Setup, Marker,<br>Search (E4406A),<br>Peak Search (PSA) |

NOTE

## Adjacent Channel Power Ratio (ACPR) Measurements

This section explains how to make an adjacent channel power ratio (ACPR) measurement on a cdmaOnecellular mobile station. ACPR is a measurement of the amount of interference, or power, in an adjacent frequency channel. The results are displayed as a bar graph or as spectrum data, along with measurement data at specified offset.

## **Configuring the Measurement System**

The mobile station (MS) under test has to be set to transmit the RF power remotely through the system controller. This transmitting signal is connected to the instruments RF input port. Connect the equipment as shown.

### Figure 2-3 Adjacent Channel Power Ratio Measurement System

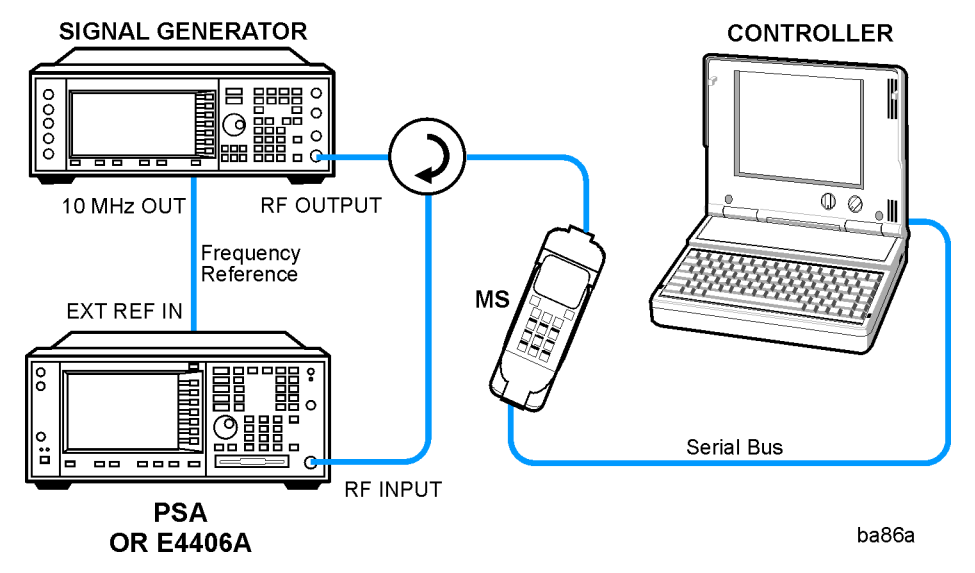

- 1. Using the appropriate cables, adapters, and circulator, connect the output signal from the MS to the RF input port of the instrument.
- 2. Connect the base transmission station simulator or signal generator to the MS through a circulator to initiate a link constructed with the sync and pilot channels, if required.
- 3. Connect a BNC cable between the 10 MHz OUT port of the signal generator and the EXT REF IN port of the instrument.
- 4. Connect the system controller to the MS through the serial bus cable to control the MS operation.

## Setting the MS

From the base transmission station simulator and the system controller, set up a call using loopback mode to transmit the RF power.

### **Measurement Procedure**

- **Step 1.** Press the **Preset** key to preset the instrument. The settings will default to IS-95 standards.
- **Step 2.** Press the **MODE**, cdmaOneBasic keys to enable the cdmaOneBasic Mode measurements.
- Step 3. Press the Mode Setup, Radio, Device keys and toggle to select MS or BTS.
- Step 4. To use settings different than for an IS-95 signal, press the Meas Setup, Offsets and Limits keys and select settings for your signal of interest. For more information see "Adjacent Channel Power Ratio (ACPR/ACLR) Keys" on page 1.
- Step 5. To set the measurement center frequency press the FREQUENCYChannel key, enter a numerical frequency using the front-panel keypad, and complete the entry by selecting a units key, like MHz. Depending on the measurement selected, you may have other keys available to select a channel or slot. For more information see "FREQUENCY Channel Key Menu".
- **Step 6.** Press the **MEASURE**, **ACP** keys to initiate the adjacent channel leakage power ratio measurement.

The following figure shows an example result of ACPR(Total Pwr Ref) measurements in the bar graph window. The absolute and relative power levels on both sides of the carrier frequency are displayed in the graphic window and text window.

Making Measurements Adjacent Channel Power Ratio (ACPR) Measurements

### Figure 2-4 ACPR Measurement - Bar Graph (Default) View

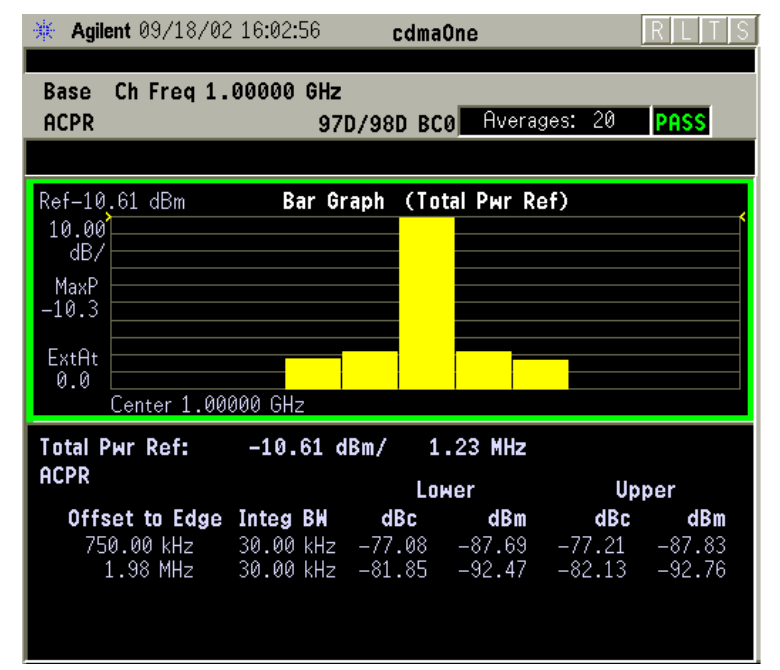

Figure 2-5 Basic ACP Measurement - Bar Graph (Default) View

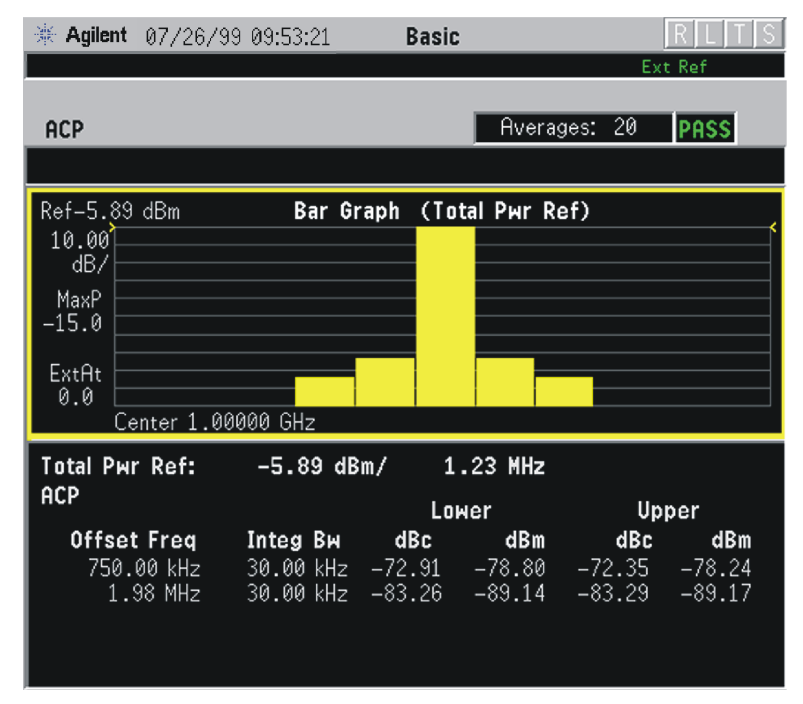

The ACP Bar Graph measurement result should look like the above figure. The bar graph (referenced to the total power) and a text window are displayed. The text window shows the absolute total power reference, while the lower and upper offset channel power levels are displayed in both absolute and relative readings. In this example the test failed because of excessive power in the lower region. In the factory default condition, 5 of the total integration power levels, centered at the carrier frequency and  $\pm 765.0$  kHz and  $\pm 1.995$  MHz offset frequencies, are shown in the default result display. The corresponding measured data is shown in the text window. When **Radio** is set to **IS-97D IS-98D**, Offset to Edge considering the measurement bandwidth is shown in the mesurement result window instead of Offset Freq for other radios. Depending on the **Meas Type** selection, one of the two following displays is obtained:

Bar Graph (Total Pwr Ref) - A histogram of powers referenced to the total power

Bar Graph (PSD Ref) - A histogram of powers referenced to the mean power spectral density of the carrier in dBm/Hz

**Step 7.** Press the View/Trace, Spectrum keys to see the ACPR Spectrum graph view with the bandwidth marker lines in the graph window. In the factory default condition, the frequency spectrum with the FFT sweep type is displayed with the bandwidth marker lines in the graph window. The corresponding measured data in the text window is the total integration power levels, in dBc and dBm, within the defined bandwidth as shown in the figure below.

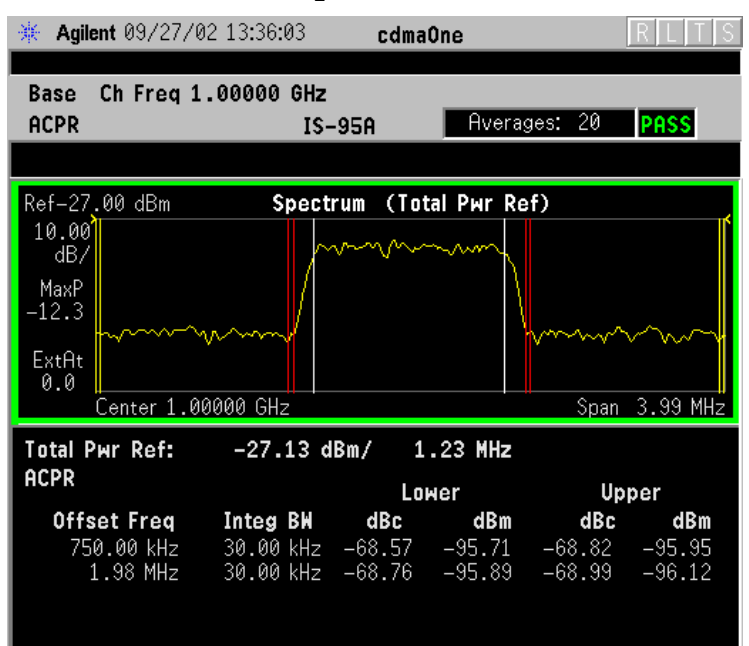

#### Figure 2-6 ACPR Measurement - Spectrum View

Making Measurements Adjacent Channel Power Ratio (ACPR) Measurements

#### Figure 2-7 ACP Measurement - Spectrum View

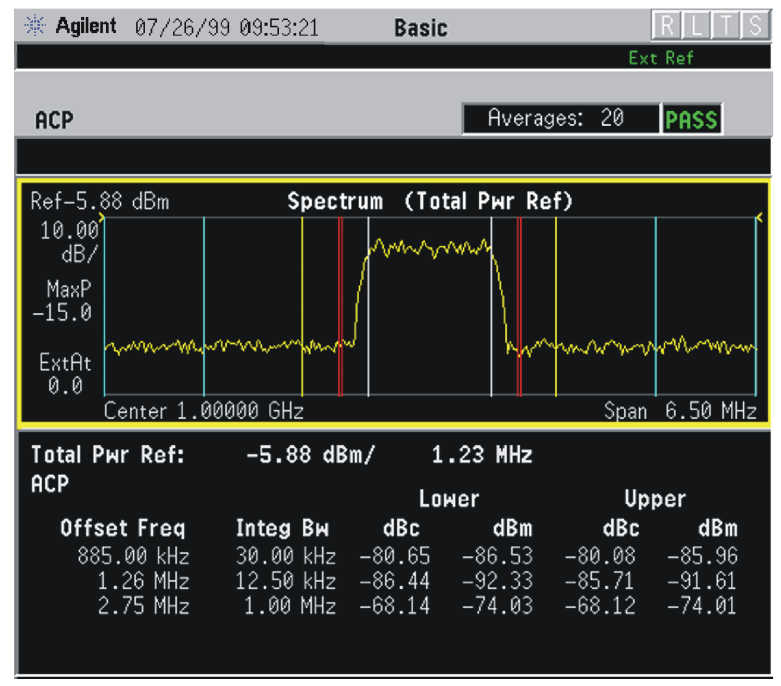

**Step 8.** If desired, select a **Meas Type** setting. Depending on the **Meas Type** setting, one of the two following displays is obtained:

 $\mbox{Spectrum}$  (Total  $\mbox{Pwr}$  Ref) - A spectrum display referenced to the total power

 $\label{eq:spectrum} \begin{array}{ll} \mbox{(PSD Ref)} & - A \mbox{ spectrum display referenced to the mean} \\ power \mbox{ spectral density of the carrier in } dBm/Hz \end{array}$ 

You can improve the update speed of the displayed data values by turning off the spectrum trace in **Meas Setup**.

If **Sweep Type** is set to **Swp**, the swept frequency ACPR is displayed as shown below and only **Spectrum** is available for **View/Trace**.

While in this view, you can change the vertical scale by pressing the **AMPLITUDE Y Scale** key.

**NOTE** The **Marker** key is not available for this measurement.

### **Troubleshooting Hints**

The adjacent channel power ratio measurement can reveal degraded or defective parts in the transmitter section of the UUT. The following examples are some areas which can contribute to poor ACPR:

• DC power supply control of the transmitter power amplifier, RF power control of the pre-power amplifier stage, and/or I/Q control of the baseband stage.

- Gain and output power levels of the power amplifier, caused by degraded gain control and/or increased distortion.
- Amplifier linearity.

Power amplifiers are one of the final stage elements of a base or mobile transmitter and are a critical part of meeting the important power and spectral efficiency specifications. Since ACPR measures the spectral response of the amplifier to a complex wideband signal, it is a key measurement linking amplifier linearity and other performance characteristics to the stringent system specifications.

 NOTE
 If an external attenuator is used, be sure to use the Ext RF Atten key to include the attenuation value in the displayed measurement result.

For more information on ACP measurements see "Adjacent Channel Power Ratio (ACPR/ACLR) Measurement Concepts" on page 1.

## **Channel Power Measurements**

This section explains how to make a cdmaOnecellular measurement on a cdmaOnecellular mobile station. This test measures the total RF power present in the channel. The results are displayed graphically as well as in total power (dB) and power spectral density (dBm/Hz).

## **Configuring the Measurement System**

The mobile station (MS) under test has to be set to transmit the RF power remotely through the system controller. This transmitting signal is connected to the instruments RF input port. Connect the equipment as shown.

### Figure 2-8 Channel Power Measurement System

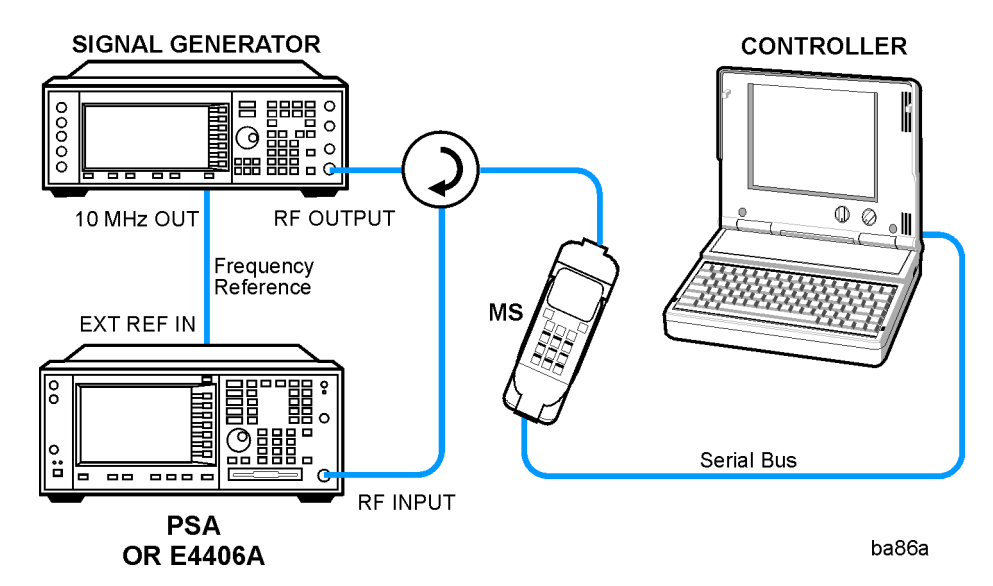

- 1. Using the appropriate cables, adapters, and circulator, connect the output signal from the MS to the RF input port of the instrument.
- 2. Connect the base transmission station simulator or signal generator to the MS through a circulator to initiate a link constructed with the sync and pilot channels, if required.
- 3. Connect a BNC cable between the 10 MHz OUT port of the signal generator and the EXT REF IN port of the instrument.
- 4. Connect the system controller to the MS through the serial bus cable to control the MS operation.

## Setting Up the MS

From the base transmission station simulator and the system controller, set up a call using loopback mode for the MS to transmit RF power.

## **Measurement Procedure**

- Step 1. Press the Preset key to preset the instrument.
- **Step 2.** Press the **System**, **Reference**, **Freq Ref** keys to toggle the frequency reference to EXT, if required. In the annunciator bar you will see EXT REF displayed in green.
- **Step 3.** Press the **MODE**, **More (1 of 2)**, **cdmaOnebasic** keys to enable cdmaOneBasic Mode measurements.
- Step 4. Press the Mode Setup, Radio, Device keys and toggle to select MS or BTS.
- **Step 5.** Press the **MEASURE**, **Channel Power** keys to initiate the channel power measurement.
- **Step 6.** Press the **FREQUENCY Channel** key to set the measurement center frequency. This frequency should be at the exact center of the band for which you want to measure the channel power.
- Step 7. Press the Meas Setup, Chan Power Span keys to set the display span for the channel power measurement. (This does not set the integration bandwidth. See Integ BW in Step 8 below.) Enter a number by using the front panel keypad, and selecting a unit of frequency like 1855, MHz, or by rotating the RPG knob. This setting should be the exact desired span of the channel for which you have set the center frequency in Step 5 above. See "Channel Power Keys" on page 1 for more information.
- Step 8. Set the power measurement integration bandwidth for the channel power measurement. Press the Integ BW key, and enter a number by using the front panel keypad, and selecting a unit of frequency like 1855, MHz, or by rotating the RPG knob. The adjustment of this value is coupled to the measurement span setting. The setting can be any integer frequency between 10% and 61.5% of the span of the channel which you set in Step 6 above. If desired, once the bandwith setting is accomplished, the channel power span may be reset to a value greeater than that allowed by the Span coupling function. The fastest measurement speed is obtained by using a channel power span that is only slightly greater than the integration bandwidths. Using Channel Power Spans that are much greater than the integration bandwidths slow the measurement and may degrade accuracy.

For more information see "Channel Power Measurement Concepts" on page 1

Making Measurements Channel Power Measurements

### Figure 2-9 Channel Power Measurement Result

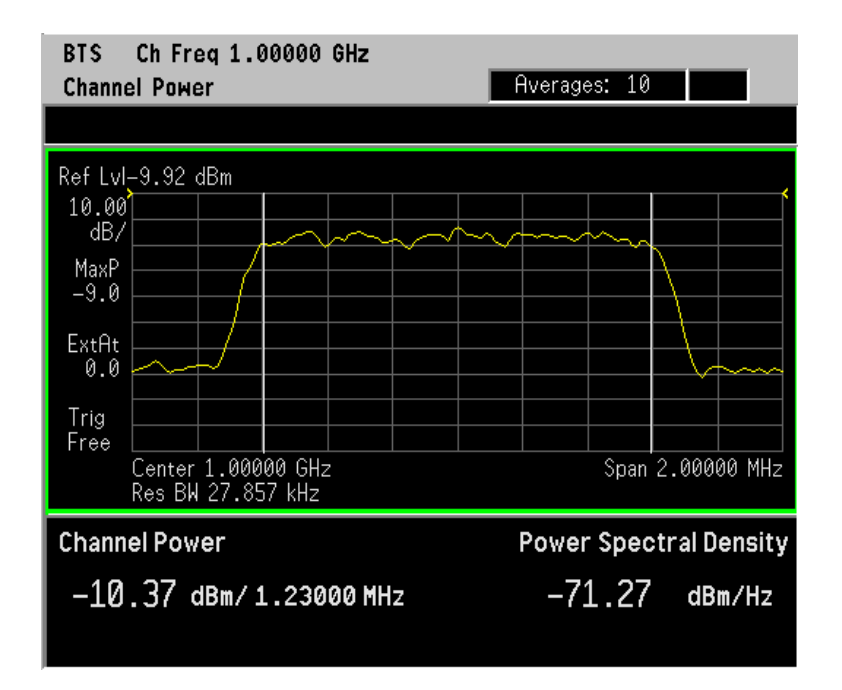

Your result should look like the screen above. The total RF power in the measurement channel span is shown at the left of the lower text window. The vertical white lines indicate the integration bandwidth setting.

**Step 9.** Press the **Meas Setup**, **More (1 of 2)** keys to check the keys available to change the measurement parameters from the default condition.

## **Troubleshooting Hints**

If an external attenuator is used, be sure to use the **Ext RF Atten** key to include the attenuation value in the displayed measurement result.

The channel power measurement can reveal the effects of degraded or defective parts in the transmitter section of the UUT. The following are areas of concern which can contribute to performance degradation:

- DC power supply control of the transmitter power amplifier, RF power control of the pre-power amplifier stage, and/or I/Q control of the baseband stage.
- Gain and output power levels of the power amplifier, caused by degraded gain control and/or increased distortion.
- Amplifier linearity.

## Modulation Accuracy (Composite Rho) Measurements

This section explains how to make a modulation accuracy (composite Rho) measurement on a cdmaOne mobile station. Rho is the ratio of the correlated power in a multi coded channel to the total signal power.

## **Configuring the Measurement System**

The mobile station (MS) under test has to be set to transmit the RF power remotely through the system controller. This transmitting signal is connected to the instruments RF input port. Connect the equipment as shown.

### Figure 2-10 Modulation Accuracy Measurement System

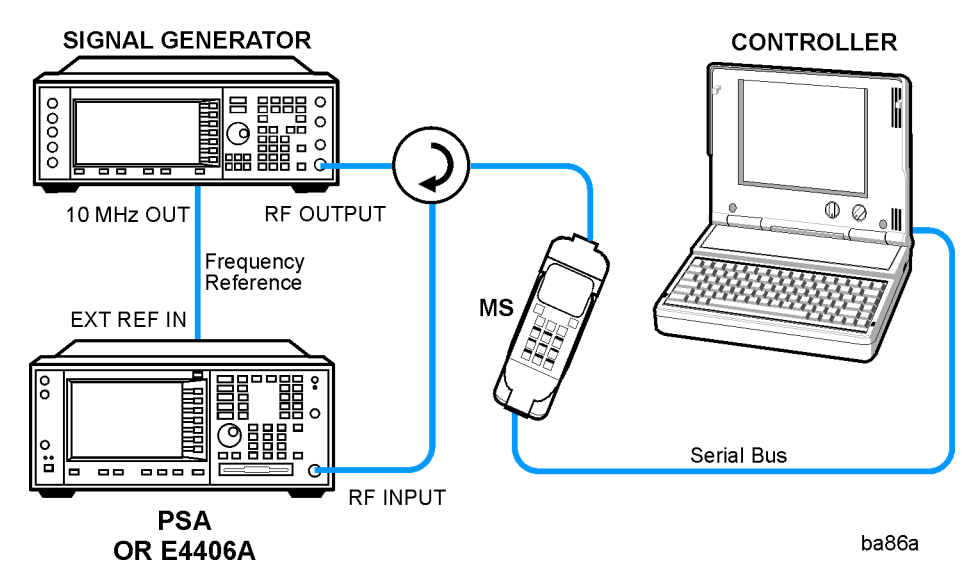

- 1. Using the appropriate cables, adapters, and circulator, connect the output signal of the MS to the RF input of the instrument.
- 2. Connect the base transmission station simulator or signal generator to the MS through a circulator to initiate a link constructed with sync and pilot channels, if required.
- 3. Connect a BNC cable between the 10 MHz OUT port of the signal generator and the EXT REF IN port of the instrument.
- 4. Connect the system controller to the MS through the serial bus cable to control the MS operation.

Making Measurements Modulation Accuracy (Composite Rho) Measurements

### Setting the MS

From the base transmission station simulator and the system controller, set up a test mode that modulates only the known short code sequences in the reverse link. The measurement will not work with a live phone call on which data is being modulated.

### **Measurement Procedure**

- Step 1. Press the Preset key to preset the instrument.
- **Step 2.** Press the **MODE**, **More (1 of 2)**, **cdmaOne** keys to enable the cdmaOne measurements.
- Step 3. Press the Mode Setup, Radio, Device to toggle the device to MS.
- **Step 4.** Press the **FREQUENCY Channel**, **Center Frequency** keys, and enter the center frequency by using the numeric front-panel keypad, then select a units key like **MHz**, to set the center frequency. You can also set the frequency by selecting the **Channel Number** key, and then inputting a channel number using the numeric front-panel keypad, then press **Enter**.
- **Step 5.** Press the **MEASURE**, **Mod Accuracy (RHO)** keys to initiate the measurement.

### Figure 2-11 Modulation Accuracy Result - I/Q Measured Compl Vector View

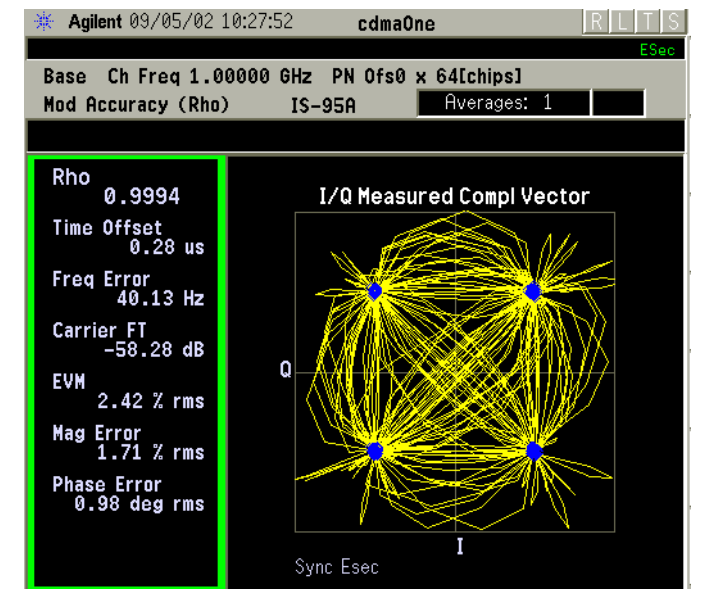

The Mod Accuracy: I/Q Measured Polar Vector measurement result should look like the above figure. The measurement values for modulation accuracy are shown in the summary result window.

- **Step 6.** Press the View/Trace, and I/Q Measured Compl Vector keys to access a menu which allows you to change the display format to a polar mode, and allows you to choose to turn off the constellation dots in the display.
  - **Compl Vector** Sets view to the I/Q complementary vector graph of the I/Q signals before the IS-95 complementary filter.
  - **Compl Constin** Sets view to the I/Q complementary constellation graph of the I/Q signals before the IS-95 complementary filter.
  - **Polar Vector** Sets view to the I/Q polar vector graph of the I/Q signals after the IS-95 complementary filter.
  - **Polar Constin** Sets view to the I/Q polar constellation graph of the I/Q signals after the IS-95 complementary filter.
- **Step 7.** Press the View/Trace, I/Q Error (Quad View) keys to display a combination view of the Mag Error, Phase Error, and EVM graphs versus chips in the graph window and the numeric measurement results for Rho, Time Offset, Freq Error in the text window.

#### Figure 2-12Modulation Accuracy Result - I/Q Error View (chip dots on)

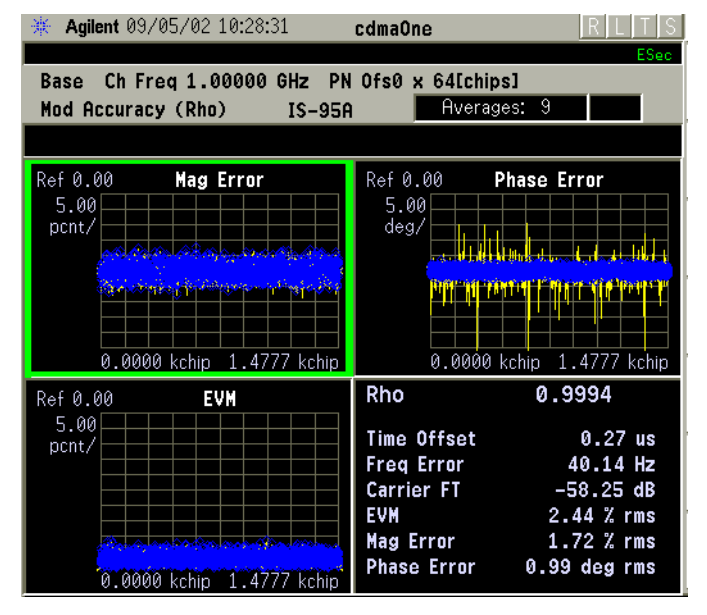

Any of these windows can be selected using the **Next Window** key and made full size using the **Zoom** key.

- **Step 8.** Press the **Display** key access a menu to set the display control as follows:
  - **I/Q Points** Allows you to specify the number of displayed points for the I/Q waveforms. The range is 1 to 5000 points. The default setting is 750.
  - **Points/Chip** Allows you to set the number of sample points displayed per chip to either 2, 4, or 8. The default selection is 4.
  - Chip Dots Allows you to switch the chip dot display between On and Off. The default setting is On. Set to Off if you do not want the chip dots to be superimposed on the result traces.
- **Step 9.** Press the **Marker** front-panel key to access the menu to configure the markers depending on the display selected:
  - **Select** Allows you to activate up to four markers with the corresponding numbers, respectively. The selected number is underlined and its function is defined by pressing the **Function** key. The default setting is 1.
  - Normal Allows you to activate the selected marker to read the magnitude or phase error and the number of chips of the marker position on the selected trace, for example. Marker position is controlled by the RPG knob.
  - **Delta** Allows you to read the differences in the magnitude or phase errors and the number of chips between the selected marker and the next.
  - Function Allows you to set the selected marker function to Band Power, Noise, or Off. The default setting is Off. The Band Power and Noise functions are not available for this measurement.
  - Trace Allows you to place the selected marker on the EVM, Phase Error, or Mag Error trace. The default setting is EVM.
  - Off Allows you to turn off the selected marker.
  - Shape Allows you to access the menu to set the selected marker shape to Diamond, Line, Square, or Cross. The default setting is Diamond.
  - Marker All Off Allows you to turn off all of the markers.
- **Step 10.** Press the **Meas Setup**, **More (1 of 2)** keys to check the keys available to change the measurement parameters from the default condition.

If you have a problem, and get an error message, see "If You Have a Problem" on page 90.

## **Code Domain Measurements (Base Station)**

This section explains how to make a code domain measurement on a cdmaOne mobile station. This is the measurement of the power levels of the spread channels in composite RF channels, relative to the total power within the 1.23 MHz channel bandwidth centered at the center frequency.

## **Configuring the Measurement System**

The base transmission station (BS) under test has to be set to transmit the RF power remotely through the system controller. The cdmaOne modulated interference signal is injected to the antenna output port of the BS through an attenuator and circulator. The transmitting signal from the BS is connected to the RF input port of the instrument from the circulator port. Connect the equipment as shown.

Figure 2-13 Intermodulation Product Measurement System

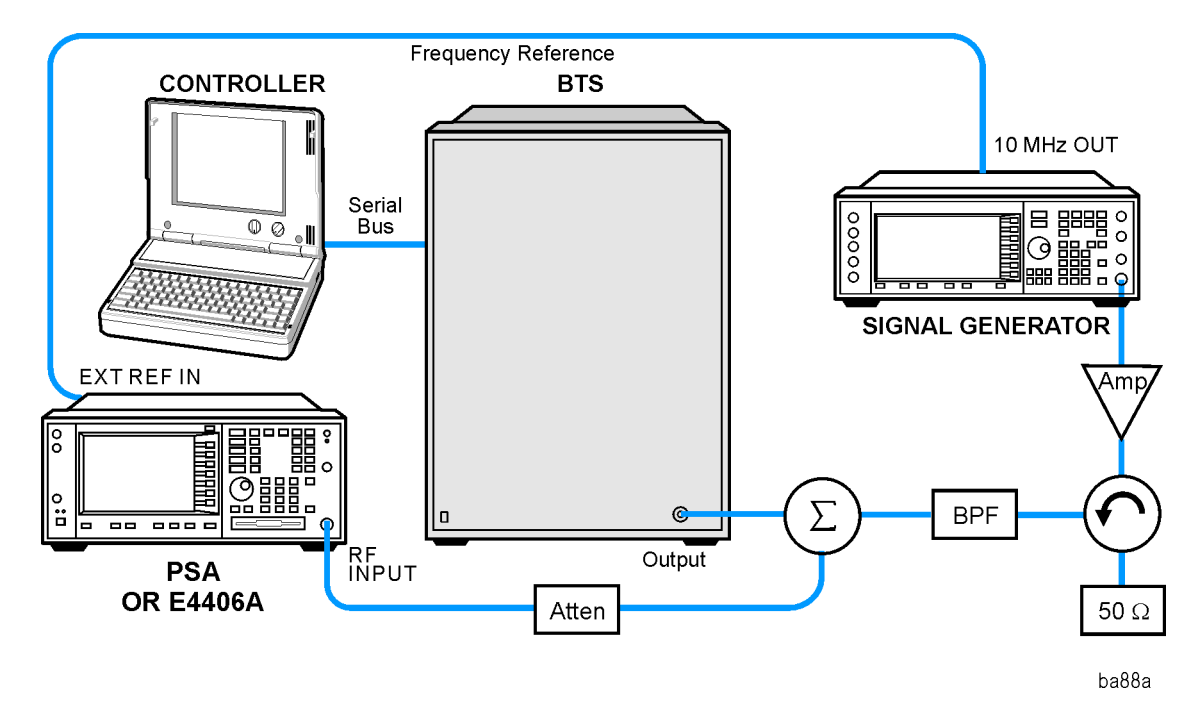

- 1. Using the appropriate amplifier, circulator, bandpass filter, combiner, cables, and adapters, connect the unmodulated carrier signal from the signal generator to the output connector of the BTS.
- 2. Connect the circulator output signal to the RF input port of the instrument through the attenuator.
- 3. Connect a BNC cable between the 10 MHz OUT port of the signal generator and the EXT REF IN port of the instrument.

Making Measurements Code Domain Measurements (Base Station)

4. Connect the system controller to the BTS through the serial bus cable.

## Setting the MS

From the base transmission station simulator and the system controller, set up a call using loopback mode to transmit RF power.

### **Measurement Procedure**

- Step 1. Press the Preset key to preset the instrument.
- **Step 2.** Press the **MODE**, **More (1 of 2)**, **cdma2000** keys to enable the cdma2000 measurements.
- Step 3. Press the Mode Setup, Radio, Device to toggle the device to MS.
- **Step 4.** Press the **FREQUENCY Channel**, **Center Frequency** keys, and enter the center frequency by using the numeric front-panel keypad, then select a units key like **MHz**, to set the center frequency. You can also set the frequency by selecting the **Channel Number** key, and then inputting a channel number using the numeric front-panel keypad, then press **Enter**.
- **Step 5.** Press the **MEASURE**, **Code Domain** keys to initiate the code domain measurement.

The next figure shows an example result of a Code Domain Power measurement. In the graph window, the active channel Walsh code and symbol rates are shown with those widths of the bars and the measured channel powers are shown with those heights. The time offset, frequency error, carrier feedthrough, pilot channel power, paging channel power, and so forth are shown in the text window.

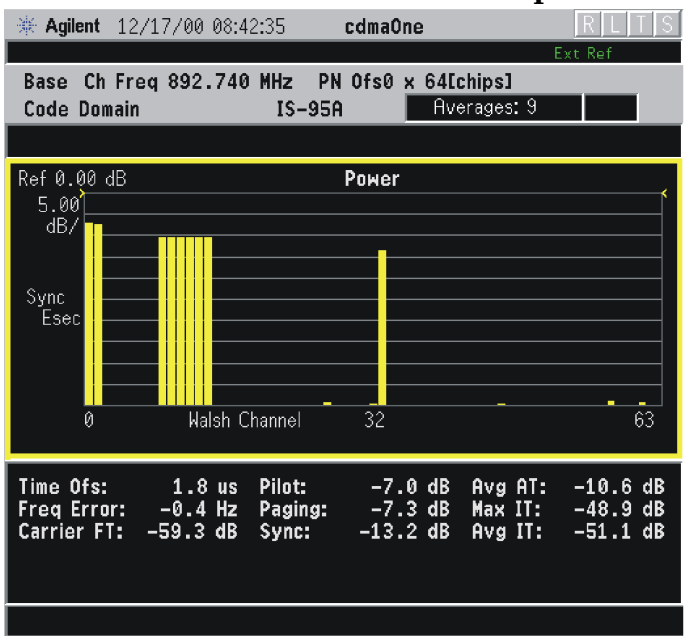

The Code Domain: Power measurement result should look like the above figure. The graph window and a text window is displayed. The text window shows the total power level along with the relative power levels of the various channels.

**Step 6.** Press the View/Trace and Power Graph & Markers keys to display a combination view of the code domain power graph with markers and the numeric results measured at up to four marker points .

### Figure 2-15 Code Domain Measurement - Power Graph and Markers View

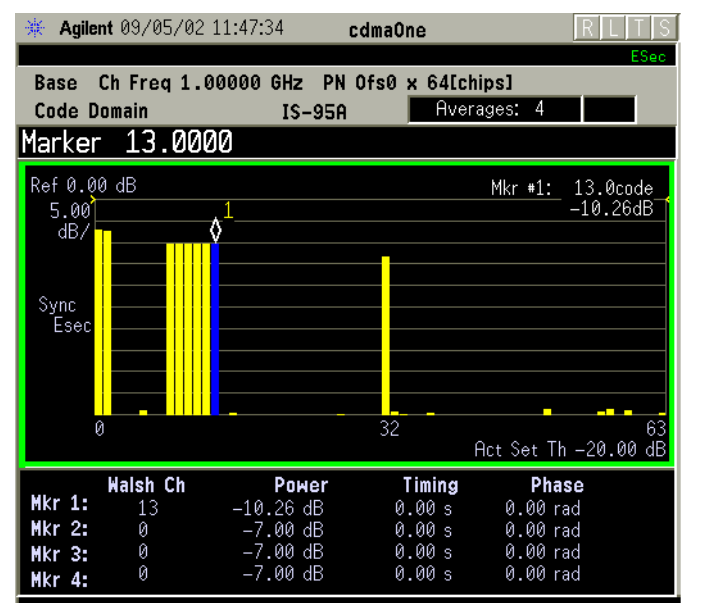

**Making Measurements** 

Making Measurements Code Domain Measurements (Base Station)

Step 7. Press the Meas Setup key, and press the Measurement Method key to select Timing Phase. This will allow the last selection under the View/Trace key, Power Timing and Phase to be selected.

Figure 2-16 Code Domain Measurement - Power, Timing, and Phase View

| 🔆 🔆 Agilent 09/05/02 11:49:0 | 00 cdmaOne              | RLTS                       |
|------------------------------|-------------------------|----------------------------|
|                              |                         | ESec                       |
| Base Ch Freq 1.00000         | GHz PN Ofs0 x 64[chips] |                            |
| Code Domain                  | IS-95A Averages: 4      |                            |
| Marker 13.0000               |                         |                            |
| Ref 0.00 dB<br>5.00<br>dB/   | Mkr #1:<br>32           | 13.0code<br>-10.26dB<br>63 |
| Ref 0.000000 s               | Timing                  |                            |
| s/,                          | •                       |                            |
| 0                            | 32                      | 63                         |
| Ref 0.00 rad                 | Phase                   |                            |
| 5.00                         |                         |                            |
|                              |                         | *                          |
| 0                            | 32                      | 63                         |

- **Step 8.** To make a measurement repeatedly, press **Meas Control**, **Measure** to toggle the setting from **Single** to **Cont**.
- **Step 9.** Press the **Meas Setup**, **More (1 of 3)**, **More (2 of 3)** keys to check the keys available to change the measurement parameters from the default condition.

If you have a problem, and get an error message, see "If You Have a Problem" on page 90 or the "Instrument Messages and Functional Tests" manual.

## **Spur Close Measurements**

This procedure measures the spurious emissions in the transmit band relative to channel power in the selected channel. The unit under test is typically set for maximum output power. The measurement can be used when the unit under test is set for output power less than maximum, however the limits used might not be correct.

## **Configuring the Measurement System**

The mobile station (MS) under test has to be set to transmit the RF power remotely through the system controller. This transmitting signal is connected to the instruments RF input port. Connect the equipment as shown.

### Figure 2-17 Modulation Accuracy Measurement System

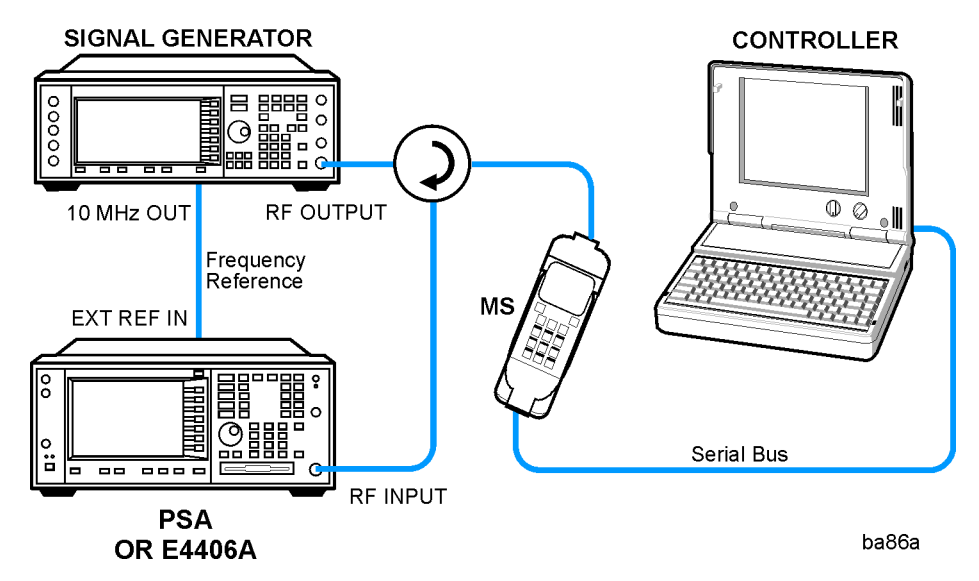

- 1. Using the appropriate cables, adapters, and circulator, connect the output signal of the MS to the RF input of the instrument.
- 2. Connect the base transmission station simulator or signal generator to the MS through a circulator to initiate a link constructed with sync and pilot channels, if required.
- 3. Connect a BNC cable between the 10 MHz OUT port of the signal generator and the EXT REF IN port of the instrument.
- 4. Connect the system controller to the MS through the serial bus cable to control the MS operation.

Making Measurements Spur Close Measurements

## Setting the MS

From the base transmission station simulator and the system controller, set up a test mode that modulates only the known short code sequences in the reverse link. The measurement will not work with a live phone call on which data is being modulated.

### **Measurement Procedure**

- Step 1. Press the Preset key to preset the instrument.
- **Step 2.** Press the **MODE**, **More (1 of 2)**, **cdmaOne** keys to enable the cdmaOne measurements.
- Step 3. Press the Mode Setup, Radio, Device to toggle the device to MS.
- **Step 4.** Press **Radio Standard**, and select the appropriate radio standard for your device. If you select **IS-97D IS98D**, you also need to select a **Band Class** setting.
- **Step 5.** Press the **FREQUENCY Channel**, **Center Frequency** keys, and enter the center frequency by using the numeric front-panel keypad, then select a units key like **MHz**, to set the center frequency. You can also set the frequency by selecting the **Channel Number** key, and then inputting a channel number using the numeric front-panel keypad, then press **Enter**.
- Step 6. Press the MEASURE, Spur Close keys to initiate the measurement.

The following figure shows an example result of Spur Close Spectrum measurement. In the graph window, the center segment spectrum is shown with the limit mask. The total channel power, the worst spur levels from the carrier level and limit level are displayed in the text window. The measurement is repeated continuously.

### Figure 2-18 IS-95A Spur Close Measurement - Center Segment View

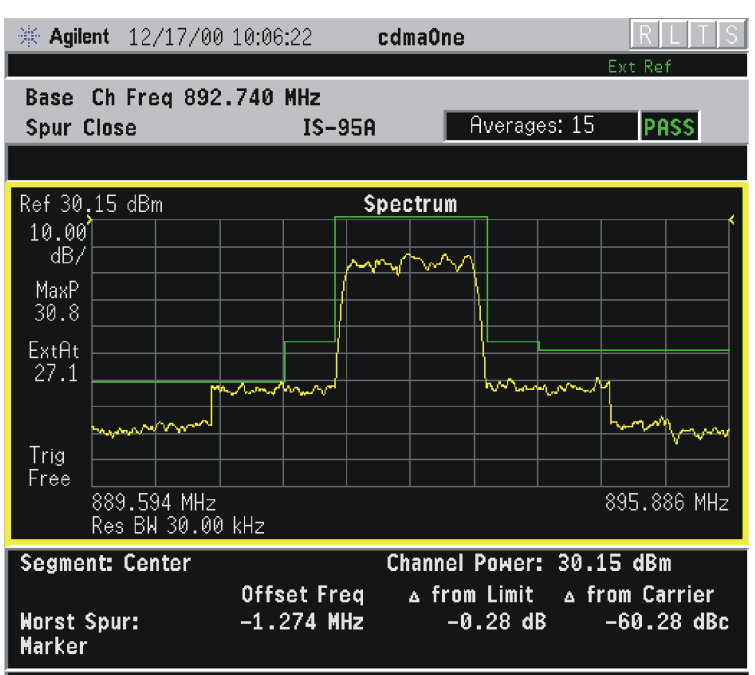

- **Step 7.** Press the **Meas Control**, **Measure** keys to toggle the measurement to **Single** from **Cont**. This will restart a single measurement, and allow you to select a single segment of the spectrum being measured for further investigation.
- Step 8. Press the View/Trace key. When Radio Std is set to IS-95A, or when Radio Std is set to IS-97D IS-98D and Band Class is set to 0 (800 MHz) or 3 (JTACS) for Base and Mobile tests, or when Band Class is set to 1 (1900 MHz) or 4 (Korean PCS) for Mobile tests, you can select from three measurement segments as follows:
  - Lower Segment
  - Center Segment
  - Upper Segment

When **Radio Std** is set to **J-STD-008**, or when **Radio Std** is set to **IS-97D IS-98D** and **Band Class** is set to **1 (1900 MHz)** or **4 (Korean PCS)** for **Base** tests, you can select from five measurement segments as follows:

- Lower Segment
- Lower Adj Segment Lower 1 MHz adjacent segment
- Center Segment
- Upper Adj Segment Upper 1 MHz adjacent segment
- Upper Segment

Making Measurements Spur Close Measurements

### Figure 2-19 IS-95A Spur Close Measurement - Lower Segment View

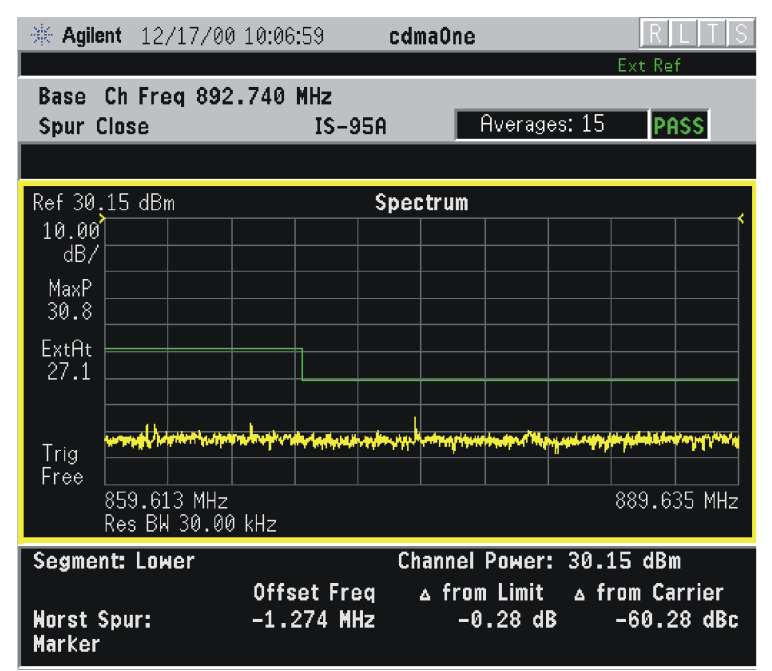

#### Figure 2-20 IS-95A Spur Close Measurement - Upper Segment View

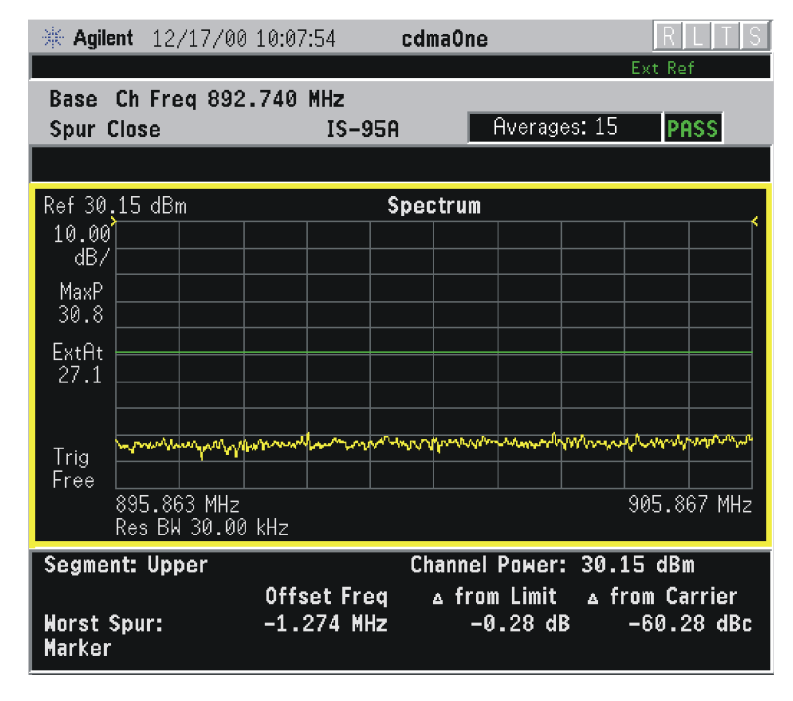

- **Step 9.** Press the **Peak Search** front-panel key to set a marker on the highest spur in the diaplay.
- **Step 10.** Press the **Marker** front-panel key to access the menu to configure the markers depending on the display selected.

**Step 11.** Press the **Meas Setup**, **More (1 of 2)** keys to check the keys available to change the measurement parameters from the default condition.

## **Changing the Measurement Setup**

This table shows the factory default settings for spurious close measurements.

#### Table 2-1Spur Close Measurement Defaults

| Measurement Parameter | Factory Default Condition |  |  |
|-----------------------|---------------------------|--|--|
| View/Trace            | Center Segment            |  |  |
| Avg Number            | 15; On                    |  |  |
| Avg Mode              | Repeat                    |  |  |
| Meas Type             | Full                      |  |  |
| Tx Spur >4 MHz Limit  | Category A                |  |  |

Make sure the **Spur Close** measurement is selected under the **MEASURE** menu. Press the **Meas Setup** key to access a menu which allows you to modify the averaging parameters as described in "Setting up and Making a Measurement" on page 36.

In addition, the following parameters can be modified according to your measurement requirement:

- Meas Type Allows you to toggle the measurement bandwidth between Full and Examine. If set to Full, all segments are measured and displayed. If set to Examine with the continuous measurement mode, each segment is repetitively measured and the segment where the worst spurious signal is found can be repetitively measured and displayed for further tests.
- **Tx Spur >4 MHz Limit** Allows you to access the selection menu for the limit masks at the frequency offset more than 4 MHz.
  - Category A Sets to use the limit level of power spectral density
     13 dBm/100 kHz for Band Class 0 or 3, or 13 dBm/1 MHz for Band Class 1 or 4.
  - Category B Sets to use the limit level of power spectral density
     36 dBm/100 kHz for Band Class 0 or 3, or 30 dBm/1 MHz for Band Class 1 or 4.
  - None Sets not to use the limit mask, and Upper Segment and Lower Segment are grayed out.

Making Measurements Spur Close Measurements

## **Changing the View**

The **View/Trace** key will allow you to select the desired view of the measurement from the following. Each of these choices selects a different part of the frequency spectrum for viewing. The Center Segment shows the spectrum centered on the carrier channel frequency.

## **Changing the Display**

The **AMPLITUDE Y Scale** key accesses the menu to set the desired measurement scale and associated parameters:

- Scale/Div Allows you to enter a numeric value to change the vertical display sensitivity. The range is 0.10 to 20.00 dB with 0.01 dB resolution. The default setting is 10.00 dB. However, since the Scale Coupling default is On, this value is automatically determined by the measurement result. When you set a value manually, Scale Coupling automatically changes to Off.
- **Ref Value** Allows you to set the absolute power reference value ranging from 250.00 to 250.00 dBm with 0.01 dB resolution. The default setting is 10.00 dBm. However, since the **Scale Coupling** default is **On**, this value is automatically determined by the measurement result. When you set a value manually, **Scale Coupling** automatically changes to **Off**.
- Ref Position Allows you to set the reference position to either Top, Ctr (center), or Bot (bottom). The default setting is Top.
- Scale Coupling Allows you to toggle the scale coupling function between On and Off. The default setting is On. Upon pressing the Restart front-panel key or the Restart softkey under the Meas Control menu, this function automatically determines the scale per division and reference values based on the measurement results. When you set a value to either Scale/Div or Ref Value manually, Scale Coupling automatically changes to Off.

## **Using the Markers**

The Marker front-panel key accesses the menu to configure the markers.

- Select 1 2 3 4 Allows you to activate up to four markers with the corresponding numbers, respectively. The selected number is underlined and its function is defined by pressing the Function key. The default is 1.
- Normal Allows you to activate the selected marker to read the time position and amplitude of the marker on the Signal envelope trace, for example. Marker position is controlled by the **RPG** knob.
- **Delta** Allows you to read the differences in time positions and amplitudes between the selected marker and the next.

- Function Allows you to define the selected marker function to be Band Power, Noise, or Off. The default is Off. For measuring Band Power, you need to place the Normal marker and then place the Delta marker.
- **Trace** Allows you to place the selected marker on the **Spectrum** trace.
- Off Allows you to turn off the selected marker.
- Shape Diamond Allows you to access the menu to define the selected marker shape to be Diamond, Line, Square, or Cross. The default is Diamond.
- Marker All Off Allows you to turn off all of the markers.

The front-panel **Search** key performs a peak search when pressed. A marker will automatically be activated at the highest peak.

## **Spectrum (Frequency Domain) Measurements**

This section explains how to make a frequency domain measurement on a cdmaOne base station. An adjacent or an interfering signal can also be applied, if desired, during spectrum measurements.

If installed, you may use PSA Option 122, the 80 MHz Bandwidth Digitizer hardware, or PSA Option 140, the 40 MHz Bandwidth Digitizer hardware to perform Waveform measurements of wideband signals using Basic Mode.

## **Configuring the Measurement System**

This example shows a base station (BTS) under test set up to transmit RF power, and being controlled remotely by a system controller. The transmitting signal is connected to the analyzer RF input port. Connect the equipment as shown.

### Figure 2-21 Spectrum Measurement System

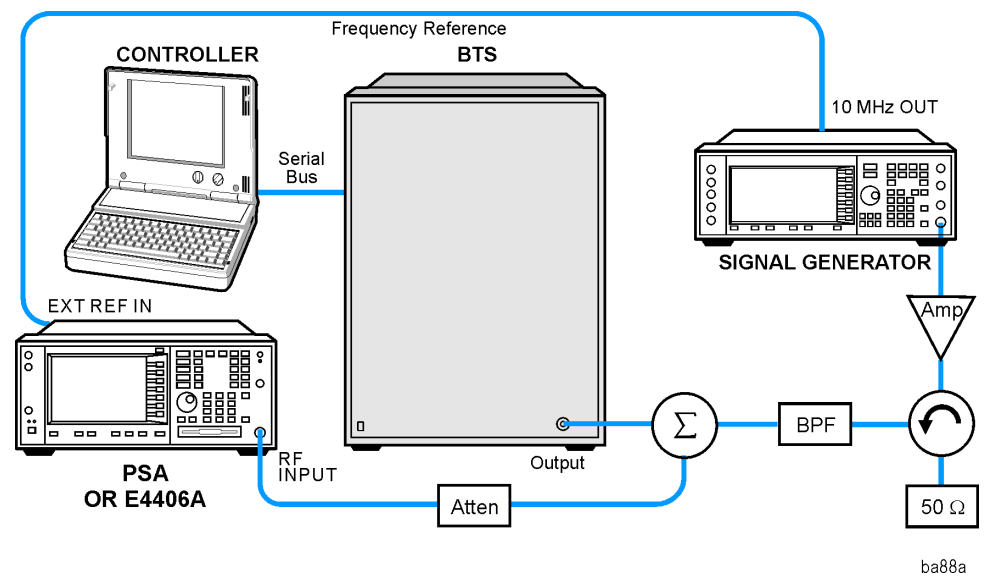

- 1. Using the appropriate cables, adapters, and circulator, connect the output signal of the BTS to the RF input of the instrument.
- 2. Connect the base transmission station simulator or signal generator to the BTS through a circulator to initiate a link constructed with sync and pilot channels, if required.
- 3. Connect a BNC cable between the 10 MHz OUT port of the signal generator and the EXT REF IN port of the instrument.
- 4. Connect the system controller to the BTS through the serial bus cable to control the BTS operation.

## Setting the BTS

From the base transmission station simulator and the system controller, set up a call using loopback mode to allow the BTS to transmit an RF signal.

## **Measurement Procedure**

- Step 1. Press the **Preset** key to preset the instrument.
- **Step 2.** Press the **MODE**, cdma One Basic keys to enable the cdmaOne Basic Mode measurements.
- Step 3. To set the measurement center frequency press the FREQUENCY Channel key, enter a numerical frequency using the front-panel keypad, and complete the entry by selecting a units key, like MHz.
- **Step 4.** Press the **SPAN** key, enter a numerical span using the front-panel keypad, and press the **MHz** key to set the measurement span in MHz.
- **Step 5.** Press the **MEASURE** to initiate the spectrum measurement, which is the default measurement for cdmaOne Basic.
- NOTEA display with both a Spectrum window and an I/Q Waveform window<br/>will appear when you activate a Spectrum measurement. The active<br/>window is outlined in green. Changes to FREQUENCY, Span, or<br/>Amplitude settings will affect only the active window. Use the Next<br/>Window key to select a different window, and the Zoom key to enlarge a<br/>window.

The default diaplay shows both **Current** (yellow trace) and **Average** (blue trace) data. To make viewing the display easier, you can view either the **Current** trace or **Average** separately.

• Press Trace/View, Trace Display, and select the trace(s) desired for display.

Making Measurements Spectrum (Frequency Domain) Measurements

# Figure 2-22 Spectrum Measurement - Spectrum and I/Q Waveform (Default View)

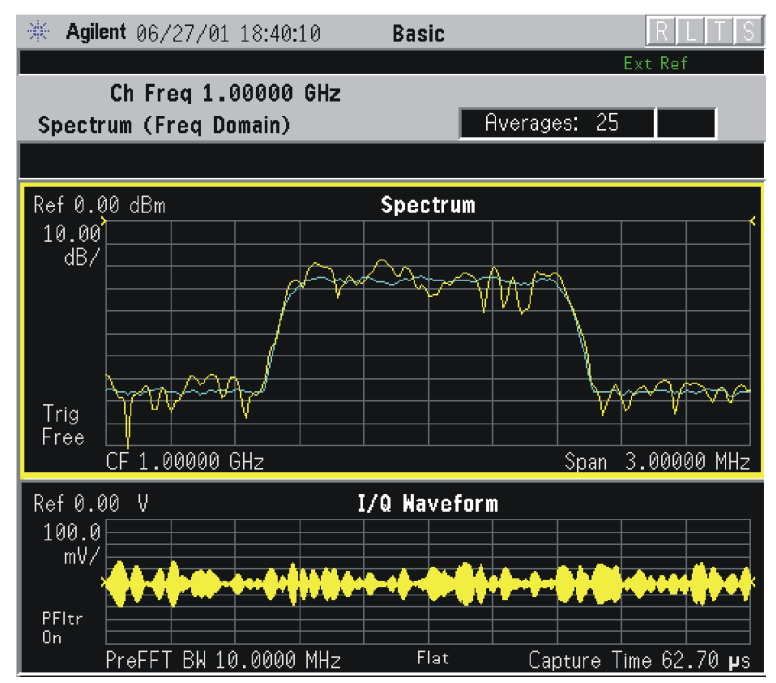

#### Figure 2-23 Spectrum Measurement - Spectrum and I/Q Waveform (Default) View

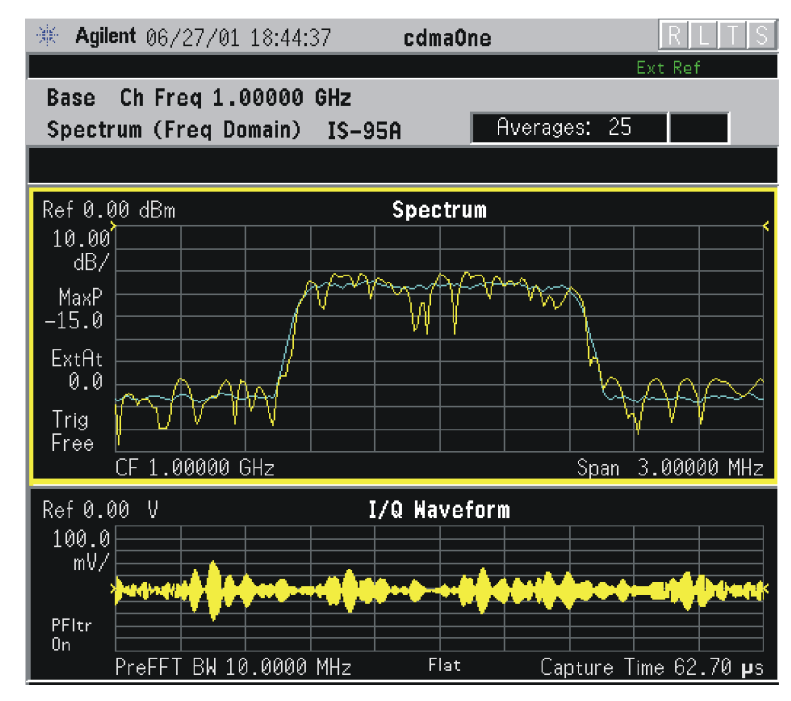

The spectrum measurement result should look like the above figure. The measurement result values are shown in the summary result window.

- **Step 6.** Press the View/Trace key to display a menu allowing selection of another measurement result display including the following:
  - **Spectrum** Provides a combination view of the spectrum graph in parameters of power versus frequency with semi-log graticules, and the I/Q waveform graph in parameters of voltage and time. Changes to frequency span or power will sometimes affect data acquisition. This is equivalent to changing the selected window with the **Next** key.

**Spectrum (Time Domain) I/Q Waveform** - (Key for PSA only) This graph is shown below the Spectrum graph in the default dual-window display. I/Q Waveform provides a view of the I/Q waveform in parameters of voltage versus time in linear scale. Changes to sweep time or resolution bandwidth can affect data acquisition.

### Figure 2-24 Spectrum (Time Domain) Measurement - I/Q Waveform Result

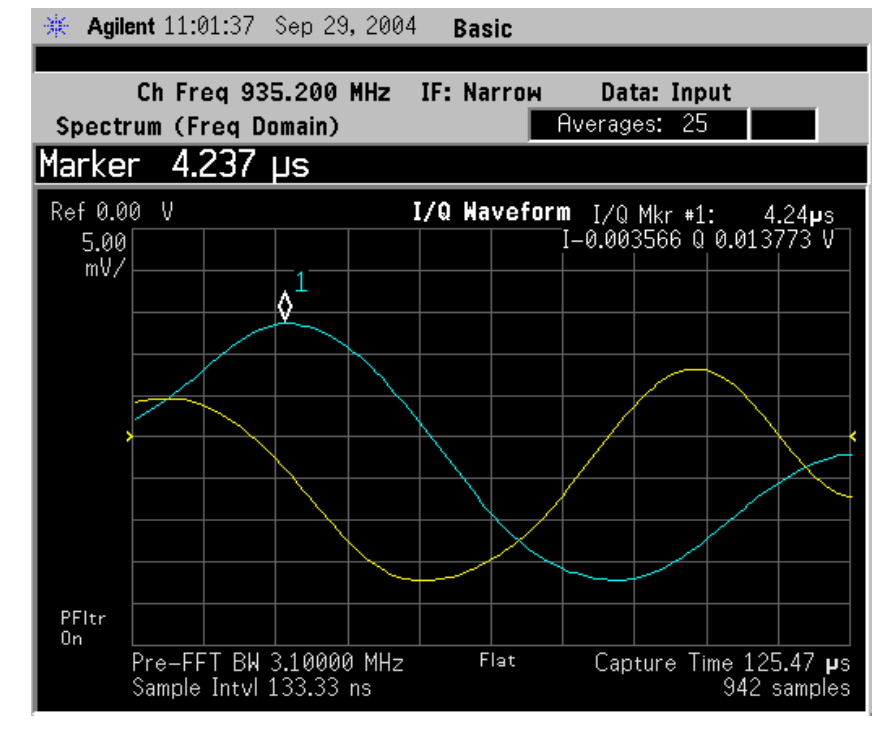

• **Spectrum Linear** - (E4406A) Provides a view of the spectrum graph in parameters of voltage versus frequency in linear scale. Changes to the frequency span or voltage can affect data acquisition.

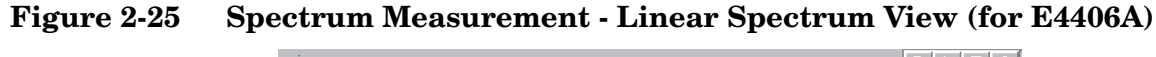

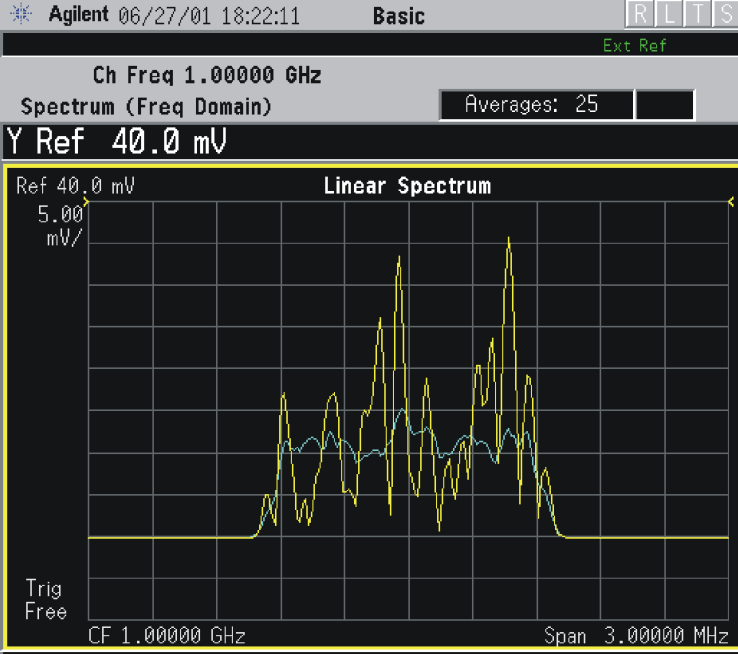

(E4406A) For the widest spans, the I/Q window becomes just "ADC time domain samples", because the I/Q down-conversion is no longer in effect. This is not the case for E4406A Option B7C if the **Input Port** is set to either **I/Q**, **I only**, or **Q only** and you have connected baseband I/Q signals to the **I/Q INPUT** connectors.

• I and Q Waveform - (for E4406A) Provides individual views of the I and Q signal waveform windows in parameters of voltage versus time.

To select the I or Q trace view, press the **Next** key at the bottom of the display. The selected window will have a green outline. To view the window full size press the **Zoom** key.

NOTE

### Figure 2-26 Spectrum Measurement - I and Q Waveform View (for E4406A)

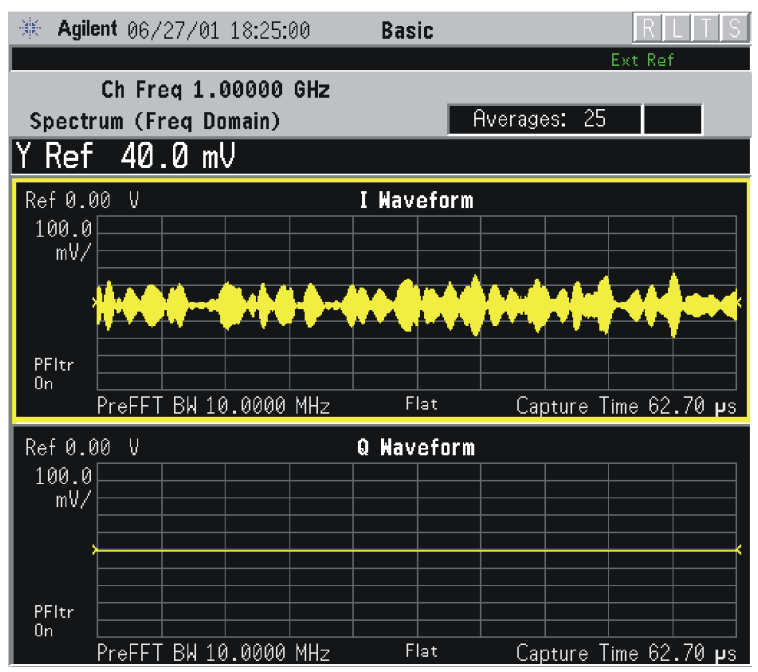

Figure 2-27 Spectrum Measurement - I and Q Waveform View (for E4406A)

| 🔆 Agilent 06/27/01                                                                                              | 19:58:40                          | W-CDMA                                  |                                                            | R   L   T   S           |
|----------------------------------------------------------------------------------------------------|-----------------------------------|-----------------------------------------|------------------------------------------------------------|-------------------------|
|                                                                                                    |                                   |                                         | Ex                                                         | t Ref                   |
| BTS Ch Freq 1.0                                                                                                 | 00000 GHz                         |                                         |                                                            |                         |
| Spectrum (Freq Do                                                                                               | main) 3GPP                        | Av                                      | erages: 25                                                 |                         |
|                                                                                                    |                                   |                                         |                                                            |                         |
|                                                                                                    |                                   |                                         |                                                            |                         |
| Ref 0.00 V                                                                                                    |                                   | I Waveform                              |                                                            |                         |
|                                                                                                    |                                   |                                         |                                                            |                         |
|                                                                                                    |                                   |                                         |                                                            |                         |
| गानि मेग का मेग होता के लिए के लिए के लिए के लिए के लिए के लिए के लिए के लिए के लिए के लिए के लिए के लिए के लिए |                                   | אייידע דייק אין אען אייר אייר           | La sunda l'Unita de la la la la la la la la la la la la la |                         |
| l fat de ser les                                                                                                | بالمنابية أزرار بالمعام فرينا فري | an kan kana kana kana kana kana kana ka | المتعالية والمتحاط المحاطية المحاطية                       | الرائي ويراجعهم الإراكي |
| PFItr                                                                                                    |                                   |                                         |                                                            |                         |
| On                                                                                                    |                                   |                                         |                                                            |                         |
| PreFFT BW 10                                                                                                    | 0.0000 MHz                        | Flat                                    | Capture Time                                               | e 37.63 <b>µ</b> s      |
| Ref 0.00 V                                                                                                    |                                   | Q Waveform                              |                                                            |                         |
| 100.0                                                                                                    |                                   |                                         |                                                            |                         |
| mV/                                                                                                    |                                   |                                         |                                                            |                         |
|                                                                                                    |                                   |                                         |                                                            |                         |
|                                                                                                    |                                   |                                         |                                                            |                         |
|                                                                                                    |                                   |                                         |                                                            |                         |
| PFltr                                                                                                    |                                   |                                         |                                                            |                         |
| PreFFT BW 10                                                                                                    | .0000 MHz                         | Flat                                    | Capture Time                                               | e 37.63 <b>µ</b> s      |

\*Meas Setup: View/Trace = I and Q Waveform, Others = Factory default settings

\*Input signals: - 10.00 dBm, PCCPCH + SCH

Making Measurements Spectrum (Frequency Domain) Measurements

### Figure 2-28 Spectrum Measurement - I and Q Waveform View (for E4406A)

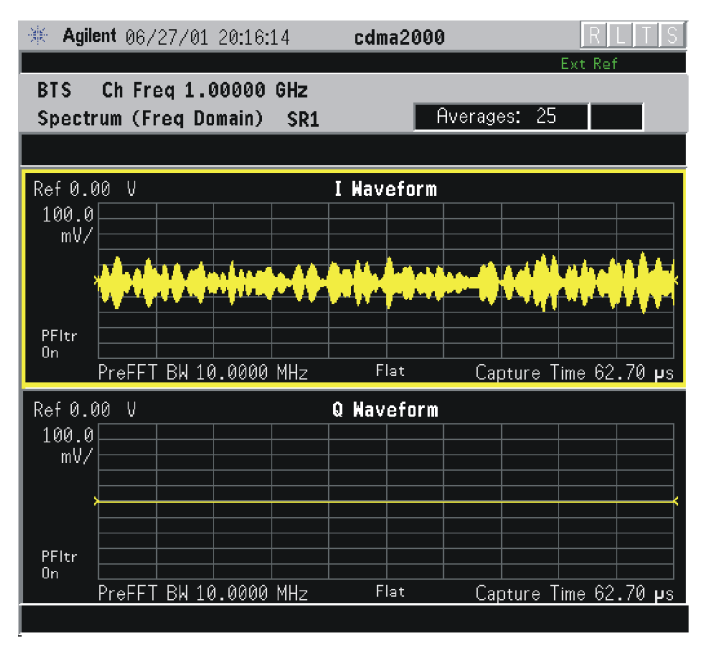

\*Meas Setup: View/Trace = I and Q Waveform, AMPLITUDE Y Scale = 5.00 mV, Others = Factory default settings

\*Input signals: - 10.00 dBm, 9 channels of SR1, cdma2000 Rev 8

#### Figure 2-29 Spectrum Measurement - I and Q Waveform View (for E4406A)

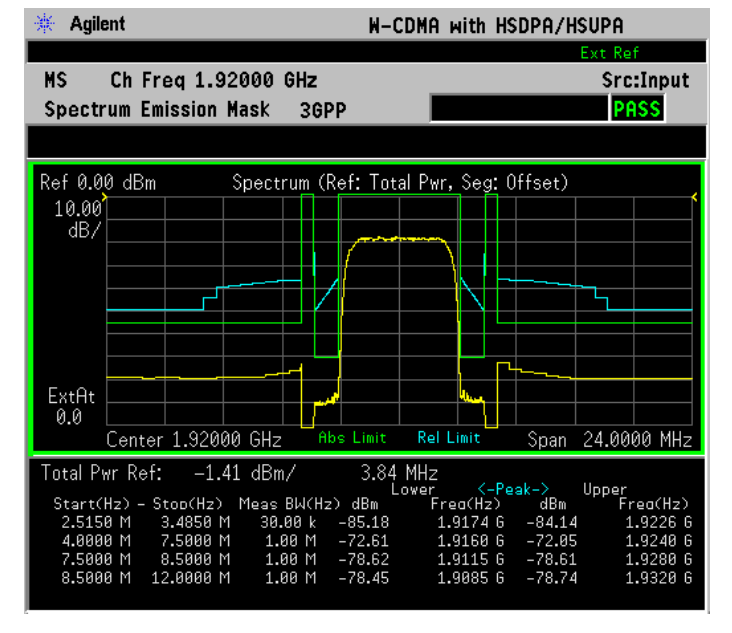

\*Meas Setup: View/Trace = I and Q Waveform, Others = Factory default settings

\*Input signals: - 10.00 dBm, Pilot channel, 1xEV-DO

### Figure 2-30 Spectrum Measurement - I and Q Waveform View (for E4406A)

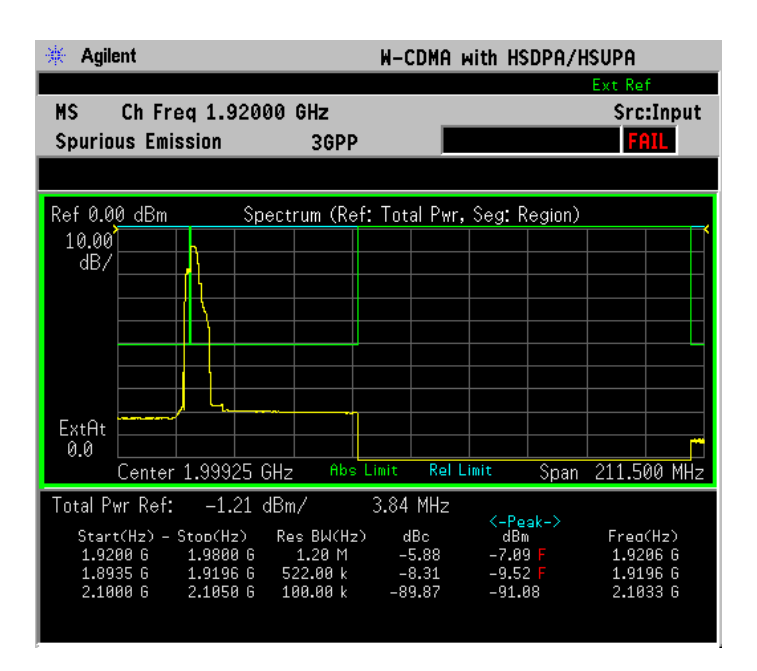

\*Meas Setup: View/Trace = I and Q Waveform Span = 500.000 kHz, Y Scale/Div = 5.0 mV, Ref Value = 0.0 V, Others = Factory default settings

\*Input signals: - 20.00 dBm, EDGE pattern data (PN9)

• **I/Q Polar** - (for E4406A) Provides a view of the I/Q signal displayed in a polar vector graph.

Making Measurements Spectrum (Frequency Domain) Measurements

### Figure 2-31 Spectrum Measurement - I/Q Polar View (for E4406A)

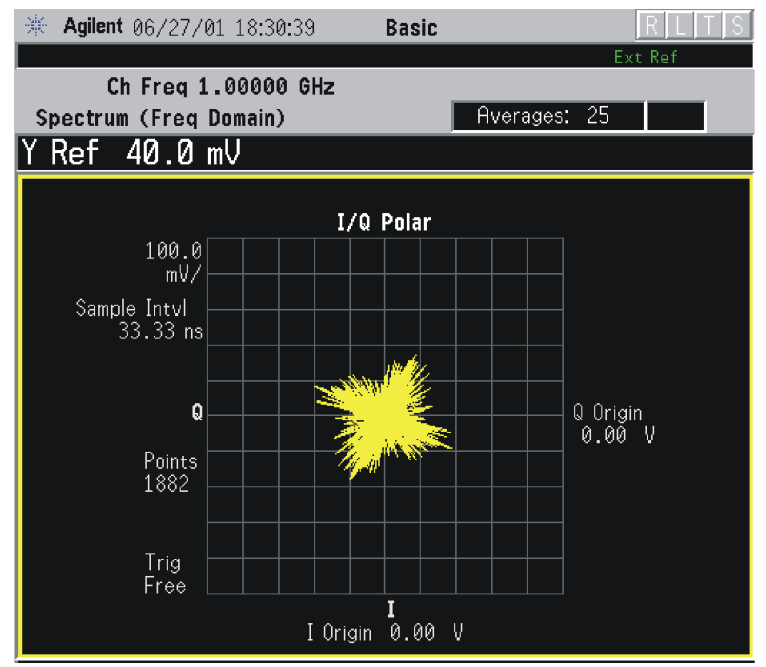

Figure 2-32 Spectrum Measurement - I/Q Polar View (for E4406A)

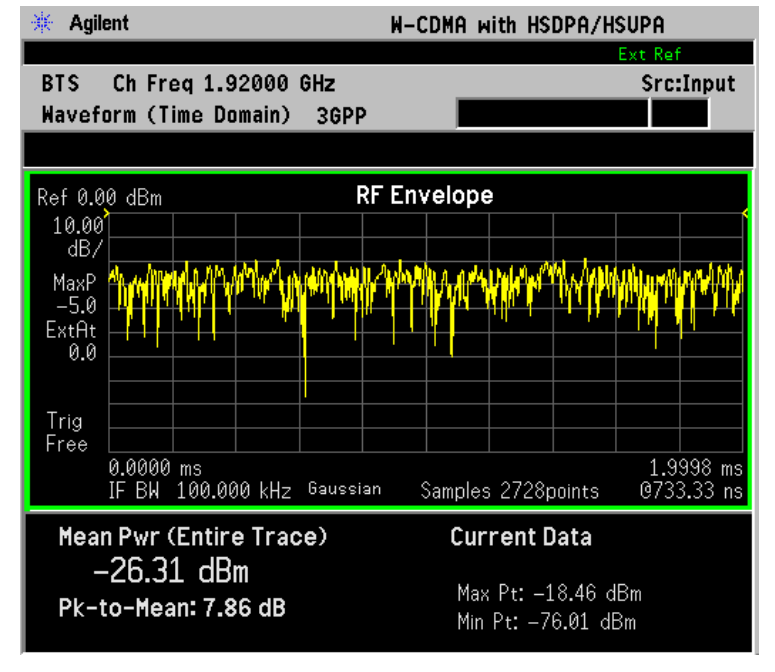

\*Meas Setup: View/Trace = I/Q Polar, Others = Factory default settings

\*Input signals: - 10.00 dBm, PCCPCH + SCH

### Figure 2-33 Spectrum Measurement - I/Q Polar View (for E4406A)

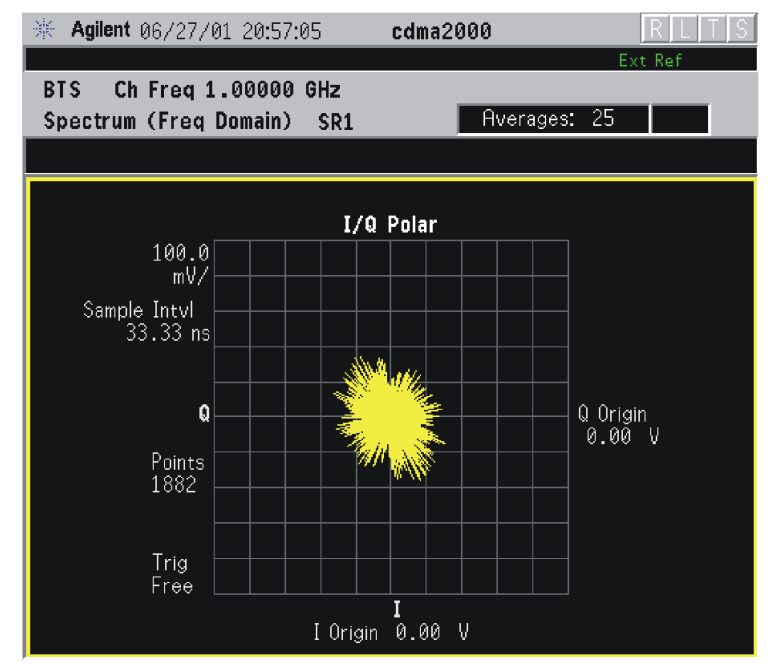

\*Meas Setup: View/Trace = I/Q Polar, Others = Factory default settings

\*Input signals: - 10.00 dBm, Pilot channel of SR1, cdma2000 Rev 8

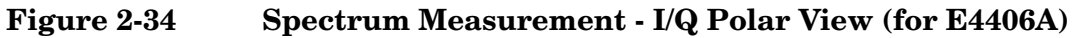

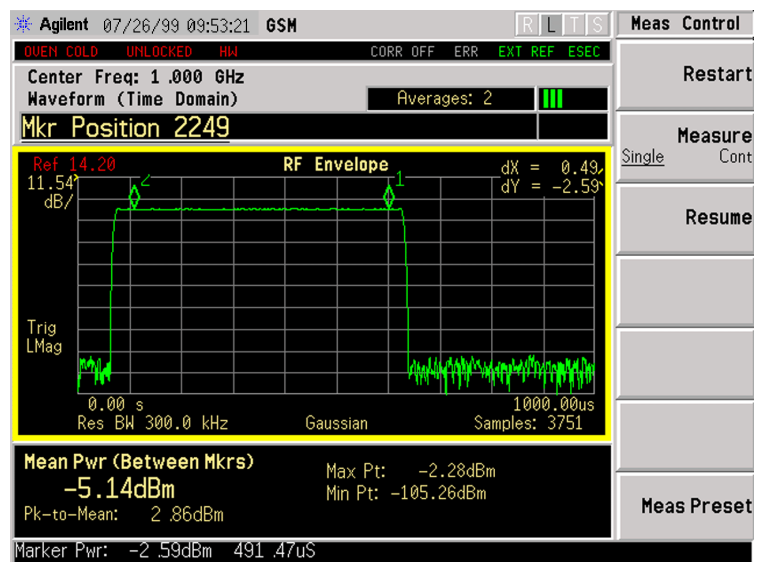

\*Meas Setup: View/Trace = I/Q Polar, Others = Factory default settings

\*Input signals: - 10.00 dBm, Pilot channel, 1xEV-DO

### Figure 2-35 Spectrum Measurement - I/Q Polar View (E4406A)

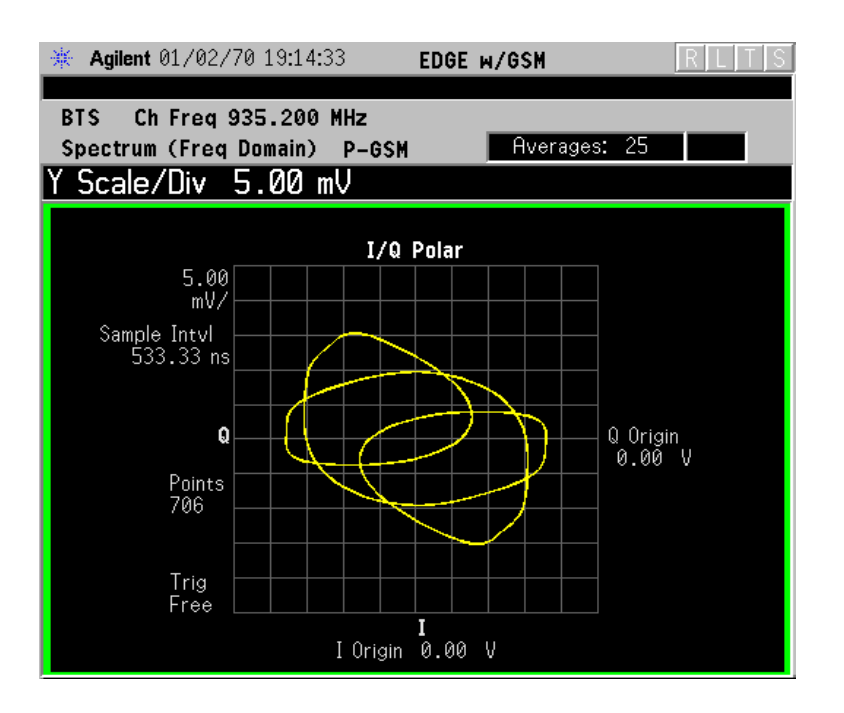

\*Meas Setup: View/Trace = I/Q Polar Span = 500.000 kHz, Y Scale/Div = 5.0 mV, Ref Value = 0.0 V, Others = Factory default settings

\*Input signals: - 20.00 dBm, EDGE pattern data (PN9)

- **Step 7.** To make a measurement repeatedly, press Meas Control, Measure to toggle the setting from Single to Cont.
- **Step 8.** For PSA, if Option 122 or 140 is installed, you may use the wideband IF hardware to view a wide bandwidth signal in the Spectrum view. The I/Q Waveform view will be correctly demodulated to the I and Q components over the entire display bandwidth.
  - Press Mode, and select **Basic** or Modulation Analysis to be able to use the Wideband IF path.
  - Press Measure, and select the Spectrum measurement.
  - Press **SPAN** and toggle the **IF Path** key to select **Wide**. Adjust the span to view up to 80 MHz for Option 122, or up to 40 MHz for Option 140 around your selected center frequency. Note the example below has 1 million data points.

The example shown below is a 54 carrier OFDM signal which has a -10 dB bandwidth greater than 16 MHz, with skirts to over twice that bandwidth. Delta markers are shown measuring the peak bandwidth.
# Figure 2-36Spectrum Measurement - Spectrum Zoom View with Opt. 122–80MHz Bandwidth Digitizer Hardware

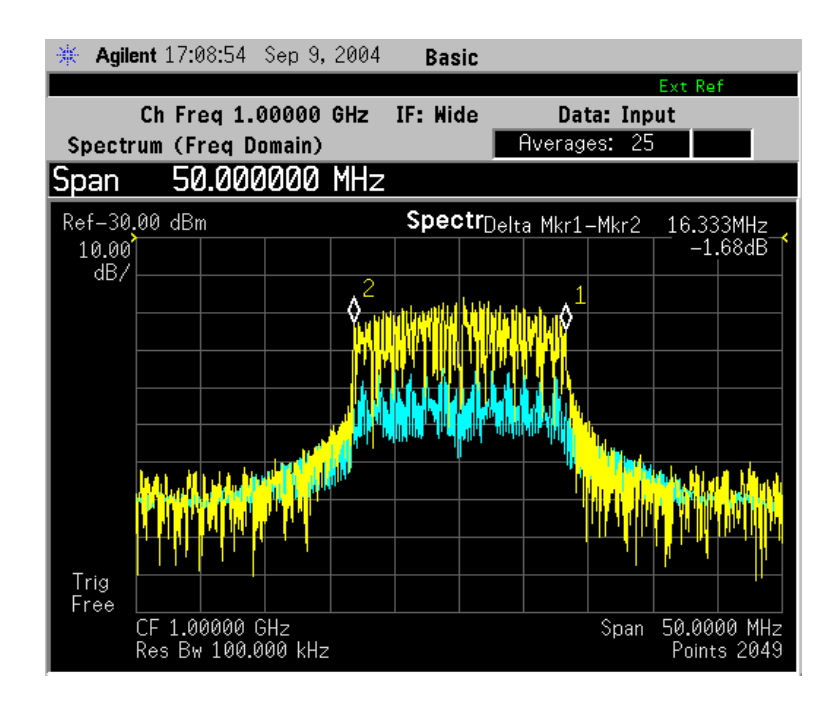

Making Measurements Spectrum (Frequency Domain) Measurements

The example shown below is a 802.11 WLAN signal which has an instantaneous bandwidth of over 36 MHz. Only the Average trace is displayed.

When using the widest spans, the Resolution Bandwidth may be limited by the maximum number of points available for a Spectrum measurement. If your desired setting exceeds the available number of points, themaximum number available will be used, and an error message will be displayed.

### Figure 2-37 Spectrum Measurement - Spectrum Zoom View with Opt. 122–80 MHz Bandwidth Digitizer Hardware

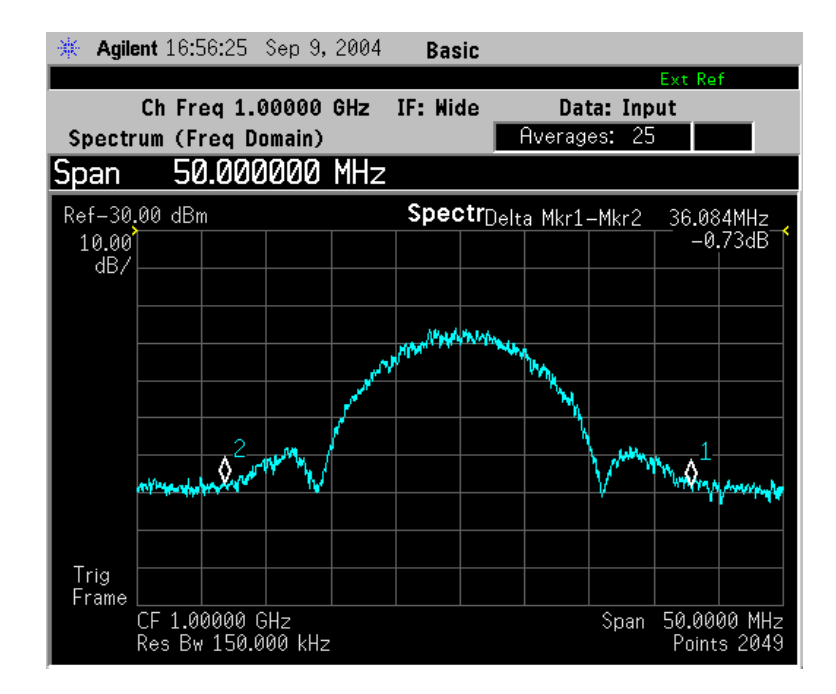

The example shown below is a Spectrum View of the center 20 MHz of a Noise Power Ratio measurement. If you extend the Span to the full 80 MHz bandwidth, individual carriers displayed may merge, as they can be limited by screen resolution and resolution bandwidth. Only the Average data trace is displayed in the example below.

### Figure 2-38 Spectrum Measurement - Spectrum View with Opt. 122–80 MHz Bandwidth Digitizer Hardware

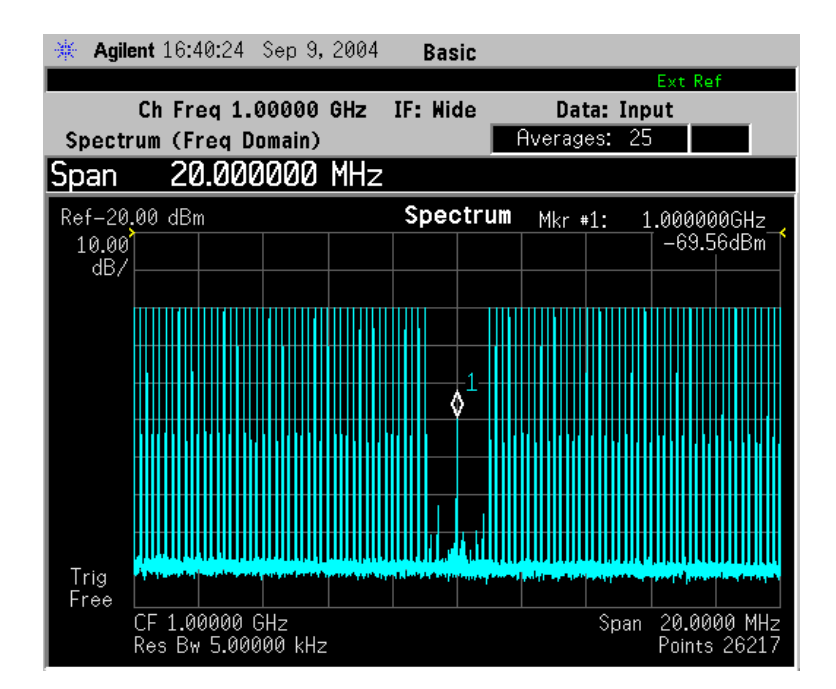

Making Measurements Spectrum (Frequency Domain) Measurements

The wideband signal example shown below is 16 W-CDMA carriers, each occupying 5 MHz of bandwidth. The full 80 MHz of available demodulation bandwidth for the Spectrum measurement is used. Only the Average trace is displayed. Note the demodulated composite I/Q waveform for the entire 80 Mhz BW signal in the **I/Q Waveform** window below. A peak search marker has been applied to the composite waveform.

# Figure 2-39 Spectrum Measurement - Spectrum Zoom View with Opt. 122–80 MHz Bandwidth Digitizer Hardware

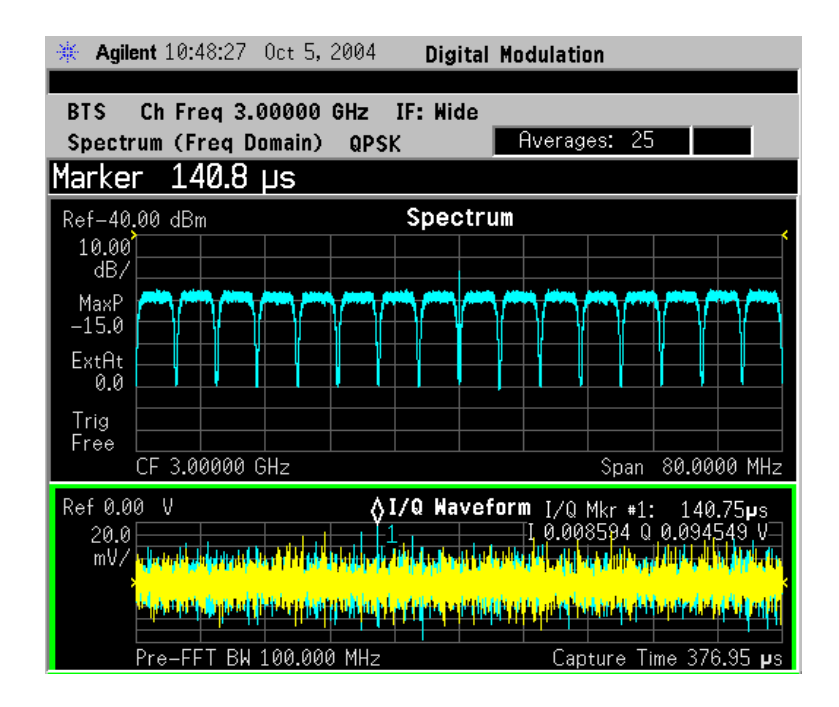

**Step 9.** Press the **Meas Setup**, **More (1 of 2)** keys to check the keys available to change the measurement parameters from the default condition.

For more details about using PSA Wide Bandwidth BW Digitizing Hardware Options 122 and 140, including detailed functional descriptions and SCPI commands and concepts, see the PSA Basic Mode Guide.

For more details about changing measurement parameters, see "Spectrum (Frequency Domain) Measurement Concepts" on page 351.

# Waveform (Time Domain) Measurements

This section explains how to make waveform (time domain) measurement on a cdmaOne base station. Measurement of I and Q modulated waveforms in the time domain disclose the voltages which comprise the complex modulated waveform of a digital signal.

If installed, you may use PSA Option 122, the 80 MHz Bandwidth Digitizer hardware, or PSA Option 140, the 40 MHz Bandwidth Digitizer hardware to perform Waveform measurements of wideband signals using Basic Mode.

# **Configuring the Measurement System**

The base station (BTS) under test has to be set to transmit the RF power remotely through the system controller. This transmitting signal is connected to the instruments RF input port. Connect the equipment as shown. An interfering or adjacent signal may supplied as shown.

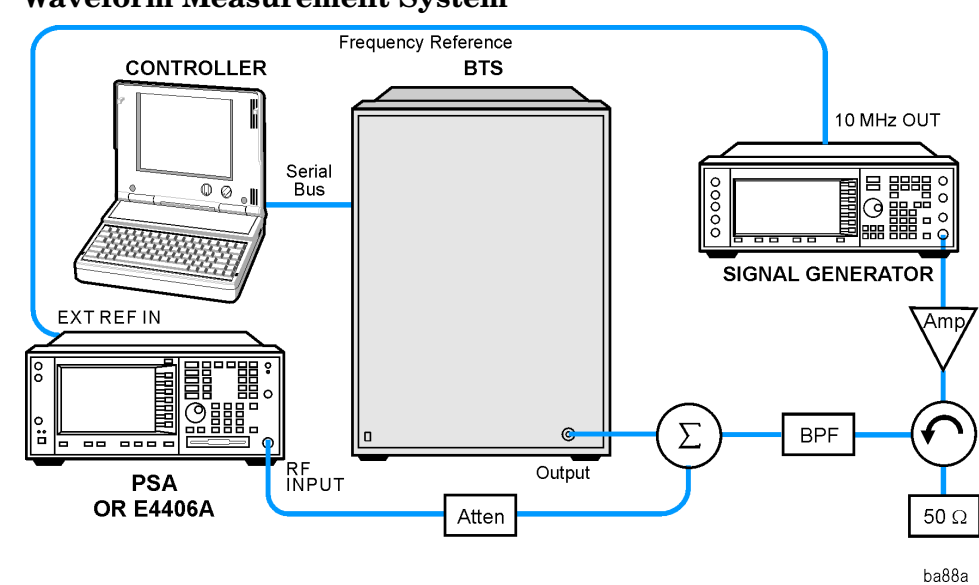

Figure 2-40 Waveform Measurement System

- 1. Using the appropriate cables, adapters, and circulator, connect the output signal of the BTS to the RF input of the instrument.
- 2. Connect the base transmission station simulator or signal generator to the BTS through a circulator to initiate a link constructed with sync and pilot channels, if required.
- 3. Connect a BNC cable between the 10 MHz OUT port of the signal generator and the EXT REF IN port of the instrument.
- 4. Connect the system controller to the BTS through the serial bus cable to control the BTS operation.

Making Measurements Waveform (Time Domain) Measurements

5. Connect an external trigger, if needed. Press Mode Setup, Trigger to access a menu to set up inputs and levels for all triggers. You must then select the appropriate trigger under the Meas Setup, Trigger menu to direct the measurement to use your trigger settings.

## Setting the BTS

From the base transmission station simulator and the system controller, set up a call using loopback mode for the BTS to transmit the RF signal.

### **Measurement Procedure**

- Step 1. Press the Preset key to preset the instrument.
- **Step 2.** Press the **MODE**, cdmaOneBasic keys to enable the cdmaOneBasic Mode measurements.
- **Step 3.** To set the measurement center frequency press the **FREQUENCY Channel** key, enter a numerical frequency using the front-panel keypad, and complete the entry by selecting a units key, like **MHz**.
- **Step 4.** Press the **SPAN** key, enter a numerical span using the front-panel keypad, and press the **MHz** key to set the measurement span in MHz.
- Step 5. Press the MEASURE key to initiate the Waveform measurement.

The default diaplay shows both **Current** (yellow trace) and **Average** (blue trace) data. To make viewing the display easier, you can view either the **Current** or **Average** trace separately.

- Press Trace/View, Trace Display, and select the trace(s) desired for display.
- **Step 6.** Press **SPAN X Scale**, and the up or down arrow keys until the waveform is shown at a convenient time scale for viewing.

If installed, you may use the 80 MHz Bandwidth hardware to view a wideband signal in the RF Envelope view.

Press **SPAN** and select the **Wideband** RF Path. Adjust the span to view up to 80 MHz around your selected center frequency.

The next figure shows an example of an **RF Envelope** (key is called **Signal Envelope** on VSA) result for a waveform (time domain) measurement. The measured values for the mean power and peak-to-mean power are shown in the text window.

### Figure 2-41 Waveform Measurement - RF Envelope (Default View)

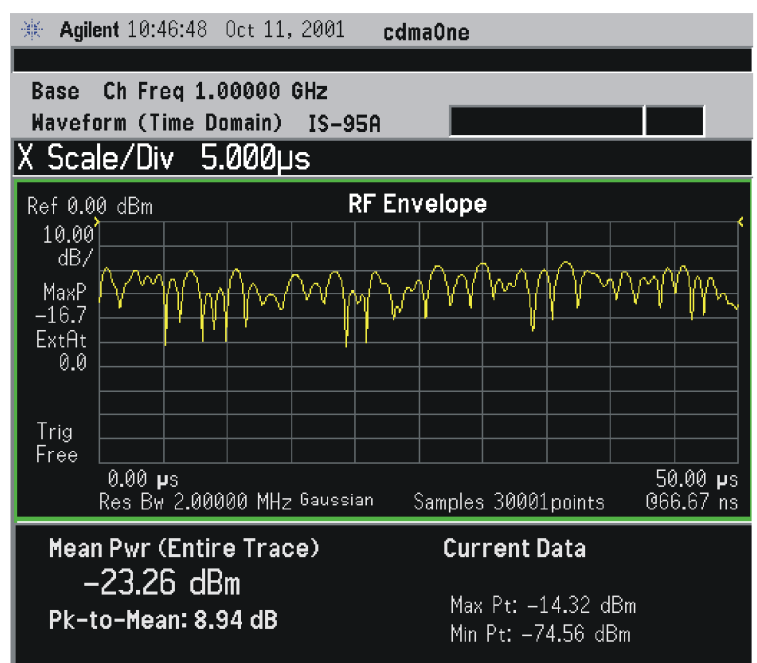

### Figure 2-42 Waveform Measurement - RF Envelope (Default View)

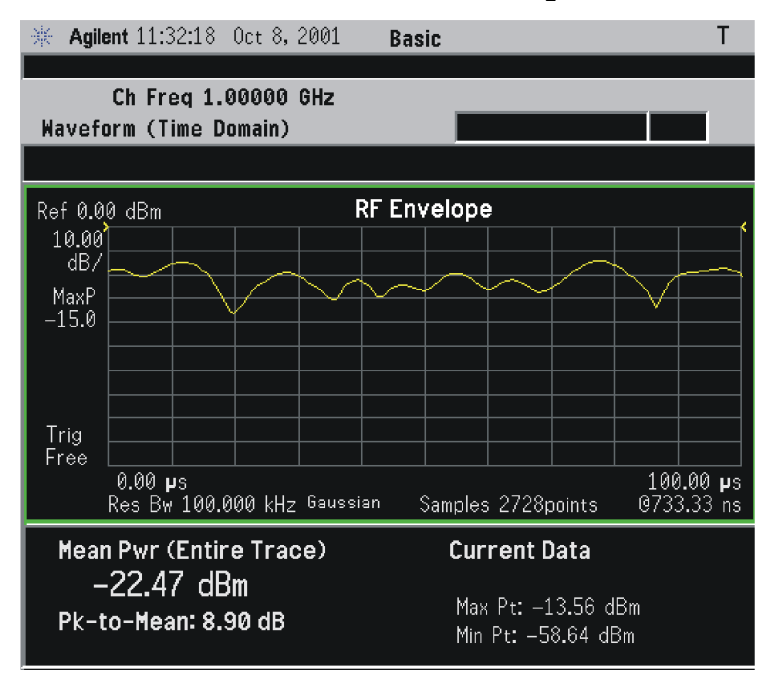

\*Meas Setup: Trace/View = RF Envelope, Others = Factory default settings

\*Input signal: cdma2000 Rev 8, SR1, 9 Channel

**Step 7.** Press the **Trace/View** (PSA) or **View/Trace** (E4406A) key to display the menu allowing selection of the other Waveform views, including the following:

Making Measurements Waveform (Time Domain) Measurements

• Linear Envelope - (for E4406A Option B7C) Provides a combination view of a linear signal envelope graph and a phase graph with linear graticules. Use the Next Window and Zoom keys to select and enlarge either graph.

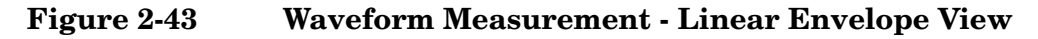

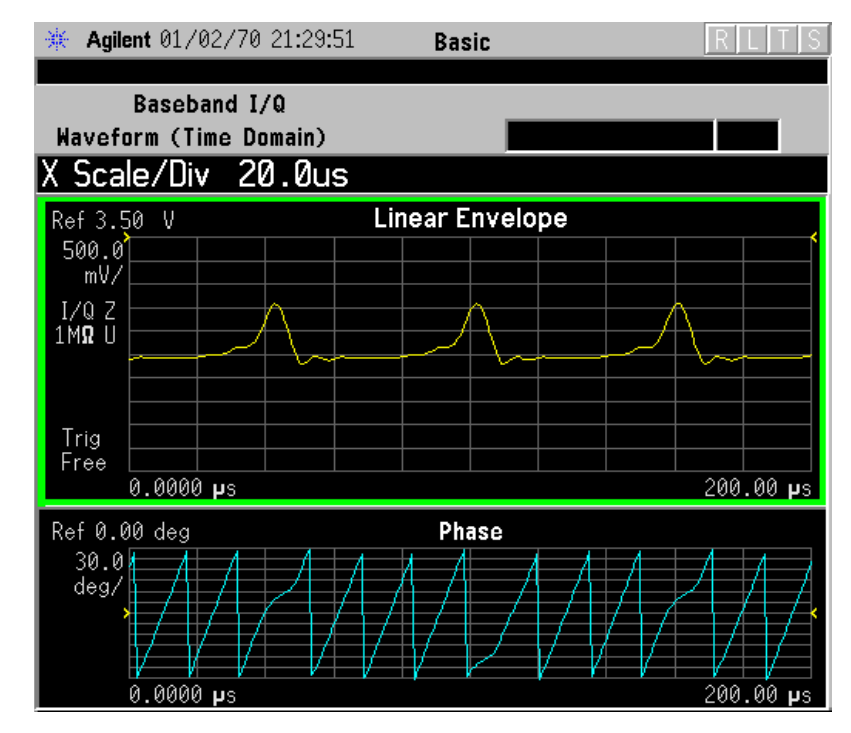

\*Meas Setup: View/Trace = Linear Envelope View, GSM signal Others = Factory defaults, except X and Y scales

• **I/Q Waveform** - Provides a view of the I and Q waveforms together on the same graph in parameters of voltage versus time in linear scale. Changes to the sweep time or resolution bandwidth can affect data acquisition.

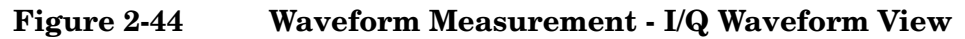

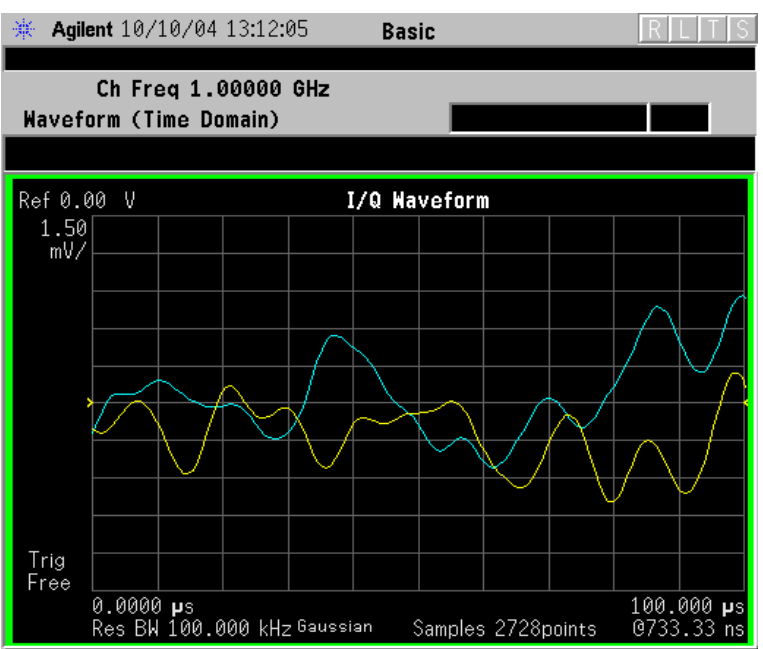

Figure 2-45 Waveform Measurement - I/Q Waveform View

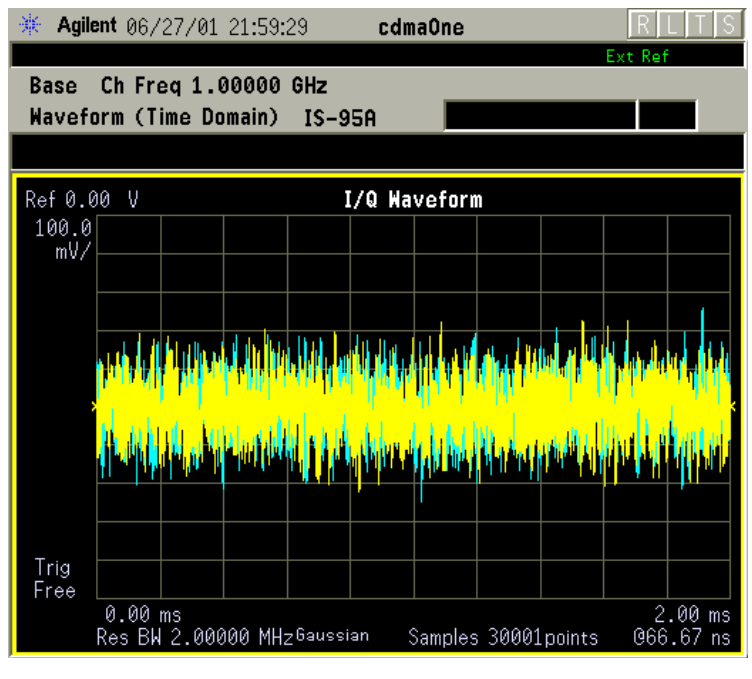

\*Meas Setup: View/Trace = I/Q Waveform View Others = Factory defaults, except X and Y scales

**NOTE** For the widest spans the I/Q Waveform window becomes just "ADC time domain samples", because the I/Q down-conversion is no longer in effect.

Making Measurements Waveform (Time Domain) Measurements

- Figure 2-46I and Q Waveform (for E4406A Option B7C) Provides a combination<br/>view of the I and Q signal waveform graphs in the linear scales.
  - Figure 2-47 Waveform Measurement I and Q Waveform View

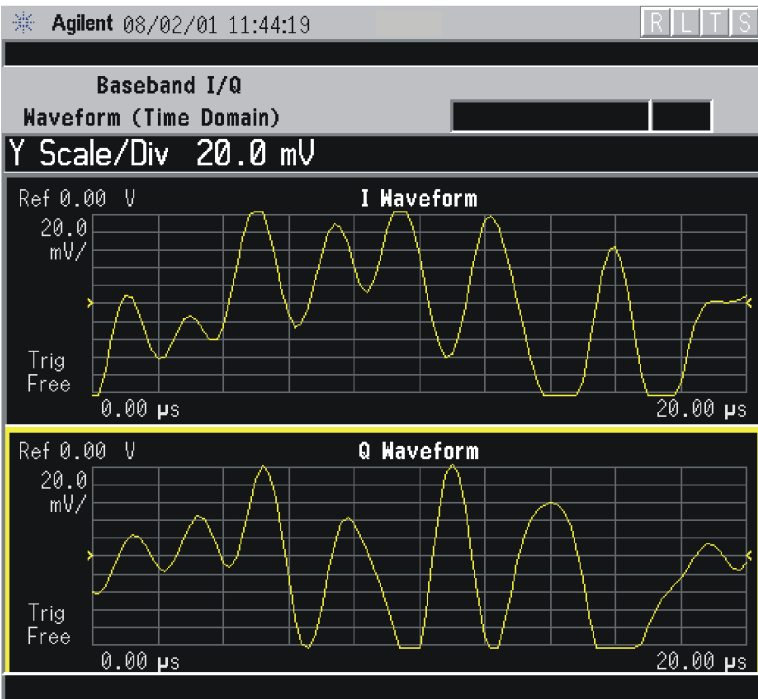

• **I/Q Polar** - (E4406A) Provides a view of the I/Q signal in a polar vector graph.

Figure 2-48 Waveform Measurement - I/Q Polar View

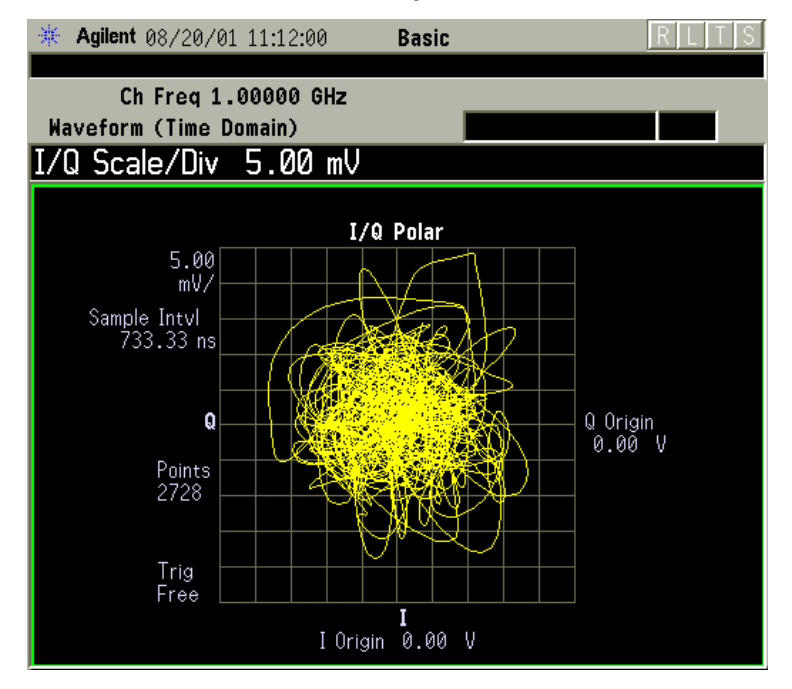

### Figure 2-49 Waveform Measurement - I/Q Polar View

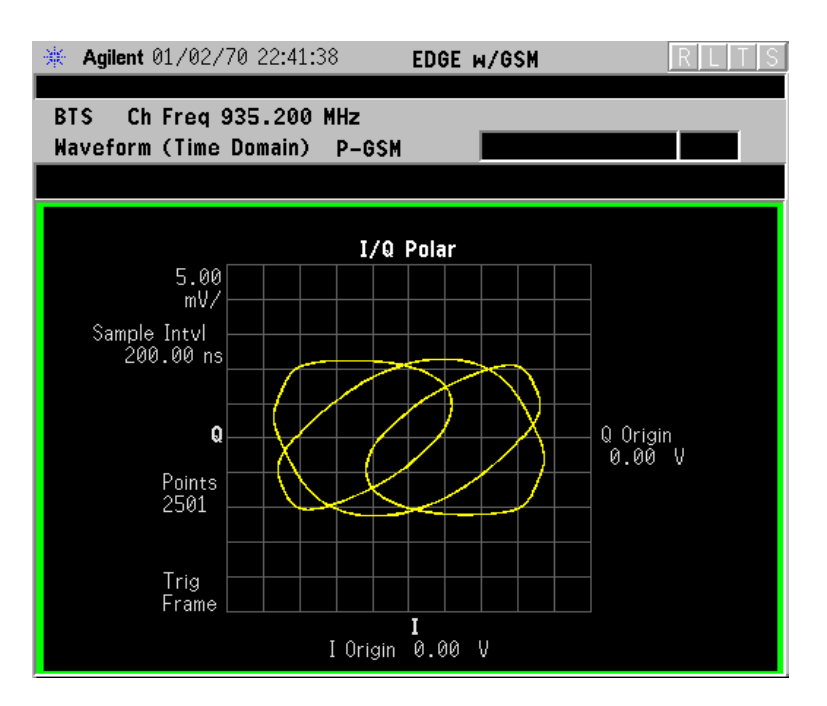

### Figure 2-50 Waveform Measurement - I/Q Polar View

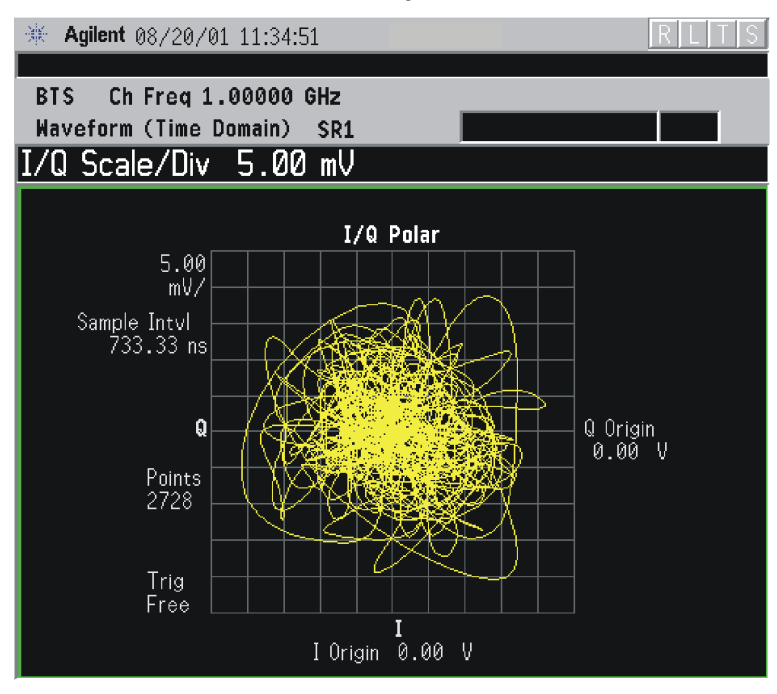

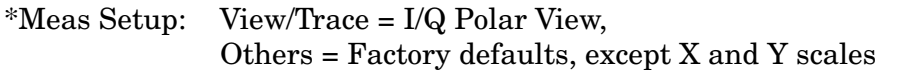

\*Input signal: cdma2000 Rev 8, SR1, 9 Channel

Making Measurements Waveform (Time Domain) Measurements

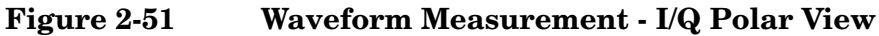

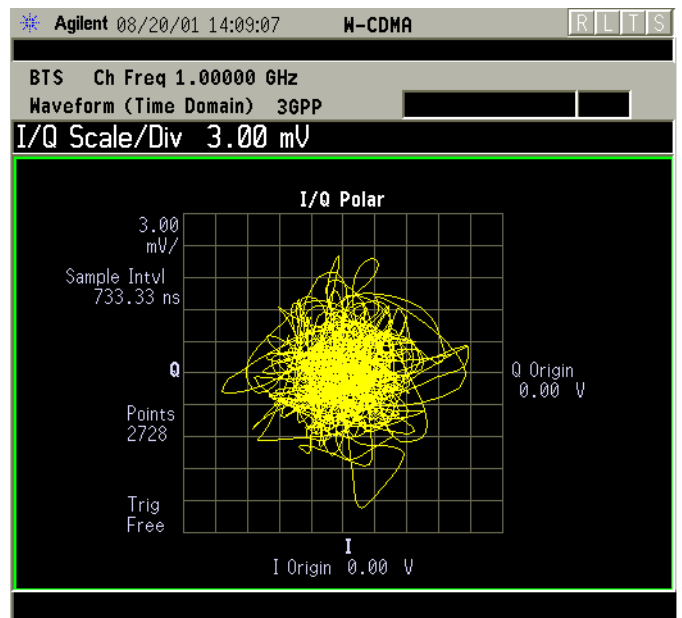

\*Meas Setup: View/Trace = I/Q Polar View, Others = Factory defaults, except X and Y scales

\*Input signal: W-CDMA (3GPP 3.4 12-00), 1 DPCH,

### Figure 2-52 Waveform Measurement - I/Q Polar View

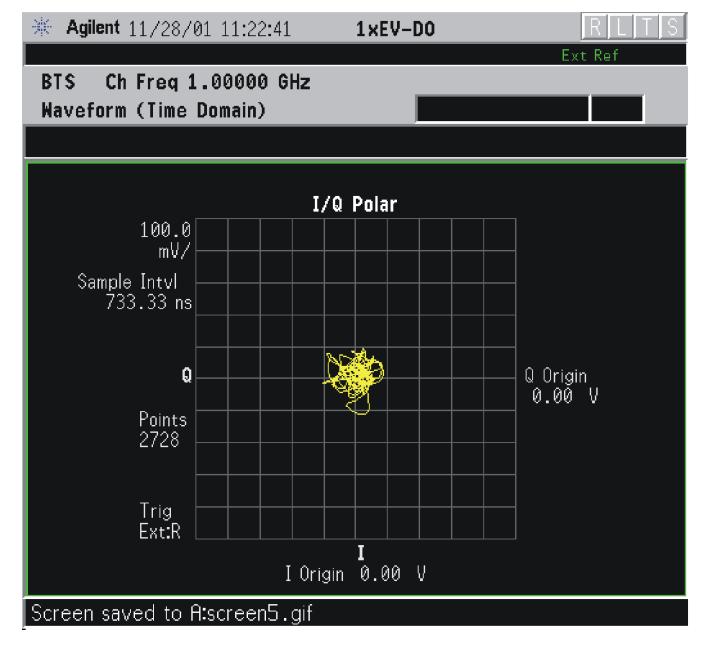

\*Meas Setup: View/Trace = I/Q Polar, Trigger Source = Ext Rear, Others = Factory default settings

\*Input signal: -10 dBm, Idle slot, 1xEV-DO

Step 8. If PSA Option 140 or 122 is installed, you may use the 40 or 80 MHz Bandwidth hardware to view a wideband signal in the Waveform view. Even if you are not interested in a wideband signal, using the Wideband IF path provides powerful measurement flexibility, including to the ability to accurately set practically any sample rate and thereby resample waveforms. Resampling, or oversampling, at the correct rate allows you to effectively obtain an integer number of samples per symbol. Make sure that the sample time is aligned with the decision points of the symbols to make analysis of measurement data much easier.

The following example of performing a Wideband IF Waveform measurement of a GSM burst will show the technique to accurately align and resample a signal:

- Press Mode, and select **Basic** or Modulation Analysis to be able to use the 80 MHz IF path.
- Press Measure, and select the Waveform measurement.
- Press Trace/View and select the RF Envelope view.
- Press **SPAN** and toggle the **IF Path** key to select **Wide**. Adjust the span to view up to 80 MHz around your selected center frequency. Note the example below has 1 million data points.

Figure 2-53 Waveform Measurement - RF Envelope View with Opt. 122–80 MHz Bandwidth Digitizer Hardware

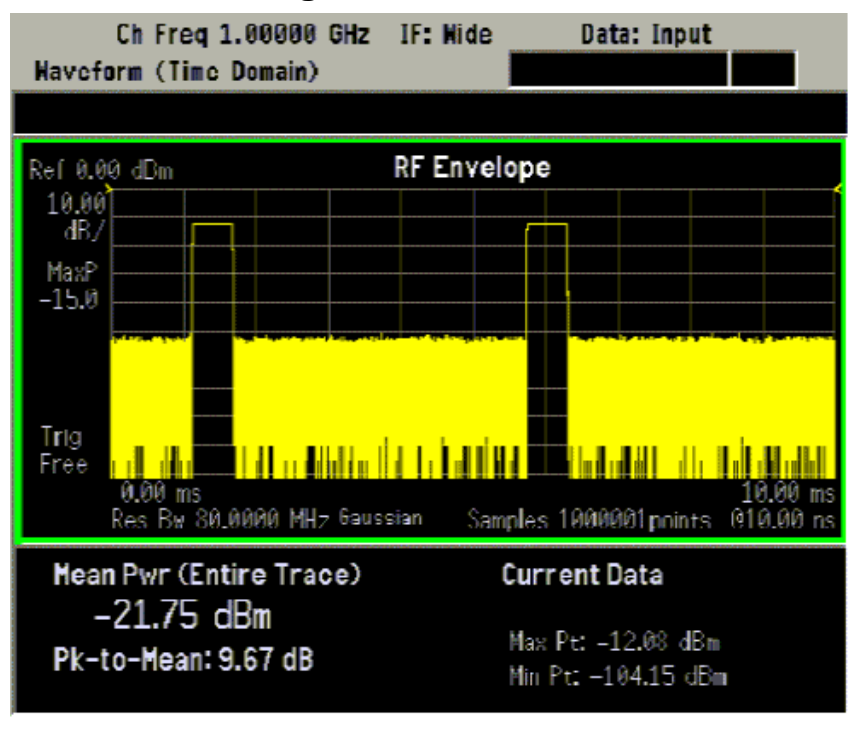

Making Measurements Waveform (Time Domain) Measurements

• Make sure that your samples are synchronized to the decision points of the signal of interest. In this case we will use the internal Frame Timer to trigger our measurement. A GSM frame is 4.615383 ms long.

Press Mode Setup, Trigger, select Frame Timer, then select Period. Enter 4.615383 ms. This only sets the frame timer period. You must direct the measurement to use the Frame Timer in the next step:

Press Meas Setup, Trigger Source and select Frame.

For other measurements, an external trigger may be applied to an External Trigger Input, on either the front or the real panels. You must specify that trigger selection in this menu.

• In this example, we want to capture an entire GSM burst of 144 symbols (plus guard). A GSM burst is approximately 4.6 ms, so we will set our **Meas Time** to 5 ms:

Press Meas Setup, Meas Time and enter 5 ms.

• In this resampling example, we want to take exactly 10 samples per GSM symbol. The GSM symbol rate is 270.833 kHz, so we want a sample rate of 2.70833 MHz. Option 122 Wideband IF hardware lets us set the desired sample rate, as follows: sample rate = 5/4 IF Bandwidth. That means we need set an IF BW of 2.16667 MHz.

Press Meas Setup, IF BW and enter 2.16667 MHz.

You can also access the sample rate key directly:

Press Meas Setup, Wideband Setup, and Sample Rate keys. Enter the Sample Rate frequency. The Sample Rate and IF BW settings are coupled. The 5/4 ratio will be preserved regardless of which setting is used.

• Your measurement result should look like Figure 2-54

### Figure 2-54 Waveform Measurement - RF Envelope View with Opt. 122– 80 MHz Bandwidth Digitizer Hardware

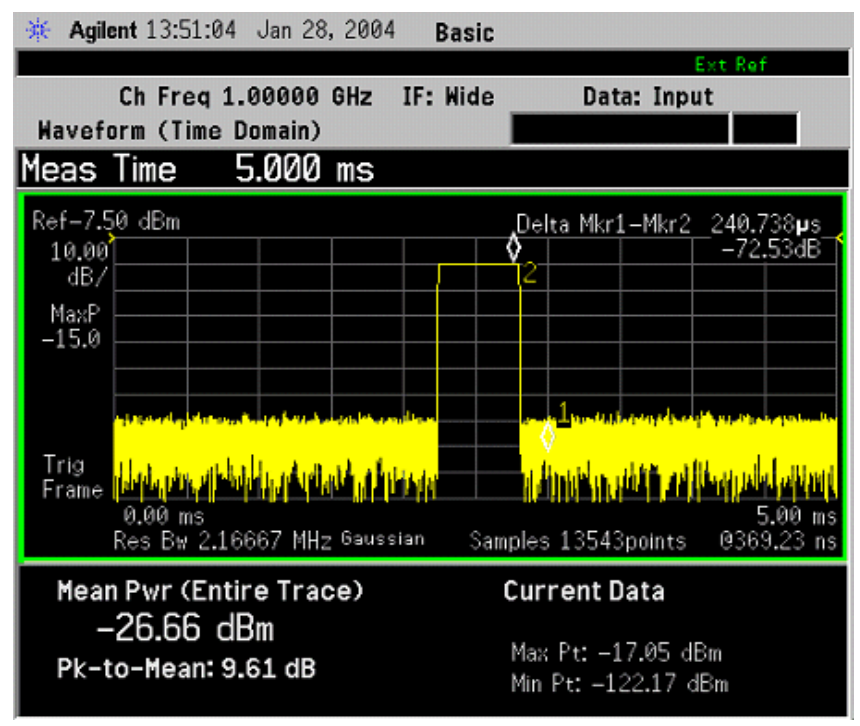

For more details about making wideband measurements, see "PSA Option 122 Wideband Digitizer" in the Option 122 section in the Basic Mode Guide.

- **Step 9.** Press the **AMPLITUDE Y Scale**, and down arrow keys until the waveforms are shown at a convenient voltage scale for viewing.
- **Step 10.** Press the **SPAN X Scale**, and down arrow keys until the waveforms are shown at a convenient time scale for viewing.
- Step 11. Press the Marker, Trace, and I/Q Waveform keys to activate a marker. Rotate the RPG knob until the marker is shown at a desired time in the waveform for viewing the trace values at the time position of the marker.
- **Step 12.** To make a measurement repeatedly, press **Meas Control**, **Measure** to toggle the setting from **Single** to **Cont**.
- **Step 13.** Press the **Meas Setup**, **More (1 of 2)** keys to check the keys available to change the measurement parameters from the default condition.

# Using the Waveform Measurement to Set Up Triggering (for burst signals)

You can use the waveform measurement to view your signal in the time domain and to help select the appropriate trigger to acquire your signal.

- **Step 1.** Press **MEASURE**, **Waveform (Time Domain)** to activate the waveform measurement view.
- **Step 2.** Press **SPAN X Scale**, **Scale/Div**, to adjust the scale of the x-axis to view the complete signal waveform. Use the front-panel keypad to input the scale/div, then press a units key, like μ**s**, to complete the entry.
- **Step 3.** Press **Meas Setup**, **Trig Source**, then select one of the available trigger sources (free run is the default setting).
- **Step 4.** Press **Trig** or for E4406A press **Mode Setup**, **Trigger Setup**, then choose a trigger mode to set up the trigger conditions.

In the trigger mode set the delay, peak level and positive or negative edge slope trigger. You can also setup trigger holdoff, auto trigger timing and frame timer settings.

For more details about using PSA Option 122, 80 MHz BW Digitizing Hardware, and PSA Option 140, 40 MHz Digitizing Hardware, including detailed function descriptions, SCPI commands and concepts, see the PSA Basic Mode Guide.

For more details about changing measurement parameters, see "Waveform (Time Domain) Measurement Concepts" on page 352.

# **Using Basic Mode**

Basic mode is a standard feature of E4406A Transmitter Testers, and is part of Option B7J for the PSA Series Spectrum Analyzers. Basic mode is *not* related to a particular communications standard. That is, it does not default to measurement settings that are for any specific standard. You may want to use Basic Mode if you are making measurements on a signal that is not based on a specific digital communications standard.

## **Basic Mode in E4406A VSA Series Transmitter Testers**

There are five generic measurements available under the  $\ensuremath{\mathsf{MEASURE}}$  key in Basic mode:

- Adjacent Channel Power (ACP)
- Channel Power
- Power Statistics CCDF
- Spectrum Measurement (frequency domain).
- Waveform Measurement (time domain)

The ACP, Channel Power, and Power Stat CCDF measurements are fully described in the VSA Series User's Guide. Please refer to that manual for complete information on these measurements.

### Spectrum and Waveform Measurements

These measurements provide a spectrum measurement mode that is similar to a standard spectrum analyzer, and a waveform measurement mode that is similar to a microwave oscilloscope. Unlike those standard analyzers, these measurements are optimized for digitally modulated signals, so they can be used to output the measured I/Q data.

For your convenience, Spectrum and Waveform measurements are also available in this mode, with the same functionality, so you can refer to the sections included in this chapter for information about using them.

# **Basic Mode in PSA Series Spectrum Analyzers**

There are two generic measurements available under the  $\ensuremath{\mathsf{MEASURE}}$  key in Basic mode:

- Spectrum Measurement (frequency domain).
- Waveform Measurement (time domain)
- Power Statistics CCDF

These Spectrum, Waveform, and CCDF measurements are also available in this mode, with the same functionality, so you can refer to the sections included in this chapter for information about using them.

# If You Have a Problem

During the execution of your measurement you may encounter problems which generate error codes. Reference to the following common errors may be helpful.

If Err is shown in the annunciator bar, press the **System**, **Show Errors** hard and soft keys to read the detailed error information.

### • Error Code 16 "Input overload"

This error means that your measurement has erroneous results due to the excessive input power level. To correct this condition, the input signal level must be reduced by using the internal and/or external attenuators.

Press the **Mode Setup**, **Input**, **Input Atten** keys to enter an attenuation value to reduce the transmitted power from the MS using the internal attenuator. The allowable range is up to 40 dB.

If you want to attenuate more than 40 dB, connect your external attenuator between the **RF INPUT** port and the UUT. Press the **Mode Setup**, **Input**, **Input Atten** and select **MS** or **BTS** keys to enter the attenuation value. The allowable range is up to  $\pm 100$  dB. The analyzer will automatically add its attenuation value to the readings of the measurement result.

To automate this calculation, press the **Mode Setup**, **Input**, **Ext Atten** keys to enter the additional attenuation value. The allowable range is up to 100 dB. The power readings of the measurement will take into account the external attenuation value.

### • Error Code 501 "Signal too noisy"

This error means that your input signal is too noisy to capture the correct I/Q components. To make a more stable measurement the trigger source may need to be set to **Frame**, for example.

### • Error Code 503 "Can not correlate to input signal"

This error means that the instrument has failed to find any active channels in the input signal as specified. To improve the correlation some critical parameter needs to be adjusted, like the input signal level or scramble code, for example.

For more details consult the chapter in this book dedicated to the measurement in question, or "Instrument Messages and Functional Tests."

# **3 Key Reference**

This chapter provides detailed descriptions of the keys used to set up and make cdmaOne measurements, including **Mode Setup**, **Meas Setup**, and **MEASURE**. Keys that allow you to see different presentations of the measurement results are also described, including **View/Trace**, and **Display**, showing the associated screens.

# **Front Panel Keys**

NOTE

Only front panel keys affected by selection of cdmaOne mode are described here. For a complete description of all front panel keys see the E4406A VSA or PSA Series User's Guide.

## **FREQUENCY** Channel Key Menu

Key Path: FREQUENCY Channel

- **Channel Number** > Allows you to enter a channel value. This channel number and **Center Freq** are coupled together, then the frequency value automatically changes to the corresponding value for that channel number. The ranges are from 1 to 799 and 991 to 1023.
- **Center Freq** Allows you to enter a frequency value. This center frequency and **Channel Number** > are coupled together, then the channel number automatically changes to the corresponding value for the specific frequency value in the ranges of 870.030 MHz to 893.970 MHz and 824.040 MHz to 835.000 MHz. This is the current instrument center frequency value. The overall frequency range without coupling function is 1.000 kHz to 4.32140 GHz.

| FREQUENCY Channel Default Settings |                      |  |
|------------------------------------|----------------------|--|
| Channel Number >                   | 799                  |  |
| Center Frequency                   | 1.00000 GHz          |  |
| PN Offset                          | $0 \times 64[chips]$ |  |

# Meas Control Key Menu

Key Path: Meas Control

- Measure Press Meas Control, Measure (not to be confused with the front panel MEASURE key which has a different function) to toggle between Single and Cont (for continuous) measurement states. When set to Single, the measurement will continue until it has reached the specified number of averages set by the average counter. When set to Cont, the measurement will run continuously, and perform averaging according to the current average type (repeat or exponential). The default setting is continuous.
- **Pause** Press **Meas Control**, **Pause** to pause the current measurement. Once toggled, the label of the **Pause** key changes to read **Resume**; the **Resume** key, once pressed, continues the active measurement from the point at which it was paused.

• **Restart** - Press **Restart** front panel key to repeat the current measurement from the beginning, while retaining the current measurement settings.

## **MODE Key Menu**

Key Path: MODE

### For PSA or E4406A:

To access the measurement personality that includes cdmaOne, press the **MODE** key and select the **cdmaOne** key.

**NOTE** Mode settings are persistent. When you switch from one mode to another mode, the settings you have chosen for the modes will remain active until you change them. This allows you to switch back and forth between modes without having to reset settings each time. Presetting the instrument or powering the instrument off and on will return all mode settings to their default values.

# Mode Setup Key Menu

Key Path: Mode Setup

- Radio key menu:
  - **Radio Std** Select one of the radio standards to be tested:
    - □ IS-95A Sets to the standard of IS-95A system.
    - □ J-STD-008 Sets to the standard of J-STD-008 system.
    - □ IS-97D IS-98D Sets to the standards of IS-97D and IS-98D systems.
  - Band Class Select one of the band classes to be tested, when Radio Std is set to IS-97D IS-98D.
    - **O (800MHz)** Sets the band class to 0 for testing the North American and Korean cellular systems.
    - □ 1 (1900 MHz) Sets the band class to 1 for testing the North American PCS system.
    - **3** (JTACS) Sets the band class to 3 for testing the Japan TACS system.
    - □ 4 (Korean PCS) Sets the band class to 4 for testing the Korean PCS system.
  - Device Select either Base or Mobile to be tested.

### **Key Reference Front Panel Keys**

The following table lists the factory default settings for **Radio**.

| Radio Default Settings  |             |  |
|-------------------------|-------------|--|
| Radio STD               | IS-95A      |  |
| Band Class (grayed out) | 0 (800 MHz) |  |
| Device                  | Base        |  |

• Input key menu:

NOTE You can also access the **Input** key from the **Input** front panel key.)

- Input Port Allows you to access the menu to select one of the signal input ports as follows:
  - **RF** Allows you to measure an RF signal supplied to the front panel RF input port.
  - **50 MHz Ref** (For E4406A) Allows you to measure the **50 MHz Reference** signal to calibrate the instrument.
  - □ Amptd Ref (f=50 MHz) (For PSA) Allows you to measure the 50 MHz reference signal to calibrate the instrument.
  - □ IF Align Allows you to configure the IF alignment signal. The RF path is switched to bring in the same alignment signal that is automatically switched to perform many alignments.
- **RF Input Range** Allows you to toggle the RF input range control between Auto and Man (manual). If Auto is chosen, the instrument automatically sets the attenuation based on the carrier power level, where it is tuned. Once you change the Max Total Pwr or RF Input Atten value with the RPG knob, for example, the **RF** Input **Range** key is automatically set to Man. If there are multiple carriers present, the total power might overdrive the front end. In this case you need to set the **RF Input Range** to **Man** and enter the expected maximum total power by activating the Max Total Pwr key. Man is also useful to hold the input attenuation constant for the best relative power accuracy. For single carriers it is generally recommended to set this to Auto.
- Max Total Pwr Allows you to set the maximum total power level from the UUT (Unit Under Test). The range is -200.00 to 100.00 dBm with 0.01 dB resolution. This is the expected maximum value of the mean carrier power referenced to the output of the UUT; it may include multiple carriers. The Max Total Pwr setting is coupled together with the Input Atten and Ext Atten settings. Once you change the Max Total Pwr value with the RPG knob, for example, the Input Range key is automatically set to Man.

### Key Reference Front Panel Keys

- Input Atten Allows you to control the internal input attenuator setting. The range is 0 to 40 dB with 1 dB resolution. The Input Atten key reads out the actual hardware value that is used for the current measurement. If more than one input attenuation value is used in a single measurement, the value used at the carrier frequency will be displayed. The Input Atten setting is coupled to the Max Total Pwr setting. Once you change the Input Atten setting with the RPG knob, for example, the Input Range key is automatically set to Man.
- Ext RF Atten Allows you to access the following menu to enter the external attenuation values. Either of the Ext RF Atten settings is coupled together with the RF Input Range setting. However, pressing Ext RF Atten does not switch the RF Input Range key to Man. This will allow the instrument to display the measurement results referenced to the output of the UUT.
  - □ MS Allows you to set an external attenuation value for MS tests. The range is 50.00 to +50.00 dB with 0.01 dB resolution.
  - □ **BTS** Allows you to set an external attenuation value for BTS tests. The range is 50.00 to +50.00 dB with 0.01 dB resolution.
- IF Align Signal Allows you to access the following menu to select one of the signals to be used for IF alignment.
  - □ Signal Rate Allows you to set a value to be used for dividing the fundamental frequency of 468.75 kHz. The value ranges from 0 to 12 as the power of 2.
  - □ **Signal Amptd** Allows you to set an amplitude value to be applied to the digital analog converter, for the IF alignment signal. The value ranges from 0 to 4095.
  - □ **Signal Type** Allows you to access the following menu to select one of the signal types.

**CW** - Sets the IF alignment signal to CW.

- **Comb** Sets the IF alignment signal to comb wave.
- Pulse Sets the IF alignment signal to pulse wave.

The following table lists the factory default setting for Input.

| Input Default Settings                                        |                                     |  |
|---------------------------------------------------------------|-------------------------------------|--|
| Input Port                                                    | RF                                  |  |
| RF Input Range                                                | Auto <sup>a</sup>                   |  |
| Max Total Power                                               | $-15.00 \mathrm{~dBm}^{\mathrm{b}}$ |  |
| Input Atten                                                   | $0.00 \ \mathrm{dB^b}$              |  |
| Ext Atten<br>Mobile<br>Base                                   | 0.00 dB<br>0.00 dB                  |  |
| IF Align Signal<br>Signal Rate<br>Signal Amptd<br>Signal Type | 0 (= 468.75 kHz)<br>DAC 500<br>CW   |  |

- a. Auto is not used for Spectrum (frequency domain) measurements.
- b. This may differ if the maximum input power is more than – 15.00 dBm, or depending on the previous measurements.
- Trigger key menu:
- NOTE

These menus are used to set Trigger parameters only. The actual trigger source is selected separately for each measurement under the **Meas Setup** key.

- RF Burst, Video (Envlp), Ext Front, Ext Rear- Pressing one of these trigger keys will access each triggering condition setup menu. This menu is used to specify the Delay, Level and Slope settings for each trigger source as follows:
  - □ **Delay** Allows you to enter a numerical value to modify the trigger delay time. The range is 100.0 to +500.0 ms with 1 µs resolution. For trigger delay use a positive value, and for pre-trigger use a negative value.
  - □ Level Allows you to enter a numerical value to adjust the trigger level depending on the trigger source selected.

For **RF Burst**, the key label reads as **Peak Level**. The RF level range is -25.00 to 0.00 dB with 0.01 dB resolution, relative to the peak RF signal level. The realistic range can be down to -20 dB.

#### Key Reference Front Panel Keys

For Video (Envlp), the video level range is -200.00 to +50.00 dBm with 0.01 dB resolution at the RF input. The realistic range can be down to around -50 dBm depending on the noise floor level of the input signal.

For **Ext Front** or **Ext Rear**, the level range is -5.00 to +5.00 V with 1 or 10 mV resolution.

- □ Slope Allows you to toggle the trigger slope between Pos at the positive-going edge and Neg at the negative-going edge of the burst signal.
- Trig Holdoff Allows you to set the period of time before the next trigger can occur. The range is  $0.000~\mu s$  to 500.0~ms with 1  $\mu s$  resolution.
- Auto Trig Allows you to specify a time for a trigger timeout and toggle the auto trigger function between On and Off. The range is 1.000 ms to 1.000 ks with 1 μs resolution. If no trigger occurs by the specified time, a trigger is automatically generated.
- Frame Timer Allows you to access the menu to manually control the frame timer:
  - □ **Period** Allows you to set the period of the frame clock. The range is 0.000 ns to 559.0000 ms with 1 ps resolution.
  - □ **Offset** Allows you to set the offset of the frame clock. The range is 0.000 to 10.00 s with 100 ns resolution over 1.000  $\mu$ s range.
  - **Reset Offset Display** Allows you to display without any offset of the frame clock.
  - **Sync Source** Allows you to access the menu to select one of the sources to be synchronized with.

**Off** - Allows you to turn the synchronizing source off for asynchronous tests.

**RF Burst (Wideband)** - Allows you to select the RF burst signal as the synchronizing source.

**Ext Front** - Allows you to select the external input signal from the front panel input port as the synchronizing source.

**Ext Rear** - Allows you to select the external input signal from the rear panel input port as the synchronizing source.

Video (Envlp) Delay

Level

Slope

Ext Front Delay

Level

Slope

Ext Rear Delay

Level

Slope

Auto Trig

Offset

Trig Holdoff

Frame Timer Period

Sync Source

**Reset Offset Display** 

| <b>Trigger Default Settings</b> |           |  |
|---------------------------------|-----------|--|
| RF Burst                        |           |  |
| Delay                           | 0.000 s   |  |
| Peak Level                      | -6.00  dB |  |
| Slope                           | Pos       |  |

0.000 s

 $0.000 \mathrm{~s}$ 

2.00 V

0.000 s

2.00 V

 $0.000 \mathrm{~s}$ 

 $250.0 \ \mu s$ 

0.000 s

Off

100.0 ms; Off

(no parameter)

Pos

Pos

Pos

-6.00 dBm

The trigger default settings are listed in the following table:

- Demod Key Menu
  - **Sync Type** Allows you to select the type of synchronization used for the demodulation.
    - □ Even Sec Sets to synchronize to the internal frame timer that has been synchronized to an even second clock input. The frame timer has a 26.6667 ms period. This input signal is connected to the rear panel TRIGGER IN connecto
    - □ **Pilot Seq** Sets to synchronize to the pilot sequence on the RF channel. As this does not provide an absolute time reference, the measured time offset value will not be valid.
    - □ Ext Front Sets to directly synchronize to an external signal connected to the front panel EXT TRIGGER INPUT connector.
    - □ Ext Rear Sets to directly synchronize to an external signal connected to the rear panel TRIGGER IN connector.
    - □ None Sets to use no synchronization signal.

- PN Offset Allows you to enter the PN offset of the base station being tested. This allows correct time offset values to be determined. This setting is not applicable when Sync Type is set to Pilot Seq.
- **RF Carrier** Allows you to select **Single** if there is a single RF carrier present at the RF input signal, or **Multi** if there is more than one carrier present at the RF input signal which rejects the upper and lower adjacent channels for the modulation accuracy and code domain measurements.

The following table lists the factory default settings for the demodulation.

| Demod Default Settings |                         |  |
|------------------------|-------------------------|--|
| Sync Type              | Even Sec (Rear Trig In) |  |
| PN Offset              | $0 \times 64$ [chips]   |  |
| RF Carrier             | Single                  |  |

# Adjacent Channel Power Ratio (ACPR) Keys

You must have selected ACPR at Key Path:  $\ensuremath{\mathsf{MEASURE}}$  to access these menus.

### **Measurement Setup Key Menu**

Key Path: Meas Setup

- Avg Number Allows you to change the number of N averages.
- Avg Mode Allows you to toggle the averaging mode between Exp (exponential) and Repeat. This selection only effects on the averaging result after the number of N averages is reached. The N is set using the Avg Number key.
  - Normal averaging: Normal (linear) averaging is always used until the specified number of N averages is reached. When the Measure key under Meas Control is set to Single, data acquisition is stopped when the number of N averages is reached, thus Avg Mode has no effect in the single measurement mode.
  - **Exponential averaging**: When **Measure** is set to **Cont**, data acquisition will continue indefinitely. Exponential averaging is used with a weighting factor of N (the displayed count of averages stops at N). Exponential averaging weights new data more heavily than old data, which allows tracking of slow-changing signals. The weighting factor N is set using the Avg Number key.
  - **Repeat averaging**: When **Measure** is set to **Cont**, data acquisition will continue indefinitely. After the number of N averages is reached, all previous result data is cleared and the average count displayed is set back to 1. This is equivalent to being in **Measure Single** and pressing the **Restart** key each time the single measurement finishes.
- **Ref Channel** Allows you to access the following parameters for the reference channel settings:
  - Chan Integ BW Allows you to specify the channel integration bandwidth in which the carrier power is measured. The range is 1.000 kHz to 20.0000 MHz with the best resolution of 1 Hz.
  - Avg Type Allows you to set to power averaging type to either Pwr Avg (RMS) or Maximum.

NOTE

- Ref Chan Adv Allows you to access the menu to change the following advanced parameters for the reference channel:
  - □ Sweep Time Allows you to toggle the sweep time function between Auto and Man (manual), and to set a value for the sweep time ranging from 1.0 ms to 50.000 ms if set to Man. If set to Auto, the reference channel measurement sweep time is derived from the data points and the number of FFT segments.
  - □ Data Points Allows you to toggle the control function of the number of data points between Auto and Man (manual), and to set the number of data points ranging from 64 to 65536. The automatic mode chooses the optimum number of points (=  $2^{n+6}$  where n = 0 to 11) for the fastest measurement time with acceptable repeatability. The minimum number of points that could be used is determined by the sweep time and the sampling rate. You can increase the length of the measured time record (capture more of the burst) by increasing the number of points, but the measurement will take longer.
  - □ **Res BW** This key is always grayed out. However, it allows you to see the resolution bandwidth that is derived from the combination of sweep time, data points, and FFT segments.
  - □ Num FFT Seg Allows you to select the number of FFT segments used in making the measurement of the reference channel (carrier). In the automatic mode the measurement optimizes the number of FFT segments required for the shortest measurement time. The minimum number of segments required to make a measurement is set by your desired measurement bandwidth. Selecting more than the minimum number of segments will give you more dynamic range for making the measurement, but the measurement will take longer to execute.
- **Offset/Limits** Allows you to access the menu to change the following parameters for offset frequency settings and pass/fail tests:
  - Offset Allows you to select one of five offsets (A through E). Only one selection at a time (A, B, C, D, or E) is shown on this key label. The remaining softkeys on the Offset/Limits menu then apply to the selected offset.
  - Offset Freq Allows you to enter an offset frequency value and toggle the offset function between On and Off. The range is 0.0 Hz to 45.000 MHz. While this key is activated, enter an offset value from the numeric keypad by terminating with one of the frequency unit keys shown. Offsets A and B are defaulted as follows for BS tests, while others are defaulted to 0.0 Hz and Off:

Offset A: 750.00765.00 kHz, On Offset B: 1.98001.9950 MHz, On

# Key Reference cdmaOne Measurement Keys

One offset frequency center value corresponding to the **Offset** menu selection is shown on this key label. When **Radio** is set to **IS-97D IS-98D**, Offset to Edge considering the measurement bandwidth is shown in the mesurement result window instead of Offset Freq for other radios as illustrated below.

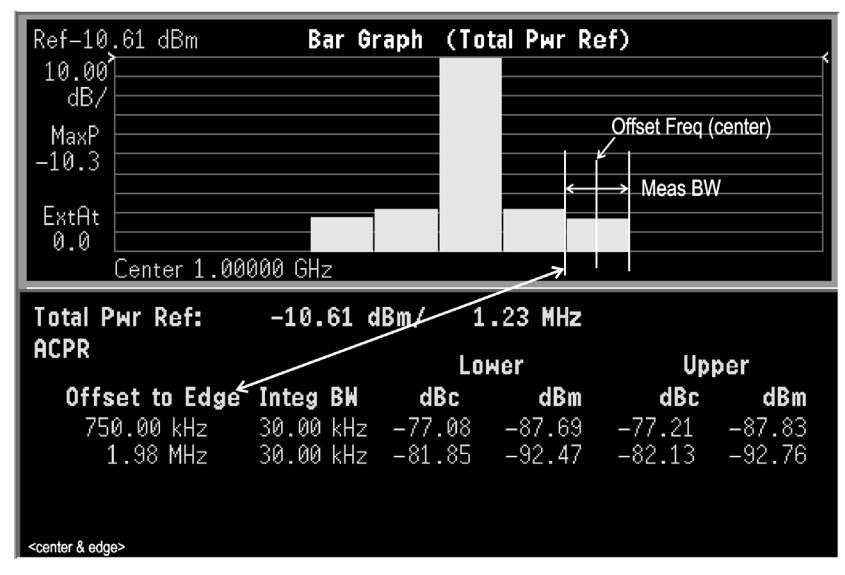

- Offset Side Choose Neg (negative) or Pos (positive) to have single-sided offsets relative to the carrier, or Both (the default) to have offset frequency pairs.
- Ref BW Allows you to enter a reference bandwidth ranging from 300 Hz to 20.0000 MHz with the best resolution of 1 Hz. When this parameter is changed, the integration bandwidth Integ BW in the summary data window changes to that value.
- Avg Type Choose the type of averaging between Pwr Avg (RMS) or Maximum.
- Limit Setup Allows you to access the menu to setup the limit values and conditions.
  - □ Abs Limit Allows you to enter an absolute limit value ranging from 200.00 to +50.00 dBm with 0.01 dB resolution.
  - □ Fail Allows you to access the following menu to select one of the logic keys for fail conditions between the measurement results and the test limits:

**AND** - Fail is shown if one of the relative ACPR measurement results is larger than **Rel Lim (Car)** or **Rel Lim** (**PSD**) AND one of the absolute ACPR measurement results is larger than **Abs Limit**.

#### Key Reference cdmaOne Measurement Keys

**OR** - Fail is shown if one of the relative ACPR measurement results is larger than **Rel Lim (Car)** or **Rel Lim (PSD)** OR one of the absolute ACPR measurement results is larger than **Abs Limit**.

**Absolute** - Fail is shown if one of the absolute ACPR measurement results is larger than **Abs Limit**.

**Relative** - Fail is shown if one of the relative ACPR measurement results is larger than **Rel Lim (Car)** or **Rel (PSD)**.

- □ Rel Lim (Car)- Allows you to enter a relative limit value of the carrier level ranging from 150.00 to +50.00 dBc with 0.01 dB resolution. The default is 45.00 dBc for Offset A and 60.00 dBc for Offset B.
- □ Rel Lim (PSD)- Allows you to enter a relative limit value of the power spectral density level ranging from 150.00 to +50.00 dB with 0.01 dB resolution. The default is 28.87 dB for Offset A and 43.87 dB for Offset B.
- Offset Adv Allows you to access the menu to change the following advanced offset parameters:
  - □ Sweep Time Allows you to toggle the sweep time function between Auto and Man (manual), and to set a value for the sweep time ranging from 1.0 ms to 50.000 ms if set to Man. If set to Auto, the offset channel measurement sweep time is derived from the data points and the number of FFT segments.
  - □ Data Points Allows you to toggle the control function of the number of data points between Auto and Man (manual), and to set the number of data points ranging from 64 to 65536. If set

to **Auto**, the optimum number of points (=  $2^{n+6}$  where n = 0 to 11) for the fastest measurement time with acceptable repeatability is automatically determined. The minimum number of points that could be used is determined by the sweep time and the sampling rate. You can increase the length of the measured time record (capture more of the burst) by increasing the number of points, but the measurement will take longer.

- □ **Res BW** This key is always grayed out. However, it allows you to see the resolution bandwidth that is derived from the combination of sweep time, data points, and FFT segments.
- □ Num FFT Seg The automatic mode selects the optimum number of FFT segments to measure the offset, while making the fastest possible measurement.

### Key Reference cdmaOne Measurement Keys

- Relative Atten Allows you to set a relative amount of attenuation for the measurements made at your offsets. The amount of attenuation is always specified relative to the attenuation that is required to measure the carrier channel. Since the offset channel power is lower than the carrier channel power, less attenuation is required to measure the offset channel and you get wider dynamic range for the measurement.
- **Meas Type** Allows you to access the menu to select one of the measurement reference types.
  - Total Pwr Ref Sets the total carrier power to the measurement reference level and the measured data is shown in dBc and dBm.
  - PSD Ref Select this to set the mean power spectral density of the carrier to the measurement reference level and the measured data is shown in dB and dBm/Hz.
- **Dynamic Range** Allows you to optimize the dynamic range of the measurement in the following ways.
  - Normal Select this to let the measurement automatically choose settings that trade off dynamic range for faster measurement speed. This is a good choice for making CDMA measurements on a signal with only one carrier turned on at a time.
  - High Select this to choose settings that provide better dynamic range (better signal to noise ratio) at the expense of longer measurement time. This is a better choice for CDMA signals with multiple carriers turned on at the same time.
  - Modified This is not a customer settable option. This choice is automatically selected depending on your selection of other related settings in the advanced measurement setup, like the number of FFT segments.
- **Fast ACPR** Allows you to increase the speed of the measurement. A time domain computation method is used rather than an FFT transformation. When this faster measurement method is selected, repeatability is slightly reduced.
- **Spectrum Trace** Turns off the spectrum trace data calculations. This is only applicable when using the Spectrum View. It speeds up the display of the other measured data values by not calculating the spectrum trace.
- Limit Test Turns on or off the limit test function.
- **Restore Meas Defaults** Allows you to preset only the settings that are specific to the selected measurement by pressing **Meas Setup**, **More (1 of 2)**, **Restore Meas Defaults**. This will set the measure setup parameters, for the currently selected measurement only, to the factory defaults.

The next table shows the factory default settings for adjacent channel power ratio measurements.

| Measurement Parameter                                                                                             | Factory Default Condition                                                                         |
|----------------------------------------------------------------------------------------------------|---------------------------------------------------------------------------------------------------|
| View/Trace                                                                                                    | Bar Graph (Total Pwr Ref)                                                                         |
| Spectrum Trace                                                                                                    | On                                                                                                |
| Avg Number                                                                                                    | 1520; On                                                                                          |
| Avg Mode                                                                                                    | Repeat                                                                                            |
| Ref Channel:<br>Chan Integ BW<br>Avg Type<br>Ref Chan Adv.:<br>Sweep Time<br>Data Points<br>Res BW<br>Num FFT Seg | 1.23000 MHz<br>Pwr Avg (RMS)<br>546.1 μs; Auto<br>2048; Auto<br>1.620 kHz (grayed out)<br>1; Auto |
| Offset/Limits:<br>Offset<br>Offset Freq                                                                           | A<br>A: 750.000765.000 kHz; On<br>B: 1.980001.99500 MHz; On                                       |
| Offset Side<br>Ref BW<br>Avg Type<br>Limit Setup                                                                  | Both<br>30.000 kHz<br>Pwr Avg (RMS)                                                               |
| Abs Limit<br>Fail<br>Rel Lim (Car)                                                                                | 0.00 dBm<br>Relative<br>A: - 45.00 dBc<br>B: - 60.00 dBc                                          |
| Rel Lim (PSD)                                                                                                    | A: – 28.87 dB<br>B: – 43.87 dB                                                                    |
| Offset Adv.:<br>Sweep Time<br>Data Points<br>Res BW<br>Num FFT Seg<br>Relative Atten                              | 11.20 ms; Auto<br>1024; Auto<br>79.0 Hz (grayed out)<br>1; Auto<br>0.00 dB                        |
| Meas Type                                                                                                    | Total Pwr Ref                                                                                     |
| Trig Source                                                                                                    | Free Run (Immediate)                                                                              |
| Fast ACPR                                                                                                    | Off                                                                                               |
| Limit Test                                                                                                    | On                                                                                                |
| Dynamic Range                                                                                                    | Normal                                                                                            |

### Table 3-1Adjacent Channel Power Ratio Measurement Defaults

Key Reference cdmaOne Measurement Keys

### View/Trace Key Menu

Key Path: View/Trace

The View/Trace key accesses the menu to select either Bar Graph or Spectrum for the measurement result, depending on the Sweep Type setting.

• Bar Graph - In the factory default condition 5 of the total integration power levels, centered at the carrier frequency and ± 765.0 kHz and ± 1.995 MHz offset frequencies, are shown in the figure for the "Results" section. The corresponding measured data is shown in the text window. When **Radio** is set to **IS-97D IS-98D**, Offset to Edge considering the measurement bandwidth is shown in the mesurement result window instead of Offset Freq for other radios. Depending on the **Meas Type** selection, one of the two following displays is obtained:

Bar Graph (Total Pwr Ref) - A histogram of powers referenced to the total power

Bar Graph (PSD Ref) - A histogram of powers referenced to the mean power spectral density of the carrier in dBm/Hz

• **Spectrum** - In the factory default condition, the frequency spectrum with the FFT sweep type is displayed with the bandwidth marker lines in the graph window. The corresponding measured data in the text window is the total integration power levels, in dBc and dBm, within the defined bandwidth as shown in the figure below.

### Figure 3-1 ACPR Measurement - Spectrum View

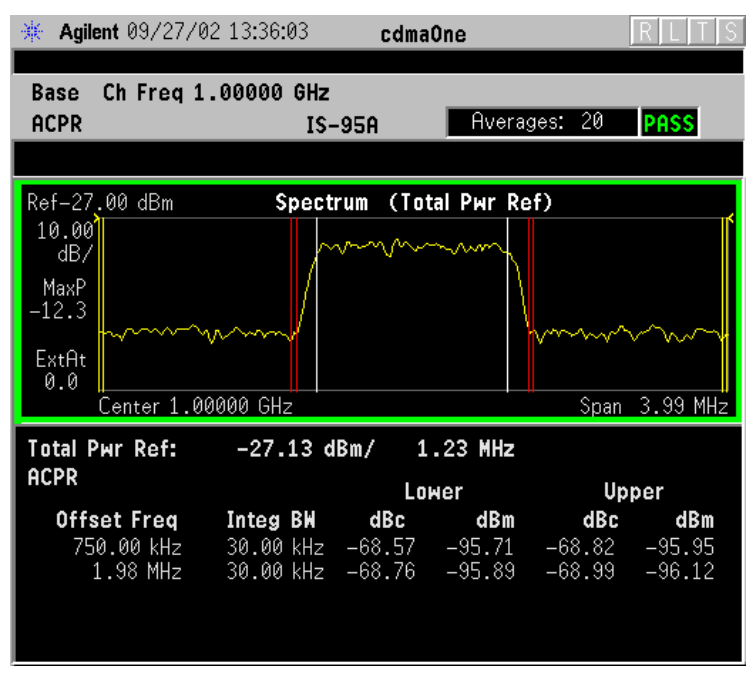

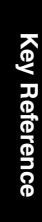

### Figure 3-2 ACP Measurement - Spectrum View

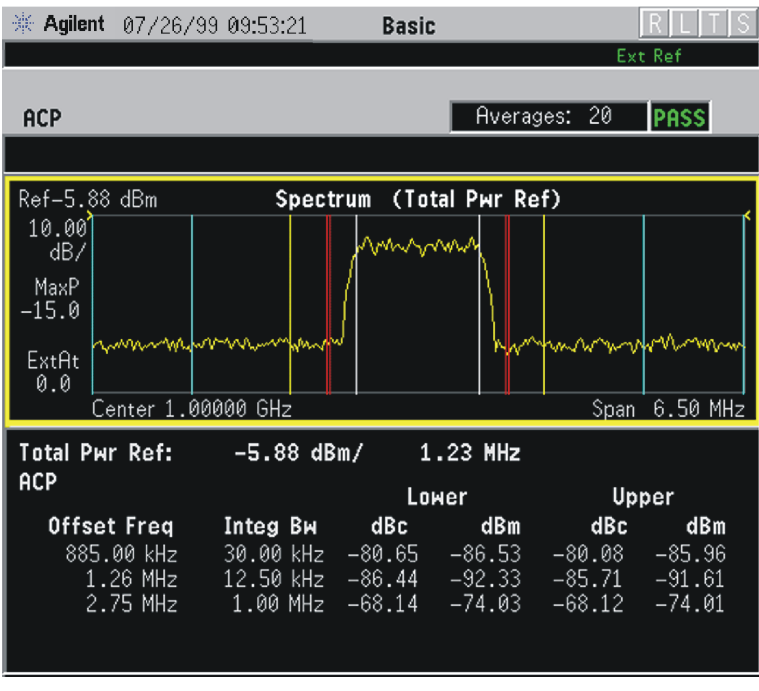

Depending on the **Meas Type** setting, one of the two following displays is obtained:

 $\label{eq:spectrum} \mbox{(Total Pwr Ref)} \mbox{-} A \mbox{ spectrum display referenced to the total power}$ 

Spectrum (PSD Ref) - A spectrum display referenced to the mean power spectral density of the carrier in dBm/Hz

You can improve the update speed of the displayed data values by turning off the spectrum trace in **Meas Setup**.

### Marker Key Menu

The Marker key is not available for this measurement function.

Key Reference cdmaOne Measurement Keys

# **Channel Power Keys**

**NOTE** You must have selected Channel Power at Key Path: **MEASURE** to use these menus.

### **Measurement Setup Key Menu**

Key Path: Meas Setup

- Avg Number Allows you to change the number of N averages.
- Avg Mode Allows you to toggle the averaging mode between Exp (exponential) and Repeat. This selection only effects on the averaging result after the number of N averages is reached. The N is set using the Avg Number key.
  - Normal averaging: Normal (linear) averaging is always used until the specified number of N averages is reached. When the Measure key under Meas Control is set to Single, data acquisition is stopped when the number of N averages is reached, thus Avg Mode has no effect in the single measurement mode.
  - **Exponential averaging**: When **Measure** is set to **Cont**, data acquisition will continue indefinitely. Exponential averaging is used with a weighting factor of N (the displayed count of averages stops at N). Exponential averaging weights new data more heavily than old data, which allows tracking of slow-changing signals. The weighting factor N is set using the Avg Number key.
  - **Repeat averaging**: When **Measure** is set to **Cont**, data acquisition will continue indefinitely. After the number of N averages is reached, all previous result data is cleared and the average count displayed is set back to 1. This is equivalent to being in **Measure Single** and pressing the **Restart** key each time the single measurement finishes.
- Integ BW Allows you to specify the integration bandwidth in which the power is measured. The range is 1.000 kHz to 10.0000 MHz with 1 Hz resolution. Since Integ BW is coupled to **Chan Power Span** in the factory default condition, if you change the integration bandwidth setting, the channel power span setting changes by a proportional amount, 1.2 times the integration bandwidth, until a limit value is reached.
- Chan Power Span Allows you to set the frequency span for the channel power measurement. The range is 1.000 kHz to 10.0000 MHz with 1 Hz resolution. This span is used for the current integration bandwidth setting. Since Chan Power Span is coupled to Integ BW in the factory default condition, if you change the integration bandwidth setting, the channel power span setting changes by a proportional amount, 1.2 times the integration bandwidth, until a limit value is reached. However, the channel
power span can be individually set.

- **Restore Meas Defaults** Allows you to preset only the settings that are specific to the selected measurement by pressing **Meas Setup**, **More (1 of 2)**, **Restore Meas Defaults**. This will set the measure setup parameters, for the currently selected measurement only, to the factory defaults.
- **Advanced** Allows you to access the following menu to modify the channel power measurement parameters:

# **NOTE** Parameters under the **Advanced** key seldom need to be changed. Any changes from the factory default values may result in invalid measurement data.

- Sweep Time Allows you to manually change the sweep time and also to toggle the sweep time control between Auto and Man (manual). The range is  $1.0 \ \mu s$  to  $50.00 \ m s$  with  $1 \ \mu s$  resolution. If set to Auto, the sweep time derived from the data point setting is shown on this key regardless of the manual entry range.
- Data Points Allows you to select the number of data points and also to toggle the data point control between Auto and Man (manual). The range is 64 to 65536 with the acceptable entry in powers of 2 (for example: 64, 128, 512). If set to Auto, the optimum number of points is determined for the fastest measurement time with acceptable repeatability. The minimum number of points that could be used is determined by the sweep time and the sampling rate. You can increase the length of the measured time record (capture more of the burst) by increasing the number of points, but the measurement will take longer.
- Res BW Shows information on the resolution bandwidth derived from the sweep time. This key is always grayed out.
- Trig Source Allows you to choose a trigger source from Free Run (Immediate), Video (EnvIp), RF Burst (Wideband), Ext Front, Ext Rear, Frame, I/Q Input, or Line.

The next table shows the factory default settings for channel power measurements.

# Table 3-2Channel Power Measurement Defaults

| Measurement Parameter        | Factory Default Condition |  |  |  |  |
|------------------------------|---------------------------|--|--|--|--|
| Meas Setup:                  |                           |  |  |  |  |
| Avg Number                   | 200; On                   |  |  |  |  |
| Avg Mode                     | Repeat                    |  |  |  |  |
| Integ BW <sup>a</sup>        | 5.00000 MHz               |  |  |  |  |
| Chan Power Span <sup>a</sup> | 6.00000 MHz               |  |  |  |  |
| Advanced                     |                           |  |  |  |  |
| Sweep Time                   | 68.27 μs; Auto            |  |  |  |  |
| Data Points                  | 2048; Auto                |  |  |  |  |
| Res BW (grayed out)          | 27.857 kHz (grayed out)   |  |  |  |  |
| Trig Source                  | Free Run (Immediate)      |  |  |  |  |

a. The Integ BW setting proportionally changes the Chan Power Span setting up to 10 MHz.

#### **AMPLITUDE Y Scale Key Menu**

#### $Key \ Path: \textbf{AMPLITUDE Y Scale}$

The **AMPLITUDE Y Scale** key accesses the menu to set the desired vertical scale and associated settings:

- Scale/Div Allows you to enter a numeric value to change the vertical display sensitivity. The range is 0.10 to 20.00 dB with 0.01 dB resolution. The default setting is 10.00 dB. However, since the Scale Coupling default is On, this value is automatically determined by the measurement result. When you set a value manually, Scale Coupling automatically changes to Off.
- **Ref Value** Allows you to set the absolute power reference value ranging from -250.00 to 250.00 dBm with 0.01 dB resolution. The default setting is 10.00 dBm. However, since the **Scale Coupling** default is **On**, this value is automatically determined by the measurement result. When you set a value manually, **Scale Coupling** automatically changes to **Off**.
- **Ref Position** Allows you to set the display reference position to either **Top**, **Ctr** (center), or **Bot** (bottom). The default setting is **Top**.
- Scale Coupling Allows you to toggle the scale coupling function between On and Off. The default setting is On. Upon pressing the Restart front-panel key or Restart softkey under the Meas Control menu, the scale coupling function automatically determines the scale per division and reference values based on the measurement

results. When you set a value to either Scale/Div or Ref Value manually, Scale Coupling automatically changes to Off.

#### Marker Key Menu

The Marker key is not available for this measurement function.

# Code Domain Keys (Base Station Only)

NOTE Make sure the Code Domain measurement is selected under the MEASURE menu.

#### Meas Setup Key Menu

Key Path: Meas Setup

- **Avg Mode** Allows you to choose either exponential or repeat averaging. This selection only effects the averaging after the number of N averages is reached (set using **Avg Number**).
  - Normal averaging: Normal (linear) averaging is always used until the specified number of N averages is reached. When Measure is set to Single, data acquisitions are stopped when the number of averages is reached - thus Avg Mode has no effect on single measurements.
  - Exponential averaging: When Measure is set at Cont, data acquisitions will continue indefinitely. After N averages, exponential averaging is used with a weighting factor of N (the displayed average count stops at N). Exponential averaging weights new data more than old data, which allows tracking of slow-changing signals. The weighting factor N is set using Avg Number.
  - Repeat averaging: When Measure is set at Cont, data acquisitions will continue indefinitely. After N averages is reached, all previous result data is cleared and the average count is set back to 1. This is equivalent to being in Single for Measure and pressing the Restart key each time the single measurement finishes.
- **Meas Intvl** Allows you to set the time interval over which the measurement is made.
- Meas Method Allows you to access the following menu:
  - **Power** Sets to measure and display code domain power (fastest).
  - **Timing Phase** Sets to measure and display code domain power, timing, and phase in the individual graph windows.
- Active Set Th -Allows you to set the relative power level used to separate active traffic channels from inactive traffic channels.

- **Spectrum** This key, when set to **Invert**, conjugates the spectrum, which equivalently negates the quadrature component in demodulation. The correct setting (**Normal** or **Invert**) depends on whether the signal being input to the instrument has a high or low side mix.
- **Demod** Defines the demodulation method such as synchronization signal, PN offset, and RF carrier selection.
  - Sync Type Selects the type of synchronization used for the demodulation.
    - □ Even Sec (Rear Trig In) Synchronizes to the internal frame timer that has been synchronized to an even second clock input. The frame timer has a 26.6667 ms period. This input signal is connected to the rear panel TRIGGER IN connector.
    - □ **Pilot Seq** Synchronizes to the pilot sequence on the RF channel. As this does not provide an absolute time reference, the measured time offset value will not be valid.
    - □ Ext Front (Front Trig In) Directly synchronizes to an external signal connected to the front panel EXT TRIGGER INPUT connector.
    - □ Ext Rear (Rear Trig In) Directly synchronizes to an external signal connected to the rear panel TRIGGER IN connector.
    - □ **None** No synchronization is made.
  - **PN Offset** Used to enter the PN offset of the base station being tested. This allows correct time offset values to be determined. This setting is not applicable when Sync Type is set to Pilot Seq.
  - RF Carrier Select Single if there is a single RF carrier present at the RF input signal. Select Multi if there is more than one carrier present at the RF input signal, which rejects the upper and lower adjacent channels for the modulation accuracy and code domain measurements.
- **Restore Meas Defaults** Press Meas Setup, More, Restore Meas Defaults to preset only the settings that are specific to the selected measurement. This will set the measure setup parameters, for the currently selected measurement only, to the factory defaults.

| Measurement Parameter                         | Factory Default Condition                                 |  |  |  |  |
|-----------------------------------------------|-----------------------------------------------------------|--|--|--|--|
| View/Trace                                    | Power Graph & Metrics                                     |  |  |  |  |
| Display<br>Points/Chip                        | 2                                                         |  |  |  |  |
| Avg Frames                                    | 10; On                                                    |  |  |  |  |
| Avg Mode                                      | Repeat                                                    |  |  |  |  |
| Meas Interval                                 | $1.250 \mathrm{~ms}$                                      |  |  |  |  |
| Meas Method                                   | Power                                                     |  |  |  |  |
| Active Set Th                                 | – 20.00 dB                                                |  |  |  |  |
| Spectrum                                      | Normal                                                    |  |  |  |  |
| Demod<br>Sync Type<br>PN Offset<br>RF Carrier | Even Sec (Rear Trig In)<br>$0 \times 64$ [chip]<br>Single |  |  |  |  |

# Table 3-3Code Domain Measurement Defaults

#### View/Trace Key Menu

Key Path: View/Trace

- **Power Graph & Metrics** Provides a combination view of the code domain power graph and the numeric result summary.
- **Power Graph & Markers** Provides a combination view of the code domain power graph with the marker and the numeric results measured at those marker points up to four.

# Figure 3-3 Code Domain Measurement - Power Graph and Markers View

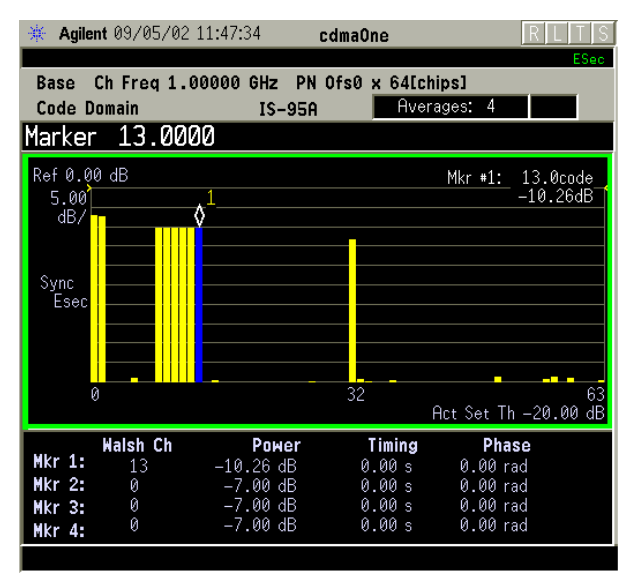

• **Power Timing & Phase** - Provides a combination view of code domain power, timing, and phase graphs.

#### Figure 3-4 Code Domain Measurement - Power, Timing, and Phase View

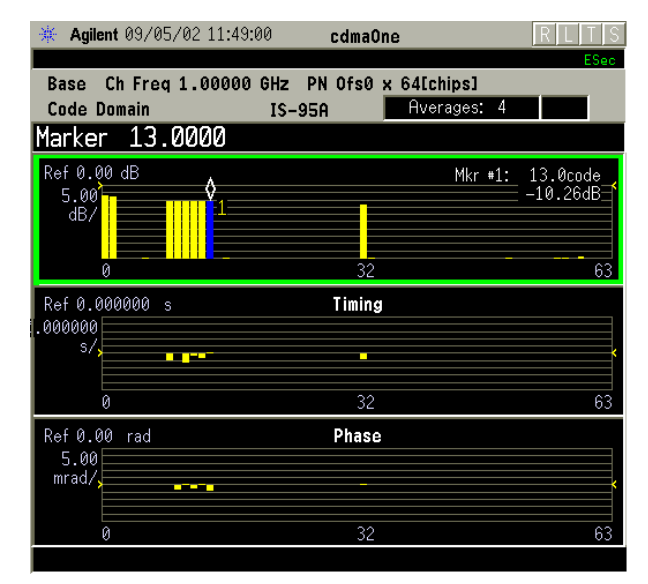

#### **Display Key Menu**

 $Key \ Path: \textbf{Display}$ 

• **Points/Chip** - Allows you to set the number of sample points displayed per chip to either 2, 4, or 8. The default selection is 2.

NOTE The following additional keys become active for Power Graph & Metrics, Power Graph & Markers, or Power Timing & Phase view when the Power window is active.

#### • AMPLITUDE Y Scale

- Scale/Div Allows you to set the vertical scale by changing the value per division. The range is 0.10 to 20.00 dB. The default setting is 5.00 dB. However, since Scale Coupling default is On, this value is automatically determined by the measurement result. When you set a value manually, Scale Coupling automatically changes to Off.
- Ref Value Allows you to set the reference value ranging from
   250.00 to 250.00 dB. The default setting is 0.00 dB. However, since Scale Coupling default is On, this value is automatically determined by the measurement results. When you set a value manually, Scale Coupling automatically changes to Off.
- Ref Position Allows you to set the reference position to either Top, Ctr (center) or Bot (bottom). The default setting is Top.
- Scale Coupling Allows you to toggle the scale coupling function between On and Off. The default setting is On. Upon pressing the Restart front panel key or the Restart softkey under the Meas Control menu, this function automatically determines the scale per division and reference values based on the measurement results. When you set a value to either Scale/Div or Ref Value manually, Scale Coupling automatically changes to Off.

# **NOTE** The following additional keys become active for **Power Timing & Phase** view when the Timing window is active.

#### • AMPLITUDE Y Scale

- Scale/Div Allows you to set the vertical scale by changing the value per division. The range is 0.10 to 20.00 dB per division. The default setting is 5.00 dB. However, since Scale Coupling default is On, this value is automatically determined by the measurement result. When you set a value manually, Scale Coupling automatically changes to Off.
- Ref Value Allows you to set the reference value ranging from
   250.00 to 250.0 dB. The default setting is 0.00 dB. However, since Scale Coupling default is On, this value is automatically determined by the measurement results. When you set a value manually, Scale Coupling automatically changes to Off.
- Ref Position Allows you to set the reference position to either Top, Ctr (center) or Bot (bottom). The default setting is Ctr.

- Scale Coupling - Allows you to toggle the scale coupling function between **On** and **Off**. The default setting is **On**. Upon pressing the Restart front panel key or the Restart softkey under the Meas **Control** menu, this function automatically determines the scale per division and reference values based on the measurement results. When you set a value to either Scale/Div or Ref Value manually, Scale Coupling automatically changes to Off.

The following additional keys become active for **Power Timing & Phase** view when the Phase window is active.

#### **AMPLITUDE Y Scale**

- Scale/Div Allows you to set the vertical scale by changing the value per division. The range is 0.0100 to 3600.0 degrees. The default setting is 5.00 degrees. However, since Scale Coupling default is **On**, this value is automatically determined by the measurement result. When you set a value manually, Scale Coupling automatically changes to Off.
- **Ref Value** Allows you to set the reference value ranging from - 36000.0 to 36000.0 degrees. The default setting is 0.00 degrees. However, since Scale Coupling default is On, this value is automatically determined by the measurement results. When you set a value manually, Scale Coupling automatically changes to Off.
- Ref Position Allows you to set the reference position to either Top. Ctr (center) or Bot (bottom). The default setting is Ctr.
- Scale Coupling Allows you to toggle the scale coupling function between **On** and **Off**. The default setting is **On**. Upon pressing the Restart front panel key or the Restart softkey under the Meas **Control** menu, this function automatically determines the scale per division and reference values based on the measurement results. When you set a value to either Scale/Div or Ref Value manually, Scale Coupling automatically changes to Off.

#### **Marker Key Menu**

#### Key Path: Marker

- **Select** Allows you to activate up to four markers with the ٠ corresponding numbers, respectively. The selected number is underlined and its function is defined by pressing the **Function** key. The default setting is 1.
- Normal Allows you to activate the selected marker to read the power level and symbol code with the code layer. The marker position is controlled either by manual adjustment of the RPG knob or by direct entry of the Walsh code number via the front panel keypad.

- **Delta** Allows you to read the differences in the power levels and symbols codes between the selected marker and the next.
- Function Allows you to set the selected marker function to Band Power, Noise, or Off. The default setting is Off. The Band Power and Noise functions are not available for this measurement.
- Trace Allows you to place the selected marker on the Power, Timing, or Phase trace. The default setting is Power.
- **Off** Allows you to turn off the selected marker.
- Shape Allows you to access the menu to set the selected marker shape to Diamond, Line, Square, or Cross. The default setting is Diamond.
- Marker All Off Allows you to turn off all of the markers.

The front panel **Search** key performs a peak search when pressed. A marker will automatically be activated at the highest peak.

# **Modulation Accuracy (Rho) Keys**

NOTE Make sure the Mod Accuracy (Rho) measurement is selected under the MEASURE menu.

#### Meas Setup Key Menu

#### Key Path: Meas Setup

- **Avg Mode** Allows you to choose either exponential or repeat averaging. This selection only effects the averaging after the number of N averages is reached (set using **Avg Number**).
  - Normal averaging: Normal (linear) averaging is always used until the specified number of N averages is reached. When Measure is set to Single, data acquisitions are stopped when the number of averages is reached - thus Avg Mode has no effect on single measurements.
  - Exponential averaging: When Measure is set at Cont, data acquisitions will continue indefinitely. After N averages, exponential averaging is used with a weighting factor of N (the displayed average count stops at N). Exponential averaging weights new data more than old data, which allows tracking of slow-changing signals. The weighting factor N is set using Avg Number.
  - Repeat averaging: When Measure is set at Cont, data acquisitions will continue indefinitely. After N averages is reached, all previous result data is cleared and the average count is set back to 1. This is equivalent to being in Single for Measure and pressing Restart each time the single measurement finishes.

- **Meas Interval** Sets the time interval over which the measurement is made.
- **Spectrum** This key, when set to **Invert**, conjugates the spectrum, which equivalently negates the quadrature component in demodulation. The correct setting (**Normal** or **Invert**) depends on whether the signal being input to the instrument has a high or low side mix.
- **Demod** Defines the demodulation method such as synchronization signal, PN offset, and RF carrier selection.
  - **Sync Type** Selects the type of synchronization used for the demodulation.
    - □ Even Sec (Rear Trig In) Synchronizes to the internal frame timer that has been synchronized to an even second clock input. The frame timer has a 26.6667 ms period. This input signal is connected to the rear panel TRIGGER IN connector.
    - □ **Pilot Seq** Synchronizes to the pilot sequence on the RF channel. As this does not provide an absolute time reference, the measured time offset value will not be valid.
    - □ Ext Front (Front Trig In) Directly synchronizes to an external signal connected to the front panel EXT TRIGGER INPUT connector.
    - **Ext Rear (Rear Trig In)** Directly synchronizes to an external signal connected to the rear panel TRIGGER IN connector.
    - □ **None** No synchronization is made.
  - **PN Offset** Used to enter the PN offset of the base station being tested. This allows correct time offset values to be determined. This setting is not applicable when Sync Type is set to Pilot Seq.
  - RF Carrier Select Single if there is a single RF carrier present at the RF input signal. Select Multi if there is more than one carrier present at the RF input signal, which rejects the upper and lower adjacent channels for the modulation accuracy and code domain measurements.
- **Restore Meas Defaults** Press Meas Setup, More, Restore Meas Defaults to preset only the settings that are specific to the selected measurement. This will set the measure setup parameters, for the currently selected measurement only, to the factory defaults.

118

| Measurement Parameter                             | Factory Default Condition                         |  |  |  |  |
|---------------------------------------------------|---------------------------------------------------|--|--|--|--|
| View/Trace                                        | I/Q Measured Compl Vector                         |  |  |  |  |
| Display<br>I/Q Points<br>Points/Chip<br>Chip Dots | 750<br>4<br>On                                    |  |  |  |  |
| Avg Frames                                        | 10; On                                            |  |  |  |  |
| Avg Mode                                          | Repeat                                            |  |  |  |  |
| Meas Intvl                                        | 1.250 ms                                          |  |  |  |  |
| Spectrum                                          | Normal                                            |  |  |  |  |
| Demod<br>Sync Type<br>PN Offset<br>RF Carrier     | Even Sec (Rear Trig In)<br>0 × 64[chip]<br>Single |  |  |  |  |

## Table 3-4Modulation Accuracy (Rho) Measurement Defaults

#### **View/Trace Key Menu**

Key Path: View/Trace

• **I/Q Measured** - Provides a combination view of numeric results and a polar graph.

Pressing the **I/Q Measured** key reveals the menu for you to select one of the four different graphic views as follows:

- Compl Vector Sets to view the I/Q complementary vector graph of the I/Q signals before the IS-95 complementary filter.
- **Compl Constin** Sets to view the I/Q complementary constellation graph of the I/Q signals before the IS-95 complementary filter.
- Polar Vector Sets to view the I/Q polar vector graph of the I/Q signals after the IS-95 complementary filter.
- **Polar Constin** Sets to view the I/Q polar constellation graph of the I/Q signals after the IS-95 complementary filter.
- **I/Q Error (Quad-View)** Provides a combination view of the Mag Error, Phase Error, and EVM graphs versus chips in the graph window and the numeric measurement results for Rho, Time Offset, Freq Error and so forth in the text window.

# Figure 3-5Modulation Accuracy Result - I/Q Error View (chip dots on)

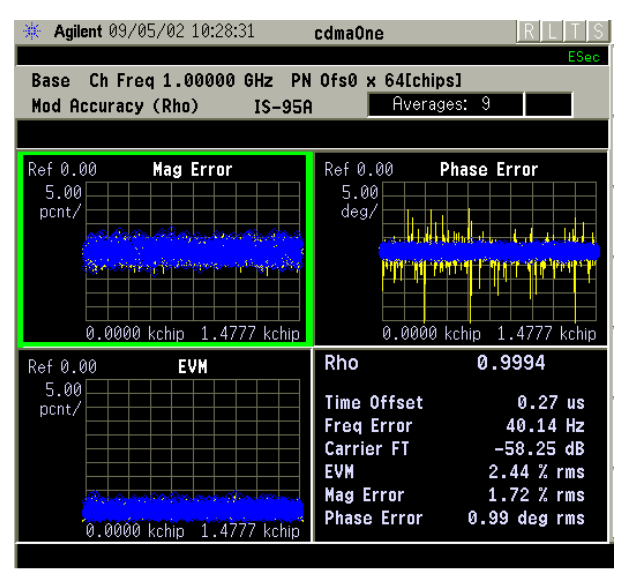

Any of these windows can be selected using the **Next Window** key and made full size using the **Zoom** key.

#### **Display Key Menu**

Key Path: **Display** 

- **I/Q Points** Allows you to specify the number of displayed points for the I/Q waveforms. The range is 1 to 5000 points. The default setting is 750.
- **Points/Chip** Allows you to set the number of sample points displayed per chip to either 2, 4, or 8. The default selection is 4.
- Chip Dots Allows you to switch the chip dot display between On and Off. The default setting is On. Set to Off if you do not want the chip dots to be superimposed on the result traces.

NOTE

The following additional keys become active for **I/Q Error (Quad-View)** view when either the EVM, Phase Error, or Mag Error window is active.

#### SPAN X Scale

- Scale/Div Allows you to set the horizontal scale by changing a chip value per division. The range is 1.000 to 500000.0 chips per division with 0.001 chip resolution. The default setting is 147.8 chips per division. However, since the Scale Coupling default On, this value is automatically determined by the measurement result. When you set a value manually, Scale Coupling automatically changes to Off.
- Ref Value Allows you to set the chip reference value ranging from 0.000 to 5000000.0 chips. The default setting is 0.000 chip.

However, since the **Scale Coupling** default is **On**, this value is automatically determined by the measurement results. When you set a value manually, **Scale Coupling** automatically changes to **Off**.

- Ref Position Allows you to set the reference position to either Left, Ctr (center) or Right. The default setting is Left.
- Scale Coupling Allows you to toggle the scale coupling function between On and Off. The default setting is On. Upon pressing the Restart front panel key or the Restart softkey under the Meas Control menu, scale coupling automatically determines the scale per division and reference values based on the measurement results. When you set a value to either Scale/Div or Ref Value manually, Scale Coupling automatically changes to Off.

The following additional keys become active for **I/Q Error (Quad-View)** view when either the EVM or Mag Error window is active.

#### • AMPLITUDE Y Scale

NOTE

- Scale/Div Allows you to set the vertical scale by changing the value per division. The range is 0.100 to 50.0% per division. The default setting is 5.00%. However, since the Scale Coupling default is On, this value is automatically determined by the measurement result. When you set a value manually, Scale Coupling automatically changes to Off.
- Ref Value Allows you to set the reference value ranging from 0.00 to 500.0%. The default setting is 0.00%. However, since the Scale Coupling default is On, this value is automatically determined by the measurement results. When you set a value manually, Scale Coupling automatically changes to Off.
- Ref Position Allows you to set the reference position to either Top,
   Ctr (center) or Bot (bottom). For the EVM graph, the default setting is Bot. For the Mag Error graph, the default setting is Ctr.
- Scale Coupling Allows you to toggle the scale coupling function between On and Off. The default setting is On. Upon pressing the Restart front panel key or the Restart softkey under the Meas Control menu, scale coupling automatically determines the scale per division and reference values based on the measurement results. When you set a value to either Scale/Div or Ref Value manually, Scale Coupling automatically changes to Off.

# **NOTE** The following additional keys become active for **I/Q Error (Quad-View)** view when the Phase Error window is active.

- AMPLITUDE Y Scale
  - **Scale/Div** Allows you to set the vertical scale by changing the value per division. The range is 0.01 to 3600.0 degrees. The

default setting is 5.00 degrees per division. However, since the **Scale Coupling** default is **On**, this value is automatically determined by the measurement result. When you set a value manually, **Scale Coupling** automatically changes to **Off**.

- Ref Value Allows you to set the reference value ranging from

   36000 to 36000 degrees. The default setting is 0.00 degrees.
   However, since the Scale Coupling default is On, this value is
   automatically determined by the measurement results. When you
   set a value manually, Scale Coupling automatically changes to Off.
- Ref Position Allows you to set the reference position to either Top, Ctr (center) or Bot (bottom). The default setting is Ctr.
- Scale Coupling Allows you to toggle the scale coupling function between On and Off. The default setting is On. Upon pressing the Restart front panel key or the Restart softkey under the Meas Control menu, scale coupling automatically determines the scale per division and reference values based on the measurement results. When you set a value to either Scale/Div or Ref Value manually, Scale Coupling automatically changes to Off.

#### Marker Key Menu

Key Path: Marker

- **Select** Allows you to activate up to four markers with the corresponding numbers, respectively. The selected number is underlined and its function is defined by pressing the **Function** key. The default setting is 1.
- Normal Allows you to activate the selected marker to read the magnitude or phase error and the number of chips of the marker position on the selected trace, for example. Marker position is controlled by the RPG knob.
- **Delta** Allows you to read the differences in the magnitude or phase errors and the number of chips between the selected marker and the next.
- Function Allows you to set the selected marker function to Band Power, Noise, or Off. The default setting is Off. The Band Power and Noise functions are not available for this measurement.
- Trace Allows you to place the selected marker on the EVM, Phase Error, or Mag Error trace. The default setting is EVM.
- Off Allows you to turn off the selected marker.
- Shape Allows you to access the menu to set the selected marker shape to Diamond, Line, Square, or Cross. The default setting is Diamond.
- Marker All Off Allows you to turn off all of the markers.

# Spectrum (Frequency Domain) Keys

You must have selected **Spectrum** under the **MEASURE** menu to access these menus

#### Meas Setup Key Menu

Key Path: Meas Setup

NOTE

- **Span** Modifies the frequency span. The range is 10 Hz to 10 MHz with 1 Hz resolution, depending on the **Res BW** setting. Changing the span causes the resolution bandwidth to change automatically, and will affect data acquisition time. For PSA Option 122 wideband operation, the maximum span is 80 MHz. For PSA Option 140 wideband operation, the maximum span is 40 MHz.
- **Res BW** Sets the resolution bandwidth for the FFT, and to toggle its mode between **Auto** and **Man** (manual). If set to **Auto**, the resolution bandwidth is set to **Span**/50 (2% of the span). If set to **Man**, you can enter a value ranging from 100.0 mHz to 3.00000 MHz. A narrower bandwidth will result in a longer data acquisition time.
- Wideband Setup (PSA Options 122 and 140 only.) configures the wideband hardware path.
  - Wideband IF Gain Sets the gain for the wideband IF path in 2 dB steps from 12 to +12 dB. You must have selected IF Path Wide. Increasing the gain can increase the amplitude of small signals as long as you don't overdrive the hardware. Wideband gain should usually be adjusted after setting the input attenuation.
  - Wideband Filtering Accesses the keys to configure the optional channel filter. The default is no filtering.
    - □ Filter Type Selects None for no filtering, or Raised Cosine, RRC (root-raised cosine), Nyquist, Root Nyquist, and Gaussian.
    - **□** Filter Alpha Selects the filter alpha.
    - □ Filter BW Selects filter bandwidth. Bandwidth is not entered as a frequency. The value is entered as a ratio of the current instrument sampling rate (i.e. BW/sample rate).
  - Wideband Advanced These keys are only for the PSA Option 122 or 140 in wideband operation. Accesses the advanced settings for the wideband IF hardware path.

# **NOTE** Parameters under the **Wideband Advanced** key seldom need to be changed. Any changes from the default advanced values may result in invalid measurement data.

- □ ADC Corr Turning corrections on performs an ADC calibration to reduce the spectral image and applies the corrections.
- □ **IF Flat Corr** turns IF flatness corrections on and off for the Option 122 or 140 wideband IF. This control is independent of the narrowband IF flatness control.
- □ Analog Filter manually selects the 80 MHz (Option 122), 40 MHz (Option 140), or 36 MHz anti-alias filter, which overides the automatic selection of the bandwidth.
- □ WB ADC Dither Toggles the ADC dither function on/off.. The "ADC dither" refers to the introduction of noise to the digitized steps of the analog-to-digital converter; the result is an improvement in amplitude accuracy. The wideband dither control does not affect the ADC dither in the narrowband IF path.
- □ **FFT Window** Accesses the following selection menu. Unless you are familiar with FFT windows, use the flat top filter (the default filter).
  - □ **Flat Top** Selects this filter for best amplitude accuracy by reducing scalloping error.
  - **Uniform** Select this filter to have no window active by using the uniform setting.
  - **Hanning** Press this key to activate the Hanning filter.
  - **Hamming** Press this key to activate the Hamming filter.
  - □ **Gaussian** Press this key to activate the Gaussian filter with the roll-off factor (alpha) of 3.5.
  - **Blackman** Press this key to activate the Blackman filter.
  - **Blackman Harris** Press this key to activate the Blackman Harris filter.
  - □ K-B 70dB/90dB/110dB (Kaiser-Bessel) Select one of the Kaiser-Bessel filters with sidelobes at 70, 90, or 110 dBc.
- **FFT Size** Accesses the menu to change the following parameters:
  - □ Length Ctrl Toggles the FFT and window length setting function between Auto and Man (manual).
  - □ Min Pts in RBW Sets the minimum number of data points that will be used inside the resolution bandwidth. The range is 0.10 to 100.00 points with 0.01 resolution. This key is grayed out if Length Ctrl is set to Man.

- □ Window Length Enters the FFT window length in the number of capture samples, ranging from 8 to 1048576. This length represents the actual quantity of I/Q samples that are captured for processing by the FFT ("Capture Time" is the associated parameter shown on the screen). This key is grayed out if Length Control is set to Auto.
- □ **FFT Length** Enters the FFT length in the number of captured samples, ranging from 8 to 1048576. The FFT length setting is automatically limited so that it is equal to or greater than the FFT window length setting. Any amount greater than the window length is implemented by zero-padding. This key is grayed out if **Length Control** is set to **Auto**.
- Average
  - Avg Number Changes the number of N averages.
  - Avg Mode Toggles the averaging mode between Exp (exponential) and Repeat. This selection only effects on the averaging result after the number of N averages is reached. The N is set using the Avg Number key.
    - Normal averaging: Normal (linear) averaging is always used until the specified number of N averages is reached. When the Measure key under Meas Control is set to Single, data acquisition is stopped when the number of N averages is reached, thus Avg Mode has no effect in the single measurement mode.
    - **Exponential averaging**: When **Measure** is set to **Cont**, data acquisition will continue indefinitely. Exponential averaging is used with a weighting factor of N (the displayed count of averages stops at N). Exponential averaging weights new data more heavily than old data, which allows tracking of slow-changing signals. The weighting factor N is set using the Avg Number key.
    - **Repeat averaging**: When **Measure** is set to **Cont**, data acquisition will continue indefinitely. After the number of N averages is reached, all previous result data is cleared and the average count displayed is set back to 1. This is equivalent to being in **Measure Single** and pressing the **Restart** key each time the single measurement finishes.
  - Avg Type Accesses the menu of the following average types only for making spectrum (frequency domain) and waveform (time domain) measurements:
    - □ **Pwr Avg (RMS)** Executes the true power averaging which is calculated by averaging the rms voltage. This is the most accurate type.

| Key Reference<br>cdmaOne Mea | surement Keys                                                                                                    |
|------------------------------|----------------------------------------------------------------------------------------------------|
|                              | <b>Log-Pwr Avg (Video)</b> - Simulates the traditional spectrum<br>analyzer type of averaging by calculating the log of the<br>power. This type of averaging will underestimate the power<br>when the signal is noise-like. |
|                              | Voltage Avg - Executes voltage averaging.                                                                                                    |
|                              | Maximum - Captures peak voltage data. Simulates the traditional spectrum analyzer peak hold function.                                                                                                    |

□ Minimum - Captures the minimum voltage data, similar to the maximum function.

- Time Avg Num - Changes the number of time averages to be made when using the Option 122 or 140 wideband hardware (PSA only). This averaging requires a frame trigger and is much faster then the standard averaging. This hardware averaging is done on the complex voltage time trace data before any measurement application averaging is done. Both types of averaging can be done on the same measurement data.

When time averaging is being done, each trace update represents N fresh data acquisitions averaged together, where N is the number of averages. You cannot access the individual time records that are being averaged in the hardware averager.

- NOTE If your triggering is not set correctly, the signal can be averaged away to nothing. A HW Average message is displayed to show that the averaging is on.
  - Trig Source

Key path: Meas Setup, Trig Source

- **NOTE** Changing the selection in the **Trig Source** menu alters the trigger source for the selected measurement only.
  - Free Run (Immediate) A trigger occurs at the time the data is requested, completely asynchronous with the RF or IF signal.
  - Video (Envlp) An internal IF envelope trigger that occurs at the absolute threshold level of the IF signal level.
  - RF Burst (Wideband) An internal wideband RF burst trigger that has the automatic level control for burst signals. It triggers at the level that is set relative to the peak RF signal (12 MHz bandwidth) input level. (Not available for Option 122 or 140 when using the wideband IF path.)
  - Ext Front Activates the front panel external trigger input (EXT TRIGGER INPUT) port. The external signal must be between – 5.00 and +5.00 V with 1 or 10 mV resolution.

126

|      | <ul> <li>Ext Rear - Activates the rear-panel external trigger input<br/>(TRIGGER IN) port. The external signal must be between -5.00 and<br/>+5.00 V with 1 or 10 mV resolution.</li> </ul>                                                                                                    |
|------|----------------------------------------------------------------------------------------------------|
|      | — Frame - Uses the internal frame clock to generate a trigger signal.<br>The clock parameters are controlled under the Mode Setup key or<br>the measurement firmware, but not both. Refer to the specific<br>measurement section for details.                                                                   |
|      | <ul> <li>Line - Sets the trigger to the internal line mode. Sweep triggers<br/>occur at intervals synchronous to the line frequency. See the<br/>specific measurement section for details.</li> </ul>                                                                                                    |
|      | • <b>IF Path</b> Only for PSA with Option B7J and either Option 122 or 140 installed. Selects either the standard narrowband IF hardware path or the wideband hardware.                                                                                                    |
|      | <ul> <li>Restore Meas Defaults - Presets only the settings that are specific to<br/>the selected measurement by pressing Meas Setup, More (1 of 2),<br/>Restore Meas Defaults. This will set the measure setup parameters,<br/>for the currently selected measurement only, to the factory defaults.</li> </ul> |
|      | • (Narrowband) Advanced Accesses the menu to change the following parameters.                                                                                                    |
| NOTE | The advanced features should be used only if you are familiar with their operation. Changes from the default values may result in invalid data.                                                                                                    |
|      | The Narrowband key word is only present if you have Option B7J and<br>either Option 122 or 140 installed. Parameters that are under the<br>(Narrowband) Advanced key only affect the standard narrow band IF<br>path. The wideband IF advanced functions are found under the<br>Wideband Advanced key.          |
|      | — Pre-ADC BPF - Toggles the pre-ADC bandpass filter function<br>between On and Off. The pre-ADC bandpass filter is useful for<br>rejecting nearby signals, so that sensitivity within the span range<br>can be improved by increasing the ADC range gain.                                                       |
|      | <ul> <li>Pre-FFT Fltr - Toggles the pre-FFT filter between Flat (flat top) and<br/>Gaussian. The pre-FFT filter defaults to a flat top filter which has<br/>better amplitude accuracy. The Gaussian filter has better pulse<br/>response.</li> </ul>                                                            |
|      | — Pre-FFT BW - Toggles the pre-FFT bandwidth function between<br>Auto and Man (manual). The pre-FFT bandwidth filter can be set<br>between 1 Hz and 10 MHz. If set to Auto, this pre-FFT bandwidth<br>is nominally 50% wider than the span. This bandwidth<br>determines the ADC sampling rate.                 |
|      | <ul> <li>FFT Window - Accesses the following selection menu. Unless you are familiar with FFT windows, use the flat top filter (the default filter).</li> </ul>                                                                                                    |

- **Uniform** Select this filter to have no window active by using the uniform setting.
- **Hanning** Press this key to activate the Hanning filter.
- **Hamming** Press this key to activate the Hamming filter.
- **Gaussian** Press this key to activate the Gaussian filter with the roll-off factor (alpha) of 3.5.
- **Blackman** Press this key to activate the Blackman filter.
- **Blackman Harris** Press this key to activate the Blackman Harris filter.
- □ K-B 70dB/90dB/110dB (Kaiser-Bessel) Select one of the Kaiser-Bessel filters with sidelobes at 70, 90, or 110 dBc.
- FFT Size Accesses the menu to change the following parameters:
  - □ Length Ctrl Toggles the FFT and window length setting function between Auto and Man (manual).
  - □ Min Pts in RBW Sets the minimum number of data points that will be used inside the resolution bandwidth. The range is 0.10 to 100.00 points with 0.01 resolution. This key is grayed out if Length Ctrl is set to Man.
  - □ Window Length Enters the FFT window length in the number of capture samples, ranging from 8 to 1048576. This length represents the actual quantity of I/Q samples that are captured for processing by the FFT ("Capture Time" is the associated parameter shown on the screen). This key is grayed out if Length Control is set to Auto.
  - □ **FFT Length** Enters the FFT length in the number of captured samples, ranging from 8 to 1048576. The FFT length setting is automatically limited so that it is equal to or greater than the FFT window length setting. Any amount greater than the window length is implemented by zero-padding. This key is grayed out if **Length Control** is set to **Auto**.
- ADC Range Accesses the menu to define one of the following ADC ranging functions:
  - □ Auto Sets the ADC range automatically. For most FFT spectrum measurements, the auto feature should not be selected. An exception is when measuring a signal which is "bursty", in which case auto can maximize the time domain dynamic range, if FFT results are less important to you than time domain results.

- □ Auto Peak Sets the ADC range automatically to the peak signal level. Auto peak is a compromise that works well for both CW and burst signals.
- □ Auto Peak Lock Select this to hold the ADC range automatically at the peak signal level. Auto peak lock is more stable than auto peak for CW signals, but should not be used for "bursty" signals.
- □ Manual Accesses the selection menu of values, -6 to +24 dB for E4406A or None to +18 dB for PSA, to set the ADC range level. Also note that manual ranging is best for CW signals.
- Data Packing Selects Auto (the default) or the Short (16 bit), Medium (24 bit) and Long (32 bit) methods of data packing. The short, medium, and long methods are not compatible with all settings and should not be used unless you are familiar with data packing methods. Auto is the preferred choice.
  - □ **Auto** The data packing value most appropriate for current instrument settings is selected automatically.
  - **Short (16 bit)** Select this to pack data every 16 bits.
  - □ Medium (24 bit) Select this to pack data every 24 bits.
  - □ Long (32 bit) Select this to pack data every 32 bits.
- ADC Dither Toggles the ADC dither function between Auto, On, and Off. When set to Auto (the default), the ADC dither function will be activated when a narrow bandwidth is being measured, and deactivated when a wide bandwidth is being measured. "ADC dither" refers to the introduction of noise to the digitized steps of the analog-to-digital converter; the result is an improvement in amplitude accuracy. Use of the ADC dither, however, reduces dynamic range by approximately 3 dB.
- Decimation Toggles the decimation function between Auto and Man, and to set the decimation value. Auto is the preferred setting, and the only setting that guarantees alias-free FFT spectrum measurements. If you are familiar with the decimation feature, you can change the decimation value by setting to Man, but be aware that aliasing can result in higher values. Decimation numbers 1 to 1000 describe the factor by which the number of points are reduced. The default setting is 0, which results in no data point reduction. Decimation by 3 keeps every 3rd sample, throwing away the 2 in between.
- IF Flatness Toggles the IF flatness function between On and Off. If set to On (the default), the IF flatness feature causes background amplitude corrections to be performed on the FFT spectrum. The Off setting is used for adjustment and troubleshooting of the test instrument.

The following table shows the factory default settings for spectrum (frequency domain) measurements.

# Table 3-5

# Spectrum (Frequency Domain) Measurement Defaults

| <b>Measurement Parameter</b>                                                       | Factory Default Condition                                                                     |  |  |  |
|------------------------------------------------------------------------------------|-----------------------------------------------------------------------------------------------|--|--|--|
| Trace Display                                                                      | All                                                                                           |  |  |  |
| Res BW                                                                             | 20.0000 kHz; Auto                                                                             |  |  |  |
| Averaging:<br>Avg Number<br>Avg Mode<br>Avg Type<br>Time Avg Num (Opt. 122 or 140) | 25; On<br>Exp<br>Log-Pwr Avg (Video)<br>1                                                     |  |  |  |
| Trig Source                                                                        | Free Run (Immediate)                                                                          |  |  |  |
| Region/Limits:                                                                     |                                                                                               |  |  |  |
| Region<br>Upper Mask<br>Lower Mask<br>Offset Start<br>Offset Stop<br>Interval      | A<br>A: – 40.00 dB; On<br>A: – 100.00 dB; Off<br>A: – 667.0 μs<br>A: – 25.0 μs<br>A: 642.0 μs |  |  |  |
| IF Path (requires Option B7J and Option 122 or 140)                                | Narrow                                                                                        |  |  |  |
| Wideband IF Gain (Opt. 122 or 140)                                                 | 0.00 dB                                                                                       |  |  |  |
| Wideband Filtering (Opt. 122 or<br>140<br>Filter Type<br>Filter Alpha<br>Filter BW | None<br>0.30<br>0.50                                                                          |  |  |  |
| <b>Spectrum View:</b><br>SPAN<br>AMPLITUDE Y Scale - Scale/Div                     | 1.000 MHz (VSA), 10.000 MHz (PSA)<br>10.00 dB                                                 |  |  |  |
| I/Q Waveform View:<br>Capture Time<br>AMPLITUDE Y Scale - Scale/Div                | 188.00 μs<br>100.0 mV                                                                         |  |  |  |
| <b>Spectrum Linear View:</b><br>SPAN<br>AMPLITUDE Y Scale - Scale/Div              | ( <b>for E4406A</b> )<br>1.00000 MHz<br>100.0 mV                                              |  |  |  |
| I and Q Waveform View:<br>Capture Time<br>AMPLITUDE Y Scale - Scale/Div            | ( <b>for E4406A</b> )<br>188.00µs<br>100.0 mV                                                 |  |  |  |

Key Reference

| Measurement Parameter                                                        | Factory Default Condition                                                         |  |  |  |  |
|------------------------------------------------------------------------------|-----------------------------------------------------------------------------------|--|--|--|--|
| <b>I/Q Polar View:</b><br>I/Q Scale/Div<br>I or Q Origin                     | (for E4406A)<br>100.0 mV<br>0.00 V                                                |  |  |  |  |
| (Narrowband) Advanced                                                        |                                                                                   |  |  |  |  |
| Pre-ADC BPF                                                                  | On                                                                                |  |  |  |  |
| Pre-FFT Filter                                                               | Flat                                                                              |  |  |  |  |
| Pre-FFT BW                                                                   | 1.55000 MHz; Auto                                                                 |  |  |  |  |
| FFT Window                                                                   | Flat Top (High Amptd Acc)                                                         |  |  |  |  |
| FFT Size:<br>Length Control<br>Min Points/RBW<br>Window Length<br>FFT Length | Auto<br>3.100000<br>706 (VSA), 566 (PSA)<br>1024                                  |  |  |  |  |
| ADC Range                                                                    | Auto Peak                                                                         |  |  |  |  |
| Data Packing                                                                 | Auto                                                                              |  |  |  |  |
| ADC Dither                                                                   | Auto                                                                              |  |  |  |  |
| Decimation                                                                   | 0; Auto                                                                           |  |  |  |  |
| IF Flatness                                                                  | On                                                                                |  |  |  |  |
| Wideband Advanced (Option 1                                                  | 2 or 140 PSA only)                                                                |  |  |  |  |
| ADC Correction                                                               | On                                                                                |  |  |  |  |
| IF Flatness Corrections                                                      | On                                                                                |  |  |  |  |
| Analog Filter                                                                | Auto, 80 MHz (Opt 122), 40 MHz (Opt 140)                                          |  |  |  |  |
| WB ADC Dither                                                                | On                                                                                |  |  |  |  |
| FFT Window                                                                   | Flat Top (High Amptd Acc)                                                         |  |  |  |  |
| FFT Size:<br>Length Control<br>Min Points/RBW<br>Window Length<br>FFT Length | Auto<br>3.100<br>236 (Opt. 122), 118 (Opt. 140)<br>256 (Opt. 122), 128 (Opt. 140) |  |  |  |  |

# Table 3-5 Spectrum (Frequency Domain) Measurement Defaults

#### View/Trace Key Menu

The View/Trace key allows you to select the desired view of the measurement from the following. You can use the Next Window key to move between the multiple windows (if any) and make it full size by Zoom.

• **Spectrum** - Provides a combination view of the spectrum graph in parameters of power versus frequency with semi-log graticules, and the I/Q waveform graph in parameters of voltage and time. Changes to frequency span or power will sometimes affect data acquisition. This is equivalent to changing the selected window with the **Next** key.

# Figure 3-6 Spectrum Measurement - Spectrum and I/Q Waveform (Default View)

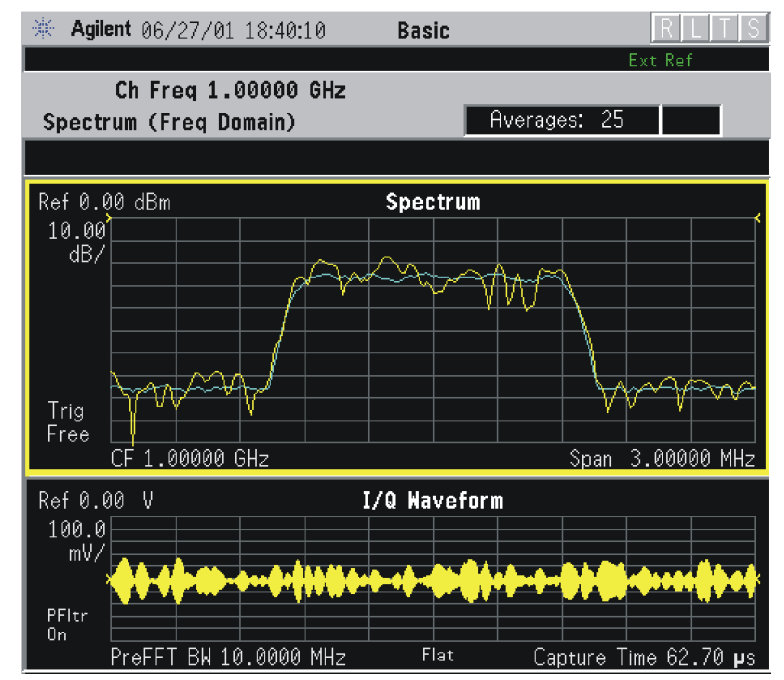

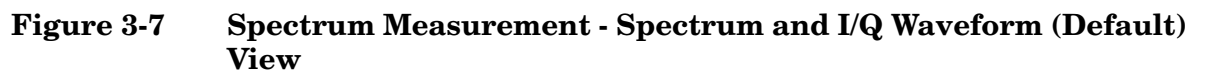

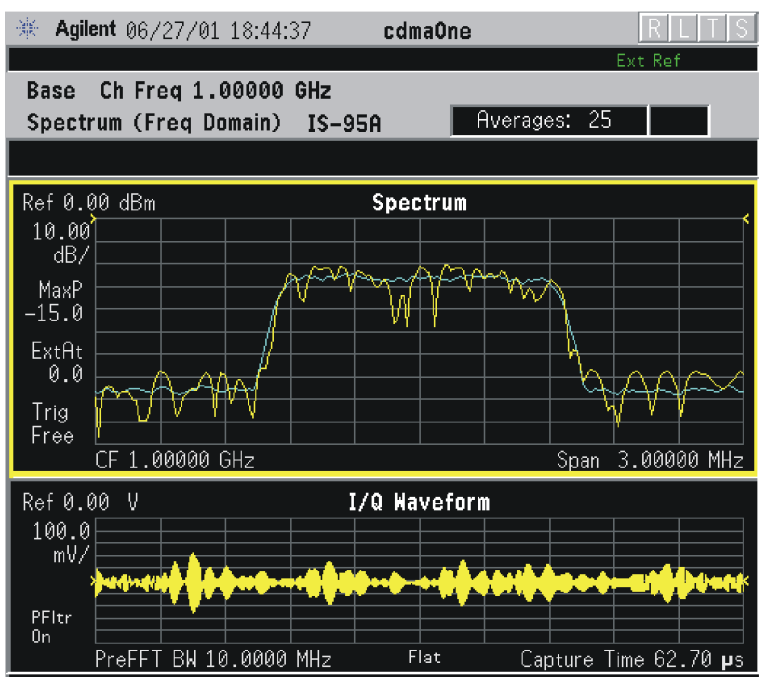

The spectrum measurement result should look like the above figure. The measurement result values are shown in the summary result window.

• **Spectrum (Time Domain) I/Q Waveform** - (Key for PSA only) This graph is shown below the **Spectrum** graph in the default dual-window display. **I/Q Waveform** provides a view of the I/Q waveform in parameters of voltage versus time in linear scale. Changes to sweep time or resolution bandwidth can affect data acquisition. Pressing this button is equivalent to pressing the **Next Window** button on the front panel. Press the **Zoom** key to view this display full-screen.

• **Spectrum Linear** - (for E4406A) Provides a view of the spectrum graph in parameters of voltage versus frequency in linear scale. Changes to frequency span or voltage can affect data acquisition.

Figure 3-8 Spectrum Measurement - Linear Spectrum View (for E4406A)

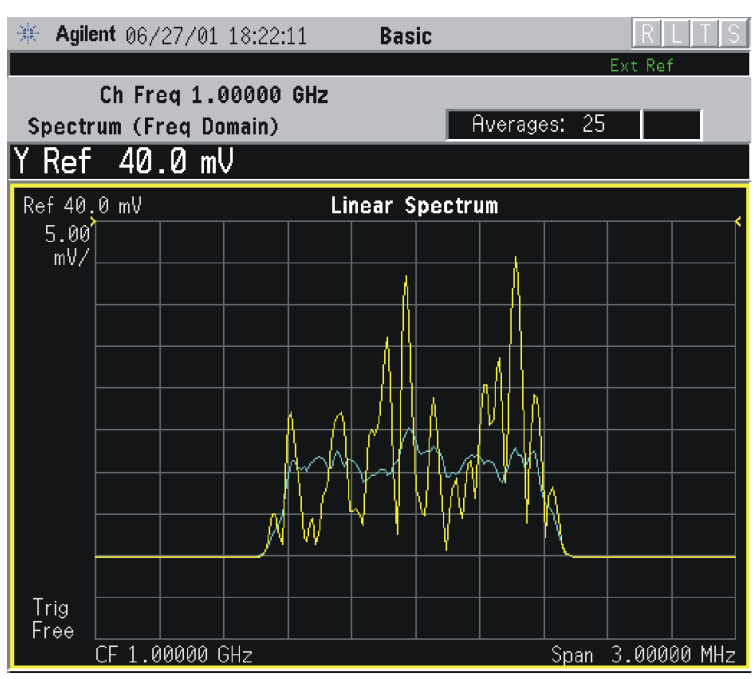

\*Meas Setup: View/Trace = Spectrum Linear, Span = 3.000 MHz, Y Scale/Div = 5.00 mV, Ref Value = 30.0 mV, Others = Factory default settings

\*Input signals: - 10.00 dBm, 9 channels of SR1, cdma2000 Rev 8

- NOTE (for E4406A) For the widest spans, the I/Q window becomes just "ADC time domain samples", because the I/Q down-conversion is no longer in effect. This is not the case for E4406A Option B7C if the Input Port is set to either I/Q, I only, or Q only and you have connected baseband I/Q signals to the I/Q INPUT connectors.
  - I and Q Waveform (for E4406A) Provides individual views of the I and Q signal waveform windows in parameters of voltage versus time.

To select the I or Q trace view, press the **Next** key at the bottom of the display. The selected window will have a green outline. To view the window full size press the **Zoom** key.

134

## Figure 3-9Spectrum Measurement - I and Q Waveform View (for E4406A)

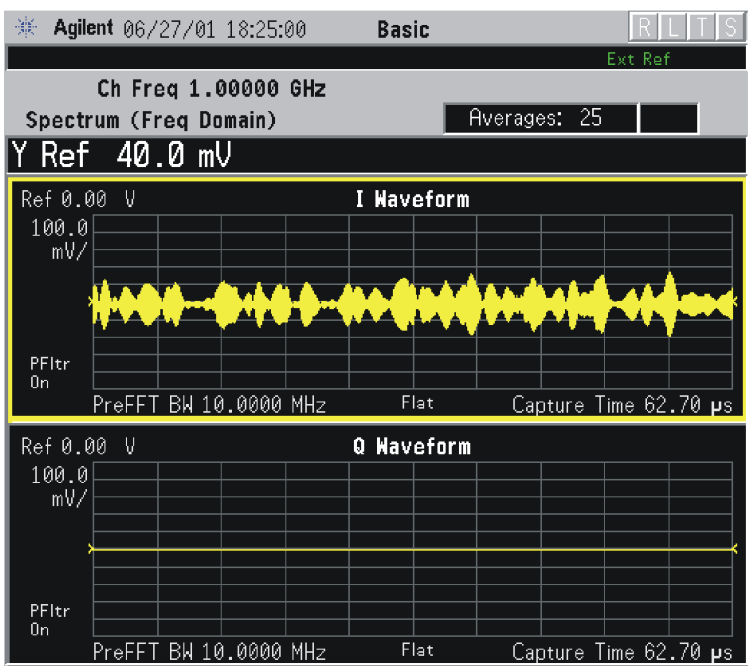

Figure 3-10 Spectrum Measurement - I and Q Waveform View (for E4406A)

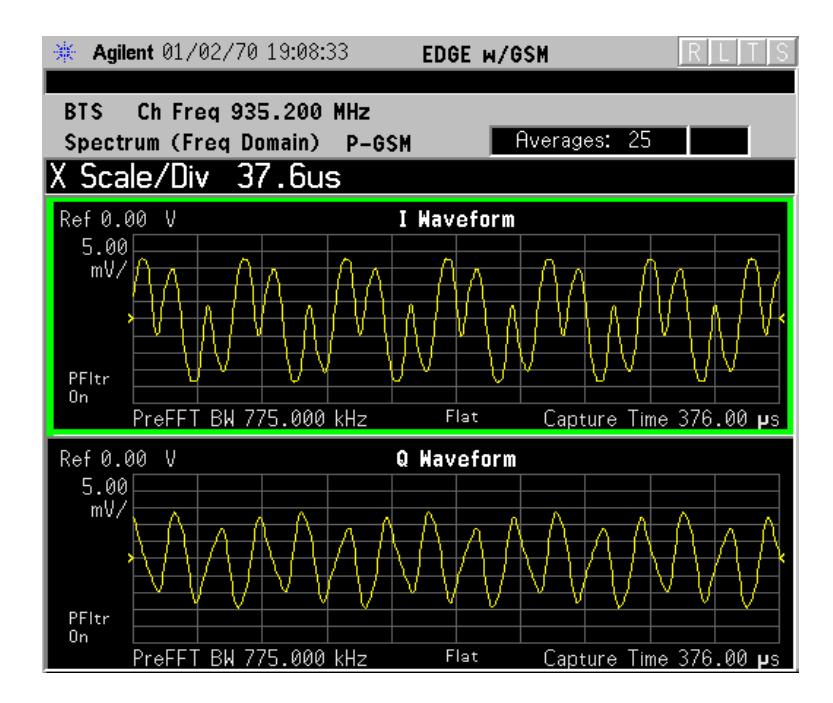

• **I/Q Polar** - (for E4406A) Provides a view of the I/Q signal displayed in a polar vector graph.

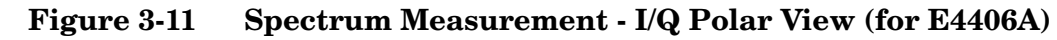

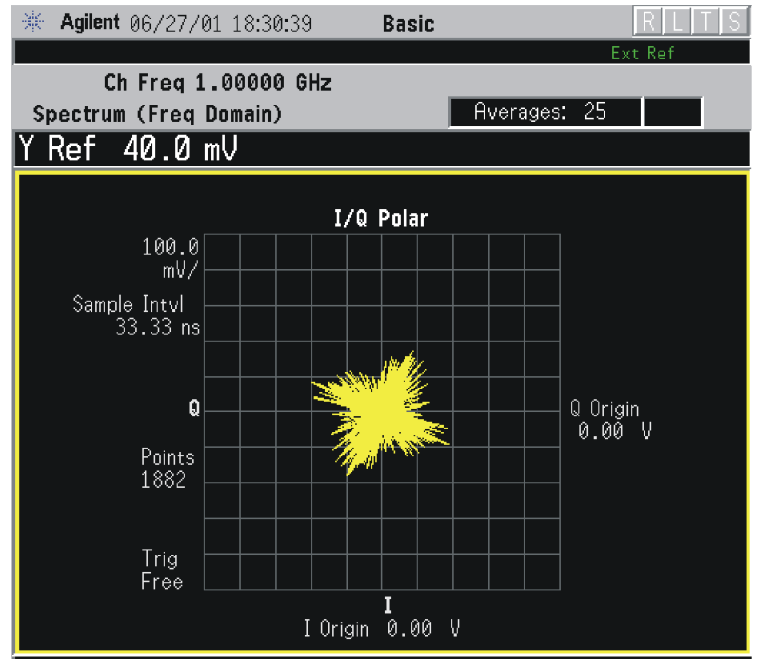

\*Meas Setup: View/Trace = I/Q Polar, Others = Factory default settings

\*Input signals: - 10.00 dBm, Pilot channel, 1xEV-DO

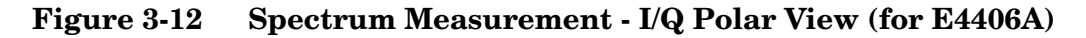

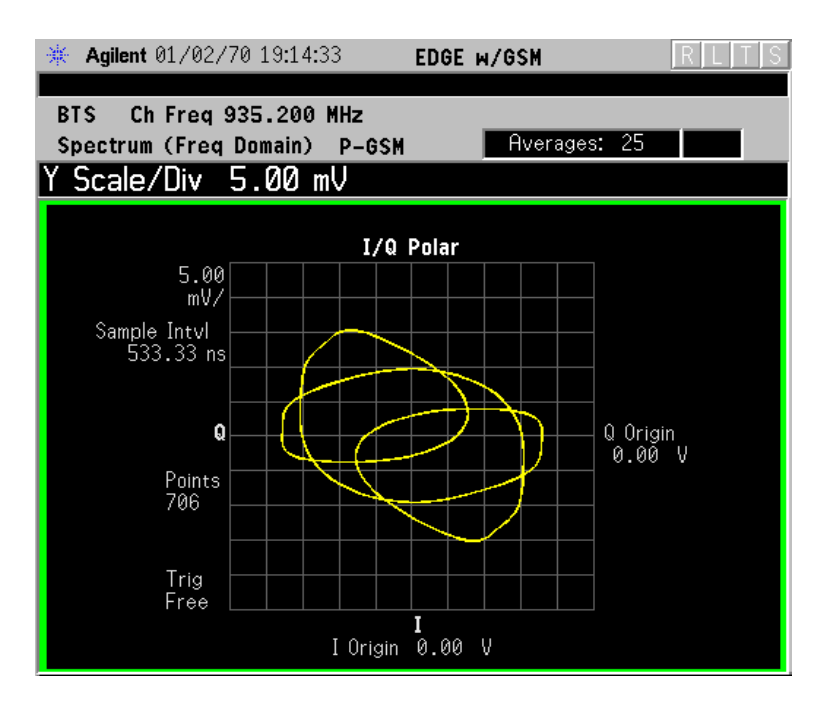

|      | • <b>Trace Display</b> - Press this key to reveal the trace selection menu. The currently selected trace type is shown on the <b>Trace Display</b> key.                                                                                                    |  |  |  |  |  |  |
|------|----------------------------------------------------------------------------------------------------|--|--|--|--|--|--|
|      | — All - Views both the current trace and the average trace.                                                                                                    |  |  |  |  |  |  |
|      | <ul> <li>Average - Views only the average trace (in blue color). See the<br/>Meas Setup, Average keys to select different types of averaging.</li> </ul>                                                                                                    |  |  |  |  |  |  |
|      | <ul> <li>Current - Views only the trace (in yellow color) for the latest data acquisition.</li> </ul>                                                                                                    |  |  |  |  |  |  |
|      | — I Trace - (for E4406A) Views only the I signal trace.                                                                                                    |  |  |  |  |  |  |
|      | — <b>Q Trace</b> - (for E4406A) Views only the Q signal trace.                                                                                                    |  |  |  |  |  |  |
|      | SPAN X Scale Key Menu                                                                                                    |  |  |  |  |  |  |
| NOTE | The Spectrum or Linear Spectrum (for E4406A) window must be active in the <b>Spectrum</b> or <b>Spectrum Linear</b> (for E4406A) view to access the following <b>Span X Scale</b> key menu:                                                                                                    |  |  |  |  |  |  |
|      | • <b>Span</b> - Modifies the frequency span. The range is 10.000 Hz to 10.000 MHz with 1 Hz resolution, depending on the <b>Res BW</b> setting. Changing the span causes the resolution bandwidth to change automatically, and will affect data acquisition time. The <b>Span</b> key is also accessible under the <b>Meas Setup</b> menu.                               |  |  |  |  |  |  |
|      | • <b>IF Path</b> - This key is only available if you have Option B7J and either Option 122 or 140. Selects either the standard narrowband IF hardware path or the wideband hardware path.                                                                                                    |  |  |  |  |  |  |
| NOTE | The I/Q Waveform (for E4406A) window must be active in the Spectrum or Spectrum Linear (for E4406A) view to access the following Span X Scale key menu:                                                                                                    |  |  |  |  |  |  |
|      | • Scale/Div - Sets the horizontal scale by changing a time value per division. The range is 1.00 ns to 1.00 s per division. The default setting is 18.8 ms per division. However, since the Scale Coupling default is On, this value is automatically determined by the measurement results. When you set a value manually, Scale Coupling automatically changes to Off. |  |  |  |  |  |  |
|      | <ul> <li>Ref Value - Sets the reference value ranging from – 1.00 to 10.0 s. The default setting is 0.00 s. However, since the Scale Coupling default is On, this value is automatically determined by the measurement results. When you set a value manually, Scale Coupling automatically changes to Off.</li> </ul>                                                   |  |  |  |  |  |  |
|      | • <b>Ref Position</b> - Sets the reference position to either Left, Ctr (center) or Right. The default setting is Left.                                                                                                    |  |  |  |  |  |  |

|      | • Scale Coupling - Toggls the scale coupling function between On and Off. The default setting is On. Upon pressing the Restart front-panel key or Restart softkey under the Meas Control menu, this function automatically determines the scale per division and reference values based on the measurement results. When you set a value to either Scale/Div or Ref Value manually, Scale Coupling automatically changes to Off.  |
|------|----------------------------------------------------------------------------------------------------|
| NOTE | The $I/Q$ Polar window must be active in the <b>I/Q Polar</b> view (for E4406A), for the <b>SPAN X Scale</b> key to access the following menu:                                                                                                    |
|      | • <b>I/Q Scale/Div</b> - Sets the vertical and horizontal scales by changing the value per division. The range is 1.00 nV to 20.00 V per division. The default setting is 100.0 mV.                                                                                                    |
|      | • I Origin or Q Origin - Sets the reference value ranging from -250.00 to 250.00 V. The default setting is 0.00 V.                                                                                                    |
|      | AMPLITUDE Y Scale Key Menu                                                                                                    |
| NOTE | The Spectrum or Linear Spectrum (for E4406A) window must be active in the <b>Spectrum</b> or <b>Spectrum Linear</b> (for E4406A) view to access the following <b>AMPLITUDE Y Scale</b> key menu:                                                                                                    |
|      | • Scale/Div - Sets the vertical scale by changing an amplitude value per division. The range is 0.10 dB to 20.00 dB per division or 1.00 nV to 20.00 V per division, respectively. The default setting is 10.00 dB or 100.0 mV. However, since the Scale Coupling default is On, this value is automatically determined by the measurement results. When you set a value manually, Scale Coupling automatically changes to Off.   |
|      | • <b>Ref Value</b> - Sets the reference value ranging from -250.00 to 250.00 dBm or -250.00 to 250.00 V. The default setting is 0.00 dBm or 0.00 V. However, since the <b>Scale Coupling</b> default is <b>On</b> , this value is automatically determined by the measurement results. When you set a value manually, <b>Scale Coupling</b> automatically changes to <b>Off</b> .                                                 |
|      | • <b>Ref Position</b> - Sets the reference position to either <b>Top</b> , <b>Ctr</b> (center) or <b>Bot</b> (bottom). The default setting is <b>Ctr</b> .                                                                                                    |
|      | • Scale Coupling - Toggles the scale coupling function between On and Off. The default setting is On. Upon pressing the Restart front-panel key or Restart softkey under the Meas Control menu, this function automatically determines the scale per division and reference values based on the measurement results. When you set a value to either Scale/Div or Ref Value manually, Scale Coupling automatically changes to Off. |

| NOTE | The I or Q Waveform window must be active in the I and Q Waveform view (for E4406A) for the AMPLITUDE Y Scale key to access the following menu:                                                                                                    |
|------|----------------------------------------------------------------------------------------------------|
|      | • Scale/Div - Sets the vertical scale by changing the amplitude value per division. The range is 1.00 nV to 20.00 V per division. The default setting is 100.0 mV. However, since the Scale Coupling default is On, this value is automatically determined by the measurement results. When you set a value manually, Scale Coupling automatically changes to Off.                                            |
|      | <ul> <li>Ref Value - Sets the reference value ranging from -250.00 to 250.00 V.<br/>The default setting is 0.00 V. However, since the Scale Coupling<br/>default is On, this value is automatically determined by the<br/>measurement results. When you set a value manually, Scale<br/>Coupling automatically changes to Off.</li> </ul>                                                                     |
|      | • Ref Position - Sets the reference position to either Top, Ctr (center) or Bot (bottom). The default setting is Ctr.                                                                                                    |
|      | • Scale Coupling - Toggles the scale coupling function between On and Off. The default setting is On. The Restart front-panel key or Restart softkey under the Meas Control menu, this function automatically determines the scale per division and reference values by the measurement results. When you set a value to either Scale/Div or Ref Value manually, Scale Coupling automatically changes to Off. |
| NOTE | The $I/Q$ Polar window must be active in the <b>I/Q Polar</b> view (for E4406A), for the <b>AMPLITUDE Y Scale</b> key to access the following menu:                                                                                                    |
|      | • <b>I/Q Scale/Div</b> - Sets the vertical and horizontal scales by changing the value per division. The range is 1.00 nV to 20.00 V per division. The default setting is 100.0 mV.                                                                                                    |
|      | • I Origin or Q Origin - Sets the reference value ranging from -250.00 to 250.00 V. The default setting is 0.00 V.                                                                                                    |
|      | Display Key Menu                                                                                                    |
|      | The Display Key is not active for this measurement.                                                                                                    |
|      | Marker Key Menu                                                                                                    |
|      | • Select 1 2 3 4 - Activates up to four markers with the corresponding numbers, respectively. The selected number is underlined and its function is defined by pressing the <b>Function</b> key. The default is 1.                                                                                                    |
|      | • <b>Normal</b> - Activates the selected marker to read the frequency and amplitude of the marker position on the spectrum trace. Marker position is controlled by the <b>RPG</b> knob.                                                                                                    |

- **Delta** Reads the differences in frequency and amplitude between the selected marker and the next marker.
- Function Off Selects marker function to be Band Power, Noise, or Off. The default is Off. If set to Band Power, you need to select Delta.
- Trace Spectrum Places the selected marker on the Spectrum, Spectrum Avg, Spectrum Linear (for E4406A), Spectrum Avg Linear (for E4406A), I/Q Waveform, I Waveform (for E4406A), or Q Waveform (for E4406A) or I/Q Waveform trace. The default is Spectrum.
- Off Turns off the selected marker.
- Shape Diamond Accesses the menu to define the selected marker shape to be Diamond, Line, Square, or Cross. The default shape is Diamond.
- Marker All Off Turns off all of the markers.

#### **Peak Search Key**

The front panel Search key performs a peak search when pressed. A marker will automatically be activated at the highest peak.

## **Spur Close Keys**

NOTE Make sure the Spur Close measurement is selected under the MEASURE menu.

#### Meas Setup Key Menu

Key Path: Meas Setup

- Avg Number Allows you to change the number of N averages to be made.
- **Avg Mode** Allows you to choose either exponential or repeat averaging. This selection only effects the averaging after the number of N averages is reached (set using **Avg Number**).
  - Normal averaging: Normal (linear) averaging is always used until the specified number of N averages is reached. When Measure is set to Single, data acquisitions are stopped when the number of averages is reached - thus Avg Mode has no effect on single measurements.
  - Exponential averaging: When Measure is set at Cont, data acquisitions will continue indefinitely. After N averages, exponential averaging is used with a weighting factor of N (the displayed average count stops at N). Exponential averaging weights new data more than old data, which allows tracking of slow-changing signals. The weighting factor N is set using Avg Number.

- Repeat averaging: When Measure is set at Cont, data acquisitions will continue indefinitely. After N averages is reached, all previous result data is cleared and the average count is set back to 1. This is equivalent to being in Single for Measure and pressing the Restart key each time the single measurement finishes.
- Meas Type Allows you to toggle the measurement bandwidth between Full and Examine. If set to Full, all segments are measured and displayed. If set to Examine with the continuous measurement mode, each segment is repetitively measured and the segment where the worst spurious signal is found can be repetitively measured and displayed for further tests.
- **Tx Spur >4 MHz Limit** Allows you to access the selection menu for the limit masks at the frequency offset more than 4 MHz.
  - Category A Sets to use the limit level of power spectral density -13 dBm/100 kHz for Band Class 0 or 3, or -13 dBm/1 MHz for Band Class 1 or 4.
  - Category B Sets to use the limit level of power spectral density -36 dBm/100 kHz for Band Class 0 or 3, or -30 dBm/1 MHz for Band Class 1 or 4.
  - None Sets not to use the limit mask, and Upper Segment and Lower Segment are grayed out.
- **Restore Meas Defaults** Press Meas Setup, More, Restore Meas Defaults to preset only the settings that are specific to the selected measurement. This will set the measure setup parameters, for the currently selected measurement only, to the factory defaults.

#### Table 3-6 Spur Close Measurement Defaults

| Measurement Parameter | Factory Default Condition |  |  |  |
|-----------------------|---------------------------|--|--|--|
| View/Trace            | Center Segment            |  |  |  |
| Avg Number            | 15; On                    |  |  |  |
| Avg Mode              | Repeat                    |  |  |  |
| Meas Type             | Full                      |  |  |  |
| Tx Spur >4 MHz Limit  | Category A                |  |  |  |

#### View/Trace Key Menu

#### Key Path: View/Trace

The **View/Trace** key will allow you to select the desired view of the measurement from the following. Each of these choices selects a different part of the frequency spectrum for viewing. The Center Segment shows the spectrum centered on the carrier channel frequency.

When Radio Std is set to IS-95A, or when Radio Std is set to IS-97D IS-98D and Band Class is set to 0 (800 MHz) or 3 (JTACS) for Base and Mobile tests, or when Band Class is set to 1 (1900 MHz) or 4 (Korean PCS) for Mobile tests, there are three measurement segments to be selected as follows:

- Lower Segment
- Center Segment
- Upper Segment

When Radio Std is set to J-STD-008, or when Radio Std is set to IS-97D IS-98D and Band Class is set to 1 (1900 MHz) or 4 (Korean PCS) for Base tests, all of the measurement segments are effective for your selection:

- Lower Segment
- Lower Adj Segment
- Center Segment
- Upper Adj Segment
- Upper Segment

#### Figure 3-13 IS-95A Spur Close Measurement - Lower Segment View

| 🔆 Agilent 12/17/00 10:06:59 |                       |                  |                             | :59    | cdn                                   | na0ne              |           |                 | R                  | LTS                 |        |
|-----------------------------|-----------------------|------------------|-----------------------------|--------|---------------------------------------|--------------------|-----------|-----------------|--------------------|---------------------|--------|
| L                           |                       |                  |                             |        |                                       |                    |           |                 |                    | Ext Re              | f      |
| Base Ch Freq 892.740 MHz    |                       |                  |                             |        |                                       |                    |           | Querad          | oc <sup>.</sup> 15 | De                  | 10.0   |
| h                           | Spur                  | ciuse            |                             | 15-95H |                                       |                    |           | 110010303.13    |                    |                     | 00     |
|                             |                       |                  |                             |        |                                       |                    |           |                 |                    |                     |        |
|                             | Ref 30                | ,15 dB           | m                           |        |                                       | Spec               | trum      |                 |                    |                     | <      |
|                             | 10.00<br>/dB          |                  |                             |        |                                       |                    |           |                 |                    |                     |        |
|                             | MaxP<br>30.8          |                  |                             |        |                                       |                    |           |                 |                    |                     |        |
|                             | ExtAt<br>27.1         |                  |                             |        |                                       |                    |           |                 |                    |                     |        |
|                             | _                     | www.eth          | le de la la contra          | -      | ter la the sail                       |                    | rtrasitui | the second way  |                    | ite da dash 1. dara |        |
|                             | l rig<br>Eree         |                  |                             | · ·    | T S D D E                             | - <b>1</b>         |           |                 | 1                  |                     |        |
|                             | 1100                  | 859.6:<br>Res Bk | 13 MHz<br>130.00            | kHz    | · · · · · · · · · · · · · · · · · · · |                    |           | 1               | 1                  | 889.63              | 35 MHz |
|                             | Segme                 | nt: Lov          | ver                         |        |                                       | Ch                 | annel     | Power           | : 30.              | 15 dBn              | n      |
|                             | Worst Spur:<br>Marker |                  | Offset Freq △<br>-1.274 MHz |        | ∆ fror<br>–0                          | n Limit<br>1.28 di | ∆ fi<br>B | rom Ca<br>-60.2 | rrier<br>18 dBc    |                     |        |
|                             |                       |                  |                             |        |                                       |                    |           |                 |                    |                     |        |

## Figure 3-14IS-95A Spur Close Measurement - Upper Segment View

| Base Ch Freq 892.740 MHz           Spur Close         IS-95A         Averages: 15         PRSS           Ref 30.15 dBm         Spectrum         10.00         0         0         0         0         0         0         0         0         0         0         0         0         0         0         0         0         0         0         0         0         0         0         0         0         0         0         0         0         0         0         0         0         0         0         0         0         0         0         0         0         0         0         0         0         0         0         0         0         0         0         0         0         0         0         0         0         0         0         0         0         0         0         0         0         0         0         0         0         0         0         0         0         0         0         0         0         0         0         0         0         0         0         0         0         0         0         0         0         0         0         0         0 <td< th=""><th>🔆 Agile</th><th><b>nt</b> 12/17/00</th><th>10:07:54</th><th>cdma0n</th><th>8</th><th>R L T S</th></td<> | 🔆 Agile               | <b>nt</b> 12/17/00                     | 10:07:54                      | cdma0n              | 8                                               | R L T S                    |
|----------------------------------------------------------------------------------------------------|-----------------------|----------------------------------------|-------------------------------|---------------------|-------------------------------------------------|----------------------------|
| Ref 30,15 dBm         Spectrum           10.00                                                                                                    | Base<br>Spur (        | Ch Freq 892<br>Close                   | .740 MHz<br>IS-9              | 5A 📘                | Averages: 15                                    | PASS                       |
| Ref 30,15 dBm         Spectrum           10.00                                                                                                    |                       |                                        |                               |                     |                                                 |                            |
| 10.00<br>dB/<br>MaxP<br>30.8<br>ExtAt<br>27.1<br>Trig<br>Free<br>895.863 MHz<br>905.867 MHz                                                                                                    | Ref 30,               | .15 dBm                                |                               | Spectrum            |                                                 |                            |
| MaxP                                                                                                    | 10.00<br>dB/          |                                        |                               |                     |                                                 |                            |
| ExtAt<br>27.1<br>Trig<br>Free<br>895.863 MHz<br>905.867 MHz                                                                                                    | MaxP<br>30.8          |                                        |                               |                     |                                                 |                            |
| Trig<br>Free<br>895.863 MHz 905.867 MHz                                                                                                    | ExtAt<br>27.1         |                                        |                               |                     |                                                 |                            |
| Free 895.863 MHz 905.867 MHz                                                                                                    | Tria                  | ~~~~~~~~~~~~~~~~~~~~~~~~~~~~~~~~~~~~~~ | www.                          | an-theory threating | manunal wara                                    | water of the second second |
| Res BW 30.00 kHz                                                                                                    | Free                  | 895.863 MHz<br>Res BW 30.00            | kHz                           |                     |                                                 | 905.867 MHz                |
| Segment: Upper Channel Power: 30.15 dBm                                                                                                    |                       |                                        |                               |                     |                                                 |                            |
| Offset Freq △ from Limit △ from Carrier<br>Worst Spur: -1.274 MHz -0.28 dB -60.28 dBc<br>Marker                                                                                                    | Worst Spur:<br>Marker |                                        | Offset Freq ▲ f<br>-1.274 MHz |                     | rom Limit ▲ from Carrier<br>-0.28 dB -60.28 dBc |                            |

## **Display Key Menu**

Key Path: Display

- AMPLITUDE Y Scale
  - Scale/Div Allows you to enter a numeric value to change the vertical display sensitivity. The range is 0.10 to 20.00 dB with 0.01 dB resolution. The default setting is 10.00 dB. However, since the Scale Coupling default is On, this value is automatically determined by the measurement result. When you set a value manually, Scale Coupling automatically changes to Off.
  - Ref Value Allows you to set the absolute power reference value ranging from -250.00 to 250.00 dBm with 0.01 dB resolution. The default setting is 10.00 dBm. However, since the Scale Coupling default is On, this value is automatically determined by the measurement result. When you set a value manually, Scale Coupling automatically changes to Off.
  - Ref Position Allows you to set the reference position to either Top, Ctr (center), or Bot (bottom). The default setting is Top.
  - Scale Coupling Allows you to toggle the scale coupling function between On and Off. The default setting is On. Upon pressing the Restart front panel key or the Restart softkey under the Meas Control menu, this function automatically determines the scale per division and reference values based on the measurement results. When you set a value to either Scale/Div or Ref Value manually, Scale Coupling automatically changes to Off.

### Marker Key Menu

Key Path: Marker

- Select 1 2 3 4 Allows you to activate up to four markers with the corresponding numbers, respectively. The selected number is underlined and its function is defined by pressing the Function key. The default is 1.
- Normal Allows you to activate the selected marker to read the time position and amplitude of the marker on the Signal envelope trace, for example. Marker position is controlled by the **RPG** knob.
- **Delta** Allows you to read the differences in time positions and amplitudes between the selected marker and the next.
- Function Allows you to define the selected marker function to be Band Power, Noise, or Off. The default is Off. For measuring Band Power, you need to place the Normal marker and then place the Delta marker.
- **Trace** Allows you to place the selected marker on the **Spectrum** trace.
- Off Allows you to turn off the selected marker.
- Shape Diamond Allows you to access the menu to define the selected marker shape to be Diamond, Line, Square, or Cross. The default is Diamond.
- Marker All Off Allows you to turn off all of the markers.

The front panel **Search** key performs a peak search when pressed. A marker will automatically be activated at the highest peak.

# Waveform (Time Domain) Keys

**NOTE** You must have selected **Waveform** under the Key Path: **MEASURE** menu to access these menus.

#### **Measurement Setup Key Menu**

Key Path: Meas Setup

- Sweep Time Specifies the measurement acquisition time which is used as the length of the time capture record. The range is 1.0 µs and 100.0 s, depending upon the resolution bandwidth setting and the available internal memory size for acquisition points.
- **Meas Time** Specifies the measurement acquisition time which is used as the length of the time capture record. The range is 10 ns and 100.0 s, depending upon the resolution bandwidth setting and the available internal memory size for acquisition points.
- **Res BW** Sets the measurement bandwidth. The range is 10 Hz to 8 MHz using the Gaussian filter selected from RBW Filter under the Advanced menu, or 10 Hz to 10 MHz using the Flat top filter selected from RBW Filter. A larger bandwidth results in a larger number of acquisition points and reduces the maximum value allowed for the sweep time.
- IF BW For PSA Option 122 or 140 only. Sets the measurement bandwidth. In wideband operation the range is 10 kHz to 80 MHz.(Option 122) or 10 kHz to 40 MHz (Option 140). The narrowband range is 10 Hz to 10 MHz. A larger bandwidth results in a larger number of acquisition points and reduces the maximum value allowed for the measurement time.
- Wideband Setup configures the wideband hardware path. This functionality is only available with the wideband options (122 or 140, PSA only).
  - Wideband IF Gain Sets the gain for the wideband IF path. You must have selected IF Path Wide. Increasing the gain can increase the amplitude of small signals as long as you don't overdrive the hardware
  - Wideband Filtering Accesses the menu to configure several aspects of the wideband filter.
    - Filter Type Selects None for no filtering, or Raised Cosine, RRC (root-raised cosine), Nyquist, Root Nyquist, Gaussian and Flat Top.
    - **Gilter Alpha** Selects the filter alpha.
    - □ **Filter BW** Selects filter bandwidth. Bandwidht is not entered as a frequency. The value is entered as a ratio of the current instrument sampling rate (i.e. BW/sample rate).
  - Sample Rate Allows arbitrary sample rates with 5 digits of resolution from 12.5 kHz to 100 MHz. Sample rate is coupled with the selected filter shape and bandwidth, and with the maximum available captured data.
  - **Block Size** This key is for information only. Block size is coupled with the IF bandwidth and the measurement time.
  - Wideband Advanced Accesses the advanced settings for the Option 122 wideband IF hardware path (PSA only).
- **NOTE** Parameters under the **Wideband Advanced** key seldom need to be changed. Any changes from the default advanced values may result in invalid measurement data.
  - □ ADC Corr Turning corrections on performs an ADC calibration to reduce the spectral image and applies the corrections.

- □ **IF Flat Corr** turns IF flatness corrections on and off for the Option 122 or 140 wideband IF. This control is independent of the narrowband IF flatness control.
- □ Analog Filter manually selects the 80 MHz (Opt 122), 40 MHz (Opt 140), or 36 MHz anti-alias filter, which overides the automatic selection of the bandwidth.
- □ WB ADC Dither Toggles the ADC dither function on/off.. The "ADC dither" refers to the introduction of noise to the digitized steps of the analog-to-digital converter; the result is an improvement in amplitude accuracy. The wideband dither control does not affect the ADC dither in the narrowband IF path.
- □ **Trig Interp** This is an advanced function that usually does not need to be changed. During normal operation trigger interpolation is on and the trigger offset is 0 seconds. At low sample rates the trigger interpolation can cause hardware unlock errors, so you may want to turn it off. You must have an external trigger source to use this functionality.
- Average
  - Avg Number Changes the number of N averages.
  - Avg Mode Toggles the averaging mode between Exp (exponential) and Repeat. This selection only effects on the averaging result after the number of N averages is reached. The N is set using the Avg Number key.
    - Normal averaging: Normal (linear) averaging is always used until the specified number of N averages is reached. When the Measure key under Meas Control is set to Single, data acquisition is stopped when the number of N averages is reached, thus Avg Mode has no effect in the single measurement mode.
    - **Exponential averaging**: When **Measure** is set to **Cont**, data acquisition will continue indefinitely. Exponential averaging is used with a weighting factor of N (the displayed count of averages stops at N). Exponential averaging weights new data more heavily than old data, which allows tracking of slow-changing signals. The weighting factor N is set using the Avg Number key.
    - **Repeat averaging**: When **Measure** is set to **Cont**, data acquisition will continue indefinitely. After the number of N averages is reached, all previous result data is cleared and the average count displayed is set back to 1. This is equivalent to being in **Measure Single** and pressing the **Restart** key each time the single measurement finishes.

|         | <ul> <li>Avg Type - Accesses the menu of the following average types<br/>only for making spectrum (frequency domain) and waveform<br/>(time domain) measurements:</li> </ul>                                                                                                    |
|---------|----------------------------------------------------------------------------------------------------|
|         | Pwr Avg (RMS) - Executes the true power averaging which is<br>calculated by averaging the rms voltage. This is the most<br>accurate type.                                                                                                    |
|         | □ Log-Pwr Avg (Video) - Simulates the traditional spectrum analyzer type of averaging by calculating the log of the power. This type of averaging will underestimate the power when the signal is noise-like.                                                                                                    |
|         | Voltage Avg - Executes voltage averaging.                                                                                                    |
|         | Maximum - Captures peak voltage data. Simulates the traditional spectrum analyzer peak hold function.                                                                                                    |
|         | Minimum - Captures the minimum voltage data, similar to<br>the maximum function.                                                                                                    |
|         | — Time Avg Num - Changes the number of time averages to be made<br>when using the Option 122 or 140 wideband hardware (PSA<br>only). This averaging requires a frame trigger and is much faster<br>then the standard averaging. This hardware averaging is done on<br>the complex voltage time trace data before any measurement<br>application averaging is done. Both types of averaging can be<br>done on the same measurement data. |
|         | When time averaging is being done, each trace update represents N fresh data acquisitions averaged together, where N is the number of averages. You cannot access the individual time records that are being averaged in the hardware averager.                                                                                                    |
| CAUTION | If triggering is set incorrectly, averaged signal results can approach nil.<br>"HW Average" is displayed when averaging is ON.                                                                                                    |
| TIP     | If your measurement results vary or provide unexpected values, try turning Averaging OFF and execute single, non-averaged measurements to check your triggering setup. Press <b>Meas Control</b> , <b>Measure</b> , <b>Single</b> to make non-continuous measurements.                                                                                                    |
|         | Trig Source                                                                                                    |
|         | Key path: Meas Setup, Trig Source                                                                                                    |
| NOTE    | Changing the selection in the <b>Trig Source</b> menu alters the trigger source for the selected measurement only.                                                                                                    |
|         | <ul> <li>Free Run (Immediate) - A trigger occurs at the time the data is<br/>requested, completely asynchronous with the RF or IF signal.</li> </ul>                                                                                                    |

- RF Burst (Wideband) An internal wideband RF burst trigger that has the automatic level control for burst signals. It triggers at the level that is set relative to the peak RF signal (12 MHz bandwidth) input level. (Not available for Option 122 or 140 when using the wideband IF path.)
- Ext Front Activates the front panel external trigger input (EXT TRIGGER INPUT) port. The external signal must be between -5.00 and +5.00 V with 1 or 10 mV resolution.
- Ext Rear Activates the rear-panel external trigger input (TRIGGER IN) port. The external signal must be between -5.00 and +5.00 V with 1 or 10 mV resolution.
- Frame Uses the internal frame clock to generate a trigger signal. The clock parameters are controlled under the Mode Setup key or the measurement firmware, but not both. Refer to the specific measurement section for details.
- Line Sets the trigger to the internal line mode. Sweep triggers occur at intervals synchronous to the line frequency. See the specific measurement section for details.
- **IF Path** Only for PSA with Option B7J and either Option 122 or 140 installed. Selects either the standard narrowband IF hardware path or the wideband hardware path.
- **Restore Meas Defaults** Presets only the settings that are specific to the selected measurement by pressing **Meas Setup**, **More (1 of 2)**, **Restore Meas Defaults**. This will set the measure setup parameters, for the currently selected measurement only, to the factory defaults.
- (Narrowband) Advanced Accesses the menu to change the following parameters.

#### CAUTION

The advanced features should be used only if you are familiar with their operation. Changes from the default values may result in invalid data.

The Narrowband key label word is only present if you have Option B7J and either Option 122 or 140 installed. Parameters that are under the (Narrowband) Advanced key only affect the standard narrow band IF path. The wideband IF advanced functions are found under the Wideband Advanced key.

— Pre-ADC BPF - Toggles the pre-ADC bandpass filter function between On or Off. The default setting is Off. The pre-ADC bandpass filter is useful for rejecting nearby signals, so that sensitivity within the span range can be improved by increasing the ADC range gain.

- RBW Filter Toggles the resolution bandwidth filter selection between Flat and Gaussian. If set to Gaussian, the filter provides more even time-domain response, particularly for "bursts". If set to Flat, the filter provides a flatter bandwidth but is less accurate for "pulse responses". A flat top filter also requires less memory and allows longer data acquisition times. For most waveform applications, the Gaussian filter is recommended. The resolution bandwidth range is 10 Hz to 8 MHz using the Gaussian filter or 10 Hz to 10 MHz using the Flat top filter.
- ADC Range Accesses the menu to select one of the ADC ranging functions:
  - □ **Auto** Automatically adjusts the signal range for optimal measurement results.
  - **AutoPeak** Continuously searches for the highest peak signal.
  - □ AutoPeakLock Adjusts the range for the highest peak signal it identifies. It retains the range settings determined by that peak signal, even when the peak signal is no longer present.
  - □ Manual Accesses the selection menu of values, -6 to +24 dB for E4406A or None to +18 dB for PSA, to set the ADC range level. Also note that manual ranging is best for CW signals.
- Data Packing Selects Auto (the default) or the Short (16 bit), Medium (24 bit) and Long (32 bit) methods of data packing. The short, medium, and long methods are not compatible with all settings and should not be used unless you are familiar with data packing methods. Auto is the preferred choice.
  - □ **Auto** The data packing value most appropriate for current instrument settings is selected automatically.
  - □ Short (16 bit) Select this to pack data every 16 bits.
  - □ Medium (24 bit) Select this to pack data every 24 bits.
  - □ Long (32 bit) Select this to pack data every 32 bits.
- ADC Dither Toggles the ADC dither function between On and Off. The default setting is Off. If set to On, the ADC dither refers to the introduction of noise to the digitized steps of the analog-to-digital converter, and results in better amplitude linearity and resolution in low level signals. However, it also results in reduced dynamic range by approximately 3 dB.
- Decimation Toggles the decimation function between On and Off, and to set the decimation value. Decimation allows longer acquisition times for a given bandwidth by eliminating data points. Long time captures can be limited by the instrument data acquisition memory. Decimation numbers 1 to 4 describe the factor by which the number of points are reduced. The default setting is 1, which results in no data point reduction.

### Table 3-7 Waveform (Time Domain) Measurement Defaults

| Measurement Parameter                                                                    | Factory Default Condition                                |
|------------------------------------------------------------------------------------------|----------------------------------------------------------|
| Sweep Time                                                                               | 2.000 ms                                                 |
| Res BW                                                                                   | 100.000 kHz2.00000 MHz                                   |
| Averaging:<br>Avg Number<br>Avg Mode<br>Avg Type                                         | 10; Off<br>Exp<br>Pwr Avg (RMS)                          |
| Trig Source                                                                              | Free Run (Immediate)                                     |
| IF Path (requires Option B7J and Option 122 or 140)                                      | Narrow                                                   |
| Wideband IF Gain (Option 122 or 140)                                                     | 0.00 dB                                                  |
| Wideband Filtering (Option 122 or<br>140)<br>Filter Type                                 | None                                                     |
| Filter Alpha<br>Filter BW                                                                | 0.30<br>0.50                                             |
| <b>Signal Envelope View</b><br>SPAN X Scale - Scale/Div<br>AMPLITUDE Y Scale - Scale/Div | ( <b>for E4406A</b> )<br>200.0 μs<br>10.00 dB            |
| <b>RF Envelope View</b><br>SPAN X Scale - Scale/Div<br>AMPLITUDE Y Scale - Scale/Div     | ( <b>for PSA</b> )<br>200.0 μs<br>10.00 dB               |
| Linear Envelope View<br>SPAN X Scale - Scale/Div                                         | ( <b>for E4406A Option B7C</b> )<br>200.0 μs             |
| AMPLITUDE Y Scale - Scale/Div<br>Phase window:                                           | 100.0 mV                                                 |
| AMPLITUDE Y Scale - Scale/Div                                                            | 30.0 deg                                                 |
| I/Q Waveform View:<br>SPAN X Scale -Scale/Div<br>AMPLITUDE Y Scale - Scale/Div           | 200.0 μs<br>100.0 mV                                     |
| I and Q Waveform View:<br>SPAN X Scale -Scale/Div<br>AMPLITUDE Y Scale - Scale/Div       | ( <b>for E4406A Option B7C</b> )<br>200.0 μs<br>100.0 mV |
| I/Q Polar View:<br>I/Q Scale/Div<br>I or Q Origin                                        | ( <b>for E4406A</b> )<br>100.0 mV<br>0.00 V              |
| (Narrowband) Advanced                                                                    |                                                          |
| Pre-ADC BPF                                                                              | Off                                                      |

| Measurement Parameter            | Factory Default Condition                   |
|----------------------------------|---------------------------------------------|
| RBW Filter                       | Gaussian                                    |
| ADC Range                        | Auto                                        |
| Data Packing                     | Auto                                        |
| ADC Dither                       | Off                                         |
| Decimation                       | Off                                         |
| Wideband Advanced (Option 122 or | r 140)                                      |
| ADC Correction                   | On                                          |
| IF Flatness Corrections          | On                                          |
| Analog Filter                    | Auto, 80 MHz (Opt 122), 40 MHz<br>(Opt 140) |
| WB ADC Dither                    | On                                          |
| Trigger Interpolation            | On                                          |

#### Table 3-7 Waveform (Time Domain) Measurement Defaults

#### View/Trace Key Menu

Key Path: View/Trace

• **RF Envelope** (for E4406A) or **Signal Envelope** (for PSA) - Displays a time domain graph of the signal. The measured values for the mean power and peak-to-mean power are shown in the text window.

#### Figure 3-15 Waveform Measurement - RF Envelope (Default View)

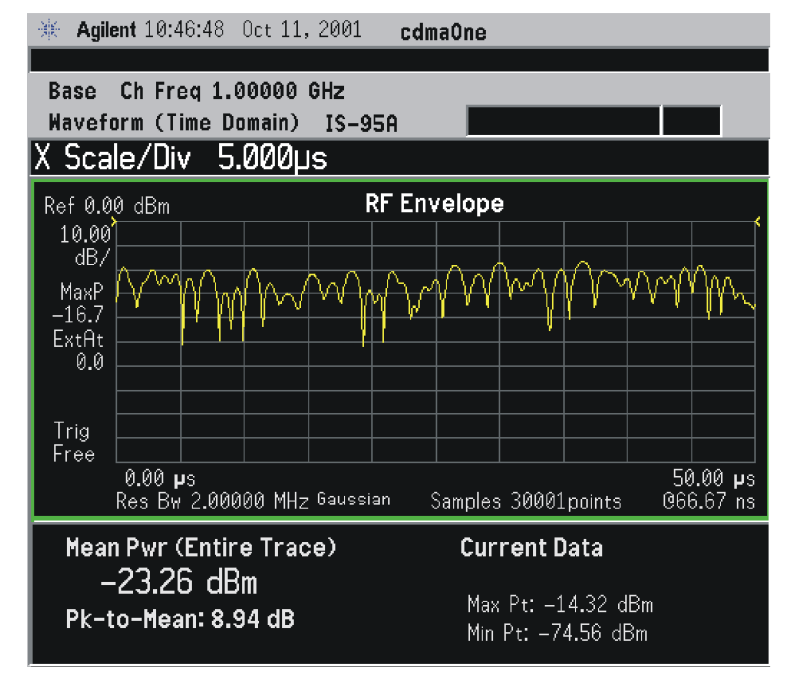

### Figure 3-16 Waveform Measurement - RF Envelope (Default View)

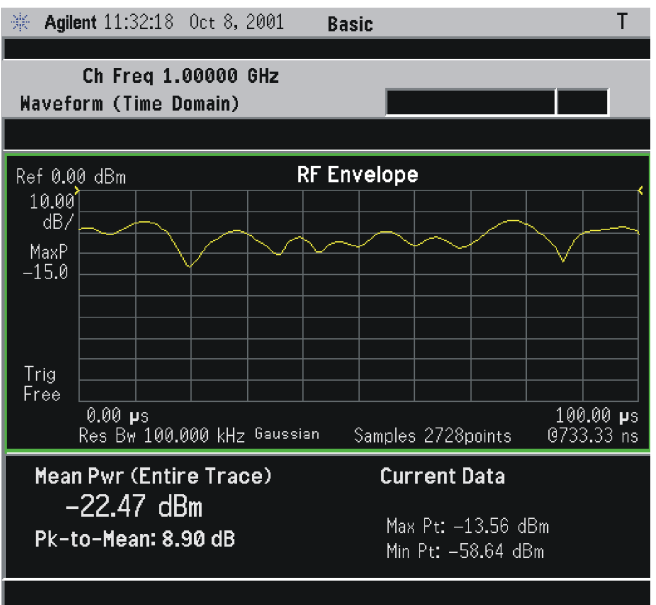

\*Meas Setup: Trace/View = RF Envelope, Others = Factory default settings

\*Input signal: cdma2000 Rev 8, SR1, 9 Channel

• Linear Envelope - (for E4406A Option B7C) Provides a combination view of a linear signal envelope graph and a phase graph with linear graticules. Use the Next Window and Zoom keys to select and enlarge either graph.

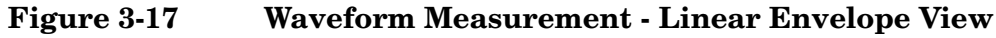

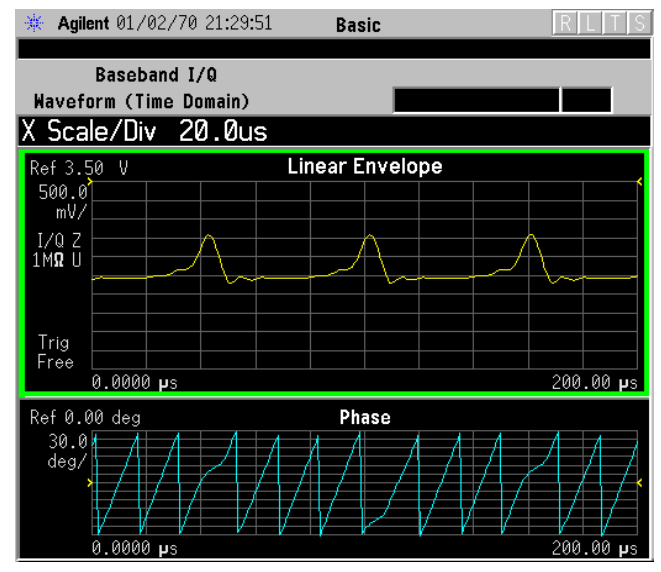

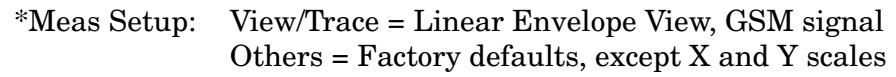

I/Q Waveform - Provides a view of the I and Q waveforms together on the same graph in parameters of voltage versus time in linear scale. Changes to sweep time or resolution bandwidth can affect data acquisition.

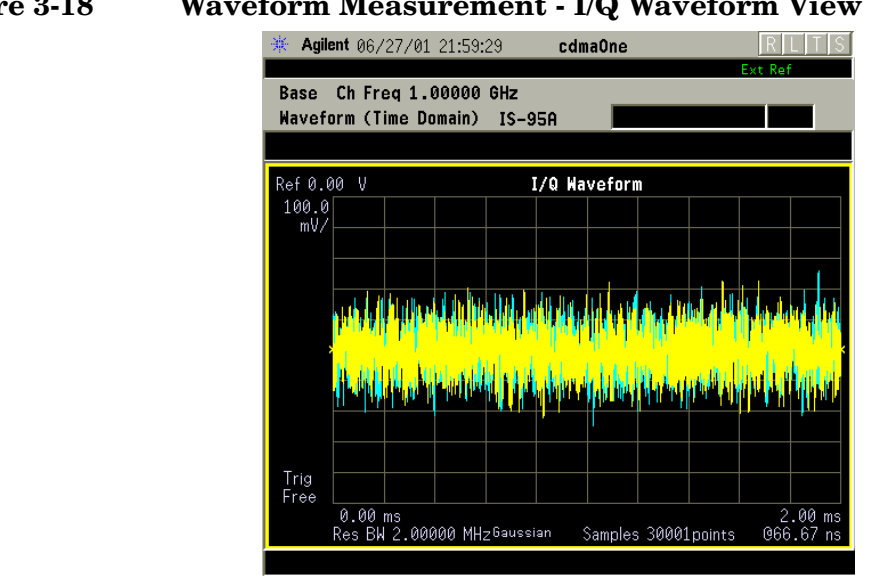

#### Figure 3-18 Waveform Measurement - I/Q Waveform View

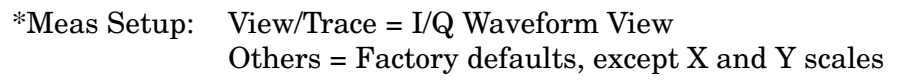

NOTE For the widest spans, the I/Q Waveform window becomes just "ADC time domain samples", because the I/Q down-conversion is no longer in effect. NOTE For the widest spans the I/Q Waveform window becomes just "ADC time domain samples", because the I/Q down-conversion is no longer in effect.

• I and Q Waveform - (for E4406A Option B7C) Provides a combination view of the I and Q signal waveform graphs in the linear scales.

#### Figure 3-19 Waveform Measurement - I and Q Waveform View

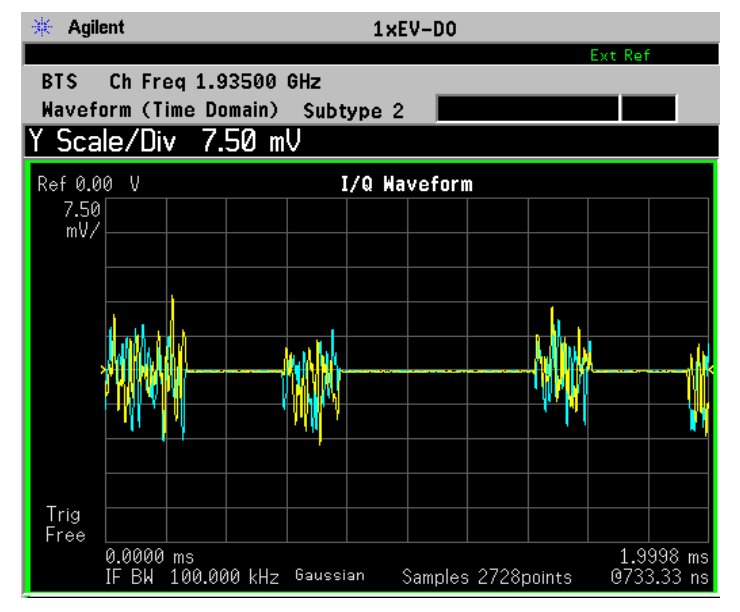

• **I/Q Polar** - (for E4406A) Provides a view of the I/Q signal in a polar vector graph.

#### 0 Waveform Measurement - I/Q Polar View

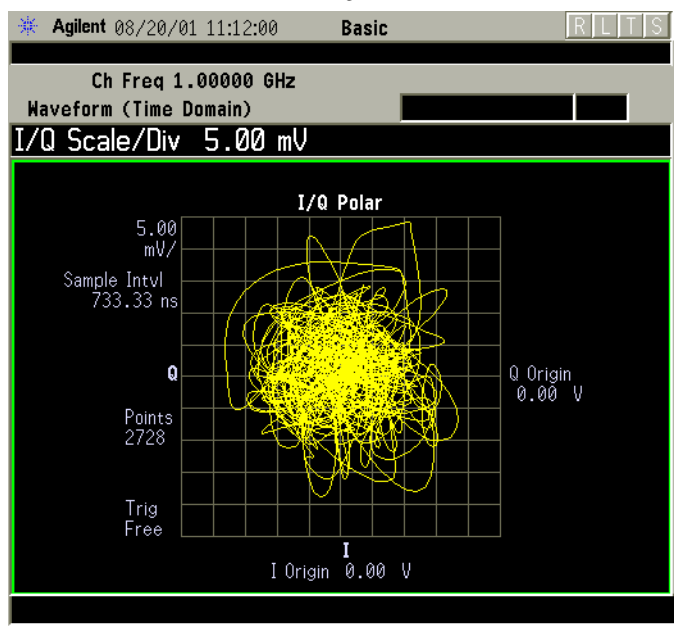

\*Meas Setup: View/Trace = I/Q Polar View, Others = Factory defaults, except X and Y scales

\*Input signal: cdma2000 Rev 8, SR1, 9 Channel

- **Trace Display** Press this key to access the trace selection menu. The currently selected trace type is shown on the **Trace Display** key.
  - All Views both the current trace and the average trace.
  - Average Views only the average trace (in blue color). See the Meas Setup, Average keys to select different types of averaging.
  - Current Views only the trace (in yellow color) for the latest data acquisition.
  - I Trace (for E4406A) Views only the I signal trace.
  - **Q Trace** (for E4406A) Views only the Q signal trace.

#### SPAN X Scale Key Menu

Key Path: Span X Scale

NOTEThe SPAN X Scale key accesses the menu to modify the horizontal<br/>parameters common to the scaled windows for this measurement. Use<br/>the Sweep Time key under the Meas Setup menu tp control the<br/>horizontal time span for this measurement:

- Scale/Div Sets the horizontal scale by changing a time value per division. The range is 1.0 ns to 1.000 s per division with 0.01 ns resolution. The default setting is 200.0  $\mu$ s per division. However, since the Scale Coupling default is On, this value is automatically determined by the measurement result. When you set a value manually, Scale Coupling automatically changes to Off.
- **Ref Value** Sets the reference value ranging from -1.0 to 10.0 s. The default setting is 0.00 s. However, since the **Scale Coupling** default is **On**, this value is automatically determined by the measurement result. When you set a value manually, **Scale Coupling** automatically changes to **Off**.
- Ref Position Sets the reference position to either Left, Ctr (center) or Right. The default setting is Left.
- Scale Coupling Toggles the scale coupling function between On and Off. The default setting is On. Upon pressing the Restart front-panel key or Restart softkey under the Meas Control menu, this function automatically determines the scale per division and reference values based on the measurement results. When you set a value to either Scale/Div or Ref Value manually, Scale Coupling automatically changes to Off.
- NOTE For E4406A, if the I/Q Polar window is active in the I/Q Polar view, the SPAN X Scale key accesses the following menu:

- **I/Q Scale/Div** Sets the vertical and horizontal scales by changing a value per division. The range is 1.00 nV to 20.00 V per division. The default setting is 100.0 mV.
- I or **Q Origin** Sets the reference value ranging from -250.00 to 250.00 V. The default setting is 0.00 V.

## AMPLITUDE Y Scale Key Menu

Key Path: AMPLITUDE Y Scale

| NOTE | If the RF Envelope (for PSA) or Signal Envelope (for E4406A) window<br>is active in the <b>RF Envelope</b> (for PSA) or <b>Signal Envelope</b> (for E4406A)<br>view, the <b>AMPLITUDE Y Scale</b> key accesses the following menu:                                                                                                    |
|------|----------------------------------------------------------------------------------------------------|
|      | • <b>Scale/Div</b> - Sets the vertical scale by changing an amplitude value per division. The range is 0.10 to 20.00 dB per division with 0.01 dB resolution. The default setting is 10.00 dB per division. However, since the <b>Scale Coupling</b> default is <b>On</b> , this value is automatically determined by the measurement result. When you set a value manually, <b>Scale Coupling</b> automatically changes to <b>Off</b> . |
|      | • <b>Ref Value</b> - Sets the reference value ranging from -250.00 to 250.00 dBm. The default setting is 0.00 dBm. However, since the <b>Scale Coupling</b> default is <b>On</b> , this value is automatically determined by the measurement result. When you set a value manually, <b>Scale Coupling</b> automatically changes to <b>Off</b> .                                                                                          |
|      | • Ref Position - Sets the reference position to either Top, Ctr (center) or Bot (bottom). The default setting is Top.                                                                                                    |
|      | • Scale Coupling - Toggles the scale coupling function between On and Off. The default setting is On. Upon pressing the Restart front-panel key or Restart softkey under the Meas Control menu, this function automatically determines the scale per division and reference values based on the measurement results. When you set a value to either Scale/Div or Ref Value manually, Scale Coupling automatically changes to Off.        |
| NOTE | For E4406A with Option B7C, if the Linear Envelope window is active<br>in the Linear Envelope view, the AMPLITUDE Y Scale key accesses the<br>following menu:                                                                                                    |
|      | • Scale/Div - Sets the vertical scale by changing an amplitude value per division. The range is 1.00 nV to 20.00 V per division. The default setting is 100.0 mV per division. However, since the Scale Coupling default is On, this value is automatically determined by the measurement result. When you set a value manually, Scale Coupling automatically changes to Off.                                                            |
|      | • <b>Ref Value</b> - Sets the reference value ranging from – 250.00 to 250.00 V. The default setting is 0.00 V. However, since the <b>Scale Coupling</b> default is <b>On</b> , this value is automatically determined by the measurement result. When you set a value manually, <b>Scale Coupling</b> automatically changes to <b>Off</b> .                                                                                             |
|      | • Ref Position - Sets the reference position to either Top, Ctr (center) or Bot (bottom). The default setting is Top.                                                                                                    |

- Scale Coupling Toggles the scale coupling function between On and Off. The default setting is On. Upon pressing the Restart front-panel key or Restart softkey under the Meas Control menu, this function automatically determines the scale per division and reference values based on the measurement results. When you set a value to either Scale/Div or Ref Value manually, Scale Coupling automatically changes to Off.
- **NOTE** For E4406A with Option B7C, if the Phase window is active in the **Linear Envelope** view, the **AMPLITUDE Y Scale** key accesses the menu to modify the following parameters:
  - Scale/Div Sets the vertical scale by changing an amplitude value per division. The range is 0.10 to 3600.0 deg per division. The default setting is 30.00 deg. However, since the Scale Coupling default is On, this value is automatically determined by the measurement result. When you set a value manually, Scale Coupling automatically changes to Off.
  - **Ref Value** Sets the reference value ranging from -36000.0 to 36000.0 deg. The default setting is 0.00 deg. However, since the **Scale Coupling** default is **On**, this value is automatically determined by the measurement result. When you set a value manually, **Scale Coupling** automatically changes to **Off**.
  - Ref Position Sets the reference position to either Top, Ctr (center) or Bot (bottom). The default setting is Ctr.
  - Scale Coupling Toggles the scale coupling function between On and Off. The default setting is On. Upon pressing the Restart front-panel key or Restart softkey under the Meas Control menu, this function automatically determines the scale per division and reference values based on the measurement results. When you set a value to either Scale/Div or Ref Value manually, Scale Coupling automatically changes to Off.

NOTE If the I/Q Waveform window is active in the I/Q Waveform view (or the I Waveform, or Q Waveform window is active in the I and Q Waveform view for E4406A with Option B7C), the AMPLITUDE Y Scale key accesses the menu to modify the following parameters:

- Scale/Div Sets the vertical scale by changing an amplitude value per division. The range is 1.00 nV to 20.00 V per division. The default setting is 100.0 mV. However, since the Scale Coupling default is On, this value is automatically determined by the measurement result. When you set a value manually, Scale Coupling automatically changes to Off.
- **Ref Value** Sets the reference value ranging from -250.00 to 250.00 V. The default setting is 0.00 V. However, since the **Scale Coupling**

158

default is **On**, this value is automatically determined by the measurement result. When you set a value manually, Scale Coupling automatically changes to Off. • **Ref Position** - Sets the reference position to either **Top**, **Ctr** (center) or Bot (bottom). The default setting is Ctr. • Scale Coupling - Toggles the scale coupling function between **On** and Off. The default setting is **On**. Upon pressing the **Restart** front-panel key or **Restart** softkey under the **Meas Control** menu, this function automatically determines the scale per division and reference values based on the measurement results. When you set a value to either Scale/Div or Ref Value manually, Scale Coupling automatically changes to **Off**. NOTE For E4406A, if the I/Q Polar window is active in the I/Q Polar view, the **SPAN X Scale** or **AMPLITUDE Y Scale** key accesses the menu to modify the following parameters: • I/Q Scale/Div - Sets the vertical and horizontal scales by changing a value per division. The range is 1.00 nV to 20.00 V per division. The default setting is 100.0 mV. • I or **Q Origin** - Sets the reference value ranging from -250.00 to 250.00 V. The default setting is 0.00 V. **Display Key Menu** The **Display** key is not available for this measurement. **Marker Key Menu** Key Path: Marker The Marker front-panel key accesses the menu to configure the markers. • Select 1 2 3 4 - Activates up to four markers with the corresponding numbers, respectively. The selected number is underlined and its function is defined by pressing the **Function** key. The default is 1. Normal - Activates the selected marker to read the time position and amplitude of the marker on the RF envelope or Signal Envelope trace. Marker position is controlled by the **RPG** knob. • Delta - Reads the differences in frequency and either time position or amplitude, between the selected marker and the next marker. • Function Off - Selects the marker function to be **Band Power**, Noise, or Off. The default is Off. If set to Band Power, you need to select Delta. Trace - Places the selected marker on RF Envelope (for PSA), Signal Envelope (for E4406A), or I/Q Waveform. Also, for E4406A with Option B7C, you can place the marker on Linear Envelope, Linear Phase, I Waveform, or Q Waveform.

- Off Turns off the selected marker.
- Shape Diamond Accesses the menu to define the selected marker shape to be Diamond, Line, Square, or Cross. The default shape is Diamond.
- Marker All Off Turns off all of the markers.

#### **Peak Search Key**

#### Key Path: Search

The front panel **Search** key performs a peak search when pressed. A marker will automatically be activated at the highest peak.

NOTE In the Waveform measurement, the Mean Pwr (Entire Trace) value plus the Pk-to-Mean value will sum to equal the current Max Pt. value as shown in the data window below the RF Envelope or Signal Envelope display. If you do a marker peak search (Search) with averaging turned off, the marker will find the same maximum point. However, if you turn averaging on, the Pk-to-Mean value will use the highest peak found for any acquisition during averaging, while the marker peak will look for the peak of the display, which is the result of n-averages. This will usually result in differing values for the maximum point.

## 4 **Programming Commands**

These commands are only available when the cdmaOne mode has been selected using INSTrument:SELect CDMA. If cdmaOne mode is selected, commands that are unique to another mode are not available.

## **SCPI Command Subsystems**

"CALCulate Subsystem" on page 168 "CONFigure Subsystem" on page 193 "DISPlay Subsystem" on page 194 "FETCh Subsystem" on page 204 "FORMat Subsystem" on page 205 "INITiate Subsystem" on page 207 "INSTrument Subsystem" on page 209 "MEASure Group of Commands" on page 213 "READ Subsystem" on page 264 "SENSe Subsystem" on page 265 "TRIGger Subsystem" on page 334

## Programming Command Compatibility Across Model Numbers and Across Modes

### Across PSA Modes: Command Subsystem Similarities

When you select different modes you get different sets of available programming commands. That is, *only* the commands that are appropriate for the current mode are available. Also, some commands have the same syntax in different modes but have different ranges or settings that are only appropriate to the current mode.

The following table shows which command subsystems are the same across different modes. If there is no "X" by a particular subsystem, then the set of available commands is different in those modes. Command ranges or defaults may also be different. Refer to the programming command descriptions in the documentation for each mode for details.

| Command Subsystem    | Same command set is<br>available:<br>SA mode compared with the<br>application modes: Digital<br>Modulation, Basic, WLAN,<br>W-CDMA, cdmaOne,<br>cdma2000, 1xEV-DO, GSM,<br>EDGE, NADC, PDC, or<br>Measuring Receiver | Same command set is<br>available:<br>SA mode compared with the<br>application modes: Phase<br>Noise, Noise Figure,<br>TD-SCDMA |
|----------------------|----------------------------------------------------------------------------------------------------|----------------------------------------------------------------------------------------------------|
| IEEE common commands | Х                                                                                                    | Х                                                                                                    |
| ABORt                | Х                                                                                                    | X                                                                                                    |
| CALCulate            |                                                                                                    |                                                                                                    |
| CALibration          | Х                                                                                                    | X                                                                                                    |
| CONFigure            |                                                                                                    |                                                                                                    |
| COUPle               | not available in these application modes                                                                                                    | not available in these application modes                                                                                       |
| DISPlay              |                                                                                                    |                                                                                                    |
| FETCh                |                                                                                                    |                                                                                                    |
| FORMat               |                                                                                                    | X                                                                                                    |
| НСОРу                | X                                                                                                    | X                                                                                                    |
| INITiate             |                                                                                                    |                                                                                                    |

**Programming Commands** 

| Command Subsystem Same command set is available:    |                                                                                                    | Same command set is available:                                                            |
|-----------------------------------------------------|----------------------------------------------------------------------------------------------------|-------------------------------------------------------------------------------------------|
|                                                     | SA mode compared with the<br>application modes: Digital<br>Modulation, Basic, WLAN,<br>W-CDMA, cdmaOne,<br>cdma2000, 1xEV-DO, GSM,<br>EDGE, NADC, PDC, or<br>Measuring Receiver | SA mode compared with the<br>application modes: Phase<br>Noise, Noise Figure,<br>TD-SCDMA |
| INPut                                               | not available in these application modes                                                                                                    | X                                                                                         |
| MEASure                                             |                                                                                                    |                                                                                           |
| MEMory                                              | Х                                                                                                    | Х                                                                                         |
| MMEMory                                             | X                                                                                                    | X                                                                                         |
| MMEMory:STORe:TRACe                                 | not available in these application modes                                                                                                    | X                                                                                         |
| READ                                                |                                                                                                    |                                                                                           |
| [SENSe]                                             |                                                                                                    |                                                                                           |
| [SENSe:]CHANnel                                     |                                                                                                    |                                                                                           |
| [SENSe:]CORRection                                  |                                                                                                    |                                                                                           |
| [SENSe:]FEED                                        |                                                                                                    |                                                                                           |
| [SENSe:]FREQuency:CE<br>NTer                        | X                                                                                                    |                                                                                           |
| [SENSe:]FREQuency:<br><other subsystems=""></other> | not available in these application modes                                                                                                    | not available in these<br>application modes                                               |
| [SENSe:] <measurement></measurement>                |                                                                                                    |                                                                                           |
| [SENSe:]POWer                                       |                                                                                                    |                                                                                           |
| [SENSe:]RADio                                       |                                                                                                    |                                                                                           |
| [SENSe:]SYNC                                        |                                                                                                    |                                                                                           |
| STATus                                              | Х                                                                                                    | Х                                                                                         |
| SYSTem                                              | Х                                                                                                    | Х                                                                                         |
| TRACe                                               | not available in these application modes                                                                                                    | X                                                                                         |
| TRIGger                                             |                                                                                                    |                                                                                           |
| UNIT                                                | X                                                                                                    | X                                                                                         |

### **Across PSA Modes: Specific Command Differences**

Some programming commands operate differently depending on which Mode the analyzer is set to.

| Command                                   | Spectrum Analysis, Phase Noise<br>and Noise Figure Mode                                                                                                    | Basic, cdmaOne, cdma2000,<br>1xEV-DO, W-CDMA, GSM, EDGE,<br>NADC, PDC Modes                                                                                                    |  |
|-------------------------------------------|----------------------------------------------------------------------------------------------------|----------------------------------------------------------------------------------------------------|--|
| CONFigure:<br><measurement></measurement> | Accesses the measurement and sets<br>the instrument settings to the<br>defaults. Averaging is turned on and<br>set to 10. The instrument is put in<br>single measurement mode. It does<br>not initiate a measurement. Use<br>INIT:IMM to make one<br>measurement.     | Accesses the measurement and sets<br>the instrument settings to the<br>defaults. If you were already in<br>single measurement mode, it takes<br>one measurement and then waits. If<br>you were in continuous measurement<br>mode it continues to measure. |  |
| *ESE default                              | Default is 255 which means that<br>every error/status bit change that has<br>occurred will be returned with a<br>*ESR? query. You must set the value<br>of *ESE to choose only the bits/status<br>that you want returned.                                             | Default is 0 which means that none<br>of the error/status bit changes that<br>have occurred will be returned with a<br>*ESR? query. You must set the value<br>of *ESE to choose the bits/status that<br>you want returned.                                |  |
| TRIGger<br>commands                       | For these modes, only one trigger<br>source can be selected and it will be<br>common across the modes. Also, only<br>one value can be set for the trigger<br>delay, level, or polarity.                                                                               | For these modes, a unique trigger<br>source can be selected for each mode.<br>Also, each trigger source can have<br>unique settings for the its delay,<br>level, and polarity.                                                                            |  |
| Saving and recalling traces               | Traces can only be saved when in the Spectrum Analysis mode<br>(MMEM:STOR:TRAC). This is because the instrument state must be saved<br>along with the trace data and the state data varies depending on the number<br>of modes currently available in the instrument. |                                                                                                    |  |

### Using Applications in PSA Series vs. VSA E4406A

#### **NOTE** This information *only* applies to the application modes: Basic, cdmaOne, cdma2000, 1xEV-DO, W-CDMA, GSM, EDGE, NADC, and PDC.

| Command                                   | PSA Series                                                                                                    | VSA E4406A: A.04.00                                                                                                    | VSA E4406A: A.05.00                                                                                                    |
|-------------------------------------------|----------------------------------------------------------------------------------------------------|----------------------------------------------------------------------------------------------------|----------------------------------------------------------------------------------------------------|
| *RST                                      | Resets instrument,<br>putting it in<br>continuous<br>measurement mode.<br>Use INIT:CONT OFF<br>to select single<br>measurement mode<br>and INIT:IMM to start<br>one measurement.                                                      | Resets instrument,<br>putting it in single<br>measurement mode.<br>One measurement is<br>initiated when the<br>command is sent.                                                                                                    | Resets instrument,<br>putting it in single<br>measurement mode. No<br>measurement is<br>initiated when the<br>command is sent. Use<br>INIT:IMM to start one<br>measurement.                                                                                 |
| CONFigure:<br><measurement></measurement> | Accesses the<br>measurement and sets<br>the instrument<br>settings to the defaults.<br>If you were already in<br>single measurement<br>mode, it takes one<br>measurement and then<br>waits.                                           | Same as PSA.<br>Accesses the<br>measurement and sets<br>the instrument settings<br>to the defaults. If you<br>were already in single<br>measurement mode, it<br>takes one measurement<br>and then waits.                            | Accesses the<br>measurement and sets<br>the instrument settings<br>to the defaults. If you<br>were already in single<br>measurement mode, it<br>does not initiate a<br>measurement. Use<br>INIT:IMM to make one<br>measurement.                             |
| *ESE default                              | Default is 255 which<br>means that every<br>error/status bit change<br>that has occurred will<br>be returned with a<br>*ESR? query. You must<br>set the value of *ESE<br>to choose only the<br>bits/status that you<br>want returned. | Default is 0 which<br>means that none of the<br>error/status bit changes<br>that have occurred will<br>be returned with a<br>*ESR? query. You must<br>set the value of *ESE to<br>choose the bits/status<br>that you want returned. | Same as VSA A.04.00.<br>Default is 0 which<br>means that none of the<br>error/status bit changes<br>that have occurred will<br>be returned with a<br>*ESR? query. You must<br>set the value of *ESE to<br>choose the bits/status<br>that you want returned. |
| *LRN                                      | The command is <i>not</i> available.                                                                                                    | The command is available.                                                                                                    | The command is available.                                                                                                    |

| Command                                                  | PSA Series                                                                                                    | VSA E4406A: A.04.00                                                                                                    | VSA E4406A: A.05.00                                                                                                    |
|----------------------------------------------------------|----------------------------------------------------------------------------------------------------|----------------------------------------------------------------------------------------------------|----------------------------------------------------------------------------------------------------|
| TRIGger<br>commands                                      | In Spectrum Analysis<br>mode only one value<br>can be set for the<br>trigger's source, delay,<br>level, or polarity.<br>Basic, GSM, EDGE,<br>cdmaOne, cdma2000,<br>W-CDMA, NADC, PDC<br>modes function the<br>same as VSA | You can select a unique<br>trigger source for each<br>mode. Each trigger<br>source can have unique<br>settings for the delay,<br>level, and polarity<br>parameters.       | Same as VSA A.04.00.<br>You can select a unique<br>trigger source for each<br>mode. Each trigger<br>source can have unique<br>settings for the delay,<br>level, and polarity<br>parameters. |
| AUTO ON   OFF<br>control and<br>setting manual<br>values | We recommend that<br>you set a function's<br>automatic state to<br>OFF, before you send it<br>your manual value.                                                                                                    | We recommend that you<br>set a function's<br>automatic state to OFF,<br>before you send it your<br>manual value.                                                          | We recommend that you<br>set a function's<br>automatic state to OFF,<br>before you send it your<br>manual value.                                                                            |
|                                                          | Some functions will<br>turn off the automatic<br>mode when you send a<br>specific manual value,<br>but others will not.<br>This also varies with<br>the instrument model.                                                 | Some functions will turn<br>off the automatic mode<br>when you send a specific<br>manual value, but<br>others will not. This also<br>varies with the<br>instrument model. | Some functions will<br>turn off the automatic<br>mode when you send a<br>specific manual value,<br>but others will not. This<br>also varies with the<br>instrument model.                   |

## **CALCulate Subsystem**

This subsystem is used to perform post-acquisition data processing. In effect, the collection of new data triggers the CALCulate subsystem. In this instrument, the primary functions in this subsystem are markers and limits.

The SCPI default for data output format is ASCII. The format can be changed to binary with FORMat:DATA which transports faster over the bus.

### **ACP** - Limits

#### **Adjacent Channel Power-Limit Test**

:CALCulate:ACP:LIMit:STATe OFF |ON |0|1

```
:CALCulate:ACP:LIMit:STATe?
```

Turn limit test on or off.

Factory Preset: On

Remarks: For E4406A you must be in Basic, cdmaOne, iDEN mode to use this command. Use INSTrument:SELect to set the mode.

For PSA you must be in cdmaOne mode to use this command. Use INSTrument:SELect to set the mode.

### **Test Current Results Against all Limits**

:CALCulate:CLIMits:FAIL?

Queries the status of the current measurement limit testing. It returns a 0 if the measured results pass when compared with the current limits. It returns a 1 if the measured results fail any limit tests.

## **Data Query**

#### :CALCulate:DATA[n]?

Returns the designated measurement data for the currently selected measurement and sub-opcode.

n = any valid sub-opcode for the current measurement. See the "MEASure Group of Commands" on page 213 for information on the data that can be returned for each measurement.

For sub-opcodes that return trace data use the :CALCulate:DATA[n]:COMPress? command below.

### Calculate/Compress Trace Data Query

```
:CALCulate:DATA<n>:COMPress?
BLOCk | CFIT | MAXimum | MINimum | MEAN | DMEan
|RMS | RMSCubed | SAMPle | SDEViation | PPHase
[,<soffset>[,<length>[,<roffset>[,<rlimit>]]]
```

Returns compressed data for the specified trace data. The data is returned in the same units as the original trace and only works with the currently selected measurement. The command is used with a sub-opcode  $\langle n \rangle$  since measurements usually return several types of trace data. See the following table for the sub-opcodes for the trace data names that are available in each measurement. For sub-opcodes that return scalar data use the :CALCulate:DATA[n]? command above.

This command is used to compress or decimate a long trace to extract and return only the desired data. A typical example would be to acquire N frames of GSM data and return the mean power of the first burst in each frame. The command can also be used to identify the best curve fit for the data.

- BLOCk or block data returns all the data points from the region of the trace data that you specify. For example, it could be used to return the data points of an input signal over several timeslots, excluding the portions of the trace data that you do not want.
- CFIT or curve fit applies curve fitting routines to the data. <soffset> and <length> are required to define the data that you

want. <roffset> is an optional parameter for the desired order of the curve equation. The query will return the following values: the x-offset (in seconds) and the curve coefficients ((order + 1) values).

MIN, MAX, MEAN, DME, RMS, RMSC, SAMP, SDEV and PPH return one data value for each specified region (or <length>) of trace data, for as many regions as possible until you run out of trace data (using <roffset> to specify regions). Or they return the number regions you specify (using <rlimit>) ignoring any data beyond that.

- MINimum returns the minimum data point for the specified region(s) of trace data For I/Q trace data, the minimum magnitude of the I/Q pairs is returned.
- MAXimum returns the maximum data point for the specified region(s) of trace data. For I/Q trace data, the maximum magnitude of the I/Q pairs is returned.
- MEAN returns the arithmetic mean of the data point values for the specified region(s) of trace data. For I/Q trace data, the mean of the magnitudes of the I/Q pairs is returned. See the following equations.

Note: If the original trace data is in dB, this function returns the arithmetic mean of those log values, not log of the mean power, which is a more useful value.

## Equation 4-1 Mean Value of Data Points for Specified Region(s)

$$MEAN = \frac{1}{n} \sum_{Xi \in region(s)} Xi$$

where Xi is a data point value, and n is the number of data points in the specified region(s).

## Equation 4-2 Mean Value of I/Q Data Pairs for Specified Region(s)

$$MEAN = \frac{1}{n} \sum_{Xi \in region(s)} |Xi|$$

where |Xi| is the magnitude of an I/Q pair, and n is the number of I/Q pairs in the specified region(s).

• *DMEan* - returns the mean power (in dB/dBm) of the data point values for the specified region(s) of trace data. See the following equation:

#### Figure 4-1 DMEan Value of Data Points for Specified Region(s)

DME = 
$$10 \times \log_{10} \left( \frac{1}{n} \sum_{Xi \in \text{region(s)}} \left( \frac{Xi}{10} \right) \right)$$

• *RMS* - returns the arithmetic rms of the data point values for the specified region(s) of trace data. See the following equation.

For I/Q trace data, the rms of the magnitudes of the I/Q pairs is returned. See the following equation.

Note: This function is very useful for I/Q trace data. However, if the original trace data is in dB, this function returns the rms of the log values which is not usually needed.

## Equation 4-3 RMS Value of Data Points for Specified Region(s)

RMS = 
$$\sqrt{\frac{1}{n}} \sum_{Xi \in region(s)} Xi^2$$

where Xi is a data point value, and n is the number of data points in the specified region(s).

## Equation 4-4 RMS Value of I/Q Data Pairs for Specified Region(s)

RMS = 
$$\sqrt{\frac{1}{n}} \sum_{Xi \in region(s)} Xi Xi^*$$

where Xi is the complex value representation of an I/Q pair, Xi<sup>\*</sup> its conjugate complex number, and n is the number of I/Q pairs in the specified region(s).

Once you have the rms value for a region of I/Q trace data, you may want to calculate the mean power. You must convert this rms I/Q value (peak volts) to power in dB.

```
10 \times \log[10 \times (\text{rms value})^2]
```

• *RMSCubed* - returns the arithmetic rms of the cubed voltage normalized data point values for the specified region(s) of I/Q trace data by following the formula which is specifically defined for calculating the "Cubic Metric." This formula is described in the 3GPP TS.25.101 release-7 document. The RMSCubed parameter can be used on any set of I/Q pairs (DATA0) with units of points, not

time.

#### Equation 4-5 RMSC Values of I/Q Data Pairs for Specified Region(s)

RMSC = 20 log 
$$\sqrt{\frac{1}{n} \sum_{Xi \in reagion(s)} \left\{ \left( \frac{\sqrt{XiXi^*}}{\sqrt{\frac{1}{n} \sum_{Xi \in region(s)} XiXi^*}} \right)^3 \right\}^2}$$

 $\overline{\phantom{a}}$ 

= 20 log n 
$$\sum_{Xi \in region(s)} \left( \frac{XiXi^*}{\sum_{Xi \in region(s)} XiXi^*} \right)^3$$

where Xi is the complex value representation of an I/Q pair, Xi<sup>\*</sup> its conjugate complex number, and n is the number of I/Q pairs in the specified region(s).

- *SAMPle* returns the first data value for the specified region(s) of trace data. For I/Q trace data, the first I/Q pair is returned.
- *SDEViation* returns the arithmetic standard deviation for the data point values for the specified region(s) of trace data. See the following equation.

For I/Q trace data, the standard deviation of the magnitudes of the I/Q pairs is returned. See the following equation.

## Equation 4-6 Standard Deviation of Data Point Values for Specified Region(s)

SDEV = 
$$\sqrt{\frac{1}{n}} \sum_{Xi \in region(s)} (Xi - \overline{X})^2$$

where Xi is a data point value, X is the arithmetic mean of the data point values for the specified region(s), and n is the number of data points in the specified region(s).

## Equation 4-7 Standard Deviation of I/Q Data Pair Values for Specified Region(s)

SDEV = 
$$\sqrt{\frac{1}{n}} \sum_{Xi \in region(s)} (|Xi| - \overline{X})^2$$

where |Xi| is the magnitude of an I/Q pair, X is the mean of the magnitudes for the specified region(s), and n is the number of data points in the specified region(s).

• *PPHase* - returns the pairs of rms power (dBm) and arithmetic mean phase (radian) for every specified region and frequency offset (Hz). The number of pairs is defined by the specified number of regions. The command can be used for I/Q vector (n=0) in Waveform (time domain) measurement and all parameters are specified by data point in PPH.

The rms power of the specified region may be expressed as:

Power =  $10 \times \log [10 \times (RMS I/Q \text{ value})] + 10.$ 

The RMS I/Q value (peak volts) =  $\sqrt{\frac{1}{n} \sum_{Xi \in \text{region}} XiXi^*}$ 

where Xi is the complex value representation of an I/Q pair, Xi $^*$  its conjugate complex number, and n is the number of I/Q pairs in the specified region.

The arithmetic mean phase of the specified region may be expressed as:

Phase = 
$$\frac{1}{n} \sum_{\text{Yi} \in \text{region}} Y_i$$

Where Yi is the unwrapped phase of I/Q pair with applying frequency correction and n is the number of I/Q pairs in the specified region.

The frequency correction is made by the frequency offset calculated by the arithmetic mean of every specified region's frequency offset. Each frequency offset is calculated by the least square method against the unwrapped phase of I/Q pair.

#### Figure 4-2 Sample Trace Data - Constant Envelope

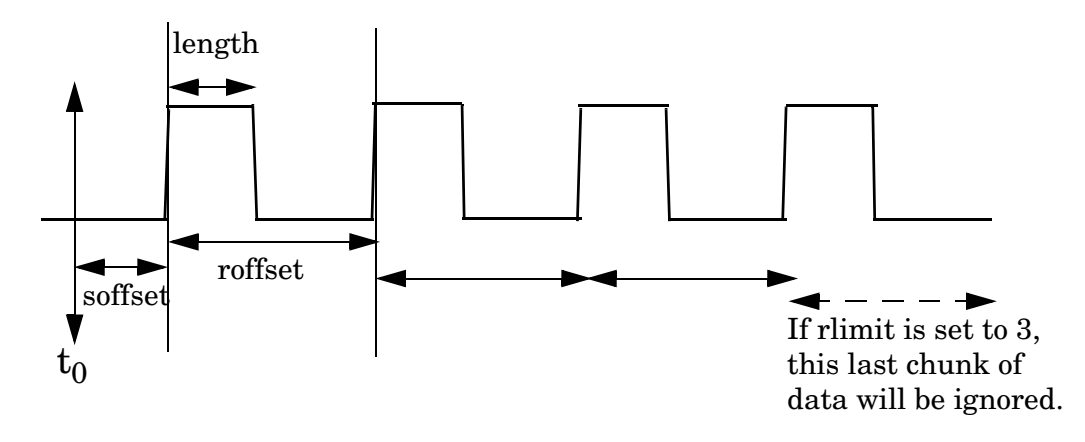

**Programming Commands CALCulate Subsystem** 

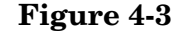

Sample Trace Data - Not Constant Envelope

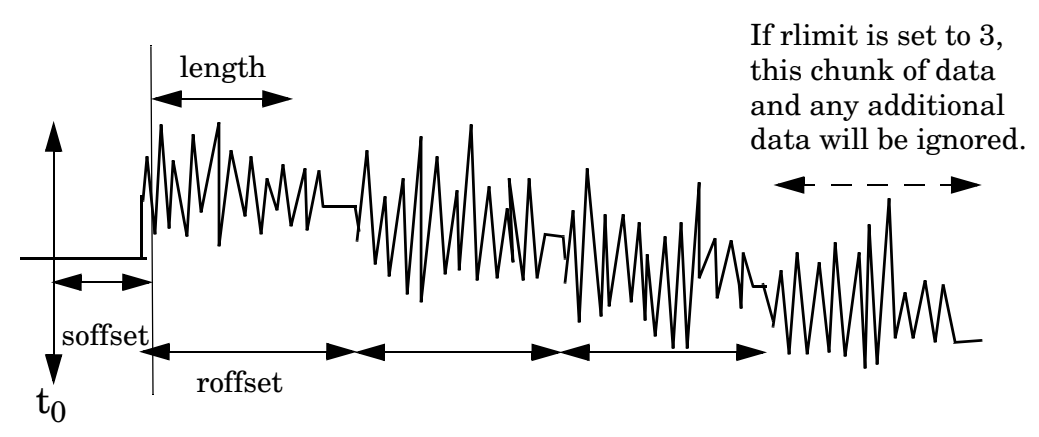

<soffset> - start offset is an optional real number (in seconds). It specifies the amount of data at the beginning of the trace that will be ignored before the decimation process starts. It is the time from the start of the trace to the point where you want to start using the data. The default value is zero.

<length> - is an optional real number (in seconds). It defines how much data will be compressed into one value. This parameter has a default value equal to the current trace length.

<roffset> - repeat offset is an optional real number (in seconds). It defines the beginning of the next field of trace elements to be compressed. This is relative to the beginning of the previous field. This parameter has a default value equal to the <length> variable.

<rlimit> - repeat limit is an optional integer. It specifies the number of data items that you want returned. It will ignore any additional items beyond that number. You can use the Start offset and the Repeat limit to pick out exactly what part of the data you want to use. The default value is all the data.

**Example:** 

To query the mean power of a set of GSM bursts:

- 1. Set the waveform measurement sweep time to acquire at least one burst.
- 2. Set the triggers such that acquisition happens at a known position relative to a burst.
- 3. Then query the mean burst levels using. CALC:DATA2:COMP? MEAN, 24e-6, 526e-6 (These parameter values correspond to GSM signals, where 526e-6 is the length of the burst in the slot and you just want 1 burst.)

There is a more detailed example in the "Improving the Speed of Your Measurements" section in the PSA Series User's and Programmer's

NOTE

*Reference*. There is also a sample program in the Programming Fundamentals chapter of that book, and a copy of it is on the documentation CD-ROM.

**NOTE** There is a more detailed example in the "Improving the Speed of Your Measurements" section in the E4406A *Programmer's Guide*. There is also a sample program in the Programming Fundamentals chapter of that book, and a copy of it is on the documentation CD-ROM.

| Remarks: | The optional parameters must be entered in the specified order. For example, if you want to specify <length>, you must also specify <soffset>.</soffset></length> |
|----------|----------------------------------------------------------------------------------------------------|
|          | This command uses the data in the format specified by FORMat:DATA, returning either binary or ASCII data                                                          |
| History: | Added in revision A.03.00                                                                                                    |

| Measurement                                                            | Available Traces           | Markers<br>Available? |
|------------------------------------------------------------------------|----------------------------|-----------------------|
| ACP - adjacent channel power                                           | no traces                  | no markers            |
| (Basic, cdmaOne, cdma2000,<br>W-CDMA, iDEN, WiDEN, NADC, PDC<br>modes) | $(n=0)^{a}$ for I/Q points |                       |
| BER - bit error rate                                                   | no traces                  | no markers            |
| (iDEN, WiDEN mode)                                                     | $(n=0)^{a}$ for I/Q data   |                       |
| CDPower - code domain power                                            | POWer $(n=2)^{a}$          | yes                   |
| (cdmaOne mode)                                                         | TIMing $(n=3)^{a}$         |                       |
|                                                                        | PHASe $(n=4)^{a}$          |                       |
|                                                                        | $(n=0)^{a}$ for I/Q points |                       |
| CDPower - code domain power                                            | CDPower $(n=2)^a$          | yes                   |
| (cdma2000 mode)                                                        | EVM $(n=5)^{a}$            |                       |
|                                                                        | MERRor $(n=6)^{a}$         |                       |
|                                                                        | PERRor $(n=7)^{a}$         |                       |
|                                                                        | SPOWer $(n=9)^{a}$         |                       |
|                                                                        | CPOWer $(n=10)^{a}$        |                       |
|                                                                        | $(n=0)^{a}$ for I/Q points |                       |

Changed in revision A.05.00

# Programming Commands CALCulate Subsystem

| Measurement                              | Available Traces           | Markers<br>Available?  |
|------------------------------------------|----------------------------|------------------------|
| CDPower - code domain power              | CDError $(n=13)^{a}$       | yes                    |
| (W-CDMA mode)                            | CDPower $(n=2)^a$          |                        |
|                                          | EVM $(n=5)^{a}$            |                        |
|                                          | MERRor $(n=6)^{a}$         |                        |
|                                          | PERRor $(n=7)^{a}$         |                        |
|                                          | SPOWer $(n=9)^a$           |                        |
|                                          | CPOWer $(n=10)^{a}$        |                        |
|                                          | $(n=0)^{a}$ for I/Q points |                        |
| CHPower - channel power                  | SPECtrum $(n=2)^{a}$       | no markers             |
| (Basic, cdmaOne, cdma2000, W-CDMA modes) | $(n=0)^{a}$ for I/Q points |                        |
| CSPur - spurs close                      | SPECtrum $(n=2)^{a}$       | yes                    |
| (cdmaOne mode)                           | ULIMit $(n=3)^{a}$         |                        |
|                                          | $(n=0)^{a}$ for I/Q points |                        |
| EEVM - EDGE error vector magnitude       | EVMerror $(n=2)^{a}$       | yes                    |
| (EDGE mode)                              | MERRor $(n=3)^{a}$         |                        |
|                                          | PERRor $(n=4)^{a}$         |                        |
|                                          | $(n=0)^{a}$ for I/Q points |                        |
| EORFspectr - EDGE output RF              | RFEMod $(n=2)^{a}$         | yes, only for          |
| (EDGE mode)                              | RFESwitching $(n=3)^{a}$   | a single<br>offset     |
|                                          | SPEMod $(n=4)^{a}$         | 1 6                    |
|                                          | LIMMod $(n=5)^{a}$         | yes, only for multiple |
|                                          | $(n=0)^{a}$ for I/Q points | offsets                |
| EPVTime - EDGE power versus time         | RFENvelope $(n=2)^a$       | yes                    |
| (EDGE mode)                              | UMASk $(n=3)^{a}$          |                        |
|                                          | LMASk $(n=4)^{a}$          |                        |
|                                          | $(n=0)^{a}$ for I/Q points |                        |

| Measurement                                         | Available Traces           | Markers<br>Available?               |
|-----------------------------------------------------|----------------------------|-------------------------------------|
| ETSPur - EDGE transmit band spurs                   | SPECtrum $(n=2)^{a}$       | yes                                 |
| (EDGE mode)                                         | ULIMit $(n=3)^a$           |                                     |
|                                                     | $(n=0)^{a}$ for I/Q points |                                     |
| EVM - error vector magnitude                        | EVM $(n=2)^{a}$            | yes                                 |
| (NADC, PDC modes)                                   | MERRor $(n=3)^{a}$         |                                     |
|                                                     | PERRor $(n=4)^{a}$         |                                     |
|                                                     | $(n=0)^{a}$ for I/Q points |                                     |
| EVMQpsk - QPSK error vector                         | EVM $(n=2)^{a}$            | yes                                 |
| (cdma2000 W-CDMA modes)                             | MERRor $(n=3)^{a}$         |                                     |
|                                                     | PERRor $(n=4)^{a}$         |                                     |
|                                                     | $(n=0)^{a}$ for I/Q points |                                     |
| IM - intermodulation                                | SPECtrum $(n=2)^{a}$       | yes                                 |
| (cdma2000, W-CDMA modes)                            | $(n=0)^{a}$ for I/Q points |                                     |
| MCPower - multi-carrier power                       | no traces                  | no markers                          |
| (W-CDMA mode)                                       | $(n=0)^{a}$ for I/Q points |                                     |
| OBW - occupied bandwidth                            | no traces                  | no markers                          |
| (cdmaOne, cdma2000, iDEN, WiDEN, PDC, W-CDMA modes) | $(n=0)^{a}$ for I/Q points |                                     |
| ORFSpectrum - output RF spectrum                    | RFEMod $(n=2)^{a}$         | yes, only for<br>a single<br>offset |
| (GSM, EDGE mode)                                    | RFESwitching $(n=3)^{a}$   |                                     |
|                                                     | SPEMod $(n=4)^{a}$         |                                     |
|                                                     | LIMMod $(n=5)^{a}$         | multiple                            |
|                                                     | $(n=0)^{a}$ for I/Q points | offsets                             |
| PFERror - phase and frequency error                 | PERRor $(n=2)^{a}$         | yes                                 |
| (GSM, EDGE mode)                                    | PFERror $(n=3)^{a}$        |                                     |
|                                                     | RFENvelope $(n=4)^{a}$     |                                     |
|                                                     | $(n=0)^{a}$ for I/Q points |                                     |

# Programming Commands CALCulate Subsystem

| Measurement                        | Available Traces                  | Markers<br>Available? |
|------------------------------------|-----------------------------------|-----------------------|
| PSTatistic - power statistics CCDF | MEASured $(n=2)^{a}$              | yes                   |
| (Basic, cdma2000, W-CDMA modes)    | GAUSian $(n=3)^{a}$               |                       |
|                                    | REFerence $(n=4)^a$               |                       |
|                                    | $(n=0)^{a}$ for I/Q points        |                       |
| PVTime - power versus time         | RFENvelope $(n=2)^{a}$            | yes                   |
| (GSM, EDGE, Service modes)         | UMASk $(n=3)^{a}$                 |                       |
|                                    | LMASk $(n=4)^{a}$                 |                       |
|                                    | $(n=0)^{a}$ for I/Q points        |                       |
| RHO - modulation accuracy          | (n=0) <sup>a</sup> for I/Q points | yes                   |
| (cdmaOne, cdma2000 mode)           | EVM $(n=2)^{a}$                   |                       |
|                                    | MERRor $(n=3)^{a}$                |                       |
|                                    | PERRor $(n=4)^{a}$                |                       |
|                                    | $(n=0)^{a}$ for I/Q points        |                       |
| RHO - modulation accuracy          | (n=0) <sup>a</sup> for I/Q points | yes                   |
| (W-CDMA mode)                      | CDPower ( <i>n</i> =8)            |                       |
|                                    | EVM $(n=2)^{a}$                   |                       |
|                                    | MERRor $(n=3)^{a}$                |                       |
|                                    | PERRor $(n=4)^{a}$                |                       |
|                                    | $(n=0)^{a}$ for I/Q points        |                       |
| SEMask - spectrum emissions mask   | SPECtrum $(n=2)^{a}$              | yes                   |
| (cdma2000, W-CDMA mode)            | $(n=0)^{a}$ for I/Q points        |                       |
| TSPur - transmit band spurs        | SPECtrum $(n=2)^{a}$              | yes                   |
| (GSM, EDGE mode)                   | ULIMit $(n=3)^{a}$                |                       |
|                                    | $(n=0)^{a}$ for I/Q points        |                       |
| TXPower - transmit power           | RFENvelope $(n=2)^{a}$            | yes                   |
| (GSM, EDGE mode)                   | IQ $(n=8)^{a}$                    |                       |
|                                    | $(n=0)^{a}$ for I/Q points        |                       |

| Measurement                                  | Available Traces                                                                                              | Markers<br>Available? |
|----------------------------------------------|----------------------------------------------------------------------------------------------------|-----------------------|
| SPECtrum - (frequency domain)<br>(all modes) | RFENvelope (n=2) <sup>a</sup><br>for Service mode<br>IQ (n=3) <sup>a</sup>                                    | yes                   |
|                                              | SPECtrum $(n=4)^{a}$<br>ASPectrum $(n=7)^{a}$<br>$(n=0)^{a}$ for I/Q points                                   |                       |
| WAVEform - (time domain)<br>(all modes)      | RFENvelope $(n=2)^{a}$<br>(also for Signal<br>Envelope trace)<br>IQ $(n=5)^{a}$<br>$(n=0)^{a}$ for I/Q points | yes                   |

a. The n number indicates the sub-opcode that corresponds to this trace. Detailed descriptions of the trace data can be found in the MEASure subsystem documentation by looking up the sub-opcode for the appropriate measurement.

### **Calculate Peaks of Trace Data**

```
:CALCulate:DATA<n>:PEAKs?
<threshold>,<excursion>[,AMPLitude|FREQuency|TIME]
```

Returns a list of peaks for the designated trace data n for the currently selected measurement. The peaks must meet the requirements of the peak threshold and excursion values.

The command can only be used with specific  $\langle n \rangle$  (sub-opcode) values, for measurement results that are trace, or scalar, data. See the table above for the appropriate sub-opcodes. Both real and complex traces can be searched, but complex traces are converted to magnitude in dBm. Sub-opcode n=0, is the raw trace data which cannot be searched for peaks. Sub-opcode n=1, is the scaler data which also cannot be searched for peaks.

Threshold - is the level below which trace data peaks are ignored

Excursion - To be defined as a peak, the signal must rise above the threshold by a minimum amplitude change (excursion). Excursion is measured from the lowest point above the threshold (of the rising edge of the peak), to the highest signal point that begins the falling edge. If a signal valley is higher then the threshold, then the excursion is referenced to that valley, and a peak is only defined if the signal following that valley exceeds the excursion.

Amplitude - lists the peaks in order of descending amplitude, so the highest peak is listed first. This is the default peak order listing if the optional parameter is not specified.

Frequency - lists the peaks in order of occurrence, left to right across the x-axis  $% \left( {{{\bf{x}}_{\rm{s}}}} \right)$ 

Time - lists the peaks in order of occurrence, left to right across the x-axis

| Example:       | Select the spectrum measurement.                                                                                                    |
|----------------|----------------------------------------------------------------------------------------------------|
|                | Use CALC:DATA4:PEAK? -40,10,FREQ to identify the peaks above -40 dBm, with excursions of at least 10 dB, in order of increasing frequency.                                                                                            |
| Query Results: | Returns a list of floating-point numbers. The first value<br>in the list is the number of peak points that follow. A<br>peak point consists of two values: a peak amplitude<br>followed by the its corresponding frequency (or time). |
|                | If no peaks are found the peak list will consist of only<br>the number of peaks, (0).                                                                                                    |
|                | The peak list is limited to 100 peaks. Peaks in excess of 100 are ignored.                                                                                                    |
| Remarks:       | This command uses the data setting specified by the FORMat:DATA command and can return real 32-bit, real 64-bit, or ASCII data. The default data format is ASCII.                                                                     |
| History:       | For E4406A:<br>Added in revision A.03.00 and later                                                                                                    |
# CALCulate:MARKers Subsystem

Markers can be put on your displayed measurement data to supply information about specific points on the data. Some of the things that markers can be used to measure include: precise frequency at a point, minimum or maximum amplitude, and the difference in amplitude or frequency between two points.

When using the marker commands you must specify the measurement in the SCPI command. We recommend that you use the marker commands only on the current measurement. Many marker commands will return invalid results, when used on a measurement that is not current. (This is true for commands that do more than simply setting or querying an instrument parameter.) No error is reported for these invalid results.

You must make sure that the measurement is completed before trying to query the marker value. Using the MEASure or READ command, before the marker command, forces the measurement to complete before allowing the next command to be executed.

Each measurement has its own instrument state for marker parameters. Therefore, if you exit the measurement, the marker settings in each measurement are saved and are then recalled when you change back to that measurement.

## Basic Mode - <measurement> key words

- ACPr no markers (E4406A only)
- CHPower no markers (E4406A only)
- PSTatistic markers available (E4406A only)
- SPECtrum markers available
- WAVeform markers available

## Service Mode - <measurement> key words

- PVTime no markers
- SPECtrum markers available
- WAVeform markers available

## 1xEV-DO Mode - <measurement> key words

- CDPower markers available
- CHPower no markers
- EVMQpsk markers available
- IM markers available
- OBW no markers
- PSTatistic markers available
- PVTime markers available
- RHO markers available

**Programming Commands** 

## Programming Commands CALCulate Subsystem

- SEMask markers available
- SPECtrum markers available
- WAVeform markers available

#### cdmaOne Mode - <measurement> key words

- ACPr no markers
- CHPower no markers
- CDPower markers available
- CSPur markers available
- RHO markers available
- SPECtrum markers available
- WAVeform markers available

#### cdma2000 Mode - <measurement> key words

- ACP no markers
- CDPower markers available
- CHPower no markers
- EVMQpsk markers available
- IM markers available
- OBW no markers
- PSTatistic markers available
- RHO markers available
- SEMask markers available
- SPECtrum markers available
- WAVeform markers available

### GSM (with EDGE) Mode - <measurement> key words

- EEVM markers available
- EORFspectr markers available
- EPVTime no markers
- ETSPur markers available
- ORFSpectrum markers available
- PFERror markers available
- PVTime no markers
- SPECtrum markers available
- TSPur markers available
- TXPower no markers
- WAVeform markers available

#### GSM Mode - <measurement> key words

- ORFSpectrum markers available
- PFERror markers available
- PVTime no markers
- SPECtrum markers available
- TSPur markers available
- TXPower no markers
- WAVeform markers available

## iDEN Mode - <measurement> key words

- ACP no markers
- BER no markers
- OBW no markers
- SPECtrum markers available
- WAVeform markers available

## NADC Mode - <measurement> key words

- ACP no markers
- EVM markers available
- SPECtrum markers available
- WAVeform markers available

### PDC Mode - <measurement> key words

- ACP no markers
- EVM markers available
- OBW no markers
- SPECtrum markers available
- WAVeform markers available

## W-CDMA Mode - <measurement> key words

- ACP no markers
- CDPower markers available
- CHPower no markers
- EVMQpsk markers available
- IM markers available
- MCPower no markers
- OBW no markers
- PSTatistic markers available
- RHO markers available
- SEMask markers available
- SPECtrum markers available
- WAVeform markers available

## **Example:**

Suppose you are using the Spectrum measurement in your measurement personality. To position marker 2 at the maximum peak value of the trace that marker 2 is currently on, the command is:

#### :CALCulate:SPECtrum:MARKer2:MAXimum

You must make sure that the measurement is completed before trying to query the marker value. Use the MEASure or READ command before using the marker command. This forces the measurement to complete before allowing the next command to be executed. Programming Commands CALCulate Subsystem

\_

\_

## **Markers All Off on All Traces**

#### :CALCulate:<measurement>:MARKer:AOFF

Turns off all markers on all the traces in the specified measurement.

| Front Panel<br>Access: | Marker, More, Marker All Off                                                                                                |
|------------------------|----------------------------------------------------------------------------------------------------|
| Remarks:               | The keyword for the current measurement must be<br>specified in the command. (Some examples include:<br>SPECtrum, WAVeform) |
| Example:               | CALC:SPEC:MARK:AOFF                                                                                                    |

### **Marker Function Result**

#### :CALCulate:<measurement>:MARKer[1] |2|3|4:FUNCtion:RESult?

Queries the result of the currently active marker function. The measurement must be completed before querying the marker.A particular measurement may not have all the types of markers available.

The marker must have already been assigned to a trace. Use :CALCulate:<measurement>:MARKer[1] |2|3|4:TRACe to assign a marker to a particular trace.

| Front Panel<br>Access: | Marker, Marker Function                                                                                                    |
|------------------------|----------------------------------------------------------------------------------------------------|
| Remarks:               | The keyword for the current measurement must be<br>specified in the command. (Some examples include:<br>SPECtrum, WAVeform) |
| Example:               | CALC:SPEC:MARK:FUNC:RES?                                                                                                    |

### Marker Peak (Maximum) Search

:CALCulate:<measurement>:MARKer[1] | 2 | 3 | 4:MAXimum

Places the selected marker on the highest point on the trace that is assigned to that particular marker number.

The marker must have already been assigned to a trace. Use :CALCulate:<measurement>:MARKer[1] |2|3|4:TRACe to assign a marker to a particular trace.

Example: CALC:SPEC:MARK1:MAX

Remarks: The keyword for the current measurement must be specified in the command. (Some examples include: SPECtrum, WAVeform) Front Panel Access: Search

# Marker Peak (Minimum) Search

:CALCulate:<measurement>:MARKer[1] | 2 | 3 | 4:MINimum

Places the selected marker on the lowest point on the trace that is assigned to that particular marker number.

The marker must have already been assigned to a trace. Use :CALCulate:<measurement>:MARKer[1] |2|3|4:TRACe to assign a marker to a particular trace.

| Example: | CALC:SPEC:MARK2 MIN                                                                                                    |
|----------|----------------------------------------------------------------------------------------------------|
| Remarks: | The keyword for the current measurement must be<br>specified in the command. (Some examples include:<br>SPECtrum, WAVeform) |

## **Marker Mode**

E4406A (all modes):

PSA Series (Basic, cdmaOne, cdma2000, W-CDMA, GSM/EDGE, NADC, PDC modes):

:CALCulate:<measurement>:MARKer[1] | 2 | 3 | 4:MODE POSition | DELTa

ESA/PSA Series (Phase Noise mode only):

:CALCulate:<measurement>:MARKer[1] |2|3|4:MODE POSition|DELTa |RMSDegree|RMSRadian|RFM|RMSJitter|OFF

:CALCulate:<measurement>:MARKer[1] |2|3|4:MODE?

E4406A/PSA: Selects the type of marker to be a normal position-type marker or a delta marker. A specific measurement may not have both types of markers. For example, several measurements only have position markers

ESA/PSA Phase Noise Mode: Selects the type of marker to be a normal position-type marker, a delta marker or an RMS measurement marker.

The marker must have already been assigned to a trace. Use :CALCulate:<measurement>:MARKer[1] |2|3|4:TRACe to assign a marker to a particular trace.

Example: CALC:SPEC:MARK:MODE DELTA

Remarks: For the delta mode only markers 1 and 2 are valid.

Programming Commands **CALCulate Subsystem** 

The keyword for the current measurement must be specified in the command. (Some examples include: SPECtrum, WAVeform)

Front Panel Access: Marker, Marker [Delta]

## Marker On/Off

:CALCulate:<measurement>:MARKer[1] 2 3 4 [:STATe] OFF ON 0 1

:CALCulate:<measurement>:MARKer[1] 2 3 4 [:STATe]?

Turns the selected marker on or off.

The marker must have already been assigned to a trace. Use :CALCulate:<measurement>:MARKer[1] |2|3|4:TRACe to assign a marker to a particular trace.

| Example:               | CALC:SPEC:MARK2: on                                                                                                    |
|------------------------|----------------------------------------------------------------------------------------------------|
| Remarks:               | The keyword for the current measurement must be<br>specified in the command. (Some examples include:<br>SPECtrum, AREFerence, WAVeform) |
|                        | The WAVeform measurement only has two markers available.                                                                                |
| Front Panel<br>Access: | Marker. Select then Marker Normal or Marker On Off                                                                                      |

#### **Marker to Trace**

:CALCulate:<measurement>:MARKer[1] |2 |3 |4:TRACe <trace\_name>

:CALCulate:<measurement>:MARKer[1] |2|3|4:TRACe?

Assigns the specified marker to the designated trace. Not all types of measurement data can have markers assigned to them.

| Example: | With the WAVeform measurement selected, a valid command is CALC:SPEC:MARK2:TRACE rfenvelope.                                                                                                 |
|----------|----------------------------------------------------------------------------------------------------|
| Range:   | The names of valid traces are dependent upon the selected measurement. See the following table for the available trace names. The trace name assignment is independent of the marker number. |
| Remarks: | The keyword for the current measurement must be<br>specified in the command. (Some examples include:<br>SPECtrum, WAVeform)                                                                  |

Front Panel

| Access: Marker, Marker Trace                                                  |                            |                       |
|-------------------------------------------------------------------------------|----------------------------|-----------------------|
| Measurement                                                                   | Available Traces           | Markers<br>Available? |
| ACP - adjacent channel power                                                  | no traces                  | no markers            |
| (Basic, cdmaOne, cdma2000,<br>W-CDMA, iDEN (E4406A only),<br>NADC, PDC modes) | $(n=0)^{a}$ for I/Q points |                       |
| BER - bit error rate                                                          | no traces                  | no markers            |
| (iDEN mode, E4406A only)                                                      | $(n=0)^{a}$ for I/Q data   |                       |
| CDPower - code domain power                                                   | POWer $(n=2)^{a}$          | yes                   |
| (cdmaOne mode)                                                                | TIMing $(n=3)^{a}$         |                       |
|                                                                               | PHASe $(n=4)^{a}$          |                       |
|                                                                               | $(n=0)^{a}$ for I/Q points |                       |
| CDPower - code domain power                                                   | CDPower $(n=2)^a$          | yes                   |
| (cdma2000, W-CDMA, 1xEV-DO                                                    | EVM $(n=5)^{a}$            |                       |
| inducs)                                                                       | MERRor $(n=6)^{a}$         |                       |
|                                                                               | PERRor $(n=7)^{a}$         |                       |
|                                                                               | SPOWer $(n=9)^a$           |                       |
|                                                                               | CPOWer $(n=10)^{a}$        |                       |
|                                                                               | $(n=0)^{a}$ for I/Q points |                       |
| CHPower - channel power                                                       | SPECtrum $(n=2)^{a}$       | no markers            |
| (Basic, cdmaOne, cdma2000,<br>W-CDMA, 1xEV-DO modes)                          | $(n=0)^{a}$ for I/Q points |                       |
| CSPur - spurs close                                                           | SPECtrum $(n=2)^a$         | yes                   |
| (cdmaOne mode)                                                                | ULIMit $(n=3)^{a}$         |                       |
|                                                                               | $(n=0)^{a}$ for I/Q points |                       |
| EEVM - EDGE error vector magnitude                                            | EVMerror $(n=2)^{a}$       | yes                   |
| (EDGE mode)                                                                   | MERRor $(n=3)^{a}$         |                       |
|                                                                               | PERRor $(n=4)^{a}$         |                       |
|                                                                               | $(n=0)^{a}$ for I/Q points |                       |

| Measurement                                                               | Available Traces                  | Markers<br>Available?     |
|---------------------------------------------------------------------------|-----------------------------------|---------------------------|
| EORFspectr - EDGE output RF                                               | RFEMod $(n=2)^a$                  | yes, only for             |
| (EDGE mode)                                                               | RFESwitching $(n=3)^{a}$          | offset                    |
|                                                                           | SPEMod $(n=4)^{a}$                | 1 6                       |
|                                                                           | LIMMod $(n=5)^{a}$                | yes, only for<br>multiple |
|                                                                           | $(n=0)^{a}$ for I/Q points        | offsets                   |
| EPVTime - EDGE power versus time                                          | RFENvelope $(n=2)^a$              | yes                       |
| (EDGE mode)                                                               | UMASk $(n=3)^{a}$                 |                           |
|                                                                           | LMASk $(n=4)^a$                   |                           |
|                                                                           | $(n=0)^{a}$ for I/Q points        |                           |
| ETSPur - EDGE transmit band spurs                                         | SPECtrum $(n=2)^{a}$              | yes                       |
| (EDGE mode)                                                               | ULIMit $(n=3)^{a}$                |                           |
|                                                                           | $(n=0)^{a}$ for I/Q points        |                           |
| EVM - error vector magnitude                                              | EVM $(n=2)^{a}$                   | yes                       |
| (NADC, PDC modes)                                                         | MERRor $(n=3)^{a}$                |                           |
|                                                                           | PERRor $(n=4)^{a}$                |                           |
|                                                                           | $(n=0)^{a}$ for I/Q points        |                           |
| EVMQpsk - QPSK error vector                                               | EVM $(n=2)^{a}$                   | yes                       |
| (cdma2000, W-CDMA, 1xEV-DO                                                | MERRor $(n=3)^{a}$                |                           |
| modes)                                                                    | PERRor $(n=4)^{a}$                |                           |
|                                                                           | $(n=0)^{a}$ for I/Q points        |                           |
| IM - intermodulation                                                      | SPECtrum $(n=2)^{a}$              | yes                       |
| (cdma2000, W-CDMA, 1xEV-DO<br>modes)                                      | $(n=0)^{a}$ for I/Q points        |                           |
| MCPower - multi-carrier power                                             | no traces                         | no markers                |
| (W-CDMA mode)                                                             | $(n=0)^{a}$ for I/Q points        |                           |
| OBW - occupied bandwidth                                                  | no traces                         | no markers                |
| (cdmaOne, cdma2000, iDEN (E4406A<br>only), PDC, W-CDMA, 1xEV-DO<br>modes) | (n=0) <sup>a</sup> for I/Q points |                           |

| Measurement                                          | Available Traces              | Markers<br>Available?     |
|------------------------------------------------------|-------------------------------|---------------------------|
| ORFSpectrum - output RF spectrum                     | RFEMod $(n=2)^{a}$            | yes, only for             |
| (GSM, EDGE mode)                                     | RFESwitching $(n=3)^a$        | a single<br>offset        |
|                                                      | SPEMod $(n=4)^{a}$            |                           |
|                                                      | LIMMod $(n=5)^{a}$            | yes, only for<br>multiple |
|                                                      | $(n=0)^{a}$ for I/Q points    | offsets                   |
| PFERror - phase and frequency error                  | PERRor $(n=2)^{a}$            | yes                       |
| (GSM, EDGE mode)                                     | PFERror $(n=3)^{a}$           |                           |
|                                                      | RFENvelope $(n=4)^{a}$        |                           |
|                                                      | $(n=0)^{a}$ for I/Q points    |                           |
| PSTatistic - power statistics CCDF                   | MEASured $(n=2)^a$            | yes                       |
| (Basic, cdma2000, W-CDMA, 1xEV-DO                    | GAUSsian $(n=3)^{a}$          |                           |
| inducis)                                             | REFerence $(n=4)^{a}$         |                           |
|                                                      | $(n=0)^{a}$ for I/Q points    |                           |
| PVTime - power versus time                           | RFENvelope (n=2) <sup>a</sup> | yes                       |
| (GSM, EDGE, 1xEV-DO, Service<br>(E4406A only) modes) | UMASk $(n=3)^{a}$             |                           |
|                                                      | LMASk $(n=4)^{a}$             |                           |
|                                                      | $(n=0)^{a}$ for I/Q points    |                           |
| RHO - modulation quality                             | $(n=0)^{a}$ for I/Q points    | yes                       |
| (cdmaOne, cdma2000, W-CDMA,<br>1xEV-DO mode)         | EVM $(n=2)^{a}$               |                           |
|                                                      | MERRor $(n=3)^{a}$            |                           |
|                                                      | PERRor $(n=4)^{a}$            |                           |
|                                                      | $(n=0)^{a}$ for I/Q points    |                           |
| SEMask - spectrum emissions mask                     | SPECtrum $(n=2)^{a}$          | yes                       |
| (cdma2000, W-CDMA, 1xEV-DO mode)                     | $(n=0)^{a}$ for I/Q points    |                           |
| TSPur - transmit band spurs                          | SPECtrum $(n=2)^{a}$          | yes                       |
| (GSM, EDGE mode)                                     | ULIMit $(n=3)^a$              |                           |
|                                                      | $(n=0)^{a}$ for I/Q points    |                           |

| Measurement                                  | Available Traces                                                                                                    | Markers<br>Available? |
|----------------------------------------------|----------------------------------------------------------------------------------------------------|-----------------------|
| TXPower - transmit power<br>(GSM, EDGE mode) | RFENvelope $(n=2)^{a}$<br>IQ $(n=8)^{a}$<br>$(n=0)^{a}$ for I/Q points                                                                                       | yes                   |
| SPECtrum - (frequency domain)<br>(all modes) | RFENvelope $(n=2)^{a}$<br>for Service mode<br>(E4406A only)<br>IQ $(n=3)^{a}$<br>SPECtrum $(n=4)^{a}$<br>ASPectrum $(n=7)^{a}$<br>$(n=0)^{a}$ for I/Q points | yes                   |
| WAVEform - (time domain)<br>(all modes)      | RFENvelope $(n=2)^{a}$<br>(also for Signal<br>Envelope trace)<br>IQ $(n=5)^{a}$<br>$(n=0)^{a}$ for I/Q points                                                | yes                   |

a. The *n* number indicates the sub-opcode that corresponds to this trace. Detailed descriptions of the trace data can be found in the MEASure subsystem documentation by looking up the sub-opcode for the appropriate measurement.

## **Marker X Value**

:CALCulate:<measurement>:MARKer[1] |2|3|4:X <param>

```
:CALCulate:<measurement>:MARKer[1] |2|3|4:X?
```

Position the designated marker on its assigned trace at the specified X value. The parameter value is in X-axis units (which is often frequency or time).

The marker must have already been assigned to a trace. Use :CALCulate:<measurement>:MARKer[1] |2|3|4:TRACe to assign a marker to a particular trace.

The query returns the current X value of the designated marker. The measurement must be completed before querying the marker.

Example: CALC:SPEC:MARK2:X 1.2e6 Hz

Range: For Phase Noise mode: Graph Start Offset and Stop

| Front Panel<br>Access: | Marker, <active marker="">, RPG</active>                                                                                      |
|------------------------|----------------------------------------------------------------------------------------------------|
| Remarks:               | The keyword for the current measurement must be<br>specified in the command. (Some examples include:<br>LPLot, ACP, WAVeform) |
| Default Unit:          | Matches the units of the trace on which the marker is positioned                                                              |
|                        | Offset frequencies.                                                                                                    |

## **Marker X Position**

```
:CALCulate:<measurement>:MARKer[1] |2|3|4:X:POSition
<integer>
```

```
:CALCulate:<measurement>:MARKer[1] |2|3|4:X:POSition?
```

Position the designated marker on its assigned trace at the specified X position. A trace is composed of a variable number of measurement points. This number changes depending on the current measurement conditions. The current number of points must be identified before using this command to place the marker at a specific location.

The marker must have already been assigned to a trace. Use :CALCulate:<measurement>:MARKer[1] |2|3|4:TRACe to assign a marker to a particular trace.

The query returns the current X position for the designated marker. The measurement must be completed before querying the marker.

| Front Panel<br>Access: | Marker, <active marker="">, RPG</active>                                                                                    |
|------------------------|----------------------------------------------------------------------------------------------------|
| Remarks:               | The keyword for the current measurement must be<br>specified in the command. (Some examples include:<br>SPECtrum, WAVeform) |
| Range:                 | 0 to a maximum of (3 to 920,000)                                                                                            |
| Example:               | CALC:SPEC:MARK:X:POS 500                                                                                                    |

### Marker Readout Y Value

#### :CALCulate:<measurement>:MARKer[1] |2|3|4:Y?

Readout the current Y value for the designated marker on its assigned trace. The value is in the Y-axis units for the trace (which is often dBm).

The marker must have already been assigned to a trace. Use :CALCulate:<measurement>:MARKer[1] |2|3|4:TRACe to assign a marker to a particular trace.

Programming Commands CALCulate Subsystem

The measurement must be completed before querying the marker.

| Example:      | CALC:SPEC:MARK1:Y?                                                                                                    |
|---------------|----------------------------------------------------------------------------------------------------|
| Default Unit: | Matches the units of the trace on which the marker is positioned                                                              |
| Remarks:      | The keyword for the current measurement must be<br>specified in the command. (Some examples include:<br>LPLot, ACP, WAVeform) |

# **CONFigure Subsystem**

The CONFigure commands are used with several other commands to control the measurement process. The full set of commands are described in the section "MEASure Group of Commands" on page 213.

Selecting measurements with the CONFigure/FETCh/MEASure/READ commands sets the instrument state to the defaults for that measurement and to make a single measurement. Other commands are available for each measurement to allow you to change: settings, view, limits, etc. Refer to:

SENSe:<measurement>, SENSe:CHANnel, SENSe:CORRection, SENSe:DEFaults, SENSe:DEViation, SENSe:FREQuency, SENSe:PACKet, SENSe:POWer, SENSe:RADio, SENSe:SYNC CALCulate:<measurement>, CALCulate:CLIMits DISPlay:<measurement> TRIGger

The INITiate[:IMMediate] or INITiate:RESTart commands will initiate the taking of measurement data without resetting any of the measurement settings that you have changed from their defaults.

# **Configure the Selected Measurement**

### :CONFigure:<measurement>

A CONFigure command must specify the desired measurement. It will set the instrument settings for that measurement's standard defaults, but should not initiate the taking of data. The available measurements are described in the MEASure subsystem.

**NOTE** If CONFigure initiates the taking of data, the data should be ignored. Other SCPI commands can be processed immediately after sending CONFigure. You do not need to wait for the CONF command to complete this 'false' data acquisition.

# **Configure Query**

# :CONFigure?

The CONFigure query returns the name of the current measurement.

# **DISPlay Subsystem**

The DISPlay controls the selection and presentation of textual, graphical, and TRACe information. Within a DISPlay, information may be separated into individual WINDows.

# **Adjacent Channel Power - View Selection**

:DISPlay:ACP:VIEW BGRaph SPECtrum

#### :DISPlay:ACP:VIEW?

Select the adjacent channel power measurement display of bar graph or spectrum.

You may want to disable the spectrum trace data part of the measurement so you can increase the speed of the rest of the measurement display. Use SENSe:ACP:SPECtrum:ENABle to turn on or off the spectrum trace. (Basic and cdmaOne modes only)

Factory Preset: Bar Graph (BGRaph)

Remarks: For E4406A you must be in the Basic, cdmaOne, cdma2000, W-CDMA, NADC or PDC mode to use this command. Use INSTrument:SELect to set the mode.

> For PSA you must be in the cdmaOne, cdma2000, W-CDMA, NADC or PDC mode to use this command. Use INSTrument:SELect to set the mode.

Front Panel

Access: ACP, View/Trace

# **Select Display Format**

### :DISPlay:FORMat:TILE

Selects the viewing format that displays multiple windows of the current measurement data simultaneously. Use DISP:FORM:ZOOM to return the display to a single window.

Remarks: For PSA you must be in the Basic, cdmaOne,cdma2000, 1xEV-DO, W-CDMA, GSM (w/EDGE), NADC, or PDC mode to use this command. Use INSTrument:SELect to set the mode

Front Panel

| Access: | Zoom (toggles | between | Tile a | and Zoom) | ) |
|---------|---------------|---------|--------|-----------|---|
|---------|---------------|---------|--------|-----------|---|

# **Select Display Format**

## :DISPlay:FORMat:ZOOM

Selects the viewing format that displays only one window of the current measurement data (the current active window). Use DISP:FORM:TILE to return the display to multiple windows.

| Remarks:               | For PSA you must be in the Basic, cdmaOne,cdma2000,<br>1xEV-DO, W-CDMA, GSM (w/EDGE), NADC, or PDC<br>mode to use this command. Use INSTrument:SELect to<br>set the mode |
|------------------------|----------------------------------------------------------------------------------------------------|
| Front Panel<br>Access: | <b>Zoom</b> (toggles between Tile and Zoom)                                                                                                    |

# Spectrum - Y-Axis Scale/Div

:DISPlay:SPECtrum[n]:WINDow[m]:TRACe:Y[:SCALe]:PDIVision <power>

:DISPlay:SPECtrum[n]:WINDow[m]:TRACe:Y[:SCALe]:PDIVision?

Sets the amplitude reference level for the y-axis.

n-selects the view, the default is Spectrum.

- m selects the window within the view. The default is 1.
- n=1, m=1 Spectrum
- n=1, m=2 I/Q Waveform
- n=1, m=2 I and Q Waveform (Basic, W-CDMA, cdma2000)
- n=1, m=3 numeric data (Service mode, E4406A only)
- n=1, m=4 RF envelope (Service mode, E4406A only)
- n=2, m=1 I Waveform (Option B7C, E4406A only)
- n=2, m=2 Q Waveform (Option B7C, E4406A only)
- n=3, m=1 I/Q Polar (Basic, W-CDMA, cdma2000)
- n=4, m=1 Linear Spectrum (Basic, W-CDMA, cdma2000)
- Factory Preset: 10 dB per division, for Spectrum

100 mV per division, for I/Q Waveform

Range: 0.1 dB to 20 dB per division, for Spectrum

1 nV to 20 V per division, for I/Q Waveform

Programming Commands **DISPlay Subsystem** 

| Default Unit: | 10 dB per division, for Spectrum                                                                                                    |
|---------------|----------------------------------------------------------------------------------------------------|
| Remarks:      | May affect input attenuator setting.                                                                                                    |
|               | For E4406A to use this command, the appropriate mode should be selected with INSTrument:SELect.                                            |
|               | For PSA you must be in Basic, cdmaOne, cdma2000,<br>1xEV-DO, W-CDMA GSM w/EDGE, NADC, or PDC<br>mode. Set the mode with INSTrument:SELect. |
| Front Panel   |                                                                                                    |
| Access:       | When in Spectrum measurement: Amplitude Y Scale, Scale/Div.                                                                                |
| History:      | For PSA:<br>Added revision A.02.00                                                                                                    |
|               | For E4406A:<br>Modified revision A.05.00                                                                                                   |

## Spectrum - Y-Axis Reference Level

```
:DISPlay:SPECtrum[n]:WINDow[m]:TRACe:Y[:SCALe]:RLEVel
<power>
```

```
:DISPlay:SPECtrum[n]:WINDow[m]:TRACe:Y[:SCALe]:RLEVel?
```

Sets the amplitude reference level for the y-axis.

n, selects the view, the default is RF envelope.

- n=1, m=1 Spectrum
- n=1, m=2 I/Q Waveform
- n=1, m=2 I and Q Waveform (Basic, W-CDMA, cdma2000)
- n=1, m=3 numeric data (Service mode, E4406A only)
- n=1, m=4 RF envelope (Service mode, E4406A only)
- n=2, m=1 I Waveform (Option B7C, E4406A only)
- n=2, m=2 Q Waveform (Option B7C, E4406A only)
- n=3, m=1 I/Q Polar (Basic, W-CDMA, cdma2000)
- n=4, m=1 Linear Spectrum (Basic, W-CDMA, cdma2000)

m – selects the window within the view. The default is 1.

Factory Preset: 0 dBm, for Spectrum

Range: - 250 to 250 dBm, for Spectrum

Default Unit: dBm, for Spectrum

| Remarks:    | May affect input attenuator setting.                                                                                                    |
|-------------|----------------------------------------------------------------------------------------------------|
|             | For E4406A to use this command, the appropriate mode should be selected with INSTrument:SELect.                                            |
|             | For PSA you must be in Basic, cdmaOne, cdma2000,<br>1xEV-DO, W-CDMA GSM w/EDGE, NADC, or PDC<br>mode. Set the mode with INSTrument:SELect. |
| Front Panel |                                                                                                    |
| Access:     | When in Spectrum measurement: Amplitude Y Scale, Ref Level                                                                                 |
| History:    | For PSA:<br>Added revision A.02.00                                                                                                    |
|             | For E4406A:<br>Modified revision A.05.00                                                                                                   |

# Turn a Trace Display On/Off

```
:DISPlay:TRACe[n][:STATe] OFF|ON|0|1
```

```
:DISPlay:TRACe[n][:STATe]?
```

Controls whether the specified trace is visible or not.

n is a sub-opcode that is valid for the current measurement. See the "MEASure Group of Commands" on page 213 for more information about sub-opcodes.

Factory Preset: On

| Range:      | The valid traces and their sub-opcodes are dependent<br>upon the selected measurement. See the following<br>table.                                                       |
|-------------|----------------------------------------------------------------------------------------------------|
|             | The trace name assignment is independent of the window number.                                                                                                    |
| Remarks:    | For E4406A to use this command, the appropriate mode should be selected with INSTrument:SELect.                                                                          |
| Remarks:    | For PSA you must be in the Basic, cdmaOne,cdma2000,<br>1xEV-DO, W-CDMA, GSM (w/EDGE), NADC, or PDC<br>mode to use this command. Use INSTrument:SELect to<br>set the mode |
| Front Panel |                                                                                                    |

Access:

Display, Display Traces

| Measurement                                                                   | Available Traces                       | Markers<br>Available? |
|-------------------------------------------------------------------------------|----------------------------------------|-----------------------|
| ACP - adjacent channel power                                                  | no traces                              | no markers            |
| (Basic, cdmaOne, cdma2000,<br>W-CDMA, iDEN (E4406A only),<br>NADC, PDC modes) | (n=0) <sup>a</sup> for I/Q points      |                       |
| BER - bit error rate                                                          | no traces                              | no markers            |
| (iDEN mode, E4406A only)                                                      | $(n=0)^{a}$ for I/Q data               |                       |
| CDPower - code domain power                                                   | POWer $(n=2)^{a}$                      | yes                   |
| (cdmaOne mode)                                                                | TIMing $(n=3)^{a}$                     |                       |
|                                                                               | PHASe $(n=4)^{a}$                      |                       |
|                                                                               | $(n=0)^{a}$ for I/Q points             |                       |
| CDPower - code domain power<br>(cdma2000, 1xEV-DO, W-CDMA                     | (n=0) <sup>a</sup> for I/Q raw<br>data | yes                   |
| modes)                                                                        | CDPower $(n=2)^a$                      |                       |
|                                                                               | EVM $(n=5)^{a}$                        |                       |
|                                                                               | MERRor $(n=6)^{a}$                     |                       |
|                                                                               | PERRor $(n=7)^{a}$                     |                       |
|                                                                               | SPOWer $(n=9)^{a}$                     |                       |
|                                                                               | CPOWer $(n=10)^{a}$                    |                       |
| CHPower - channel power                                                       | SPECtrum $(n=2)^{a}$                   | no markers            |
| (Basic, cdmaOne, cdma2000,<br>1xEV-DO, W-CDMA modes)                          | (n=0) <sup>a</sup> for I/Q raw<br>data |                       |
| CSPur - spurs close                                                           | SPECtrum $(n=2)^a$                     | yes                   |
| (cdmaOne mode)                                                                | ULIMit $(n=3)^{a}$                     |                       |
|                                                                               | $(n=0)^{a}$ for I/Q points             |                       |
| EEVM - EDGE error vector magnitude                                            | EVMerror $(n=2)^{a}$                   | yes                   |
| (EDGE mode)                                                                   | MERRor $(n=3)^{a}$                     |                       |
|                                                                               | PERRor $(n=4)^{a}$                     |                       |
|                                                                               | $(n=0)^{a}$ for I/Q points             |                       |

| Measurement                                                                                        | Available Traces                                                                               | Markers<br>Available?     |
|----------------------------------------------------------------------------------------------------|------------------------------------------------------------------------------------------------|---------------------------|
| EORFspectr - EDGE output RF<br>spectrum                                                            | RFEMod $(n=2)^{a}$                                                                             | yes, only for<br>a single |
| (EDGE mode)                                                                                        | RFESwitching $(n=3)^{a}$<br>SPEMod $(n=4)^{a}$                                                 | offset<br>yes, only for   |
|                                                                                                    | LIMMod $(n=5)^{a}$<br>$(n=0)^{a}$ for I/Q points                                               | multiple<br>offsets       |
| EPVTime - EDGE power versus time<br>(EDGE mode)                                                    | RFENvelope $(n=2)^{a}$<br>UMASk $(n=3)^{a}$                                                    | yes                       |
|                                                                                                    | LMASk $(n=4)^{a}$<br>$(n=0)^{a}$ for I/Q points                                                |                           |
| ETSPur - EDGE transmit band spurs<br>(EDGE mode)                                                   | SPECtrum $(n=2)^{a}$<br>ULIMit $(n=3)^{a}$<br>$(n=0)^{a}$ for I/Q points                       | yes                       |
| EVM - error vector magnitude<br>(NADC, PDC modes)                                                  | EVM $(n=2)^{a}$<br>MERRor $(n=3)^{a}$<br>PERRor $(n=4)^{a}$<br>$(n=0)^{a}$ for I/Q points      | yes                       |
| EVMQpsk - QPSK error vector<br>magnitude<br>(cdma2000, 1xEV-DO, W-CDMA<br>modes)                   | EVM $(n=2)^{a}$<br>MERRor $(n=3)^{a}$<br>PERRor $(n=4)^{a}$<br>$(n=0)^{a}$ for I/Q raw<br>data | yes                       |
| IM - intermodulation<br>(cdma2000, 1xEV-DO, W-CDMA<br>modes)                                       | SPECtrum $(n=2)^{a}$<br>$(n=0)^{a}$ for I/Q raw<br>data                                        | yes                       |
| MCPower - multi-carrier power<br>(W-CDMA mode)                                                     | no traces<br>(n=0) <sup>a</sup> for I/Q points                                                 | no markers                |
| OBW - occupied bandwidth<br>(cdmaOne, cdma2000, 1xEV-DO, iDEN<br>(E4406A only), PDC, W-CDMA modes) | no traces<br>(n=0) <sup>a</sup> for I/Q raw<br>data                                            | no markers                |

| Measurement                                                  | Available Traces                             | Markers<br>Available? |  |
|--------------------------------------------------------------|----------------------------------------------|-----------------------|--|
| ORFSpectrum - output RF spectrum                             | RFEMod $(n=2)^{a}$                           | yes, only for         |  |
| (GSM, EDGE mode)                                             | RFESwitching $(n=3)^{a}$                     | a single<br>offset    |  |
|                                                              | SPEMod $(n=4)^{a}$                           | 1.0                   |  |
|                                                              | LIMMod $(n=5)^{a}$                           | multiple<br>offsets   |  |
|                                                              | $(n=0)^{a}$ for I/Q points                   |                       |  |
| PFERror - phase and frequency error                          | PERRor $(n=2)^{a}$                           | yes                   |  |
| (GSM, EDGE mode)                                             | PFERror $(n=3)^{a}$                          |                       |  |
|                                                              | RFENvelope $(n=4)^{a}$                       |                       |  |
|                                                              | $(n=0)^{a}$ for I/Q points                   |                       |  |
| PSTatistic - power statistics CCDF                           | MEASured $(n=2)^a$                           | yes                   |  |
| (Basic, cdma2000, 1xEV-DO, W-CDMA                            | GAUSian $(n=3)^{a}$                          |                       |  |
| inducs)                                                      | REFerence $(n=4)^a$                          |                       |  |
|                                                              | $(n=0)^{a}$ for I/Q points                   |                       |  |
| PVTime - power versus time<br>(GSM, EDGE, 1xEV-DO, Service   | (n=0) <sup>a</sup> for I/Q raw<br>data       | yes                   |  |
| (E4406A only) modes)                                         | RFENvelope (n=2) <sup>a</sup>                |                       |  |
|                                                              | UMASk $(n=3)^{a}$                            |                       |  |
|                                                              | LMASk $(n=4)^{a}$                            |                       |  |
| RHO - modulation quality<br>(cdmaOne, cdma2000, W-CDMA mode) | ( <i>n</i> =0) <sup>a</sup> for I/Q raw data | yes                   |  |
|                                                              | EVM $(n=2)^{a}$                              |                       |  |
|                                                              | MERRor $(n=3)^{a}$                           |                       |  |
|                                                              | PERRor $(n=4)^{a}$                           |                       |  |
|                                                              | $(n=5)^{a}$ for I/Q corrected trace data     |                       |  |

| Measurement                                  | Available Traces                                                   | Markers<br>Available? |
|----------------------------------------------|--------------------------------------------------------------------|-----------------------|
| RHO - modulation quality<br>(1xEV-DO mode)   | (n=0) <sup>a</sup> for I/Q raw<br>data                             | yes                   |
|                                              | ( <i>n</i> =1) <sup>a</sup> for various summary results            |                       |
|                                              | EVM $(n=2)^{a}$                                                    |                       |
|                                              | MERRor $(n=3)^{a}$                                                 |                       |
|                                              | PERRor $(n=4)^{a}$                                                 |                       |
|                                              | $(n=5)^{a}$ for I/Q corrected trace data                           |                       |
| SEMask - spectrum emissions mask             | SPECtrum $(n=2)^a$                                                 | yes                   |
| (cdma2000, 1xEV-DO, W-CDMA mode)             | ( <i>n</i> =0) <sup>a</sup> for I/Q raw data                       |                       |
| TSPur - transmit band spurs                  | SPECtrum $(n=2)^a$                                                 | yes                   |
| (GSM, EDGE mode)                             | ULIMit $(n=3)^{a}$                                                 |                       |
|                                              | $(n=0)^{a}$ for I/Q points                                         |                       |
| TXPower - transmit power                     | RFENvelope $(n=2)^{a}$                                             | yes                   |
| (GSM, EDGE mode)                             | $IQ (n=8)^a$                                                       |                       |
|                                              | $(n=0)^{a}$ for I/Q points                                         |                       |
| SPECtrum - (frequency domain)<br>(all modes) | RFENvelope (n=2) <sup>a</sup><br>for Service mode<br>(E4406A only) | yes                   |
|                                              | IQ $(n=3)^{a}$                                                     |                       |
|                                              | SPECtrum $(n=4)^{a}$                                               |                       |
|                                              | ASPectrum $(n=7)^{a}$                                              |                       |
|                                              | ( <i>n</i> =0) <sup>a</sup> for I/Q raw data                       |                       |
| WAVEform - (time domain)<br>(all modes)      | RFENvelope $(n=2)^a$<br>(also for Signal<br>Envelope trace)        | yes                   |
|                                              | IQ $(n=5)^a$                                                       |                       |
|                                              | $(n=0)^{a}$ for I/Q raw data                                       |                       |

Programming Commands **DISPlay Subsystem** 

a. The n number indicates the sub-opcode that corresponds to this trace. Detailed descriptions of the trace data can be found in the MEASure subsystem documentation by looking up the sub-opcode for the appropriate measurement.

## Waveform - Y-Axis Scale/Div

:DISPlay:WAVeform[n]:WINDow[m]:TRACe:Y[:SCALe]:PDIVision <power>

:DISPlay:WAVeform[n]:WINDow[m]:TRACe:Y[:SCALe]:PDIVision?

Sets the scale per division for the y-axis.

n, selects the view, the default is RF envelope.

n=1, m=1 RF envelope

n=2, m=1 I/Q Waveform

n=2, m=1 I and Q Waveform (Option B7C, E4406A only)

n=4, m=1 I/Q Polar (Basic, W-CDMA, cdma2000)

n=5, m=1 Linear Envelope (Option B7C, E4406A only)

m, selects the window within the view. The default is 1.

- Factory Preset: 10 dBm, for RF envelope
- Range: .1 dB to 20 dB, for RF envelope
- Default Unit: dBm, for RF envelope
- Remarks: May affect input attenuator setting.

For E4406A to use this command, the appropriate mode should be selected with INSTrument:SELect.

For PSA you must be in Basic, cdmaOne, cdma2000, 1xEV-DO, W-CDMA GSM w/EDGE, NADC, or PDC mode. Set the mode with INSTrument:SELect.

| Access: | When in Waveform measurement: Amplitude Y Scale, |
|---------|--------------------------------------------------|
|         | Scale/Div.                                       |
|         |                                                  |

History: For PSA: Added revision A.02.00

> For E4406A: Modified revision A.05.00

Front Panel

# **Waveform - Y-Axis Reference Level**

:DISPlay:WAVeform[n]:WINDow[m]:TRACe:Y[:SCALe]:RLEVel <power>

:DISPlay:WAVeform[n]:WINDow[m]:TRACe:Y[:SCALe]:RLEVel?

Sets the amplitude reference level for the y-axis.

n, selects the view, the default is RF envelope.

n=1, m=1 RF envelope

n=2, m=1 I/Q Waveform

n=2, m=1 I and Q Waveform (Option B7C, E4406A only)

n=4, m=1 I/Q Polar (Basic, W-CDMA, cdma2000)

n=5, m=1 Linear Envelope (Option B7C, E4406A only)

m, selects the window within the view. The default is 1.

| Range:                 | – 250 to 250 dBm, for RF envelope                                                                                                    |
|------------------------|----------------------------------------------------------------------------------------------------|
| Default Unit:          | dBm, for RF envelope                                                                                                    |
| Remarks:               | May affect input attenuator setting.                                                                                                    |
|                        | For E4406A to use this command, the appropriate mode should be selected with INSTrument:SELect.                                            |
|                        | For PSA you must be in Basic, cdmaOne, cdma2000,<br>1xEV-DO, W-CDMA GSM w/EDGE, NADC, or PDC<br>mode. Set the mode with INSTrument:SELect. |
| Front Panel<br>Access: | When in Waveform measurement: Amplitude Y Scale,<br>Ref Level                                                                              |
| History:               | For PSA:<br>Added revision A.02.00                                                                                                    |
|                        | For E4406A:<br>Modified revision A.05.00                                                                                                   |

# **FETCh Subsystem**

The FETCh? queries are used with several other commands to control the measurement process. These commands are described in the section on the "MEASure Group of Commands" on page 213. These commands apply only to measurements found in the MEASURE menu.

This command puts selected data from the most recent measurement into the output buffer (new data is initiated/measured). Use FETCh if you have already made a good measurement and you want to look at several types of data (different [n] values) from the single measurement. FETCh saves you the time of re-making the measurement. You can only fetch results from the measurement that is currently active.

If you need to make a new measurement, use the READ command, which is equivalent to an INITiate[:IMMediate] followed by a FETCh.

:FETCh <meas>? will return valid data only when the measurement is in one of the following states:

idle initiated paused

# **Fetch the Current Measurement Results**

#### :FETCh:<measurement>[n]?

A FETCh? command must specify the desired measurement. It will return the valid results that are currently available, but will not initiate the taking of any new data. You can only fetch results from the measurement that is currently selected. The code number n selects the kind of results that will be returned. The available measurements and data results are described in the "MEASure Group of Commands" on page 213.

# **FORMat Subsystem**

The FORMat subsystem sets a data format for transferring numeric and array information. For PSA the TRACe[:DATA] command is affected by FORMat subsystem commands.

# **Byte Order**

:FORMat:BORDer NORMal SWAPped

:FORMat:BORDer?

Selects the binary data byte order for numeric data transfer. In normal mode the most significant byte is sent first. In swapped mode the least significant byte is first. (PCs use the swapped order.) Binary data byte order functionality does not apply to ASCII.

Factory Preset: Normal

Remarks: You must be in the Basic, cdma2000, 1xEV-DO, W-CDMA, GSM (w/EDGE), NADC, or PDC mode to use this command. Use INSTrument:SELect to set the mode.

# Numeric Data Format

PSA/VSA Basic, cdmaOne, cdma2000, 1xEV-DO, W-CDMA, GSM, EDGE, NADC, PDC modes:

:FORMat[:DATA] ASCii|REAL,32|REAL,64

:FORMat[:DATA]?

PSA Spectrum Analysis mode only:

```
:FORMat[:TRACe][:DATA]
ASCii|INTeger,16|INTeger,32|REAL,32|REAL,64|UINTeger,16
```

:FORMat[:TRACe][:DATA]?

PSA Noise Figure mode only:

:FORMat[:TRACe][:DATA] ASCii REAL[,32]

:FORMat[:TRACe][:DATA]?

VSA/PSA application modes: This command controls the format of data input/output, that is any data transfer across any remote port. The REAL and ASCII formats will format data in the current display units. The format of state data cannot be changed. It is always in a machine

### Programming Commands FORMat Subsystem

readable format only.

ASCII - Amplitude values are in ASCII, in amplitude units, separated by commas. ASCII format requires more memory than the binary formats. Therefore, handling large amounts of this type of data, will take more time and storage space.

Integer,16 - Binary 16-bit integer values in internal units (dBm), in a definite length block. \*\*PSA, SA mode only.

Integer,32 - Binary 32-bit integer values in internal units (dBm), in a definite length block.

Real,32 or Real,64 - Binary 32-bit (or 64-bit) real values in amplitude unit, in a definite length block. Transfers of real data are done in a binary block format.

UINTeger,16 - Binary 16-bit unsigned integer that is uncorrected ADC values, in a definite length block. This format is almost never applicable with current measurement data.

A definite length block of data starts with an ASCII header that begins with # and indicates how many additional data points are following in the block. Suppose the header is #512320.

- The first digit in the header (5) tells you how many additional digits/bytes there are in the header.
- The 12320 means 12 thousand, 3 hundred, 20 data bytes follow the header.
- Divide this number of bytes by your selected data format bytes/point, either 8 (for real 64), or 4 (for real 32). In this example, if you are using real 64 then there are 1540 points in the block.

Example: FORM REAL,64

Factory Preset: ASCII

Real,32 for Spectrum Analysis mode

ASCII for Basic, cdmaOne, cdma2000, 1xEV-DO, W-CDMA, GSM with EDGE, NADC, PDC modes

Remarks: The acceptable settings for this command change for the different modes as described above.

# **INITiate Subsystem**

The INITiate subsystem is used to initiate a trigger for a measurement. They only initiate measurements from the MEASURE front panel key or the "MEASure Group of Commands" on page 213. Refer to the TRIGger and ABORt subsystems for related commands.

# Take New Data Acquisition for Selected Measurement

## :INITiate:<measurement>

For PSA this command is not available for measurements in the instrument modes: Spectrum Analysis, or Phase Noise.

This command initiates a trigger cycle for the measurement specified, but does not return data. The available measurement names are described in the MEASure subsystem..

If your selected measurement is not currently active it will change to the measurement in your INIT:<meas> command and initiate a trigger cycle.

Example: INIT:ACP

# **Continuous or Single Measurements**

```
:INITiate:CONTinuous OFF | ON | 0 | 1
```

:INITiate:CONTinuous?

Selects whether a trigger is continuously initiated or not. Each trigger initiates a single, complete, measurement operation.

When set to ON another trigger cycle is initiated at the completion of each measurement.

When set to OFF, the trigger system remains in the "idle" state until an INITiate[:IMMediate] command is received. On receiving the INITiate[:IMMediate] command, it will go through a single trigger/measurement cycle, and then return to the "idle" state.

Example: INIT:CONT ON

Factory Preset: On

\*RST: Off (recommended for remote operation)

Front Panel Access:

Meas Control, Measure Cont Single

Programming Commands INITiate Subsystem

# **Take New Data Acquisitions**

#### :INITiate[:IMMediate]

The instrument must be in the single measurement mode. If INIT:CONT is ON, then the command is ignored. The desired measurement must be selected and waiting. The command causes the system to exit the "waiting" state and go to the "initiated" state.

The trigger system is initiated and completes one full trigger cycle. It returns to the "waiting" state on completion of the trigger cycle. Depending upon the measurement and the number of averages, there may be multiple data acquisitions, with multiple trigger events, for one full trigger cycle.

This command triggers the instrument, if external triggering is the type of trigger event selected. Otherwise, the command is ignored. Use the TRIGer[:SEQuence]:SOURce EXT command to select the external trigger.

| Front Panel<br>Access: | Meas Control, Measure Cont Single                    |
|------------------------|------------------------------------------------------|
| Remarks:               | See also the *TRG command and the TRIGger subsystem. |
| Example:               | INIT:IMM                                             |

# **Restart the Measurement**

### :INITiate:RESTart

This command applies to measurements found in the MEASURE menu. It restarts the current measurement from the "idle" state regardless of its current operating state. It is equivalent to:

INITiate[:IMMediate]

ABORt (for continuous measurement mode)

Example: INIT:REST Front Panel

Restart

or

Meas Control, Restart

Access:

# **INSTrument Subsystem**

This subsystem includes commands for querying and selecting instrument measurement (personality option) modes.

# **Catalog Query**

For E4406A, :INSTrument:CATalog[:FULL]?

For PSA, :INSTrument:CATalog?

Returns a comma separated list of strings which contains the names of all the installed applications. These names can only be used with the **INST:SELECT** command.

For E4406A if the optional keyword **FULL** is specified, each name is immediately followed by its associated instrument number. These instrument numbers can only be used with the **INST:NSELect** command.

| Example: |                                                       |
|----------|-------------------------------------------------------|
| (PSA)    | INST:CAT?                                             |
|          | Query response: "CDMA"4,"PNOISE"14                    |
| Example: |                                                       |
| (E4406A) | INST:CAT:FULL?                                        |
|          | Query response:<br>"BASIC"8,"GSM"3,"CDMA"4,"SERVICE"1 |

# Select Application by Number

### :INSTrument:NSELect <integer>

### :INSTrument:NSELect?

Select the measurement mode by its instrument number. The actual available choices depends upon which applications are installed in the instrument. For E4406A these instrument numbers can be obtained with INST:CATalog:FULL?

- 1 = SA (PSA)
- 1 = SERVICE (E4406)
- 3 = GSM(E4406)
- 4 = CDMA (cdmaOne) (E4406/PSA)
- 5 = NADC (E4406/PSA)
- 6 = PDC (E4406/PSA)
- 8 = BASIC (E4406/PSA)
- 9 = WCDMA (W-CDMA with HSDPA/HSUPA) (E4406/PSA)

# Programming Commands INSTrument Subsystem

| 10 = CDMA2K (cdma2000 with 1xEV-DV) (E4406/PSA) |
|-------------------------------------------------|
| 11 = IDEN (E4406)                               |
| 12 = WIDEN (E4406)                              |
| 13 = EDGEGSM (E4406/PSA)                        |
| 14 = PNOISE (phase noise) (PSA)                 |
| 15 = CMDA1XEV (1xEV-D0) (E4406/PSA)             |
| 18 = WLAN (PSA)                                 |
| 211 = TDSCDMA(PSA)                              |
| 212 = TDDEMOD (PSA)                             |
| 219 = NFIGURE (noise figure) (PSA)              |
| 231 = LINK (89600 VSA Link software)            |
| 233 = MRECEIVE (PSA)                            |
| 239 = EMC (EMC Analyzer) (PSA)                  |
| 241 = DMODULATION (PSA)                         |

## NOTE

If you are using the SCPI status registers and the analyzer mode is changed, the status bits should be read, and any errors resolved, prior to switching modes. Error conditions that exist prior to switching modes cannot be detected using the condition registers after the mode change. This is true unless they recur after the mode change, although transitions of these conditions can be detected using the event registers.

Changing modes resets all SCPI status registers and mask registers to their power-on defaults. Hence, any event or condition register masks must be re-established after a mode change. Also note that the power up status bit is set by any mode change, since that is the default state after power up.

| Example:               | INST:NSEL 4                                                    |
|------------------------|----------------------------------------------------------------|
| Factory Preset:        | Persistent state with factory default of 1 $\left( PSA\right)$ |
|                        | Persistent state with factory default of 8<br>(E4406A, BASIC)  |
| Range:                 | 1 to x, where x depends upon which applications are installed. |
| Front Panel<br>Access: | MODE                                                           |

# **Select Application**

VSA E4406A:

```
:INSTrument[:SELect]
BASIC|SERVICE|CDMA|CDMA2K|GSM|EDGEGSM|IDEN|
WIDEN|NADC|PDC|WCDMA|CDMA1XEV
```

**PSA Series**:

```
:INSTrument[:SELect]
SA | PNOISE | BASIC | CDMA | CDMA2K | EDGEGSM | NADC | PDC |
WCDMA | CDMA1XEV | NFIGURE | WLAN | TDSCDMA | TDDEMOD |
MRECEIVE | EMC | DEMODULATION
```

:INSTrument[:SELect]?

Select the measurement mode. The actual available choices depend upon which modes (measurement applications) are installed in the instrument. A list of the valid choices is returned with the INST:CAT? query.

Once an instrument mode is selected, only the commands that are valid for that mode can be executed.

1 = SA(PSA)1 = SERVICE (E4406)3 = GSM(E4406)4 = CDMA (cdmaOne) (E4406/PSA)5 = NADC (E4406/PSA)6 = PDC (E4406/PSA)8 = BASIC (E4406/PSA)9 = WCDMA (W-CDMA with HSDPA/HSUPA) (E4406/PSA)10 = CDMA2K (cdma2000 with 1xEV-DV) (E4406/PSA)11 = IDEN (E4406)12 = WIDEN (E4406)13 = EDGEGSM (E4406/PSA)14 = PNOISE (phase noise) (PSA) 15 = CMDA1XEV (1xEV-D0) (E4406/PSA)18 = WLAN (PSA)211 = TDSCDMA (PSA)212 = TDDEMOD (PSA)219 = NFIGURE (noise figure) (PSA) 231 = LINK (89600 VSA Link software) 233 = MRECEIVE (PSA)239 = EMC (EMC Analyzer) (PSA) 241 = DMODULATION (PSA)

NOTE

If you are using the status bits and the analyzer mode is changed, the status bits should be read, and any errors resolved, prior to switching modes. Error conditions that exist prior to switching modes cannot be detected using the condition registers after the mode change. This is true unless they recur after the mode change, although transitions of these conditions can be detected using the event registers.

Changing modes resets all SCPI status registers and mask registers to their power-on defaults. Hence, any event or condition register masks must be re-established after a mode change. Also note that the power up status bit is set by any mode change, since that is the default state after power up. Programming Commands INSTrument Subsystem

Example:PSA Series instruments: INST:SEL CDMAFactory Preset:<br/>(PSA)Persistent state with factory default of Spectrum<br/>Analyzer modeFactory Preset:<br/>(E4406A)Persistent state with factory default of Basic mode.

Front Panel Access: MODE

# **MEASure Group of Commands**

This group includes the CONFigure, FETCh, MEASure, and READ commands that are used to make measurements and return results. The different commands can be used to provide fine control of the overall measurement process, like changing measurement parameters from their default settings. Most measurements should be done in single measurement mode, rather than measuring continuously.

The SCPI default for the format of any data output is ASCII. The format can be changed to binary with FORMat:DATA which transports faster over the bus.

# Command Interactions: MEASure, CONFigure, FETCh, INITiate and READ

Each one-button measurement has a group of commands that work together to make the measurement fast, but flexible.

# Figure 1 Measurement Group of Commands

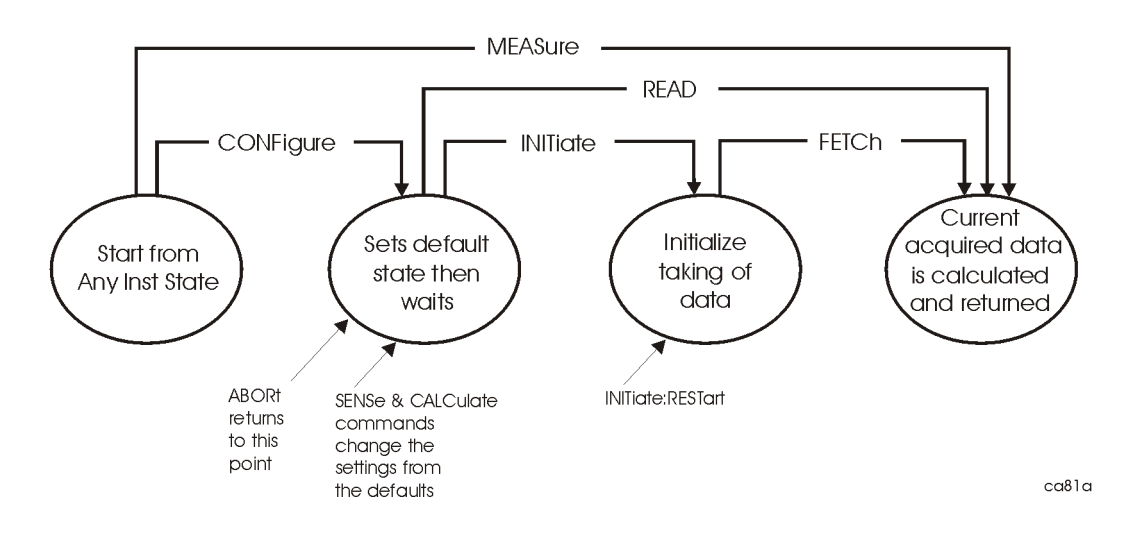

#### Measure Commands:

#### :MEASure:<measurement>[n]?

This is a fast single-command way to make a measurement using the factory default instrument settings. These are the settings and units that conform to the Mode Setup settings (e.g. radio standard) that you have currently selected.

- Stops the current measurement (if any) and sets up the instrument for the specified measurement using the factory defaults
- Initiates the data acquisition for the measurement
- Blocks other SCPI communication, waiting until the measurement is complete before returning results.
- If the function does averaging, it is turned on and the number of averages is set to 10.
- After the data is valid it returns the scalar results, or the trace data, for the specified measurement. The type of data returned may be defined by an [n] value that is sent with the command.

The scalar measurement results will be returned if the optional [n] value is not included, or is set to 1. If the [n] value is set to a value other than 1, the selected trace data results will be returned. See each command for details of what types of scalar results or trace data results are available.

ASCII is the default format for the data output. Older versions of Spectrum Analysis and Phase Noise mode measurements only use ASCII.) The binary data formats should be used for handling large blocks of data since they are smaller and faster than the ASCII format. Refer to the FORMat:DATA command for more information.

If you need to change some of the measurement parameters from the factory default settings you can set up the measurement with the CONFigure command. Use the commands in the SENSe:<measurement> and CALCulate:<measurement> subsystems to change the settings. Then you can use the READ? command to initiate the measurement and query the results. See Figure 1.

If you need to repeatedly make a given measurement with settings other than the factory defaults, you can use the commands in the SENSe:<measurement> and CALCulate:<measurement> subsystems to set up the measurement. Then use the READ? command to initiate the measurement and query results.

Measurement settings persist if you initiate a different measurement and then return to a previous one. Use READ:<measurement>? if you want to use those persistent settings. If you want to go back to the default settings, use MEASure:<measurement>?.

## Configure Commands:

## :CONFigure:<measurement>

This command stops the current measurement (if any) and sets up the instrument for the specified measurement using the factory default instrument settings. It sets the instrument to single measurement mode but should not initiate the taking of measurement data unless INIT:CONTinuous is ON. If you change any measurement settings after using the CONFigure command, the READ command can be used to initiate a measurement without changing the settings back to their defaults. In Spectrum Analysis mode the CONFigure command also turns the averaging function on and sets the number of averages to 10 for all measurements.

In instruments with firmware older then A.05.00 CONFigure initiates the taking of data. This data should be ignored. Other SCPI commands can be processed immediately after sending CONFigure. You do not need to wait for the CONF command to complete this initial 'false' data acquisition.

The CONFigure? query returns the current measurement name.

## **Fetch Commands:**

## :FETCh:<measurement>[n]?

This command puts selected data from the most recent measurement into the output buffer. Use FETCh if you have already made a good measurement and you want to return several types of data (different [n] values, e.g. both scalars and trace data) from a single measurement. FETCh saves you the time of re-making the measurement. You can only FETCh results from the measurement that is currently active, it will not change to a different measurement.

If you need to get new measurement data, use the READ command, which is equivalent to an INITiate followed by a FETCh.

The scalar measurement results will be returned if the optional [n] value is not included, or is set to 1. If the [n] value is set to a value other than 1, the selected trace data results will be returned. See each command for details of what types of scalar results or trace data results are available. The binary data formats should be used for handling large blocks of data since they are smaller and transfer faster then the ASCII format. (FORMat:DATA)

FETCh may be used to return results other than those specified with the original READ or MEASure command that you sent.

### **INITiate Commands:**

#### :INITiate:<measurement>

This command is not available for measurements in all the instrument modes:

• Initiates a trigger cycle for the specified measurement, but does not output any data. You must then use the FETCh<meas> command to return data. If a measurement other than the current one is specified, the instrument will switch to that measurement and then initiate it.

For example, suppose you have previously initiated the ACP measurement, but now you are running the channel power measurement. If you send INIT:ACP? it will change from channel power to ACP and will initiate an ACP measurement.

- Does not change any of the measurement settings. For example, if you have previously started the ACP measurement and you send INIT:ACP? it will initiate a new ACP measurement using the same instrument settings as the last time ACP was run.
- If your selected measurement is currently active (in the idle state) it triggers the measurement, assuming the trigger conditions are met. Then it completes one trigger cycle. Depending upon the measurement and the number of averages, there may be multiple data acquisitions, with multiple trigger events, for one full trigger cycle. It also holds off additional commands on GPIB until the acquisition is complete.

#### **READ Commands:**

:READ:<measurement>[n]?

- Does not preset the measurement to the factory default settings. For example, if you have previously initiated the ACP measurement and you send READ:ACP? it will initiate a new measurement using the same instrument settings.
- Initiates the measurement and puts valid data into the output buffer. If a measurement other than the current one is specified, the instrument will switch to that measurement before it initiates the measurement and returns results.

For example, suppose you have previously initiated the ACP measurement, but now you are running the channel power measurement. Then you send READ:ACP? It will change from channel power back to ACP and, using the previous ACP settings, will initiate the measurement and return results.

• Blocks other SCPI communication, waiting until the measurement is complete before returning the results

If the optional [n] value is not included, or is set to 1, the scalar measurement results will be returned. If the [n] value is set to a value other than 1, the selected trace data results will be returned. See each command for details of what types of scalar results or trace data results are available. The binary data formats should be used when handling large blocks of data since they are smaller and faster then the ASCII format. (FORMat:DATA)
# **Current Measurement Query (Remote Command Only)**

This command returns the name of the measurement that is currently running.

| Remote   | :CONFigure? |       |
|----------|-------------|-------|
| Command: | Example:    | CONF? |

# Test Current Results Against all Limits (Remote Command Only)

Queries the status of the current measurement limit testing. It returns a 0 if the measured results pass when compared with the current limits. It returns a 1 if the measured results fail any limit tests.

Remote<br/>Command::CALCulate:CLIMits:FAIL?Example:CALC:CLIM:FAIL?

# Adjacent Channel Power Ratio (ACP) Measurement

For E4406A this measures the total rms power in the specified channel and in 5 offset channels. You must be in Basic, cdmaOne, cdma2000, W-CDMA, iDEN, NADC or PDC mode to use these commands. Use INSTrument:SELect to set the mode.

For PSA this measures the total rms power in the specified channel and in 5 offset channels. You must be in cdmaOne, cdma2000, W-CDMA, NADC or PDC mode to use these commands. Use INSTrument:SELect to set the mode.

The general functionality of CONFigure, FETCh, MEASure, and READ are described at the beginning of this section. See the SENSe:ACP commands for more measurement related commands.

:CONFigure:ACP

:INITiate:ACP

:FETCh:ACP[n]?

:READ:ACP[n]?

:MEASure:ACP[n]?

For Basic mode, a channel frequency and power level can be defined in the command statement to override the default standard setting. A comma must precede the power value as a place holder for the frequency, when no frequency is sent.

| History:               | E4406A:<br>Added to Basic mode, version A.03.00 or later                                                     |
|------------------------|----------------------------------------------------------------------------------------------------|
| Front Panel<br>Access: | Measure, ACP or ACPR                                                                                         |
|                        | After the measurement is selected, press <b>Restore Meas</b><br><b>Defaults</b> to restore factory defaults. |

| Measurement<br>Type | n | Results Returned                                                                                                    |
|---------------------|---|----------------------------------------------------------------------------------------------------|
|                     | 0 | Returns unprocessed I/Q trace data, as a series of trace point values, in volts. The I values are listed first in each pair, using the 0 through even-indexed values. The Q values are the odd-indexed values. |

| Measurement<br>Type      | n                                                                              | Results Returned                                                                                                    |
|--------------------------|--------------------------------------------------------------------------------|----------------------------------------------------------------------------------------------------|
|                          | n=1 (or not<br>specified)<br>NADC and<br>PDC mode                              | <ul> <li>Returns 22 scalar results, in the following order:</li> <li>1. Center frequency – absolute power (dBm)</li> <li>2. Center frequency – absolute power (W)</li> <li>3. Negative offset frequency (1) – relative power (dB)</li> <li>4. Negative offset frequency (1) – absolute power (dBm)</li> <li>5. Positive offset frequency (1) – relative power (dB)</li> <li>6. Positive offset frequency (1) – absolute power (dBm)</li> <li></li> <li>1. Positive offset frequency (5) – relative power (dB)</li> <li>2. Positive offset frequency (5) – absolute power (dBm)</li> </ul>                                                                                                    |
|                          | n=1 (or not<br>specified)<br>iDEN<br>mode<br>E4406A                            | <ul> <li>Returns 13 scalar results, in the following order:</li> <li>1. Center frequency – relative power (dB)</li> <li>2. Center frequency – absolute power (dBm)</li> <li>3. Lower offset frequency – relative power (dB)</li> <li>4. Lower offset freq- absolute power (dBm)</li> <li>5. Upper offset frequency – relative power (dB)</li> <li>6. Upper offset frequency – relative power (dBm)</li> <li>7. Total power (dBm)</li> <li>8. Offset frequency (Hz)</li> <li>9. Reference BW (Hz)</li> <li>10. Offset BW (Hz)</li> <li>11. Carrier/center frequency (Hz)</li> <li>12. Frequency span (Hz)</li> <li>13. Average count</li> </ul>                                                                                                    |
| Total power<br>reference | n=1 (or not<br>specified)<br>Basic,<br>cdmaOne,<br>cdma2000,<br>W-CDMA<br>mode | Returns 24 scalar results, in the following order:         1. Center frequency - relative power (dB)         2. Center frequency - absolute power (dBm)         3. Center frequency - relative power (dB) (same as value 1)         4. Center frequency - absolute power (dBm) (same as value 2)         5. Negative offset frequency (1) - relative power (dB),         6. Negative offset frequency (1) - absolute power (dBm)         7. Positive offset frequency (1) - relative power (dB)         8. Positive offset frequency (1) - absolute power (dBm)            1. Positive offset frequency (5) - relative power (dBm)            1. Positive offset frequency (5) - relative power (dBm)            NOTE         Center frequency relative power is relative to the center frequency absolute power and therefore, is always equal to 0.00 dB. |

| Measurement<br>Type                    | n                                                                              | Results Returned                                                                                                    |
|----------------------------------------|--------------------------------------------------------------------------------|----------------------------------------------------------------------------------------------------|
| Power spectral<br>density<br>reference | n=1 (or not<br>specified)<br>Basic,<br>cdmaOne,<br>cdma2000,<br>W-CDMA<br>mode | Returns 24 scalar results, in the following order:         1. Center frequency - relative power (dB)         2. Center frequency - absolute power (dBm/Hz)         3. Center frequency - relative power (dB) (same as value 1)         4. Center frequency - absolute power (dBm/Hz) (same as value 2)         5. Negative offset frequency (1) - relative power (dB)         6. Negative offset frequency (1) - relative power (dB)         7. Positive offset frequency (1) - relative power (dB)         8. Positive offset frequency (1) - absolute power (dBm/Hz)            1. Positive offset frequency (5) - relative power (dB)         2. Positive offset frequency (5) - absolute power (dB)         2. Positive offset frequency (5) - absolute power (dB)         MOTE       Center frequency relative power is relative to the center frequency absolute power and therefore, is always equal to 0.00 dB. |
|                                        | 2<br>NADC and<br>PDC mode                                                      | <ul> <li>Returns 10 scalar values of the pass/fail (0=passed, or 1=failed) results determined by testing the absolute power of the offset frequencies:</li> <li>1. Negative offset frequency (1) absolute power</li> <li>2. Positive offset frequency (1) absolute power</li> <li></li> <li>1. Negative offset frequency (5) absolute power</li> <li>2. Positive offset frequency (5) absolute power</li> </ul>                                                                                                    |
|                                        | 2<br>iDEN<br>mode                                                              | <ul> <li>Returns 3 scalar values of the histogram absolute power trace:</li> <li>1. Lower offset frequency – absolute power</li> <li>2. Reference frequency – absolute power</li> <li>3. Upper offset frequency – absolute power</li> </ul>                                                                                                    |

| Measurement<br>Type                          | n                                                                                                    | Results Returned                                                                                                    |
|----------------------------------------------|----------------------------------------------------------------------------------------------------|----------------------------------------------------------------------------------------------------|
| Total power 2<br>reference Basic,<br>cdmaOne | Returns 11 scalar values (in dBm) corresponding to the total<br>power histogram display. The values are returned in ascending<br>frequency order: |                                                                                                    |
|                                              | cdma2000,<br>W-CDMA<br>mode                                                                                                    | <ol> <li>Negative offset frequency (5)</li> <li>Negative offset frequency (4)</li> <li>Negative offset frequency (3)</li> </ol>                                 |
|                                              |                                                                                                    | •••                                                                                                    |
|                                              |                                                                                                    | <ol> <li>Center frequency</li> <li>Positive offset frequency (1)</li> <li>Positive offset frequency (2)</li> </ol>                                              |
|                                              |                                                                                                    | •••                                                                                                    |
|                                              |                                                                                                    | 1. Positive offset frequency (5)                                                                                                    |
|                                              | 3<br>NADC and<br>PDC mode                                                                                                    | Returns 10 scalar values of the pass/fail (0=passed, or 1=failed) results determined by testing the relative power of the offset frequencies:                   |
|                                              |                                                                                                    | <ol> <li>Negative offset frequency (1) relative power</li> <li>Positive offset frequency (1) relative power</li> </ol>                                          |
|                                              |                                                                                                    |                                                                                                    |
|                                              |                                                                                                    | <ol> <li>Negative offset frequency (5) relative power</li> <li>Positive offset frequency (5) relative power</li> </ol>                                          |
|                                              | 3                                                                                                    | Returns 3 scalar values of the histogram relative power trace:                                                                                                  |
|                                              | iDEN<br>mode<br>E4406A                                                                                                    | <ol> <li>Lower offset frequency – relative power</li> <li>Reference frequency – relative power</li> <li>Upper offset frequency – relative power</li> </ol>      |
| Power spectral<br>density<br>reference       | 3<br>Basic,<br>cdmaOne,                                                                                                    | Returns 11 scalar values (in dBm/Hz) corresponding to the<br>power spectral density histogram display. The values are<br>returned in ascending frequency order: |
| CC<br>W<br>m                                 | cdma2000,<br>W-CDMA<br>mode                                                                                                    | <ol> <li>Negative offset frequency (5)</li> <li>Negative offset frequency (4)</li> </ol>                                                                        |
|                                              |                                                                                                    | <ol> <li>Center frequency</li> <li>Positive offset frequency (1)</li> </ol>                                                                                     |
|                                              |                                                                                                    |                                                                                                    |
|                                              |                                                                                                    | 1. Positive offset frequency (5)                                                                                                    |

| Measurement<br>Type                                                 | n                                       | Results Returned                                                                                                    |
|---------------------------------------------------------------------|-----------------------------------------|----------------------------------------------------------------------------------------------------|
|                                                                     | 4<br>NADC and<br>PDC mode               | Returns the frequency-domain spectrum trace (data array) for<br>the entire frequency range being measured.                                                                                                    |
|                                                                     |                                         | In order to return spectrum data, the ACP display must be in<br>the spectrum view and you must not turn off the spectrum<br>trace.                                                                                                    |
|                                                                     | 4<br>iDEN                               | Returns 4 absolute power values for the reference and offset channels.                                                                                                    |
|                                                                     | mode<br>E4406A                          | <ol> <li>Reference channel – absolute power</li> <li>Reference channel – absolute power (duplicate of above)</li> <li>Lower offset channel – absolute power</li> <li>Upper offset channel – absolute power</li> </ol>                                                    |
| (For cdma2000<br>and W-CDMA                                         | 4<br>Basic                              | Returns the frequency-domain spectrum trace data for the entire frequency range being measured.                                                                                                    |
| the data is only<br>available with<br>spectrum<br>display selected) | cdmaOne,<br>cdma2000,<br>W-CDMA         | With the spectrum view selected<br>(DISPlay:ACP:VIEW SPECtrum) and the spectrum trace on<br>(SENSe:ACP:SPECtrum:ENABle):                                                                                                    |
| display selected)                                                   | mode                                    | • In FFT mode (SENSe:ACP:SWEep:TYPE FFT) the number<br>of trace points returned are 343 (cdma2000) or 1715<br>(W-CDMA). This is with the default span of 5 MHz<br>(cdma2000) or 25 MHz (W-CDMA). The number of points<br>also varies if another offset frequency is set. |
|                                                                     |                                         | • In sweep mode (SENSe:ACP:SWEep:TYPE SWEep), the number of trace points returned is 601 (for cdma2000 or W-CDMA) for any span.                                                                                                    |
|                                                                     |                                         | With bar graph display selected, one point of –999.0 will be returned.                                                                                                    |
|                                                                     | 5<br>iDEN<br>mode<br>E4406A             | Returns 4 relative power values for the reference and offset channels:                                                                                                    |
|                                                                     |                                         | <ol> <li>Reference channel – relative power</li> <li>Reference channel – relative power (duplicate of above)</li> <li>Lower offset channel – relative power</li> <li>Upper offset channel – relative power</li> </ol>                                                    |
| Total power5referenceBasiccdmacdmaw-Clmode                          | 5<br>Basic                              | Returns 12 scalar values (in dBm) of the absolute power of the center and the offset frequencies:                                                                                                    |
|                                                                     | cdmaOne,<br>cdma2000,<br>W-CDMA<br>mode | <ol> <li>Upper adjacent chan center frequency</li> <li>Lower adjacent chan center frequency</li> <li>Negative offset frequency (1)</li> <li>Positive offset frequency (1)</li> </ol>                                                                                     |
|                                                                     |                                         | 1. Negative offset frequency (5)                                                                                                    |
|                                                                     |                                         | 2. Positive offset frequency (5)                                                                                                    |

| Measurement<br>Type                    | n                                                      | Results Returned                                                                                                    |
|----------------------------------------|--------------------------------------------------------|----------------------------------------------------------------------------------------------------|
| Power spectral<br>density<br>reference | 5<br>Basic,<br>cdmaOne,<br>cdma2000,<br>W-CDMA<br>mode | Returns 12 scalar values (in dBm/Hz) of the absolute power of the center and the offset frequencies:         1. Upper adjacent chan center frequency         2. Lower adjacent chan center frequency         3. Negative offset frequency (1)         4. Positive offset frequency (1)            1. Negative offset frequency (5)         2. Positive offset frequency (5)                                                                                                   |
|                                        | 6<br>iDEN<br>mode<br>E4406A                            | <ul> <li>Returns 4 pass/fail test results for the absolute power of the reference and offset channels:</li> <li>1. Reference channel absolute power pass/fail</li> <li>2. Reference channel absolute power pass/fail (duplicate of above)</li> <li>3. Lower offset channel absolute power pass/fail</li> <li>4. Upper offset channel absolute power pass/fail</li> </ul>                                                                                                    |
| Total power<br>reference               | 6<br>Basic,<br>cdmaOne,<br>cdma2000,<br>W-CDMA<br>mode | <ul> <li>Returns 12 scalar values (total power in dB) of the power relative to the carrier at the center and the offset frequencies:</li> <li>1. Upper adjacent chan center frequency</li> <li>2. Lower adjacent chan center frequency</li> <li>3. Negative offset frequency (1)</li> <li>4. Positive offset frequency (1)</li> <li>5. Negative offset frequency (5)</li> <li></li> <li>1. Negative offset frequency (5)</li> <li>2. Positive offset frequency (5)</li> </ul> |
| Power spectral<br>density<br>reference | 6<br>Basic,<br>cdmaOne,<br>cdma2000,<br>W-CDMA<br>mode | <ul> <li>Returns 12 scalar values (power spectral density in dB) of the power relative to the carrier at the center and offset frequencies:</li> <li>1. Upper adjacent chan center frequency</li> <li>2. Lower adjacent chan center frequency</li> <li>3. Negative offset frequency (1)</li> <li>4. Positive offset frequency (1)</li> <li></li> <li>1. Negative offset frequency (5)</li> <li>2. Positive offset frequency (5)</li> </ul>                                    |

| Measurement<br>Type                    | n                                                                                                    | Results Returned                                                                                                    |
|----------------------------------------|----------------------------------------------------------------------------------------------------|----------------------------------------------------------------------------------------------------|
|                                        | 7<br>iDEN<br>mode<br>E4406A                                                                                                    | Returns 4 pass/fail test results for the relative power of the reference and offset channels:                                                                                                    |
|                                        |                                                                                                    | <ol> <li>Reference channel relative power pass/fail</li> <li>Reference channel relative power pass/fail (duplicate of above)</li> <li>Lower offset channel relative power pass/fail</li> <li>Upper offset channel relative power pass/fail</li> </ol> |
| Total power<br>reference               | 7<br>Basic,<br>cdmaOne,<br>cdma2000                                                                                                    | Returns 12 scalar values of the pass/fail (0=passed, or 1=failed)<br>results determined by testing the absolute power limit of the<br>center and offset frequencies (measured as total power in dB):                                                  |
|                                        | cdma2000,<br>W-CDMA<br>mode                                                                                                    | <ol> <li>Upper adjacent chan center frequency</li> <li>Lower adjacent chan center frequency</li> <li>Negative offset frequency (1)</li> <li>Positive offset frequency (1)</li> </ol>                                                                  |
|                                        |                                                                                                    | <ol> <li>Negative offset frequency (5)</li> <li>Positive offset frequency (5)</li> </ol>                                                                                                    |
| Power spectral<br>density<br>reference | 7<br>Basic,<br>cdmaOne,<br>cdma2000,<br>W-CDMA<br>mode                                                                                                    | Returns 12 scalar values of the pass/fail (0=passed, or 1=failed)<br>results determined by testing the absolute power limit of the<br>center and offset frequencies (measured as power spectral<br>density in dB):                                    |
|                                        |                                                                                                    | <ol> <li>Upper adjacent chan center frequency</li> <li>Lower adjacent chan center frequency</li> <li>Negative offset frequency (1)</li> <li>Positive offset frequency (1)</li> </ol>                                                                  |
|                                        |                                                                                                    | 1. Norative offect frequency (5)                                                                                                    |
|                                        |                                                                                                    | <ol> <li>Regative offset frequency (5)</li> <li>Positive offset frequency (5)</li> </ol>                                                                                                    |
| Total power<br>reference               | 8<br>Basic,<br>cdmaOne.                                                                                                    | Returns 12 scalar values of the pass/fail (0=passed, or 1=failed) results determined by testing the power limit relative to the center frequency (measured as total power spectral in dB):                                                            |
| cdma2000,<br>W-CDMA<br>mode            | <ol> <li>Upper adjacent chan center frequency</li> <li>Lower adjacent chan center frequency</li> <li>Negative offset frequency (1)</li> <li>Positive offset frequency (1)</li> </ol> |                                                                                                    |
|                                        |                                                                                                    | •••                                                                                                    |
|                                        |                                                                                                    | <ol> <li>Negative offset frequency (5)</li> <li>Positive offset frequency (5)</li> </ol>                                                                                                    |

| Measurement<br>Type                    | n                                                      | Results Returned                                                                                                    |
|----------------------------------------|--------------------------------------------------------|----------------------------------------------------------------------------------------------------|
| Power spectral<br>density<br>reference | 8<br>Basic,<br>cdmaOne,<br>cdma2000,<br>W-CDMA<br>mode | <ul> <li>Returns 12 scalar values of the pass/fail (0=passed, or 1=failed) results determined by testing the power limit relative to the center frequency (measured as power spectral density in dB):</li> <li>1. Upper adjacent chan center frequency</li> <li>2. Lower adjacent chan center frequency</li> <li>3. Negative offset frequency (1)</li> <li>4. Positive offset frequency (1)</li> <li></li> <li>1. Negative offset frequency (5)</li> <li>2. Positive offset frequency (5)</li> </ul> |

### **Code Domain Power Measurement**

This measures the power levels of the spread channels in RF channel(s). You must be in the cdmaOne, cdma2000, W-CDMA, or 1xEV-DO mode to use these commands. Use INSTrument:SELect to set the mode.

For 1xEV-DO, this measurement is used only for base stations (Network Access). When measuring 1xEV-DO mobile stations (Access Terminals) use Terminal Code Domain Measurements (MEAS:TCDPower) and set SENSe:RADio:DEVice to MS.

The general functionality of CONFigure, FETCh, MEASure, and READ are described at the beginning of this section. See the SENSe:CDPower commands for more measurement related commands.

:CONFigure:CDPower

:INITiate:CDPower

:FETCh:CDPower[n]?

:READ:CDPower[n]?

:MEASure:CDPower[n]?

Front Panel

Access: Measure, Code Domain

After the measurement is selected, press **Restore Meas Defaults** to restore factory defaults.

| n | Results Returned                                                                                                    |
|---|----------------------------------------------------------------------------------------------------|
| 0 | Returns unprocessed I/Q trace data, as a series of trace point values, in volts. The I values are listed first in each pair, using the 0 through even-indexed values. The Q values are the odd-indexed values. |

1

| n                          | Results Returned                                                                                                    |
|----------------------------|----------------------------------------------------------------------------------------------------|
| n=1 (or not                | Returns the following 25 scalar results:                                                                                                    |
| specified)<br>cdmaOne mode | 1. <b>Time offset</b> is a floating point number with units of seconds. This is the time delay of the even second clock with respect to the start of the short code PN sequences, at offsets from the 15 zeros in the characteristic phase of the sequences.                                                                                                    |
|                            | 2. <b>Frequency error</b> is a floating point number (in Hz) of the frequency error in the measured signal. This error is based on the linear best fit of the uncorrected measured phase.                                                                                                    |
|                            | 3. <b>Carrier feedthrough</b> is a floating point number (in dB) of the dc offset, of I and Q, from the origin.                                                                                                    |
|                            | 4. <b>Pilot power</b> is a floating point number with units of dB. It is the relative power of the pilot channel (Walsh code 0) with respect to the carrier power.                                                                                                    |
|                            | 5. <b>Paging power</b> is a floating point number with units of dB. It is the relative power of the paging channel (Walsh code 1) with respect to the carrier power.                                                                                                    |
|                            | 6. <b>Sync power</b> is a floating point number with units of dB. It is the relative power of the sync channel (Walsh code 32) with respect to the carrier power.                                                                                                    |
|                            | 7. <b>Average traffic power</b> is a floating point number with units of dB. It is the average relative power of the active traffic channels with respect to the carrier power. Traffic channels are defined as all of the Walsh codes except Walsh 0,1,32. A traffic channel is active if its coding power is greater than the active threshold parameter which you have selected.         |
|                            | 8. <b>Maximum inactive traffic power</b> is a floating point number with units of dB. It is the maximum relative power of an inactive traffic channel with respect to the carrier power. Traffic channels are defined as all of the Walsh codes except Walsh 0,1,32. A traffic channel is inactive if its coding power is less than the active threshold parameter which you have selected. |
|                            | 9. Average inactive traffic power is a floating point number with units of dB. It is the average relative power of the inactive traffic channels with respect to the carrier power. Traffic channels are defined as all of the Walsh codes except Walsh 0,1,32. A traffic channel is inactive if its coding power is less than the active threshold parameter which you have selected.      |
|                            | 10. <b>Marker Values</b> The last 16 measurement results are the current values for all four available markers. The values are zero for any marker that is not active.                                                                                                    |
|                            | <ol> <li>Marker 1 position (code number)</li> <li>Marker 1 power level</li> <li>Marker 1 time value</li> <li>Marker 1 phase value</li> </ol>                                                                                                    |
|                            | 25. Marker 4 phase value                                                                                                    |

ſ

| n                           | Results Returned                                                                                                    |
|-----------------------------|----------------------------------------------------------------------------------------------------|
| n=1 (or not                 | Returns the following 19 scalar results:                                                                                                    |
| specified)<br>cdma2000 mode | 1. <b>RMS symbol EVM</b> is a floating point number (in percent) of the EVM over the entire measurement area.                                                                                                    |
|                             | 2. <b>Peak symbol EVM</b> is a floating point number (in percent) of the peak EVM in the measurement area.                                                                                                    |
|                             | 3. <b>Symbol magnitude error</b> is a floating point number (in percent) of the average magnitude error over the entire measurement area.                                                                                                    |
|                             | 4. <b>Symbol phase error</b> is a floating point number (in degrees) of the average phase error over the entire measurement area.                                                                                                    |
|                             | 5. <b>Total power</b> is a floating point number (in dBm) of the total RF power over the measurement interval.                                                                                                    |
|                             | 6. <b>Average power</b> is a floating point number (in dBm) of the power in the entire slot, for the selected code, averaged over the measurement interval.                                                                                                    |
|                             | 7. <b>Total active power</b> is a floating point number (in dB or dBm depending on the measurement type) of the sum of the active power.                                                                                                    |
|                             | 8. <b>Pilot power</b> is a floating point number (in dB or dBm depending on the measurement type) of the average power of the Pilot code.                                                                                                    |
|                             | 9. <b>Sync power</b> is a floating point number (in dB or dBm depending on the measurement type) of the average power of the Sync code. In the MS mode, the value returned is – 999.                                                                                          |
|                             | 10. <b>Maximum active traffic power</b> is a floating point number (in dB or dBm depending on the measurement type) of the maximum average power of the active code. If no active code is detected the value returned is – 999. In the MS mode, the value returned is – 999.  |
|                             | 11. Average active traffic power is a floating point number (in dB or dBm depending on the measurement type) of the average power of all the active traffic channels. If no active code is detected the value returned is – 999. In the MS mode, the value returned is – 999. |
|                             | 12. <b>Maximum inactive traffic power</b> is a floating point number (in dB or dBm depending on the measurement type) of the maximum average power of the inactive traffic channels. In the MS mode, the value returned is – 999.                                             |
|                             | 13. Average inactive traffic power is a floating point number (in dB or dBm depending on the measurement type) of the average power of the inactive traffic channels. In the MS mode, the value returned is – 999.                                                            |
|                             | 14. Number of active channel In the MS mode, the value returned is – 999.                                                                                                    |

| n                                                         | Results Returned                                                                                                    |
|-----------------------------------------------------------|----------------------------------------------------------------------------------------------------|
| n=1 (or not<br>specified)<br>cdma2000 mode<br>(continued) | 1. <b>I channel average active power</b> is a floating point number (in dB or dBm depending on the measurement type) of the average power of the active I channels. In the BS mode, the value returned is – 999.             |
|                                                           | 2. <b>I channel maximum inactive power</b> is a floating point number (in dB or dBm depending on the measurement type) of the maximum average power of the inactive I channels. In the BS mode, the value returned is – 999. |
|                                                           | 3. <b>Q channel average active power</b> is a floating point number (in dB or dBm depending on the measurement type) of the average power of the active Q channels. In the BS mode, the value returned is – 999.             |
|                                                           | 4. <b>Q channel maximum inactive power</b> is a floating point number (in dB or dBm depending on the measurement type) of the maximum average power of the inactive Q channels. In the BS mode, the value returned is – 999. |
|                                                           | 5. <b>Time between trigger to PN Off set</b> is a floating point number (in $\mu$ s) of the time from the trigger point to the PN Offset. In the MS mode, the value returned is – 999.                                       |

| n                                        | Results Returned                                                                                                    |
|------------------------------------------|----------------------------------------------------------------------------------------------------|
| n=1 (or not<br>specified)<br>W-CDMA mode | Returns the following 31 scalar results:                                                                                                    |
|                                          | 1. <b>RMS symbol EVM</b> is a floating point number (in percent) of the EVM over the entire measurement area.                                                                                                    |
|                                          | 2. <b>Peak symbol EVM</b> is a floating point number (in percent) of the peak EVM in the measurement area.                                                                                                    |
|                                          | 3. <b>Symbol magnitude error</b> is a floating point number (in percent) of the average magnitude error over the entire measurement area.                                                                                                    |
|                                          | 4. <b>Symbol phase error</b> is a floating point number (in degrees) of the average phase error over the entire measurement area.                                                                                                    |
|                                          | 5. <b>Total power</b> is a floating point number (in dBm) of the total RF power over the measurement interval.                                                                                                    |
|                                          | 6. <b>Average power</b> is a floating point number (in dBm) of the power in the entire slot, for the selected code, averaged over the measurement interval.                                                                                                    |
|                                          | 7. <b>tDPCH</b> is a floating point number (in 256 chips) of dedicated physical channel (DPCH) delay time from the reference. (tDPCH equals $T_n$ )                                                                                                    |
|                                          | 8. <b>Total power over a slot</b> is a floating point number (in dBm) of total RF power over the measurement interval. (SCH is excluded.)                                                                                                    |
|                                          | 9. <b>Total active power</b> is a floating point number (in dB or dBm depending on the measurement type) of the sum of the active power. (SCH is excluded.)                                                                                                    |
|                                          | 10. <b>Pilot power</b> is a floating point number (in dB or dBm depending on the measurement type) of the average power of the CPICH code relative to the total slot power. In the MS mode, the value returned is – 999. (SCH is excluded.)                                                                 |
|                                          | 11. <b>Maximum active traffic power</b> is a floating point number (in dB or dBm depending on the measurement type) of the maximum average power of the active traffic channels. If no active code is detected the value returned is – 999. In the MS mode, the value returned is – 999. (SCH is excluded.) |
|                                          | 12. <b>Average active traffic power</b> is a floating point number (in dB or dBm depending on the measurement type) of the average power of all the active traffic channels. If no active code is detected the value returned is – 999. In the MS mode, the value returned is – 999. (SCH is excluded.)     |
|                                          | 13. <b>Maximum inactive traffic power</b> is a floating point number (in dB or dBm depending on the measurement type) of the maximum average power of the inactive traffic channels. The slot timing is determined by Perch. In the MS mode, the value returned is – 999. (SCH is excluded.)                |
|                                          | 14. <b>Average inactive traffic power</b> is a floating point number (in dB or dBm depending on the measurement type) of the average power of the inactive traffic channels. In the MS mode, the value returned is – 999. (SCH is excluded.)                                                                |
|                                          | 15. Number of active channel In the MS mode, the value returned is – 999.                                                                                                    |

| n                                                       | Results Returned                                                                                                    |
|---------------------------------------------------------|----------------------------------------------------------------------------------------------------|
| n=1 (or not<br>specified)<br>W-CDMA mode<br>(continued) | 16. <b>P-SCH</b> is a floating point number (in dBm) of the primary synchronization channel power. In the MS mode, the value returned is – 999.                                                                                                    |
|                                                         | 17. <b>S-SCH</b> is a floating point number (in dBm) of the secondary synchronization channel power. In the MS mode, the value returned is – 999.                                                                                                    |
|                                                         | 18. <b>DPCCH Power</b> is a floating point number (in dB or dBm depending on<br>the measurement type) of the average power of dedicated physical control<br>channel (DPCCH). In the BS mode, the value returned is – 999. When<br>PRACH is measured, this returns control part power. |
|                                                         | 19. <b>DPCCH Beta Nominal</b> is a floating point number of the nominal beta value of DPCCH Beta factor. In the BS mode, the value returned is – 999. When PRACH is measured, this returns control part Beta nominal.                                                                 |
|                                                         | 20. <b>DPCCH Beta Measured</b> is a floating point number of the measured value of the DPCCH Beta factor. In the BS mode, the value returned is – 999. When PRACH is measured, this returns control part Beta measured.                                                               |
|                                                         | 21. <b>DPDCH Beta Nominal</b> is a floating point number of the nominal beta value of the dedicated physical data channel (DPDCH) Beta factor. In the BS mode, the value returned is – 999. When PRACH is measured, this returns control part Beta nominal.                           |
|                                                         | 22. <b>DPDCH Beta 1 Measured</b> is a floating point number of the measured value of the DPDCH (C1) Beta factor. In the BS mode, the value returned is – 999. When PRACH is measured, this returns control part Beta measured.                                                        |
|                                                         | 23. <b>DPDCH Beta 2 Measured</b> is a floating point number of the measured value of the DPDCH (C2) Beta factor. In the BS mode, the value returned is – 999. When PRACH is measured, this returns – 999.                                                                             |
|                                                         | 24. <b>DPDCH Beta 3 Measured</b> is a floating point number of the measured value of the DPDCH (C3) Beta factor. In the BS mode, the value returned is – 999. When PRACH is measured, this returns – 999.                                                                             |
|                                                         | 25. <b>DPDCH Beta 4 Measured</b> is a floating point number of the measured value of the DPDCH (C4) Beta factor. In the BS mode, the value returned is – 999. When PRACH is measured, this returns – 999.                                                                             |
|                                                         | 26. <b>DPDCH Beta 5 Measured</b> is a floating point number of the measured value of the DPDCH (C5) Beta factor. In the BS mode, the value returned is – 999. When PRACH is measured, this returns – 999.                                                                             |
|                                                         | 27. <b>DPDCH Beta 6 Measured</b> is a floating point number of the measured value of the DPDCH (C6) Beta factor. In the BS mode, the value returned is – 999. When PRACH is measured, this returns – 999.                                                                             |

| n                                                       | Results Returned                                                                                                    |
|---------------------------------------------------------|----------------------------------------------------------------------------------------------------|
| n=1 (or not<br>specified)<br>W-CDMA mode<br>(continued) | 28. <b>I channel average active power</b> is a floating point number (in dB or dBm depending on the measurement type) of the average power of the active I channels. In the BS mode, the value returned is – 999.             |
|                                                         | 29. <b>I channel maximum inactive power</b> is a floating point number (in dB or dBm depending on the measurement type) of the maximum average power of the inactive I channels. In the BS mode, the value returned is – 999. |
|                                                         | 30. <b>Q channel average active power</b> is a floating point number (in dB or dBm depending on the measurement type) of the average power of the active Q channels. In the BS mode, the value returned is – 999.             |
|                                                         | 31. <b>Q channel maximum inactive power</b> is a floating point number (in dB or dBm depending on the measurement type) of the maximum average power of the inactive Q channels. In the BS mode, the value returned is – 999. |

| n                         | Results Returned                                                                                                    |
|---------------------------|----------------------------------------------------------------------------------------------------|
| n=1 (or not<br>specified) | Returns the following 18 comma-delimited scalar results, in the following order:                                                                                                    |
| 1xEV-DO mode              | 1. <b>Total power</b> is a floating point number (in dBm) of the total RF power over the measurement interval.                                                                                                    |
|                           | NOTE: The following power results are computed by the CDP<br>measurement. The unit used in the computation, either dB or dBm, is<br>determined by the setting of the CALCulate:CDPower:TYPE command.<br>When the selection is ABSolute, the unit used is dBm. When the<br>selection is RELATIVE, the unit used is dB relative to Total Power (above). |
|                           | 2. <b>Total active power</b> is a floating point number (in dB or dBm depending on the measurement type) of the sum of the active powers (- 999 when no active channel is detected).                                                                                                    |
|                           | 3. <b>Maximum active power</b> is a floating point number (in dB or dBm depending on the measurement type) of the maximum average power of the active code (- 999 when no active channel is detected in I/Q Combined=On mode. Always - 999 in I/Q Combined=Off mode)                                                                                  |
|                           | 4. <b>Average active power</b> is a floating point number (in dB or dBm depending on the measurement type) of the average power of all the active traffic channels (– 999 when no active channel is detected in I/Q Combined=On mode. Always – 999 in I/Q Combined=Off mode).                                                                         |
|                           | 5. <b>Maximum inactive power</b> is a floating point number (in dB or dBm depending on the measurement type) of the maximum average power of the inactive traffic channels. ( – 999 in I/Q Combined=Off mode)                                                                                                    |
|                           | 6. <b>Average inactive power</b> is a floating point number (in dB or dBm depending on the measurement type) of the average power of the inactive traffic channels. ( – 999 in I/Q Combined=Off mode)                                                                                                    |
|                           | 7. Number of active channels                                                                                                    |
|                           | 8. I channel average active power is a floating point number (in dB or dBm depending on the measurement type) of the average power of the active I channels. (- 999 when I/Q Combined=On mode or when no active channel is detected in I/Q Combined=Off mode).                                                                                        |
|                           | 9. <b>I channel maximum inactive power</b> is a floating point number (in dB or dBm depending on the measurement type) of the maximum average power of the inactive I channels. (- 999 when I/Q Combined=On mode)                                                                                                    |
|                           | 10. <b>Q channel average active power</b> is a floating point number (in dB or dBm depending on the measurement type) of the average power of the active Q channels. (– 999 when I/Q Combined=On mode or when no active channel is detected in I/Q Combined=Off mode).                                                                                |
|                           | 11. <b>Q channel maximum inactive power</b> is a floating point number (in dB or dBm depending on the measurement type) of the maximum average power of the inactive Q channels. (– 999 when I/Q Combined=On mode)                                                                                                    |

| n                           | Results Returned                                                                                                    |
|-----------------------------|----------------------------------------------------------------------------------------------------|
| n=1 (or not                 | 12. <b>Preamble Length</b> is a floating point number (in chips).                                                                                                    |
| specificu)                  | 13. <b>Preamble MAC Index</b> is an integer number of MAC index.                                                                                                    |
| 1xEV-DO mode<br>(continued) | 14. <b>Minimum Active Power</b> is a floating point number (in dB or dBm depending on the measurement type) of the minimum average power of the active code (999.0 when no active channel is detected in I/Q Combined=On mode. Always999.0 in I/Q Combined=Off mode) |
|                             | 15. <b>I channel maximum inactive power</b> is a floating point number (in dB or dBm depending on the measurement type) of the maximum average power of the inactive I channels. (999.0 when I/Q Combined=On mode)                                                   |
|                             | 16. <b>I channel minimum inactive power</b> is a floating point number (in dB or dBm depending on the measurement type) of the minimum average power of the inactive I channels. (999.0 when I/Q Combined=On mode)                                                   |
|                             | 17. <b>Q channel maximum inactive power</b> is a floating point number (in dB or dBm depending on the measurement type) of the maximum average power of the inactive Q channels. (999.0 when I/Q Combined=On mode)                                                   |
|                             | 18. <b>Q channel minimum inactive power</b> is a floating point number (in dB or dBm depending on the measurement type) of the minimum average power of the inactive Q channels. (999.0 when I/Q Combined=On mode)                                                   |
| 2<br>cdmaOne mode           | Returns floating point numbers that are the trace data of the code domain <i>power</i> trace for all 64 Walsh codes. This series of 64 numbers represent the relative power levels (in dB) of all 64 walsh codes, with respect to the carrier power.                 |

| n                  | Results Returned                                                                                                    |
|--------------------|----------------------------------------------------------------------------------------------------|
| 2<br>cdma2000 mode | Returns a series of floating point numbers (in dB or dBm depending on the measurement type) that represents all the code domain powers.                                                                                                    |
|                    | With a device of BTS, there are 64 or 128 numbers depending on<br>CALCulate:CDPower:WCODe:BASE. If the active channel occupies more<br>than the max spreading factor (64 or 128 Walsh Code length depending on<br>CALCulate:CDPower:WCODe:BASE) the power is duplicated<br>(CALCulate:CDPower:WCODe:BASE / active Walsh code length) times. |
|                    | 1st number = 1st code power over the slot<br>2nd number = 2nd code power over the slot<br>                                                                                                    |
|                    | Nth number = Nth code power over the slot                                                                                                    |
|                    | With a device of MS, there are 256 I/Q pairs. If the active channel occupies more than the max spreading factor (C8) the power is duplicated (active Cx / C8) times.                                                                                                    |
|                    | 1st number = 1st in-phase code power over the slot<br>2nd number = 1st quad-phase code power over the slot                                                                                                    |
|                    | $(2\times N-1)$ th number = Nth in-phase code power over the slot<br>$(2\times N)$ th number = Nth quad-phase code power over a slot                                                                                                    |
|                    | N = the number of codes detected. The total number of codes varies because of the different symbol rates of each code.                                                                                                    |
| 2<br>1xEV-DO mode  | Returns a series of floating point numbers (in dB or dBm depending on the measurement type) that represents all the code domain powers.                                                                                                    |
|                    | When I/Q Combined=On, total is 16 for Data, 32 for Pilot, and 64 for MAC. If the active channel occupies more than the max spreading factor (16 for Data, 32 for Pilot, and 64 for MAC) the power is duplicated.                                                                                                    |
|                    | 1st number = 1st code power over the slot<br>2nd number = 2nd code power over the slot                                                                                                    |
|                    | Nth number = Nth code power over the slot                                                                                                    |
|                    | When I/Q Combined=Off, results are returned alternatively. Total is 16 I/Q pairs for Data, 32 for Pilot, and 64 for MAC. If the active channel occupies more than the max spreading factor (16 for Data, 32 for Pilot, and 64 for MAC) the power is duplicated.                                                                             |
|                    | 1st number = 1st in-phase code power over the slot<br>2nd number = 1st quad-phase code power over the slot                                                                                                    |
|                    | $(2\times N-1)$ th number = Nth in-phase code power over the slot<br>$(2\times N)$ th number = Nth quad-phase code power over a slot                                                                                                    |
|                    | N = the number of codes detected. The total number of codes varies because of the different symbol rates of each code.                                                                                                    |

| n                 | Results Returned                                                                                                    |
|-------------------|----------------------------------------------------------------------------------------------------|
| 2<br>W-CDMA.mode  | Returns a series of floating point numbers (in dB or dBm depending on the measurement type) that represents all the code domain powers.                                                                                                    |
|                   | With a device of BTS, there are 512 numbers. If the active channel occupies more than the max spreading factor (7.5 ksps) the power is duplicated (active symbol rate/7.5 ksps) times.                                                                                                    |
|                   | 1st number = 1st code power over the slot<br>2nd number = 2nd code power over the slot                                                                                                    |
|                   | Nth number = Nth code power over the slot                                                                                                    |
|                   | With a device of MS, there are 256 I/Q pairs. If the active channel occupies more than the max spreading factor (15 ksps) the power is duplicated (active symbol rate / 15 ksps) times.                                                                                                    |
|                   | 1st number = 1st in-phase code power over the slot<br>2nd number = 1st quad-phase code power over the slot                                                                                                    |
|                   | <br>(2×N-1)th number = Nth in-phase code power over the slot<br>(2×N)th number = Nth quad-phase code power over a slot                                                                                                    |
|                   | N = the number of codes detected. The total number of codes varies because of the different symbol rates of each code.                                                                                                    |
| 3<br>cdmaOne mode | Returns floating point numbers that are the trace data of the code domain <i>timing</i> trace for all 64 Walsh codes. This series of 64 numbers represent the relative timing estimations (in seconds) of the codes, relative to the pilot channel. Typical values are on the order of 1 ns. |

| n                  | Results Returned                                                                                                    |
|--------------------|----------------------------------------------------------------------------------------------------|
| 3<br>cdma2000 mode | Returns a series of floating point numbers (in symbol rate) that represent all code domain symbol rates.                                                                                                    |
|                    | With a device of BTS, there are 64 or 128 numbers depending on<br>CALCulate:CDPower:WCODe:BASE. If the active channel occupies more<br>than the max spreading factor (64 or 128 Walsh code length depending on<br>CALCulate:CDPower:WCODe:BASE) the power is duplicated<br>(CALCulate:CDPower:WCODe:BASE / active Walsh code length) times. |
|                    | 1st number = 1st code symbol rate over the slot<br>2nd number = 2nd code symbol rate over the slot                                                                                                    |
|                    | Nth number = Nth code symbol rate over the slot                                                                                                    |
|                    | With a device of MS, there are 256 I/Q pairs. If the active channel occupies more than the max spreading factor (C8) the power is duplicated (active Cx / C8) times.                                                                                                    |
|                    | 1st number = 1st in-phase code symbol rate over the slot<br>2nd number = 1st quad-phase code symbol rate over the slot                                                                                                    |
|                    | $(2\times N-1)$ th number = Nth in-phase code symbol rate over the slot<br>$(2\times N)$ th number = Nth quad-phase code symbol rate over the slot                                                                                                    |
|                    | ${\bf N}$ = the number of codes detected. The total number of codes varies because of the different symbol rates of each code.                                                                                                    |
| 3<br>1xEV-DO mode  | Returns a series of floating point numbers (in dB or dBm depending on the measurement type) that represents all the code domain symbol rates.                                                                                                    |
|                    | When I/Q Combined=On, total is 16 for Data, 32 for Pilot, and 64 for MAC. If the active channel occupies more than the max spreading factor (16 for Data, 32 for Pilot, and 64 for MAC) the power is duplicated.                                                                                                    |
|                    | 1st number = 1st code symbol rate over the slot<br>2nd number = 2nd code symbol rate over the slot                                                                                                    |
|                    | Nth number = Nth code symbol rate over the slot                                                                                                    |
|                    | When I/Q Combined=Off, results are returned alternatively. Total is 16 I/Q pairs for Data, 32 for Pilot, and 64 for MAC. If the active channel occupies more than the max spreading factor (16 for Data, 32 for Pilot, and 64 for MAC) the power is duplicated.                                                                             |
|                    | 1st number = 1st in-phase code symbol rate over the slot<br>2nd number = 1st quad-phase code symbol rate over the slot                                                                                                    |
|                    | $(2\times N-1)$ th number = Nth in-phase code symbol rate over the slot<br>$(2\times N)$ th number = Nth quad-phase code symbol rate over a slot                                                                                                    |
|                    | N = the number of codes detected. The total number of codes varies because of the different symbol rates of each code.                                                                                                    |

| n                               | Results Returned                                                                                                    |
|---------------------------------|----------------------------------------------------------------------------------------------------|
| 3<br>W-CDMA mode                | Returns a series of floating point numbers (in symbol rate) that represent all code domain symbol rates.                                                                                                    |
|                                 | With a device of BTS, there are 512 numbers. If the active channel occupies more than the max spreading factor (7.5 ksps) the power is duplicated (active symbol rate/7.5 ksps) times.                                                                                                    |
|                                 | 1st number = 1st code symbol rate over the slot<br>2nd number = 2nd code symbol rate over the slot                                                                                                    |
|                                 | Nth number = Nth code symbol rate over the slot                                                                                                    |
|                                 | With a device of MS, there are 256 I/Q pairs. If the active channel occupies more than the max spreading factor (15 ksps) the power is duplicated (active symbol rate/15 ksps) times.                                                                                                    |
|                                 | 1st number = 1st in-phase code symbol rate over the slot<br>2nd number = 1st quad-phase code symbol rate over the slot                                                                                                    |
|                                 | $(2\times N-1)$ th number = Nth in-phase code symbol rate over the slot<br>$(2\times N)$ th number = Nth quad-phase code symbol rate over the slot                                                                                                    |
|                                 | N = the number of codes detected. The total number of codes varies because of the different symbol rates of each code.                                                                                                    |
| 4<br>cdmaOne mode               | Returns floating point numbers that are the trace data of the code domain <i>phase</i> trace for all 64 Walsh codes. This series of 64 numbers represent the relative phase estimations (in radians) of the codes, relative to the pilot channel. Typical values are on the order of 1 mrad. |
| 4<br>cdma2000 or<br>W-CDMA mode | Returns a series of floating point numbers that show either active or inactive status for each of the code powers returned in $n=2$ . (See above.) If a code is inactive, the value returned is 0.0, otherwise a value >0.0 is returned.                                                     |
|                                 | 1st number = active or inactive flag of the 1st code                                                                                                    |
|                                 | Nth number = active or inactive flag of the Nth code                                                                                                    |
|                                 | (where N= the number of codes identified)                                                                                                    |

1

| n                                | Results Returned                                                                                                    |
|----------------------------------|----------------------------------------------------------------------------------------------------|
| 4<br>1xEV-DO mode                | Returns a series of floating point numbers that show either active or inactive status for each of the code powers returned in $n=2$ and 3. If a code is inactive, the value returned is 0.0, otherwise a value >0.0 is returned.                                                                                                    |
|                                  | When I/Q Combined=On, I/Q combined results are returned.<br>1st number = active or inactive flag of the 1st code                                                                                                    |
|                                  | Nth number = active or inactive flag of the Nth code                                                                                                    |
|                                  | When channel type=Pilot or MAC, results are returned alternatively.<br>1st number = 1st in-phase code active flag<br>2nd number = 1st Quad Phase code active flag                                                                                                    |
|                                  | $(2\times N-1)$ th number = Nth in-phase code active flag<br>$(2\times N)$ th number = Nth Quad Phase code active flag                                                                                                    |
|                                  | N = the number of codes detected. The total number of codes varies<br>because of the different symbol rates of each code.<br>2nd number = 1st quad-phase code symbol rate over the slot                                                                                                    |
| 5<br>cdma2000, or<br>W-CDMA mode | Returns a series of floating point numbers (in percent) that represent each sample in the <i>EVM</i> trace. The first number is the symbol 0 decision point and there are X points per symbol. Therefore, the decision points are at 0, $1 \times X$ , $2 \times X$ , $3 \times X$                                                                                                    |
|                                  | (where X = the number of points per chip)                                                                                                    |
| 5<br>1xEV-DO mode                | Returns series of floating point numbers that alternately represent I and Q pairs of the <i>corrected measured</i> trace. The magnitude of each I and Q pair is normalized to 1.0. The first number is the in-phase (I) sample of symbol 0 decision point and the second is the quadrature-phase (Q) sample of symbol 0 decision point. As in the EVM, there are X points per symbol, so that: |
|                                  | 1st number is I of the symbol 0 decision point<br>2nd number is Q of the symbol 0 decision point                                                                                                    |
|                                  | $(2\times X)+1$ number is I of the symbol 1 decision point<br>$(2\times X)+2$ number is Q of the symbol 1 decision point                                                                                                    |
|                                  | $(2\times X)\times N+1$ th number is I of the symbol N decision point<br>$(2\times X)\times N+2$ th number is Q of the symbol N decision point                                                                                                    |
|                                  | where X = the number of points per symbol, and<br>N = the number of symbols                                                                                                    |
| 6<br>cdma2000, or<br>W-CDMA mode | Returns a series of floating point numbers (in percent) that represent each sample in the <i>magnitude error</i> trace. The first number is the symbol 0 decision point and there are X points per symbol. Therefore, the decision points are at 0, $1 \times X$ , $2 \times X$ , $3 \times X$                                                                                                 |
|                                  | (where X = the number of points per chip)                                                                                                    |

ſ

| n                                 | Results Returned                                                                                                    |
|-----------------------------------|----------------------------------------------------------------------------------------------------|
| 6<br>1xEV-DO mode                 | Returns series of floating point numbers (in dBm) that represent the trace data of the chip power vs. time.                                                                                                    |
| 7<br>cdma2000, or<br>W-CDMA mode  | Returns a series of floating point numbers (in degrees) that represent each sample in the <i>phase error</i> trace. The first number is the symbol 0 decision point and there are X points per symbol. Therefore, the decision points are at 0, $1 \times X$ , $2 \times X$ , $3 \times X$                                                                                                    |
|                                   | (where X = the number of points per chip)                                                                                                    |
| 8<br>cdma2000, or<br>W-CDMA mode  | Returns series of floating point numbers that alternately represent I and Q pairs of the <i>corrected measured</i> trace. The magnitude of each I and Q pair is normalized to 1.0. The first number is the in-phase (I) sample of symbol 0 decision point and the second is the quadrature-phase (Q) sample of symbol 0 decision point. As in the EVM, there are X points per symbol, so that: |
|                                   | 2nd number is Q of the symbol 0 decision point                                                                                                    |
|                                   | $(2\times X)+1$ number is I of the symbol 1 decision point<br>$(2\times X)+2$ number is Q of the symbol 1 decision point                                                                                                    |
|                                   | $(2\times X)\times N+1$ th number is I of the symbol N decision point<br>$(2\times X)\times N+2$ th number is Q of the symbol N decision point                                                                                                    |
|                                   | where X = the number of points per symbol, and<br>N = the number of symbols                                                                                                    |
| 9<br>cdma2000, or<br>W-CDMA mode  | Returns series of floating point numbers (in dBm) that represent the trace data of the symbol power vs. time.                                                                                                    |
| 10<br>cdma2000, or<br>W-CDMA mode | Returns series of floating point numbers (in dBm) that represent the trace data of the chip power vs. time.                                                                                                    |
| 11<br>cdma2000                    | Returns a series of floating point numbers $(0.0 \text{ or } 1.0)$ of the symbol values (demodulated bits) for the selected spread code. The results are returned as alternating values of I,Q,I,Q for the entire measurement interval.                                                                                                    |
| 11<br>W-CDMA mode                 | Returns series of floating point numbers (0.0 or 1.0) of symbol values for the selected code with the entire capture length, when :CALCulate:CDPower:DBITs[:FORMat] is set to BINary.                                                                                                    |
|                                   | Returns series of floating point numbers (0.0, 1.0 or -1.0) of symbol values for<br>the selected code with the entire capture length, when<br>:CALCulate:CDPower:DBITs[:FORMat] is set to TRIState. "-1.0" represents<br>DTX (Discontinuous Transmission) bit.                                                                                                    |

| 12Returns series of floating point numbers (0.0 or 1.0) of symbol values for the<br>selected code with the period selected by Meas Interval, and Meas Offset and<br>t DDCU when CAL Culture ODD                                                                                                    | n                 | Results Returned                                                                                                    |
|----------------------------------------------------------------------------------------------------|-------------------|----------------------------------------------------------------------------------------------------|
| Returns series of floating point numbers (0.0, 1.0 or -1.0) of symbol values for<br>the selected code with the period selected by Meas Interval, and Meas Offset<br>and tDPCH, when :CALCulate:CDPower:DBITs[:FORMat] is set to<br>TRIState. "-1.0" represents DTX (Discontinuous Transmission) bit. | 12<br>W-CDMA mode | Returns series of floating point numbers (0.0 or 1.0) of symbol values for the selected code with the period selected by Meas Interval, and Meas Offset and tDPCH, when :CALCulate:CDPower:DBITs[:FORMat] is set to BINary.<br>Returns series of floating point numbers (0.0, 1.0 or -1.0) of symbol values for the selected code with the period selected by Meas Interval, and Meas Offset and tDPCH, when :CALCulate:CDPower:DBITs[:FORMat] is set to TRIState. "-1.0" represents DTX (Discontinuous Transmission) bit. |

## **Channel Power Measurement**

For E4406A this measures the total rms power in a specified integration bandwidth. You must be in the Basic, cdmaOne, cdma2000, W-CDMA, or 1xEV-DO mode to use these commands. Use INSTrument:SELect to set the mode.

For PSA this measures the total rms power in a specified integration bandwidth. You must be in the cdmaOne, cdma2000, or W-CDMA, or 1xEV-DO mode to use these commands. Use INSTrument:SELect to set the mode.

The general functionality of CONFigure, FETCh, MEASure, and READ are described at the beginning of this section. See the SENSe:CHPower commands for more measurement related commands.

:CONFigure:CHPower

:INITiate:CHPower

:FETCh:CHPower[n]?

:READ:CHPower[n]?

:MEASure:CHPower[n]?

History: For E4406A: Added to Basic mode, version A.03.00 or later

Front Panel

Access: Measure, Channel Power

After the measurement is selected, press **Restore Meas Defaults** to restore factory defaults.

| n           | Results Returned                                                                                                    |
|-------------|----------------------------------------------------------------------------------------------------|
| 0           | Returns unprocessed I/Q trace data, as a series of trace point values, in volts. The I values are listed first in each pair, using the 0 through even-indexed values. The Q values are the odd-indexed values. |
| n=1 (or not | Returns 2 scalar results:                                                                                                    |
| specified)  | 1. <b>Channel Power</b> is a floating point number representing the total channel power in the specified integration bandwidth.                                                                                |
|             | 2. <b>PSD</b> ( <b>Power Spectral Density</b> ) is the power (in dBm/Hz) in the specified integration bandwidth.                                                                                               |
| 2           | Returns floating point numbers that are the captured trace data of the power (in dBm/resolution BW) of the signal. The frequency span of the captured trace data is specified by the <b>Span</b> key.          |

# **Spur Close Measurement**

This measures the spurious emissions in the transmit band relative to the channel power in the selected channel. You must be in the cdmaOne mode to use these commands. Use INSTrument:SELect to set the mode.

The general functionality of CONFigure, FETCh, MEASure, and READ are described at the beginning of this section. See the SENSe:CSPur commands for more measurement related commands.

:CONFigure:CSPur :INITiate:CSPur :FETCh:CSPur[n]? :READ:CSPur[n]? :MEASure:CSPur[n]? Front Panel Access: Measure, Spur Close

After the measurement is selected, press **Restore Meas Defaults** to restore factory defaults.

| n                         | Results Returned                                                                                                    |
|---------------------------|----------------------------------------------------------------------------------------------------|
| 0                         | Returns unprocessed I/Q trace data, as a series of trace point values, in volts. The I values are listed first in each pair, using the 0 through even-indexed values. The Q values are the odd-indexed values.  |
| n=1 (or not<br>specified) | <ul> <li>Returns 3 scalar results:</li> <li>1. The worst spur's frequency difference from channel center frequency (in MHz)</li> <li>2. The worst spur's amplitude difference from the limit (in dB)</li> </ul> |
|                           | 3. The worst spur's amplitude difference from channel power (in dB)                                                                                                    |
| 2                         | Returns trace of the segment containing the worst spur.                                                                                                    |

## **Modulation Accuracy (Rho) Measurement**

This measures the modulation accuracy of the transmitter by checking the magnitude and phase error and the EVM (error vector magnitude). You must be in the cdmaOne, cdma2000, W-CDMA, or 1xEV-DO mode to use these commands. Use INSTrument:SELect to set the mode.

For 1xEV-DO: these commands will measure modulation accuracy on network access equipment (base transmitter stations). Use MEAS:TRHO to measure terminal transmitter modulation accuracy, after selecting mobile stations using SENSe:RADio:DEVice MS.

The general functionality of CONFigure, FETCh, MEASure, and READ are described at the beginning of this section. See the SENSe:RHO commands for more measurement related commands.

:CONFigure:RHO :INITiate:RHO :FETCh:RHO[n]? :READ:RHO[n]? :MEASure:RHO[n]? Front Panel Access: Measure, Mod Accuracy (Rho) for cdmaOne Measure, Mod Accuracy (Composite Rho) for cdma2000, 1xEV-DO, or W-CDMA (3GPP)

After the measurement is selected, press **Restore Meas Defaults** to restore factory defaults.

# nResults Returned0<br/>cdmaOne modeReturns unprocessed I/Q trace data, as a series of trace point values. The I<br/>values are listed first in each pair, using the 0 through even-indexed<br/>values. The Q values are the odd-indexed values.<br/>The standard sample rate is 7.5 MHz and the trace length is determined<br/>by the current measurement interval.0<br/>cdma2000 or<br/>W-CDMA modeReturns unprocessed I/Q trace data, as a series of trace point values. The I<br/>values are listed first in each pair, using the 0 through even-indexed<br/>values. The I<br/>values are listed first in each pair, using the 0 through even-indexed

| n                          | Results Returned                                                                                                    |
|----------------------------|----------------------------------------------------------------------------------------------------|
| n=1 (or not                | Returns 7 floating point numbers, in the following order:                                                                                                    |
| specified)<br>cdmaOne mode | <ol> <li>Rho (no units) represents the correlation of the measured power compared to the ideal pilot channel. The calculation is performed after the complimentary filter, so it is IS95 compliant. It is performed at the decision points in the pilot waveform. If averaging is on, this is the average of the individual rms measurements.</li> <li>Time offset (with units of seconds) is the time delay of the even second clock with respect to the start of the short code PN sequences, at offsets from the 15 zeros in the characteristic phase of the sequence.</li> <li>Frequency error of the measured signal, with units of Hz. This is based on the linear best fit of the uncorrected measured phase.</li> <li>Carrier feedthrough has units of dB and is the dc error offset of I and Q, from the origin.</li> <li>EVM has units of percent. The calculation is based on the composite of the phase error and magnitude error, between the measured signal and the ideal pilot channel. It is performed after the complimentary filter which removes the inter-symbol interference in the modulated data. If averaging is on, this is the average of the individual rms</li> </ol> |
|                            | <ul> <li>6. Magnitude error (with units of percent) is the rms error between the measured (compensated) magnitude and the ideal magnitude. This is performed after the complimentary filter which removes the inter-symbol interference in the modulated data. If averaging is on, this is the average of the individual rms measurements.</li> <li>7. Phase error (with units in percent) is the rms phase error between the measured phase and the ideal phase. The calculation is performed after the complimentary filter which removes the inter-symbol interference in the modulated data. If averaging is on, this is the average of the individual rms measurements.</li> </ul>                                                                                                    |

**Programming Commands** 

| n                                     | Results Returned                                                                                                    |
|---------------------------------------|----------------------------------------------------------------------------------------------------|
| n=1 (or not<br>specified)<br>cdma2000 | <ul> <li>Returns 11 scalar results, in the following order.</li> <li><b>RMS EVM</b> is a floating point number (in percent) of EVM over the entire measurement area</li> <li><b>Peak EVM</b> is a floating point number (in percent) of peak EVM in the measurement area</li> <li><b>Magnitude error</b> is a floating point number (in percent) of average magnitude error over the entire measurement area</li> <li><b>Phase error</b> is a floating point number (in degree) of average phase error over the entire measurement area</li> <li><b>I/Q origin offset</b> is a floating point number (in dB) of the I and Q error (magnitude squared) offset from the origin</li> <li><b>Frequency error</b> is a floating point number (in Hz) of the frequency error in the measured signal</li> <li><b>Rho</b> is a floating point number of Rho</li> <li><b>Peak code domain error</b> is a floating point number (in dB) of the Peak Code Domain Error relative to the mean power</li> <li><b>Peak code domain error channel number</b> is the channel number in which the peak code domain error is detected at the max spreading factor.</li> <li><b>Number of active channels</b>.</li> <li><b>Time offset</b> is a floating point number (in second) PN offset from the trigger point.</li> </ul> |

| n                                                                                                    | Results Returned                                                                                                    |
|----------------------------------------------------------------------------------------------------|----------------------------------------------------------------------------------------------------|
| n=1 (or not                                                                                                    | Returns following 13 scalar results, in the following order.                                                                                                    |
| specified)<br>W-CDMA mode                                                                                        | <ol> <li>RMS EVM is a floating point number (in percent) of EVM over the entire measurement area</li> <li>Peak EVM error is a floating point number (in percent) of peak EVM in the measurement area</li> <li>Magnitude error is a floating point number (in percent) of average magnitude error over the entire measurement area</li> <li>Phase error is a floating point number (in degree) of average phase error over the entire measurement area</li> <li>I/Q origin offset is a floating point number (in dB) of the I and Q error (magnitude squared) offset from the origin</li> <li>Frequency error is a floating point number (in Hz) of the frequency error in the measured signal</li> <li>Rho is a floating point number of Rho</li> <li>Peak Code Domain Error Channel Number is the channel number in which the peak code domain error is detected at the max spreading factor.</li> <li>Number of active channels.</li> <li>Time offset is a floating point number (in chip) of the pilot phase timing from the acquisition trigger point.</li> <li>CPICH power over a slot is a floating point number in dB of CPICH power over a measurement slot. In the MS mode the value returned is -999.</li> <li>Average total power over a slot is a floating point number in dB of the routed is -999.</li> </ol> |
| n=1 (or not<br>specified)<br>1xEV-DO mode                                                                        | Returns following 9 comma-separated scalar results, in the following order, for base transmitter station measurements when the type is <i>NOT</i> set to ALL:                                                                                                    |
| For base stations:<br>SENS:RAD:DEV<br>BTS<br>For meas type:<br>CALC:RHO:TYPE<br>DATA   MAC   PILot<br>  PREamble | <ol> <li>RMS EVM - a floating point number (in percent) of EVM over the entire measurement area.</li> <li>Peak EVM error - a floating point number (in percent) of peak EVM in the measurement area.</li> <li>Magnitude error - a floating point number (in percent) of average magnitude error over the entire measurement area.</li> <li>Phase error - a floating point number (in degree) of average phase error over the entire measurement area.</li> <li>I/Q Origin Offset - a floating point number (in dB) of the I and Q error (magnitude squared) offset from the origin.</li> <li>Frequency error - a floating point number (in Hz) of the frequency error in the measured signal.</li> <li>Rho - a floating point number of Rho.</li> <li>Number of active channels.</li> <li>Time offset is the time from the trigger to the PN offset - a floating point number (in micro seconds) of PN offset from the trigger point.</li> </ol>                                                                                                    |

| n                                                         | Results Returned                                                                                                    |
|-----------------------------------------------------------|----------------------------------------------------------------------------------------------------|
| n=1 (or not<br>specified)                                 | Following 23 scalar results are available for base transmitter station measurements when the type is set to ALL.                                                                                                    |
| 1xEV-DO mode<br>For base stations:<br>SENS:RAD:DEV<br>BTS | Rho Overall-1 and Rho Overall-2 specified in 3GPP2 TSG-C4.1<br>Recommended Minimum Performance Standard for cdma2000 High Rate<br>Data Packet Access Network, 11.4.2 Waveform Quality Measurement<br>section.                                                                                                    |
| For meas type ALL:<br>CALC:RHO:TYPE<br>ALL                | <ol> <li>Time offset is the time from the trigger to the PN offset – a floating point number (in micro seconds) of PN offset from the trigger point.</li> <li>RMS EVM (Overall-1) – a floating point number (in percent) of EVM over the entire measurement area.</li> <li>Peak EVM error (Overall-1) – a floating point number (in percent) of peak EVM in the measurement area.</li> <li>Magnitude error (Overall-1) – a floating point number (in percent) of average magnitude error over the entire measurement area.</li> <li>Phase error (Overall-1) – a floating point number (in degree) of average phase error over the entire measurement area.</li> <li>I/Q Origin Offset (Overall-1) – a floating point number (in dB) of the I and Q error (magnitude squared) offset from the origin.</li> <li>Frequency error (Overall-1) – a floating point number (in Hz) of the frequency error in the measured signal.</li> <li>Rho (Overall-1) – a floating point number (in percent) of peak EVM (Overall-2) – a floating point number (in percent) of peak EVM (Overall-2) – a floating point number (in percent) of peak EVM (Overall-2) – a floating point number (in percent) of peak EVM (Overall-2) – a floating point number (in percent) of average magnitude error over the entire measurement area.</li> <li>Phase error (Overall-2) – a floating point number (in dB) of the I and Q error (magnitude squared) offset from the origin.</li> <li>Frequency error (Overall-2) – a floating point number (in dB) of the I and Q error (magnitude squared) offset from the origin.</li> <li>Frequency error (Overall-2) – a floating point number (in dB) of the I and Q error (magnitude squared) offset from the origin.</li> <li>Frequency error (Overall-2) – a floating point number (in dB) of the I and Q error (magnitude squared) offset from the origin.</li> <li>Frequency error in the measured signal.</li> <li>Rho (Overall-2) – a floating point number (in dB) of the I and Q error (magnitude squared) offset from the origin.</li></ol> |

| n                                            | Results Returned                                                                                                    |
|----------------------------------------------|----------------------------------------------------------------------------------------------------|
| 2<br>cdmaOne mode                            | EVM trace – returns error vector magnitude (EVM) data, as trace point values in percent. The first value is the chip 0 decision point. The trace is interpolated for the currently selected points/chips displayed on the front panel. The number of trace points depends on the current measurement interval setting.       |
| 2<br>cdma2000 or<br>W-CDMA mode              | EVM trace – returns series of floating point numbers (in percent) that represent each sample in the EVM trace. The first number is the symbol 0 decision point. There are <i>X</i> points per symbol ( <i>X</i> = points/chip). Therefore, the decision points are at 0, $1 \times X$ , $2 \times X$ , $3 \times X$          |
| 2<br>1xEV-DO mode                            | Returns series of floating point numbers (in percent) that represent each sample in the EVM trace. The first number is the symbol 0 decision point and there are X points per symbol. Therefore, the decision points are at 0, 1xX, 2xX, 3xX                                                                                 |
|                                              | (X = the number of points per chip)                                                                                                    |
|                                              | This traces is available when the Measurement Channel Type Selection is<br>Pilot, MAC or Data (CALCulate:RHO:TYPE = PILot   MAC   DATA) In all<br>cases, returns one full slot data points, but only portion of EVM<br>computation is performed are valid. All other portion is 0.0                                          |
| 3<br>cdmaOne mode                            | Magnitude error trace – returns magnitude error data, as trace point values, in percent. The first value is the chip 0 decision point. The trace is interpolated for the currently selected points/chips displayed on the front panel. The number of trace points depends on the current measurement interval setting.       |
| 3<br>cdma2000,<br>W-CDMA, or<br>1xEV-DO mode | Magnitude error trace – returns series of floating point numbers (in percent) that represent each sample in the magnitude error trace. The first number is the symbol 0 decision point. There are X points per symbol (X = points/chip). Therefore, the decision points are at 0, $1 \times X$ , $2 \times X$ , $3 \times X$ |
|                                              | For 1xEV-DO: this traces is available when the Measurement Channel<br>Type Selection is Pilot, MAC or Data (CALCulate:RHO:TYPE =<br>PILot   MAC   DATA) In all cases, returns one full slot data points, but only<br>portion of EVM computation is performed are valid. All other portion is 0.0                             |
| 4<br>cdmaOne mode                            | Phase error trace – returns phase error data, as trace point values, in degrees. The first value is the symbol 0 decision point. The trace is interpolated for the currently selected chips/symbol displayed on the front panel. The number of trace points depends on the current measurement interval setting.             |

| n                                            | Results Returned                                                                                                    |
|----------------------------------------------|----------------------------------------------------------------------------------------------------|
| 4<br>cdma2000,<br>W-CDMA, or<br>1xEV-DO mode | Phase error trace – returns series of floating point numbers (in degrees) that represent each sample in the phase error trace. There are <i>X</i> points per symbol ( <i>X</i> = points/ chip). Therefore, the decision points are at 0, $1 \times X$ , $2 \times X$ , $3 \times X$                                                                                                    |
|                                              | For 1xEV-DO: this traces is available when the Measurement Channel<br>Type Selection is Pilot, MAC or Data (CALCulate:RHO:TYPE =<br>PILot   MAC   DATA) In all cases, returns one full slot data points, but only<br>portion of EVM computation is performed are valid. All other portion is 0.0                                                                                                    |
| 5<br>cdmaOne mode                            | Corrected measured data – returns a series of floating point numbers that alternately represent I and Q pairs of the corrected measured trace data. The magnitude of each I and Q pair are normalized to 1.0.                                                                                                    |
|                                              | The number of trace points depends on the current measurement interval setting.                                                                                                    |
|                                              | The numbers are sent in the following order:                                                                                                    |
|                                              | In-phase (I) sample, of symbol 0 decision point<br>Quadrature-phase (Q) sample, of symbol 0 decision point                                                                                                    |
|                                              | In-phase (I) sample, of symbol 1 decision point<br>Quadrature-phase (Q) sample, of symbol 1 decision point                                                                                                    |
|                                              | The trace can be interpolated to 2,4, 8 points/chip selected with the display Points/Chip softkey. This will change the number of points between decision points in the trace, changing the number of I/Q pairs sent for each decision point.                                                                                                    |
| 5<br>cdma2000,<br>W-CDMA,<br>1xEV-DO mode    | Corrected measured trace – returns series of floating point numbers that<br>alternately represent I and Q pairs of the corrected measured trace. The<br>magnitude of each I and Q pair are normalized to 1.0. The first number is<br>the in-phase (I) sample of symbol 0 decision point and the second is the<br>quadrature-phase (Q) sample of symbol 0 decision point. There are X<br>points per symbol ( $X = \text{points/chip}$ ), so the series of numbers is: |
|                                              | 1st number = I of the symbol 0 decision point<br>2nd number = Q of the symbol 0 decision point                                                                                                    |
|                                              | $(2 \times X) + 1$ , number = I of the symbol 1 decision point<br>$(2 \times X) + 2$ , number = Q of the symbol 1 decision point                                                                                                    |
|                                              | $(2 \times X) \times \text{Nth} + 1$ number = I of the symbol N decision point<br>$(2 \times X) \times \text{Nth} + 2$ number = Q of the symbol N decision point                                                                                                    |
|                                              | For 1xEV-DO: this traces is available when the Measurement Channel<br>Type Selection is Pilot, MAC or Data (CALCulate:RHO:TYPE =<br>PILot   MAC   DATA) In all cases, returns one full slot data points, but only<br>portion of EVM computation is performed are valid. All other portion is 0.0                                                                                                    |

| n                  | Results Returned                                                                                                    |
|--------------------|----------------------------------------------------------------------------------------------------|
| 6<br>cdmaOne mode  | Reference IQ data – returns a series of floating point numbers that alternately represent I and Q pairs of the reference trace data.                                                                                                    |
|                    | The number of trace points depends on the current measurement interval and points per chip settings.                                                                                                    |
|                    | The numbers are sent in the following order:                                                                                                    |
|                    | In-phase (I) sample, of symbol 0 decision point<br>Quadrature-phase (Q) sample, of symbol 0 decision point                                                                                                    |
|                    | <br>In-phase (I) sample, of symbol 1 decision point<br>Quadrature-phase (Q) sample, of symbol 1 decision point<br>                                                                                                    |
|                    | The trace can be interpolated to 2,4,8 points/chip selected with the display Points/Chip softkey.                                                                                                    |
| 6<br>cdma2000 mode | Returns 6 scalar values of the pass/fail (0=passed, or 1=failed) results determined by testing the EVM and peak EVM.                                                                                                    |
|                    | <ol> <li>Test result of EVM</li> <li>Test result of Peak EVM</li> <li>Test result of Rho</li> <li>Test result of Peak Code Domain Error</li> <li>Test result of Time Offset</li> <li>Test result of Phase Error</li> </ol>                                                                |
| 6                  | The same as n=2. (Overall-1)                                                                                                    |
| 1xEV-DO mode       | This trace is available when the Measurement Channel Type Selection is All                                                                                                    |
|                    | (CALCulate:RHO:TYPE = ALL)                                                                                                    |
|                    | (Rho Overall-1 and Rho Overall-2 as specified in 3GPP2 TSG-C4.1<br>Recommended Minimum Performance Standard for cdma2000 High Rate<br>Data Packet Access Network, 11.4.2 Waveform Quality Measurement<br>section.)                                                                        |
|                    | n=6, 7, 8, 9 are for Overall-1 data trace                                                                                                    |
|                    | n=10, 11, 12, 13 are for Overall-2 data trace                                                                                                    |
|                    | In all cases, returns one full slot data points, but only portion of EVM computation is performed are valid. All other portion is 0.0                                                                                                    |
| 6<br>W-CDMA mode   | Returns 6 comma-separated scalar values of the pass/fail $(0.0 = passed, or 1.0 = failed)$ results determined by testing the EVM and peak EVM.                                                                                                    |
|                    | <ol> <li>Test result of EVM</li> <li>Test result of Peak EVM</li> <li>Test result of Rho</li> <li>Test result of Peak Code Domain Error</li> <li>Test result of Frequency Error</li> <li>Test result of CPICH power over a frame (If MS is selected, this always returns 0.0.)</li> </ol> |

| n                  | Results Returned                                                                                                    |
|--------------------|----------------------------------------------------------------------------------------------------|
| 7<br>cdmaOne mode  | Complimentary filtered measured data – returns a series of floating point<br>numbers that alternately represent I and Q pairs of the complimentary<br>filtered measured data. This is inverse filtered data of the inter-symbol<br>interference in CDMA signals due to the digital transmission filters<br>defined in the standard as well as the base station phase equalization<br>filter. |
|                    | The number of trace points depends on the current measurement interval setting.                                                                                                    |
|                    | The numbers are sent in the following order:                                                                                                    |
|                    | In-phase (I) sample, of symbol 0 decision point<br>Quadrature-phase (Q) sample, of symbol 0 decision point                                                                                                    |
|                    | <br>In-phase (I) sample, of symbol 1 decision point<br>Quadrature-phase (Q) sample, of symbol 1 decision point<br>                                                                                                    |
|                    | The trace can be interpolated to 2,4,8 points/chip selected with the display<br>Points/Chip softkey. This will change the number of points between<br>decision points in the trace, changing the number of I/Q pairs sent for each<br>decision point.                                                                                                    |
| 7<br>cdma2000 mode | Returns series of floating point numbers of code level, code index, power<br>(in dB), time offset (in ns), phase offset (in rad), and code domain error<br>(in dB). The total number of results are six times of "number of active<br>channels". The number of active channels can be obtained by the 10th<br>result of FETCh:RHO0 command.                                                  |
| 7                  | The same as n=3. (Overall-1)                                                                                                    |
| 1xEV-DO mode       | This trace is available when the Measurement Channel Type Selection is All                                                                                                    |
|                    | (CALCulate:RHO:TYPE = ALL)                                                                                                    |
|                    | (Rho Overall-1 and Rho Overall-2 as specified in 3GPP2 TSG-C4.1<br>Recommended Minimum Performance Standard for cdma2000 High Rate<br>Data Packet Access Network, 11.4.2 Waveform Quality Measurement<br>section.)                                                                                                    |
|                    | n=6, 7, 8, 9 are for Overall-1 data trace                                                                                                    |
|                    | n=10, 11, 12, 13 are for Overall-2 data trace                                                                                                    |
|                    | In all cases, returns one full slot data points, but only portion of EVM computation is performed are valid. All other portion is 0.0                                                                                                    |
| n                 | Results Returned                                                                                                    |
|-------------------|----------------------------------------------------------------------------------------------------|
| 7<br>W-CDMA mode  | With a device of BTS, it returns a series of floating point numbers: symbol rate (ex. 7.5 ksps), OVSF code number, a dummy value, power level and code domain error for the active channels.                                                                                                    |
|                   | With a device of MS, it returns a series of floating point numbers: symbol rate (ex. 15 ksps), OVSF code number, 1.0 (I) or $-1.0$ (Q), power level and code domain error for the active channels. The results would look like the following:                                                                                                    |
|                   | 1st number = Symbol Rate for 1st Active Channel<br>2nd number = OVSF Code number for 1st Active Channel<br>3rd number = (in BTS) –999, or (in MS) either –1 (I) or +1 (Q) for 1st<br>Active Channel<br>4th number = Power Level (in dB) for 1st Active Channel<br>5th number = Code Domain Error for 1st Active Channel                                                                        |
|                   | <pre> (N-1)*5+1 number = Symbol Rate for Nth Active Channel (N-1)*5+2 number = OVSF Code number for Nth Active Channel (N-1)*5+3 number = -999 (in BTS), or either -1 (I) or +1 (Q) (in MS) for Nth Active Channel (N-1)*5+4 number = Power Level (in dB) for Nth Active Channel N*5 number = Code Domain Error for Nth Active Channel</pre>                                                   |
|                   | Number of active channel is given by 10th parameter of :MEASure:RHO[1].                                                                                                    |
| 8<br>cdmaOne mode | Complimentary filtered reference data – returns a series of floating point<br>numbers that alternately represent I and Q pairs of the complimentary<br>filtered reference data. This is inverse filtered data of the inter-symbol<br>interference in CDMA signals due to the digital transmission filters<br>defined in the standard as well as the base station phase equalization<br>filter. |
|                   | The number of trace points depends on the current measurement interval setting.                                                                                                    |
|                   | The numbers are sent in the following order:                                                                                                    |
|                   | In-phase (I) sample, of symbol 0 decision point<br>Quadrature-phase (Q) sample, of symbol 0 decision point                                                                                                    |
|                   | In-phase (I) sample, of symbol 1 decision point<br>Quadrature-phase (Q) sample, of symbol 1 decision point<br>                                                                                                    |
|                   | The trace can be interpolated to 2,4,8 points/chip selected with the display Points/Chip softkey. This will change the number of points between decision points in the trace, changing the number of I/Q pairs sent for each decision point.                                                                                                    |

| n                | Results Returned                                                                                                    |
|------------------|----------------------------------------------------------------------------------------------------|
| 8<br>W-CDMA mode | Returns a series of floating point numbers (in dB) that represents all the code domain powers.                                                                                                    |
|                  | With a device of BTS, there are 512 numbers. If the active channel occupies more than the max spreading factor (7.5 ksps) the power is duplicated (active symbol rate/7.5 ksps) times.                             |
|                  | 1st number = 1st code power over the slot<br>2nd number = 2nd code power over the slot                                                                                                    |
|                  | <br>Nth number = Nth code power over the slot                                                                                                    |
|                  | With a device of MS, there are 256 I/Q pairs. If the active channel occupies more than the max spreading factor (15 ksps) the power is duplicated (active symbol rate / 15 ksps) times.                            |
|                  | 1st number = 1st in-phase code power over the slot<br>2nd number = 1st quad-phase code power over the slot                                                                                                    |
|                  | <br>(2*N-1) number = Nth in-phase code power over the slot<br>(2 *N) number = Nth quad-phase code power over a slot                                                                                                |
|                  | N = the number of codes detected. The total number of codes varies because of the different symbol rates of each code.                                                                                             |
| 8                | The same as n=4. (Overall-1)                                                                                                    |
| 1xEV-DO mode     | This trace is available when the Measurement Channel Type Selection is All                                                                                                    |
|                  | (CALCulate:RHO:TYPE = ALL)                                                                                                    |
|                  | (Rho Overall-1 and Rho Overall-2 as specified in 3GPP2 TSG-C4.1<br>Recommended Minimum Performance Standard for cdma2000 High Rate<br>Data Packet Access Network, 11.4.2 Waveform Quality Measurement<br>section.) |
|                  | n=6, 7, 8, 9 are for Overall-1 data trace                                                                                                    |
|                  | n=10, 11, 12, 13 are for Overall-2 data trace                                                                                                    |
|                  | In all cases, returns one full slot data points, but only portion of EVM computation is performed are valid. All other portion is 0.0                                                                              |

| n                  | Results Returned                                                                                                    |
|--------------------|----------------------------------------------------------------------------------------------------|
| 9                  | The same as n=5. (Overall-1)                                                                                                    |
| 1xEV-DO mode       | This trace is available when the Measurement Channel Type Selection is All                                                                                                    |
|                    | (CALCulate:RHO:TYPE = ALL)                                                                                                    |
|                    | (Rho Overall-1 and Rho Overall-2 as specified in 3GPP2 TSG-C4.1<br>Recommended Minimum Performance Standard for cdma2000 High Rate<br>Data Packet Access Network, 11.4.2 Waveform Quality Measurement<br>section.)                           |
|                    | n=6, 7, 8, 9 are for Overall-1 data trace                                                                                                    |
|                    | n=10, 11, 12, 13 are for Overall-2 data trace                                                                                                    |
|                    | In all cases, returns one full slot data points, but only portion of EVM computation is performed are valid. All other portion is 0.0                                                                                                    |
| 10                 | The same as $n=2$ . (Overall-2)                                                                                                    |
| 1xEV-DO mode       | This trace is available when the Measurement Channel Type Selection is All                                                                                                    |
|                    | (CALCulate:RHO:TYPE = ALL)                                                                                                    |
|                    | (Rho Overall-1 and Rho Overall-2 as specified in 3GPP2 TSG-C4.1<br>Recommended Minimum Performance Standard for cdma2000 High Rate<br>Data Packet Access Network, 11.4.2 Waveform Quality Measurement<br>section.)                           |
|                    | n=6, 7, 8, 9 are for Overall-1 data trace                                                                                                    |
|                    | n=10, 11, 12, 13 are for Overall-2 data trace                                                                                                    |
|                    | In all cases, returns one full slot data points, but only portion of EVM computation is performed are valid. All other portion is 0.0                                                                                                    |
| 11<br>cdmaOne mode | Corrected measured data – returns a series of floating point numbers that alternately represent I and Q pairs of the corrected measured trace data. The magnitude of each I and Q pair are normalized to 1.0.                                |
|                    | The number of trace points depends on the current setting for the number of displayed I/Q points in the I/Q display.                                                                                                    |
|                    | The numbers are sent in the following order:                                                                                                    |
|                    | In-phase (I) sample, of symbol 0 decision point<br>Quadrature-phase (Q) sample, of symbol 0 decision point                                                                                                    |
|                    | <br>In-phase (I) sample, of symbol 1 decision point<br>Quadrature-phase (Q) sample, of symbol 1 decision point<br>                                                                                                    |
|                    | The trace can be interpolated to 2,4,8 points/chip selected with the display Points/Chip softkey. This will change the number of points between decision points in the trace, changing the number of I/Q pairs sent for each decision point. |

| n            | Results Returned                                                                                                    |
|--------------|----------------------------------------------------------------------------------------------------|
| 11           | The same as n=2. (Overall–2)                                                                                                    |
| 1xEV-DO mode | This trace is available when the Measurement Channel Type Selection is All                                                                                                    |
|              | (CALCulate:RHO:TYPE = ALL)                                                                                                    |
|              | (Rho Overall-1 and Rho Overall-2 as specified in 3GPP2 TSG-C4.1<br>Recommended Minimum Performance Standard for cdma2000 High Rate<br>Data Packet Access Network, 11.4.2 Waveform Quality Measurement<br>section.) |
|              | n=6, 7, 8, 9 are for Overall-1 data trace                                                                                                    |
|              | n=10, 11, 12, 13 are for Overall-2 data trace                                                                                                    |
|              | In all cases, returns one full slot data points, but only portion of EVM computation is performed are valid. All other portion is 0.0                                                                              |
| 12           | The same as n=4. (Overall–2)                                                                                                    |
| 1xEV-DO mode | This trace is available when the Measurement Channel Type Selection is All                                                                                                    |
|              | (CALCulate:RHO:TYPE = ALL)                                                                                                    |
|              | (Rho Overall-1 and Rho Overall-2 as specified in 3GPP2 TSG-C4.1<br>Recommended Minimum Performance Standard for cdma2000 High Rate<br>Data Packet Access Network, 11.4.2 Waveform Quality Measurement<br>section.) |
|              | n=6, 7, 8, 9 are for Overall-1 data trace                                                                                                    |
|              | n=10, 11, 12, 13 are for Overall-2 data trace                                                                                                    |
|              | In all cases, returns one full slot data points, but only portion of EVM computation is performed are valid. All other portion is 0.0                                                                              |

| n                  | Results Returned                                                                                                    |
|--------------------|----------------------------------------------------------------------------------------------------|
| 13<br>cdmaOne mode | Complimentary filtered measured data – returns a series of floating point<br>numbers that alternately represent I and Q pairs of the complimentary<br>filtered measured data. This is inverse filtered data of the inter-symbol<br>interference in CDMA signals due to the digital transmission filters<br>defined in the standard as well as the base station phase equalization<br>filter. |
|                    | The number of trace points depends on the current setting for the number of displayed I/Q points in the I/Q display.                                                                                                    |
|                    | The numbers are sent in the following order:                                                                                                    |
|                    | In-phase (I) sample, of symbol 0 decision point<br>Quadrature-phase (Q) sample, of symbol 0 decision point                                                                                                    |
|                    | In-phase (I) sample, of symbol 1 decision point<br>Quadrature-phase (Q) sample, of symbol 1 decision point<br>                                                                                                    |
|                    | The trace can be interpolated to 2,4,8 points/chip selected with the display<br>Points/Chip softkey. This will change the number of points between<br>decision points in the trace, changing the number of I/Q pairs sent for each<br>decision point.                                                                                                    |
| 13                 | The same as n=5. (Overall-2)                                                                                                    |
| 1xEV-DO mode       | This trace is available when the Measurement Channel Type Selection is All                                                                                                    |
|                    | (CALCulate:RHO:TYPE = ALL)                                                                                                    |
|                    | (Rho Overall-1 and Rho Overall-2 as specified in 3GPP2 TSG-C4.1<br>Recommended Minimum Performance Standard for cdma2000 High Rate<br>Data Packet Access Network, 11.4.2 Waveform Quality Measurement<br>section.)                                                                                                    |
|                    | n=6, 7, 8, 9 are for Overall-1 data trace                                                                                                    |
|                    | n=10, 11, 12, 13 are for Overall-2 data trace                                                                                                    |
|                    | In all cases, returns one full slot data points, but only portion of EVM computation is performed are valid. All other portion is 0.0                                                                                                    |

| n                  | Results Returned                                                                                                    |
|--------------------|----------------------------------------------------------------------------------------------------|
| 14                 | The same as n=5. (Overall-2) I/Q trace data is descrambled.                                                                                                    |
| 1xEV-DO mode       | This trace is available when the Measurement Channel Type Selection is<br>All                                                                                                    |
|                    | (CALCulate:RHO:TYPE = ALL)                                                                                                    |
|                    | (Rho Overall-1 and Rho Overall-2 as specified in 3GPP2 TSG-C4.1<br>Recommended Minimum Performance Standard for cdma2000 High Rate<br>Data Packet Access Network, 11.4.2 Waveform Quality Measurement<br>section.) |
|                    | n=6, 7, 8, 9 are for Overall-1 data trace                                                                                                    |
|                    | n=10, 11, 12, 13 are for Overall-2 data trace                                                                                                    |
|                    | In all cases, returns one full slot data points, but only portion of EVM computation is performed are valid. All other portion is 0.0                                                                              |
| 15<br>1xEV-DO mode | Returns 10 comma-separated scalar values of the pass/fail (0.0=passed, or 1.0=failed) results determined by testing the EVM, Peak EVM:                                                                             |
| IXEV-DO mode       | <ol> <li>Test result of EVM</li> <li>Test result of Peak EVM</li> <li>Test result of Rho</li> <li>Test result of Frequency Error</li> </ol>                                                                        |
|                    | Following Timing and Phase results are valid only Multichannel<br>Estimater is On and existence of multiple codes. When the measurement<br>is not valid, the results are 0.0                                       |
|                    | <ol> <li>Test result of Timing</li> <li>Test result of Phase</li> </ol>                                                                                                    |
|                    | Following Pilot Offset result is valid only external trigger is selected.<br>When the measurement is not valid, the result is 0.0                                                                                  |
|                    | <ol> <li>Test result of Pilot Phase</li> <li>Test result of Max MAC Inactive Channel Power</li> <li>Test result of Max Data Active Channel Power</li> <li>Test result of Min Data Active Channel Power</li> </ol>  |
|                    | This trace is available when the Measurement Channel Type Selection is<br>All (CALCulate:RHO:TYPE = ALL)                                                                                                    |
|                    | (Rho Overall-1 and Rho Overall-2 as specified in 3GPP2 TSG-C4.1<br>Recommended Minimum Performance Standard for cdma2000 High Rate<br>Data Packet Access Network, 11.4.2 Waveform Quality Measurement<br>section.) |
|                    | n=6, 7, 8, 9 are for Overall-1 data trace                                                                                                    |
|                    | n=10, 11, 12, 13 are for Overall-2 data trace                                                                                                    |
|                    | In all cases, returns one full slot data points, but only portion of EVM computation is performed are valid. All other portion is 0.0                                                                              |

## Spectrum (Frequency Domain) Measurement

For E4406A this measures the amplitude of your input signal with respect to the frequency. It provides spectrum analysis capability using FFT (fast Fourier transform) measurement techniques. You must select the appropriate mode using INSTrument:SELect, to use these commands.

For PSA this measures the amplitude of your input signal with respect to the frequency. It provides spectrum analysis capability using FFT (fast Fourier transform) measurement techniques. You must be in the Basic, cdmaOne, cdma2000, 1xEV-DO, W-CDMA, GSM (w/EDGE), NADC, or PDC mode to use these commands. Use INSTrument:SELect, to select the mode.

The general functionality of CONFigure, FETCh, MEASure, and READ are described at the beginning of this section. See the SENSe:SPECtrum commands for more measurement related commands.

```
:CONFigure:SPECtrum
```

```
:INITiate:SPECtrum
```

```
:FETCh:SPECtrum[n]?
```

```
:READ:SPECtrum[n]?
```

:MEASure:SPECtrum[n]?

Front Panel Access:

Measure, Spectrum (Freq Domain)

After the measurement is selected, press **Restore Meas Defaults** to restore factory defaults.

## **Measurement Results Available**

| n | Results Returned                                                                                                    |
|---|----------------------------------------------------------------------------------------------------|
| 0 | Returns unprocessed I/Q trace data, as a series of trace point values, in volts. The I values are listed first in each pair, using the 0 through even-indexed values. The Q values are the odd-indexed values. |

| n                              | Results Returned                                                                                                    |
|--------------------------------|----------------------------------------------------------------------------------------------------|
| n=1 (or not                    | Returns the following scalar results:                                                                                                    |
| specified)                     | 1. <b>FFT peak</b> is the FFT peak amplitude.                                                                                                    |
|                                | 2. <b>FFT frequency</b> is the FFT frequency of the peak amplitude.                                                                                                    |
|                                | 3. <b>FFT points</b> is the Number of points in the FFT spectrum.                                                                                                    |
|                                | 4. <b>First FFT frequency</b> is the frequency of the first FFT point of the spectrum.                                                                                                    |
|                                | 5. <b>FFT spacing</b> is the frequency spacing between the FFT points of the spectrum.                                                                                                    |
|                                | 6. <b>Time domain points</b> is the number of points in the time domain trace used for the FFT. The number of points doubles if the data is complex instead of real. See the time domain scaler description below.                                                                                           |
|                                | 7. <b>First time point</b> is the time of the first time domain point, where time zero is the trigger event.                                                                                                    |
|                                | 8. <b>Time spacing</b> is the time spacing between the time domain points. The time spacing value doubles if the data is complex instead of real. See the time domain scaler description below.                                                                                                    |
|                                | 9. <b>Time domain</b> returns a 1 if time domain is complex (I/Q) and complex data will be returned. It returns a 0 if the data is real. (raw ADC samples) When this value is 1 rather than 0 (complex vs. real data), the time domain points and the time spacing scalers both increase by a factor of two. |
|                                | 10. <b>Scan time</b> is the total scan time of the time domain trace used for the FFT. The total scan time = (time spacing) X (time domain points $-1$ )                                                                                                    |
|                                | 11. <b>Current average count</b> is the current number of data measurements that have already been combined, in the averaging calculation.                                                                                                    |
| 2, <b>Service</b> mode<br>only | Returns the trace data of the log-magnitude versus time. (That is, the RF envelope.)                                                                                                    |
| 3                              | Returns the I and Q trace data. It is represented by I and Q pairs (in volts) versus time.                                                                                                    |
| 4                              | Returns spectrum trace data. That is, the trace of log-magnitude versus frequency. (The trace is computed using a FFT.)                                                                                                    |
| 5, <b>Service</b> mode<br>only | Returns the averaged trace data of log-magnitude versus time. (That is, the RF envelope.)                                                                                                    |
| 6                              | Not used.                                                                                                    |
| 7                              | Returns the averaged spectrum trace data. That is, the trace of the averaged log-magnitude versus frequency.                                                                                                    |
| 8                              | Not used.                                                                                                    |
| 9, <b>Service</b> mode<br>only | Returns a trace containing the shape of the FFT window.                                                                                                    |

| n                                                        | Results Returned                                                 |
|----------------------------------------------------------|------------------------------------------------------------------|
| 10, <b>Service</b> mode<br>only                          | Returns trace data of the phase of the FFT versus frequency.     |
| 11, cdma2000,<br>1xEV-DO,<br>W-CDMA, Basic<br>modes only | Returns linear spectrum trace data values in Volts RMS.          |
| 12, cdma2000,<br>1xEV-DO,<br>W-CDMA, Basic<br>modes only | Returns averaged linear spectrum trace data values in Volts RMS. |

## Waveform (Time Domain) Measurement

For E4406A this measures the amplitude of your input signal with respect to the frequency. It provides spectrum analysis capability using FFT (fast Fourier transform) measurement techniques. You must select the appropriate mode using INSTrument:SELect, to use these commands.

For PSA this measures the amplitude of your input signal with respect to the frequency. It provides spectrum analysis capability using FFT (fast Fourier transform) measurement techniques. You must be in the Basic, cdmaOne, cdma2000, 1xEV-DO, W-CDMA, GSM (w/EDGE), NADC, or PDC mode to use these commands. Use INSTrument:SELect, to select the mode.

The general functionality of CONFigure, FETCh, MEASure, and READ are described at the beginning of this section. See the SENSe:WAVeform commands for more measurement related commands.

```
:CONFigure:WAVeform
```

```
:INITiate:WAVeform
```

:FETCh:WAVeform[n]?

:READ:WAVeform[n]?

:MEASure:WAVeform[n]?

Front Panel

Access:

#### Measure, Waveform (Time Domain)

After the measurement is selected, press **Restore Meas Defaults** to restore factory defaults.

## Measurement Results Available

| n                 | Results Returned                                                                                                    |
|-------------------|----------------------------------------------------------------------------------------------------|
| 0<br>(see also 5) | Returns unprocessed I/Q trace data, as a series of trace point values, in volts. The I values are listed first in each pair, using the 0 through even-indexed values. The Q values are the odd-indexed values. |

| n                                                                               | Results Returned                                                                                                    |
|---------------------------------------------------------------------------------|----------------------------------------------------------------------------------------------------|
| n=1 (or not<br>specified)                                                       | Returns the following scalar results:                                                                                                    |
|                                                                                 | 1. <b>Sample time</b> is a floating point number representing the time between samples when using the trace queries (n=0,2,etc).                                                                                                    |
|                                                                                 | 2. <b>Mean power</b> is the mean power (in dBm). This is either the power across the entire trace, or the power between markers if the markers are enabled. If averaging is on, the power is for the latest acquisition.                                                                                                    |
|                                                                                 | 3. <b>Mean power averaged</b> is the power (in dBm) for N averages, if<br>averaging is on. This is either the power across the entire trace, or the<br>power between markers if the markers are enabled. If averaging is on,<br>the power is for the latest acquisition. If averaging is off, the value of the<br>mean power averaged is the same as the value of the mean power. |
|                                                                                 | 4. <b>Number of samples</b> is the number of data points in the captured signal. This number is useful when performing a query on the signal (i.e. when n=0,2,etc.).                                                                                                    |
|                                                                                 | 5. <b>Peak-to-mean ratio</b> has units of dB. This is the ratio of the maximum signal level to the mean power. Valid values are only obtained with averaging turned off. If averaging is on, the peak-to-mean ratio is calculated using the highest peak value, rather than the displayed average peak value.                                                                     |
|                                                                                 | 6. <b>Maximum value</b> is the maximum of the most recently acquired data (in dBm).                                                                                                    |
|                                                                                 | 7. <b>Minimum value</b> is the minimum of the most recently acquired data (in dBm).                                                                                                    |
| 2                                                                               | Returns trace point values of the entire captured signal envelope trace<br>data. These data points are floating point numbers representing the power<br>of the signal (in dBm). There are N data points, where N is the <b>number of</b><br><b>samples</b> . The period between the samples is defined by the <b>sample time</b> .                                                |
| 3, Option B7C<br>with cdma2000,<br>W-CDMA, Basic<br>modes only<br>(E4406A only) | Returns magnitude values of the time data in Volts peak.                                                                                                    |
| 4, Option B7C<br>with cdma2000,<br>W-CDMA, Basic<br>modes only<br>(E4406A only) | Returns values of phase data in degrees.                                                                                                    |

## **READ Subsystem**

The READ? commands are used with several other commands and are documented in the section on the "MEASure Group of Commands" on page 213.

## **Initiate and Read Measurement Data**

:READ:<measurement>[n]?

A READ? query must specify the desired measurement. It will cause a measurement to occur without changing any of the current settings and will return any valid results. The code number n selects the kind of results that will be returned. The available measurements and data results are described in the "MEASure Group of Commands" on page 213.

# SENSe Subsystem

These commands are used to set the instrument state parameters so that you can measure a particular input signal. Some SENSe commands are only for use with specific measurements found under the MEASURE key menu or the "MEASure Group of Commands" on page 213. The measurement must be active before you can use these commands.

The SCPI default for the format of any data output is ASCII. The format can be changed to binary with FORMat:DATA which transports faster over the bus.

## **Adjacent Channel Power Measurement**

Commands for querying the adjacent channel power measurement results and for setting to the default values are found in the "MEASure Group of Commands" on page 213. The equivalent front panel keys for the parameters described in the following commands, are found under the **Meas Setup** key, after the **ACP** or **ACPR** measurement has been selected from the **MEASURE** key menu.

## Adjacent Channel Power-Average Count

[:SENSe]:ACP:AVERage:COUNt <integer>

[:SENSe]:ACP:AVERage:COUNt?

Set the number of data acquisitions that will be platform averaged. After the specified number of average counts, the average mode (termination control) setting determines the average action.

Factory Preset: 10 for cdma2000, W-CDMA

| Front Panel<br>Access: | Meas Setup                             |
|------------------------|----------------------------------------|
| Remarks:               | Use INSTrument:SELect to set the mode. |
| Range:                 | 1 to 10,000                            |
|                        | 20 for Basic, cdmaOne, iDEN (E4406A)   |

## Adjacent Channel Power—Averaging State

[:SENSe]:ACP:AVERage[:STATe] OFF|ON|0|1

[:SENSe]:ACP:AVERage[:STATe]?

Turn the averaging function On or Off.

Factory Preset: On

Off for iDEN mode (E4406A)

Remarks: Use INSTrument:SELect to set the mode.

Front Panel Access: Meas Setup

### Adjacent Channel Power—Averaging Termination Control

[:SENSe]:ACP:AVERage:TCONtrol EXPonential REPeat

[:SENSe]:ACP:AVERage:TCONtrol?

Select the type of termination control used for averaging. This determines the averaging action after the specified number of data acquisitions (average count) is reached.

EXPonential – Each successive data acquisition after the average count is reached, is exponentially weighted and combined with the existing average.

REPeat – After reaching the average count, the averaging is reset and a new average is started.

Factory Preset: REPeat for PSA cdmaOne, cdma2000, W-CDMA

REPeat for E4406A Basic, cdmaOne, cdma2000, W-CDMA

EXPonential for E4406A iDEN

EXPonential for NADC, PDC

Remarks: Use INSTrument:SELect to set the mode.

#### Adjacent Channel Power-Type of Carrier Averaging

[:SENSe]:ACP:AVERage:TYPE MAXimum RMS

#### [:SENSe]:ACP:AVERage:TYPE?

Selects the type of averaging to be used for the measurement of the carrier.

Factory Preset: RMS

| Remarks:               | You must be in Basic (E4406A), or cdmaOne mode to<br>use this command. Use INSTrument:SELect to set the<br>mode. |
|------------------------|----------------------------------------------------------------------------------------------------|
| History:               | E4406A:<br>Revision A.03.00 or later, in cdmaOne revision A.04.00                                                |
| Front Panel<br>Access: | Meas Setup, Avg Mode                                                                                             |

## Adjacent Channel Power-Carrier Channel BW

*Basic, iDEN mode* (E4406A)

[:SENSe]:ACP:BANDwidth BWIDth:INTegration <freq>

[:SENSe]:ACP:BANDwidth BWIDth:INTegration?

cdma2000, W-CDMA mode

[:SENSe]:ACP:BANDwidth[n] |BWIDth[n]:INTegration <freq>

[:SENSe]:ACP:BANDwidth[n] |BWIDth[n]:INTegration?

 $cdmaOne\ mode$ 

[:SENSe]:ACP:BANDwidth[n] |BWIDth[n]:INTegration[m] <freq>

[:SENSe]:ACP:BANDwidth[n] |BWIDth[n]:INTegration[m]?

Set the Integration bandwidth that will be used for the main (carrier) channel.

BANDwidth[n] | BWIDth[n]: m=1 is base station and 2 is mobiles. The default is base station (1).

INTegration[n]: m=1 is cellular bands and 2 is pcs bands. The default is cellular.

| Mode                 | Format<br>(Modulation Standard) |  |  |
|----------------------|---------------------------------|--|--|
| Basic (E4406A)       | $1.23 \mathrm{~MHz}$            |  |  |
| cdmaOne              | 1.23 MHz                        |  |  |
| <b>iDEN</b> (E4406A) | 18 kHz                          |  |  |
| cdma2000             | 1.23 MHz                        |  |  |
| W-CDMA               | 3.84 MHz                        |  |  |

Factory Preset:

Range:300 Hz to 20 MHz for Basic (E4406A), cdmaOne,<br/>cdma2000, or W-CDMA mode<br/>1 kHz to 5 MHz for iDEN (E4406A)Default Unit:HzRemarks:With measurement type set at (TPR) total power<br/>reference, 1.40 MHz is sometimes used. Using<br/>1.23 MHz will give a power that is very nearly identical

to the 1.40 MHz value, and using 1.23 MHz will also

yield the correct power spectral density with

measurement type set at (PSD) reference. However, a setting of 1.40 MHz will not give the correct results with measurement type set at PSD reference.

For PSA you must be in cdmaOne, cdma2000, or W-CDMA mode to use this command. Use INSTrument:SELect to set the mode.

For E4406A you must be in Basic, cdmaOne, cdma2000, W-CDMA, or iDEN mode to use this command. Use INSTrument:SELect to set the mode.

#### Adjacent Channel Power—Dynamic Range

[:SENSe]:ACP:DYNamic[n]:RANGe[m] HIGH NORMal MODified

[:SENSe]:ACP:DYNamic[n]:RANGe[m]?

Select a dynamic range optimization.

High - chooses settings that provide better dynamic range (better signal to noise ratio) at the expense of longer measurement times. This is a better choice for CDMA signals with multiple carriers turned on at the same time.

Normal - lets the measurement automatically choose settings that trade off dynamic range for faster measurement speed. This is a good choice for making CDMA measurements on a signal with only one carrier turned on at a time.

Modified- is not a customer settable option. This choice is automatically selected depending on your selection of other related settings in the advanced measurement setup, like the number of FFT segments.

| Dynamic [n]     | n=1 is BTS (base station) and 2 is MS (mobile station).<br>The default is base station (1).             |
|-----------------|----------------------------------------------------------------------------------------------------|
| Range [m]       | m=1 is cellular bands (IS-95A) and 2 is pcs bands (J-STD-008) for cdmaOne. The default is cellular (1). |
| Factory Preset: | NORMal                                                                                                  |
| Remarks:        | You must be in the cdmaOne mode to use this command. Use INSTrument:SELect to set the mode.             |
| History:        | E4406A:<br>Added A.04.00. Revised for A.05.00.                                                          |

#### Adjacent Channel Power—Reference Channel FFT Segments

[:SENSe]:ACP:FFTSegment <integer>

## [:SENSe]:ACP:FFTSegment?

Selects the number of FFT segments used in making the measurement of the reference channel (carrier). In automatic mode the measurement optimizes the number of FFT segments required for the shortest measurement time. The minimum number of segments required to make a measurement is set by your desired measurement bandwidth. Selecting more than the minimum number of segments will give you more dynamic range for making the measurement, but the measurement will take longer to execute.

To use this command you must first set SENSe:ACP:FFTS:AUTO to off.

Factory Preset: 1

| Range:   | 1 to 12                                                                                                    |
|----------|----------------------------------------------------------------------------------------------------|
| Remarks: | You must be in Basic (E4406A), or cdmaOne mode to use this command. Use INSTrument:SELect to set the mode. |
| History: | E4406A:<br>Revision A.03.00 or later, in cdmaOne revision A.04.00                                          |

## Adjacent Channel Power—Reference Channel FFT Segments State

[:SENSe]:ACP:FFTSegment:AUTO OFF |ON |0|1

[:SENSe]:ACP:FFTSegment:AUTO?

The automatic mode selects the optimum number of FFT segments to measure the reference channel (carrier), while making the fastest possible measurement.

Factory Preset: ON

| Remarks: | You must be in Basic (E4406A), or cdmaOne mode to<br>use this command. Use INSTrument:SELect to set the<br>mode. |
|----------|----------------------------------------------------------------------------------------------------|
| History: | E4406A:<br>Revision A.03.00 or later, in cdmaOne revision A.04.00                                                |

## Adjacent Channel Power—Frequency Span Query

### ][:SENSe]:ACP:FREQuency:SPAN?

Returns the span of the spectrum view.

Remarks: You must be in Basic (E4406A), or cdmaOne mode to use this command. Use INSTrument:SELect to set the mode. Programming Commands **SENSe Subsystem** 

History:

E4406A: Revision A.05.00 or later

#### Adjacent Channel Power—Absolute Amplitude Limits

*iDEN mode* (E4406A)

[:SENSe]:ACP:OFFSet:ABSolute <power>

[:SENSe]:ACP:OFFSet:ABSolute?

Basic (E4406A), cdmaOne mode

[:SENSe]:ACP:OFFSet:LIST:ABSolute
<power>,<power>,<power>

[:SENSe]:ACP:OFFSet:LIST:ABSolute?

cdma2000, W-CDMA mode

[:SENSe]:ACP:OFFSet[n]:LIST:ABSolute
<power>,<power>,<pow

[:SENSe]:ACP:OFFSet[n]:LIST:ABSolute?

Sets the absolute amplitude levels to test against for each of the custom offsets. The list must contain five (5) entries. If there is more than one offset, the offset closest to the carrier channel is the first one in the list. [:SENSe]:ACP:OFFSet[n]:LIST[m]:TEST selects the type of testing to be done at each offset.

You can turn off (not use) specific offsets with the [:SENSe]:ACP:OFFSet[n]:LIST:STATe command.

The query returns the five (5) sets of the real numbers that are the current absolute amplitude test limits.

| Offset[n] | n=1 is base station and 2 is mobiles. The default is base station (1). |
|-----------|------------------------------------------------------------------------|
| List[n]   | m=1 is cellular bands and 2 is pcs bands. The default is cellular.     |

| Mode           | Variant     | Offset A | Offset B | Offset C | Offset D | Offset E |
|----------------|-------------|----------|----------|----------|----------|----------|
| Basic (E4406A) |             | 0 dBm    | 0 dBm    | 0 dBm    | 0 dBm    | 0 dBm    |
| cdmaOne        | BS cellular | 0 dBm    | 0 dBm    | 0 dBm    | 0 dBm    | 0 dBm    |
|                | BS pcs      | 0 dBm    | – 13 dBm | – 13 dBm | 0 dBm    | 0 dBm    |
|                | MS cellular | 0 dBm    | 0 dBm    | 0 dBm    | 0 dBm    | 0 dBm    |
|                | MS pcs      | 0 dBm    | – 13 dBm | – 13 dBm | 0 dBm    | 0 dBm    |
| cdma2000       |             | 50 dBm   | 50 dBm   | 50 dBm   | 50 dBm   | 50 dBm   |

**Factory Preset:** 

270

| Mode                 | Variant | Offset A | Offset B | Offset C | Offset D | Offset E |
|----------------------|---------|----------|----------|----------|----------|----------|
| W-CDMA               |         | 50 dBm   | 50 dBm   | 50 dBm   | 50 dBm   | 50 dBm   |
| <b>iDEN</b> (E4406A) |         | 0 dBm    | n/a      | n/a      | n/a      | n/a      |

Range: -200.0 dBm to 50.0 dBm

Default Unit: dBm

Remarks: For PSA you must be in cdmaOne, cdma2000, or W-CDMA mode to use this command. Use INSTrument:SELect to set the mode.

> For E4406A you must be in Basic, cdmaOne, cdma2000, W-CDMA, or iDEN mode to use this command. Use INSTrument:SELect to set the mode.

## Adjacent Channel Power-Type of Offset Averaging

[:SENSe]:ACP:OFFSet:LIST:AVERage:TYPE MAXimum RMS

#### [:SENSe]:ACP:OFFSet:LIST:AVERage:TYPE?

Selects the type of averaging to be used for the measurement at each offset. You can turn off (not use) specific offsets with the SENS:ACP:OFFSet:LIST:STATe command.

Factory Preset:

| Mode                     | Offset A | Offset B | Offset C | Offset D | Offset E |
|--------------------------|----------|----------|----------|----------|----------|
| <b>Basic</b><br>(E4406A) | RMS      | RMS      | RMS      | RMS      | RMS      |
| cdmaOne                  | RMS      | RMS      | RMS      | RMS      | RMS      |

| Remarks: | You must be in Basic (E4406A), or cdmaOne mode to use this command. Use INSTrument:SELect to set the mode. |
|----------|----------------------------------------------------------------------------------------------------|
| History: | (E4406A):<br>Revision A.03.00 or later, in cdmaOne revision A.04.00                                        |

## Adjacent Channel Power—Define Resolution Bandwidth List

*iDEN mode* (E4406A)

[:SENSe]:ACP:OFFSet:BANDwidth BWIDth <res\_bw>

[:SENSe]:ACP:OFFSet:BANDwidth BWIDth?

# Programming Commands **SENSe Subsystem**

Basic mode (E4406A)

```
[:SENSe]:ACP:OFFSet:LIST:BANDwidth|BWIDth
<res_bw>,<res_bw>,<res_bw>,<res_bw>,<res_bw>,</res_bw>
[:SENSe]:ACP:OFFSet:LIST:BANDwidth|BWIDth?
cdma2000, W-CDMA mode
[:SENSe]:ACP:OFFSet[n]:LIST:BANDwidth|BWIDth
<res_bw>,<res_bw>,
```

[:SENSe]:ACP:OFFSet[n]:LIST:BANDwidth BWIDth?

cdmaOne mode

[:SENSe]:ACP:OFFSet[n]:LIST[n]:BANDwidth | BWIDth
<res bw>,<res bw>,<res bw>,<res bw>,<res bw>,<res bw>,

[:SENSe]:ACP:OFFSet[n]:LIST[n]:BANDwidth BWIDth?

Define the custom resolution bandwidth(s) for the adjacent channel power testing. If there is more than one bandwidth, the list must contain five (5) entries. Each resolution bandwidth in the list corresponds to an offset frequency in the list defined by [:SENSe]:ACP:OFFSet[n]:LIST[n][:FREQuency]. You can turn off (not use) specific offsets with the [:SENSe]:ACP:OFFSet[n]:LIST[n]:STATe command.

- Offset[n] n=1 is base station and 2 is mobiles. The default is base station (1).
- List[n] n=1 is cellular bands and 2 is pcs bands. The default is cellular.

| Mode                     | Variant     | Offset A | Offset B            | Offset C | Offset D | Offset E |
|--------------------------|-------------|----------|---------------------|----------|----------|----------|
| <b>iDEN</b><br>(E4406A)  |             | 10 kHz   | n/a                 | n/a      | n/a      | n/a      |
| <b>Basic</b><br>(E4406A) |             | 30 kHz   | 30 kHz              | 30 kHz   | 30 kHz   | 30 kHz   |
| cdmaOne                  | BS cellular | 30 kHz   | 30 kHz              | 30 kHz   | 30 kHz   | 30 kHz   |
|                          | BS pcs      | 30 kHz   | 12.5 kHz            | 1 MHz    | 30 kHz   | 30 kHz   |
|                          | MS cellular | 30 kHz   | 30 kHz              | 30 kHz   | 30 kHz   | 30 kHz   |
|                          | MS pcs      | 30 kHz   | $12.5 \mathrm{kHz}$ | 1 MHz    | 30 kHz   | 30 kHz   |
| cdma2000                 |             | 30 kHz   | 30 kHz              | 30 kHz   | 30 kHz   | 30 kHz   |
| W-CDMA                   |             | 3.84 MHz | 3.84 MHz            | 3.84 MHz | 3.84 MHz | 3.84 MHz |

Factory Preset:

Range:

300 Hz to 20 MHz for cdmaOne, Basic, cdma2000,

|               | W-CDMA mode                                                                                                    |
|---------------|----------------------------------------------------------------------------------------------------|
|               | 1 kHz to 5 MHz for iDEN mode (E4406A)                                                                                                    |
| Default Unit: | Hz                                                                                                    |
| Remarks:      | For PSA you must be in cdmaOne, cdma2000, or<br>W-CDMA mode to use this command. Use<br>INSTrument:SELect to set the mode.                 |
|               | For E4406A you must be in Basic, cdmaOne, cdma2000,<br>W-CDMA, or iDEN mode to use this command. Use<br>INSTrument:SELect to set the mode. |
| Adjacent Cha  | nnel Power-FFT Segments                                                                                                    |

## Adjacent Channel Power—FFT Segments

[:SENSe]:ACP:OFFSet:LIST:FFTSegment <integer>,<integer>,<integer>,<integer>

[:SENSe]:ACP:OFFSet:LIST:FFTSegment?

Selects the number of FFT segments used in making the measurement. In automatic mode the measurement optimizes the number of FFT segments required for the shortest measurement time. The minimum number of segments required to make a measurement is set by your desired measurement bandwidth. Selecting more than the minimum number of segments will give you more dynamic range for making the measurement, but the measurement will take longer to execute.

Factory Preset:

| Mode                     | Offset A | Offset B | Offset C | Offset D | Offset E |
|--------------------------|----------|----------|----------|----------|----------|
| <b>Basic</b><br>(E4406A) | 1        | 1        | 1        | 1        | 1        |
| cdmaOne                  | 1        | 1        | 1        | 1        | 1        |

Range:1 to 12Remarks:You must be in Basic (E4406A), or cdmaOne mode to

use this command. Use INSTrument:SELect to set the mode.

History: E4406A: Revision A.03.00 or later, in cdmaOne revision A.04.00

## Adjacent Channel Power—Automatic FFT Segments

[:SENSe]:ACP:OFFSet:LIST:FFTSegment:AUTO OFF|ON|0|1, OFF|ON|0|1, OFF|ON|0|1, OFF|ON|0|1, OFF|ON|0|1

#### [:SENSe]:ACP:OFFSet:LIST:FFTSegment:AUTO?

The automatic mode selects the optimum number of FFT segments to make the fastest possible measurement.

Factory Preset:

| Mode                     | Offset A | Offset B | Offset C | Offset D | Offset E |
|--------------------------|----------|----------|----------|----------|----------|
| <b>Basic</b><br>(E4406A) | ON       | ON       | ON       | ON       | ON       |
| cdmaOne                  | ON       | ON       | ON       | ON       | ON       |

Remarks: You must be in Basic (E4406A), or cdmaOne mode to use this command. Use INSTrument:SELect to set the mode.

History:

E4406A: Revision A.03.00 or later

## Adjacent Channel Power—Define Offset Frequency List

```
iDEN mode (E4406A)
```

[:SENSe]:ACP:OFFSet[:FREQuency] <f\_offset>

[:SENSe]:ACP:OFFSet[:FREQuency]?

Basic mode (E4406A)

[:SENSe]:ACP:OFFSet:LIST[:FREQuency]
<f offset>,<f offset>,<f offset>,<f offset>,<f offset>

[:SENSe]:ACP:OFFSet:LIST[:FREQuency]?

cdma2000, W-CDMA mode

[:SENSe]:ACP:OFFSet[n]:LIST[:FREQuency]
<f offset>,<f offset>,<f offset>

[:SENSe]:ACP:OFFSet[n]:LIST[:FREQuency]?

cdmaOne mode

```
[:SENSe]:ACP:OFFSet[n]:LIST[n][:FREQuency]
<f_offset>,<f_offset>,<f_offset>,<f_offset>,<f_offset>,
```

[:SENSe]:ACP:OFFSet[n]:LIST[n][:FREQuency]?

Define the custom set of offset frequencies at which the switching transient spectrum part of the ACP measurement will be made. The list contains five (5) entries for offset frequencies. Each offset frequency in the list corresponds to a reference bandwidth in the bandwidth list.

An offset frequency of zero turns the display of the measurement for

that offset off, but the measurement is still made and reported. You can turn off (not use) specific offsets with the

[:SENSe]:ACP:OFFSet:LIST:STATe command.

- Offset[n] n=1 is base station and 2 is mobiles. The default is base station (1).
- List[n] n=1 is cellular bands and 2 is pcs bands. The default is cellular.

Factory Preset:

| Mode                 | Variant     | Offset A           | Offset B       | Offset C          | Offset D | Offset E |
|----------------------|-------------|--------------------|----------------|-------------------|----------|----------|
| <b>iDEN</b> (E4406A) |             | 25 kHz             | n/a            | n/a               | n/a      | n/a      |
| Basic (E4406A)       |             | 750 kHz            | 1.98 MHz       | 0 Hz              | 0 Hz     | 0 Hz     |
| cdmaOne              | BS cellular | 750 kHz            | 1.98 MHz       | 0 Hz              | 0 Hz     | 0 Hz     |
|                      | BS pcs      | 885 kHz            | 1.25625<br>MHz | 2.75 MHz          | 0 Hz     | 0 Hz     |
|                      | MS cellular | 885 kHz            | 1.98 MHz       | 0 Hz              | 0 Hz     | 0 Hz     |
|                      | MS pcs      | 1.265 MHz          | 0 Hz           | 0 Hz              | 0 Hz     | 0 Hz     |
| cdma2000             | BTS         | 750 kHz            | 1.98 MHz       | 0 Hz              | 0 Hz     | 0 Hz     |
|                      | MS          | $885 \mathrm{kHz}$ | 1.98 MHz       | 0 Hz              | 0 Hz     | 0 Hz     |
| W-CDMA               |             | $5~\mathrm{MHz}$   | 10 MHz         | $15 \mathrm{MHz}$ | 20 MHz   | 25 MHz   |

Range:

0 Hz to 45 MHz for cdmaOne

0 Hz to 20 MHz for iDEN, Basic (E4406A)

0 Hz to 100 MHz for cdma2000, W-CDMA

Default Unit: Hz

Remarks: For PSA you must be in cdmaOne, cdma2000, or W-CDMA mode to use this command. Use INSTrument:SELect to set the mode.

For E4406A you must be in Basic, cdmaOne, cdma2000, W-CDMA, or iDEN mode to use this command. Use INSTrument:SELect to set the mode.

**Adjacent Channel Power–Number of Measured Points** 

```
[:SENSe]:ACP:OFFSet:LIST:POINts
<integer>,<integer>,<integer>,<integer>
```

```
[:SENSe]:ACP:OFFSet:LIST:POINts?
```

# Programming Commands **SENSe Subsystem**

Selects the number of data points. The automatic mode chooses the optimum number of points for the fastest measurement time with acceptable repeatability. The minimum number of points that could be used is determined by the sweep time and the sampling rate. You can increase the length of the measured time record (capture more of the burst) by increasing the number of points, but the measurement will take longer. Use [:SENSe]:ACP:POINts to set the number of points used for measuring the reference channel.

| Mode                     | Offset A | Offset B | Offset C | Offset D | Offset E |
|--------------------------|----------|----------|----------|----------|----------|
| <b>Basic</b><br>(E4406A) | 1024     | 1024     | 1024     | 1024     | 1024     |
| cdmaOne                  | 1024     | 1024     | 1024     | 1024     | 1024     |

Factory Preset:

Range: 64 to 65536

Remarks: The fastest measurement times are obtained when the number of points measured is  $2^n$ .

You must be in Basic (E4406A), or cdmaOne mode to use this command. Use INSTrument:SELect to set the mode.

History: E4406A: Revision A.03.00 or later, in cdmaOne revision A.04.00

## **Adjacent Channel Power—Automatic Measurement Points**

[:SENSe]:ACP:OFFSet:LIST:POINts:AUTO OFF|ON|0|1, OFF|ON|0|1, OFF|ON|0|1, OFF|ON|0|1, OFF|ON|0|1

[:SENSe]:ACP:OFFSet:LIST:POINts:AUTO?

Automatically selects the number of points for the optimum measurement speed.

Factory Preset:

| Mode                     | Offset A | Offset B | Offset C | Offset D | Offset E |
|--------------------------|----------|----------|----------|----------|----------|
| <b>Basic</b><br>(E4406A) | ON       | ON       | ON       | ON       | ON       |
| cdmaOne                  | ON       | ON       | ON       | ON       | ON       |

Remarks: You must be in Basic (E4406A), or cdmaOne mode to use this command. Use INSTrument:SELect to set the mode. History: E4406A: Revision A.03.00 or later, in cdmaOne revision A.04.00

## **Adjacent Channel Power—Relative Attenuation**

[:SENSe]:ACP:OFFSet:LIST:RATTenuation
<rel\_powr>,<rel\_powr>,<

#### [:SENSe]:ACP:OFFSet:LIST:RATTenuation?

Sets a relative amount of attenuation for the measurements made at your offsets. The amount of attenuation is always specified relative to the attenuation that is required to measure the carrier channel. Since the offset channel power is lower than the carrier channel power, less attenuation is required to measure the offset channel and you get wider dynamic range for the measurement.

You can turn off (not use) specific offsets with the SENS:ACP:OFFSet:LIST:STATe command.

| Mode                     | Offset A | Offset B | Offset C | Offset D | Offset E |
|--------------------------|----------|----------|----------|----------|----------|
| <b>Basic</b><br>(E4406A) | 0 dB     | 0 dB     | 0 dB     | 0 dB     | 0 dB     |
| cdmaOne                  | 0 dB     | 0 dB     | 0 dB     | 0 dB     | 0 dB     |

**Factory Preset:** 

| Range:        | -40 to 0 dB, but this relative attenuation cannot exceed the absolute attenuation range of 0 to 40 dB.                                                                                                    |
|---------------|----------------------------------------------------------------------------------------------------|
| Default Unit: | dB                                                                                                    |
| Remarks:      | Remember that the attenuation that you specify is always relative to the amount of attenuation used for the carrier channel. Selecting negative attenuation means that you want less attenuation used. For example, if the measurement must use 20 dB of attenuation for the carrier measurement and you want to use 12 dB less attenuation for the first offset, you would send the value $-12$ dB. |
|               | You must be in Basic (E4406A), or cdmaOne mode to use this command. Use INSTrument:SELect to set the mode.                                                                                                    |
| History:      | E4406A:<br>Revision A.03.00 or later, in cdmaOne revision A.04.00                                                                                                    |

Programming Commands **SENSe Subsystem** 

#### Adjacent Channel Power-Relative Attenuation Control

[:SENSe]:ACP:OFFSet:LIST:RATTenuation:AUTO OFF |ON |0 |1

[:SENSe]:ACP:OFFSet:LIST:RATTenuation:AUTO?

Automatically sets a relative attenuation to make measurements with the optimum dynamic range at the current carrier channel power.

You can turn off (not use) specific offsets with the SENS:ACP:OFFSet:LIST:STATe command.

Factory Preset: ON

| Remarks: | You must be in Basic (E4406A), or cdmaOne mode to<br>use this command. Use INSTrument:SELect to set the<br>mode. |
|----------|----------------------------------------------------------------------------------------------------|
| History: | E4406A:<br>Revision A.03.00 or later, in cdmaOne revision A.04.00.                                               |

# Adjacent Channel Power—Amplitude Limits Relative to the Carrier

*iDEN mode* (E4406A)

[:SENSe]:ACP:OFFSet:RCARrier <rel\_power>

[:SENSe]:ACP:OFFSet:RCARrier?

Basic mode (E4406A)

[:SENSe]:ACP:OFFSet:LIST:RCARrier
<rel power>,<rel power>,<re

[:SENSe]:ACP:OFFSet:LIST:RCARrier?

cdma2000, W-CDMA mode

[:SENSe]:ACP:OFFSet[n]:LIST:RCARrier
<rel\_power>,<rel\_power>,

[:SENSe]:ACP:OFFSet[n]:LIST:RCARrier?

cdmaOne mode

[:SENSe]:ACP:OFFSet[n]:LIST[n]:RCARrier
<rel\_power>,<rel\_power>,<rel\_power>,<rel\_power>,<rel\_power>,<rel\_power>,

[:SENSe]:ACP:OFFSet[n]:LIST[n]:RCARrier?

Sets the amplitude levels to test against for any custom offsets. This amplitude level is relative to the carrier amplitude. If multiple offsets are available, the list contains five (5) entries. The offset closest to the carrier channel is the first one in the list.

[:SENSe]:ACP:OFFSet[n]:LIST[n]:TEST selects the type of testing to be done at each offset.

You can turn off (not use) specific offsets with the [:SENSe]:ACP:OFFSet[n]:LIST[n]:STATe command.

The query returns the five (5) sets of the real numbers that are the current amplitude test limits, relative to the carrier, for each offset.

| Offset[n] | n=1 is base station and 2 is mobiles. The default is base |
|-----------|-----------------------------------------------------------|
|           | station (1).                                              |
|           |                                                           |

List[n] n=1 is cellular bands and 2 is pcs bands. The default is cellular.

Factory Preset:

| Mode                 | Variant     | Offset A   | Offset B   | Offset C   | Offset D   | Offset E   |
|----------------------|-------------|------------|------------|------------|------------|------------|
| <b>iDEN</b> (E4406A) |             | 0 dBc      | n/a        | n/a        | n/a        | n/a        |
| Basic (E4406A)       |             | – 45 dBc   | – 60 dBc   | 0 dBc      | 0 dBc      | 0 dBc      |
| cdmaOne              | BS cellular | – 45 dBc   | – 60 dBc   | 0 dBc      | 0 dBc      | 0 dBc      |
|                      | BS pcs      | – 45 dBc   | 0 dBc      | 0 dBc      | 0 dBc      | 0 dBc      |
|                      | MS cellular | – 42 dBc   | – 54 dBc   | 0 dBc      | 0 dBc      | 0 dBc      |
|                      | MS pcs      | – 42 dBc   | 0 dBc      | 0 dBc      | 0 dBc      | 0 dBc      |
| cdma2000             |             | 0 dBc      | 0 dBc      | 0 dBc      | 0 dBc      | 0 dBc      |
| W-CDMA               | BTS         | – 44.2 dBc | – 49.2 dBc | – 49.2 dBc | – 49.2 dBc | – 49.2 dBc |
|                      | MS          | – 32.2 dBc | – 42.2 dBc | – 42.2 dBc | – 42.2 dBc | – 42.2 dBc |

Range:

- 150.0 dB to 50.0 dB for cdmaOne, cdma2000, W-CDMA, Basic (E4406A)

- 200.0 dB to 50.0 dB for iDEN (E4406A)

Default Unit: dB

Remarks: For PSA you must be in cdmaOne, cdma2000, or W-CDMA mode to use this command. Use INSTrument:SELect to set the mode.

For E4406A you must be in Basic, cdmaOne, cdma2000, W-CDMA, or iDEN mode to use this command. Use INSTrument:SELect to set the mode.

## Adjacent Channel Power—Amplitude Limits Relative to the Power Spectral Density

*iDEN mode* (E4406A)

[:SENSe]:ACP:OFFSet:RPSDensity <rel\_power>

Programming Commands **SENSe Subsystem** 

[:SENSe]:ACP:OFFSet:RPSDensity?

Basic mode (E4406A)

[:SENSe]:ACP:OFFSet:LIST:RPSDensity
<rel\_power>,<rel\_power>,<rel\_power>,<rel\_power>,<rel\_power>,<rel\_power>,

[:SENSe]:ACP:OFFSet:LIST:RPSDensity?

cdma2000, W-CDMA mode

[:SENSe]:ACP:OFFSet[n]:LIST:RPSDensity
<rel\_power>,<rel\_power>,<rel\_power

[:SENSe]:ACP:OFFSet[n]:LIST:RPSDensity?

cdmaOne mode

[:SENSe]:ACP:OFFSet[n]:LIST[n]:RPSDensity
<rel\_power>,<rel\_power>,<rel\_po

[:SENSe]:ACP:OFFSet[n]:LIST[n]:RPSDensity?

Sets the amplitude levels to test against for any custom offsets. This amplitude level is relative to the power spectral density. If multiple offsets are available, the list contains five (5) entries. The offset closest to the carrier channel is the first one in the list. [:SENSe]:ACP:OFFSet[n]:LIST[n]:TEST selects the type of testing to be done at each offset.

You can turn off (not use) specific offsets with the [:SENSe]:ACP:OFFSet[n]:LIST:STATe command.

The query returns the five (5) sets of the real numbers that are the current amplitude test limits, relative to the power spectral density, for each offset.

Offset[n] n=1 is base station and 2 is mobiles. The default is base station (1).

List[n] n=1 is cellular bands and 2 is pcs bands. The default is cellular.

Factory Preset:

| Mode                 | Variant | Offset A   | Offset B  | Offset C | Offset D | Offset E |
|----------------------|---------|------------|-----------|----------|----------|----------|
| <b>iDEN</b> (E4406A) |         | 0 dB       | n/a       | n/a      | n/a      | n/a      |
| Basic (E4406A)       |         | – 28.87 dB | -43.87 dB | 0 dB     | 0 dB     | 0 dB     |

280

| Mode     | Variant     | Offset A   | Offset B            | Offset C   | Offset D   | Offset E   |
|----------|-------------|------------|---------------------|------------|------------|------------|
| cdmaOne  | BS cellular | – 28.87 dB | $-43.87\mathrm{dB}$ | 0 dB       | 0 dB       | 0 dB       |
|          | BS pcs      | – 28.87 dB | 0 dB                | 0 dB       | 0 dB       | 0 dB       |
|          | MS cellular | – 25.87 dB | $-37.87\mathrm{dB}$ | 0 dB       | 0 dB       | 0 dB       |
|          | MS pcs      | – 25.87 dB | 0 dB                | 0 dB       | 0 dB       | 0 dB       |
| cdma2000 |             | 0 dB       | 0 dB                | 0 dB       | 0 dB       | 0 dB       |
| W-CDMA   | BTS         | – 44.2 dBc | – 49.2 dBc          | – 49.2 dBc | – 49.2 dBc | – 49.2 dBc |
|          | MS          | – 32.2 dBc | – 42.2 dBc          | – 42.2 dBc | – 42.2 dBc | – 42.2 dBc |

– 150.0 dB to 50.0 dB for cdmaOne, Basic, cdma2000, W-CDMA

– 200.0 dB to 50.0 dB for iDEN (E4406A)

Default Unit: dB

Range:

| Remarks: | For PSA you must be in cdmaOne, cdma2000, or<br>W-CDMA mode to use this command. Use<br>INSTrument:SELect to set the mode. |
|----------|----------------------------------------------------------------------------------------------------|
|          | For E4406A you must be in Basic, cdmaOne, cdma200                                                                          |

For E4406A you must be in Basic, cdmaOne, cdma2000, W-CDMA, or iDEN mode to use this command. Use INSTrument:SELect to set the mode.

## Adjacent Channel Power-Select Sideband

[:SENSe]:ACP:OFFSet:LIST:SIDE BOTH NEGative POSitive, BOTH NEGative POSitive, BOTH NEGative POSitive, BOTH NEGative POSitive, BOTH NEGative POSitive

[:SENSe]:ACP:OFFSet:LIST:SIDE?

 $Selects\ which\ sideband\ will\ be\ measured.\ You\ can\ turn\ off\ (not\ use)\\ specific\ offsets\ with\ the\ SENS:ACP:OFFSet:LIST:STATe\ command.$ 

**Factory Preset:** 

| Mode                     | Offset A | Offset B | Offset C | Offset D | Offset E |
|--------------------------|----------|----------|----------|----------|----------|
| <b>Basic</b><br>(E4406A) | BOTH     | BOTH     | BOTH     | BOTH     | BOTH     |
| cdmaOne                  | BOTH     | BOTH     | BOTH     | BOTH     | BOTH     |

Remarks: You must be in Basic (E4406A), or cdmaOne mode to use this command. Use INSTrument:SELect to set the mode. History:

E4406A: Revision A.03.00 or later, in cdmaOne revision A.04.00

#### Adjacent Channel Power-Control Offset Frequency List

Basic mode (E4406A)

[:SENSe]:ACP:OFFSet:LIST:STATE OFF|ON|0|1, OFF|ON|0|1, OFF|ON|0|1, OFF|ON|0|1, OFF|ON|0|1

[:SENSe]:ACP:OFFSet:LIST:STATe?

cdma2000, W-CDMA mode

[:SENSe]:ACP:OFFSet[n]:LIST:STATE OFF|ON|0|1, OFF|ON|0|1, OFF|ON|0|1, OFF|ON|0|1, OFF|ON|0|1, OFF|ON|0|1

[:SENSe]:ACP:OFFSet[n]:LIST:STATe?

cdmaOne mode

[:SENSe]:ACP:OFFSet[n]:LIST[n]:STATe OFF|ON|0|1, OFF|ON|0|1, OFF|ON|0|1, OFF|ON|0|1, OFF|ON|0|1, OFF|ON|0|1

[:SENSe]:ACP:OFFSet[n]:LIST[n]:STATe?

Selects whether testing is to be done at the custom offset frequencies. The measured powers are tested against the absolute values defined with [:SENSe]:ACP:OFFSet:LIST:ABSolute, or the relative values defined with [:SENSe]:ACP:OFFSet:LIST:RPSDensity and [:SENSe]:ACP:OFFSet:LIST:RCARier.

List[n] n=1 is cellular bands and 2 is pcs bands. The default is cellular.

| Mode           | Variant     | Offset A | Offset B | Offset C | Offset D | Offset E |
|----------------|-------------|----------|----------|----------|----------|----------|
| Basic (E4406A) |             | On       | On       | On       | On       | On       |
| cdmaOne        | BS cellular | On       | On       | On       | On       | On       |
|                | BS pcs      | On       | On       | On       | On       | On       |
|                | MS cellular | On       | On       | On       | On       | On       |
|                | MS pcs      | On       | On       | On       | On       | On       |
| cdma2000       |             | On       | On       | Off      | Off      | Off      |
| W-CDMA         |             | On       | On       | Off      | Off      | Off      |

Factory Preset:

Remarks: For PSA and E4406A you must be in Basic (E4406A), cdmaOne, cdma2000, or W-CDMA mode to use this command. Use INSTrument:SELect to set the mode.

#### Adjacent Channel Power-Sweep Time

```
[:SENSe]:ACP:OFFSet:LIST:SWEep:TIME
<seconds>,<seconds>,<seconds>,<seconds>,
```

#### [:SENSe]:ACP:OFFSet:LIST:SWEep:TIME?

Selects a specific sweep time. If you increase the sweep time, you increase the length of the time data captured and the number of points measured. You might need to specify a specific sweep speed to accommodate a specific condition in your transmitter. For example, you may have a burst signal and need to measure an exact portion of the burst.

Selecting a specific sweep time may result in a long measurement time since the resulting number of data points my not be the optimum  $2^n$ . Use [:SENSe]:ACP:SWEep:TIME to set the number of points used for measuring the reference channel.

You can turn off (not use) specific offsets with the SENS:ACP:OFFSet:LIST:STATe command.

| Mode                     | Offset A | Offset B | Offset C             | Offset D | Offset E |
|--------------------------|----------|----------|----------------------|----------|----------|
| <b>Basic</b><br>(E4406A) | 11.20 ms | 11.20 ms | 11.20 ms             | 11.20 ms | 11.20 ms |
| cdmaOne                  | 11.20 ms | 11.20 ms | $11.20 \mathrm{~ms}$ | 11.20 ms | 11.20 ms |

Factory Preset:

| Range:        | 1 µs to 50 ms                                                                                              |
|---------------|----------------------------------------------------------------------------------------------------|
| Default Unit: | seconds                                                                                                    |
| Remarks:      | You must be in Basic (E4406A), or cdmaOne mode to use this command. Use INSTrument:SELect to set the mode. |
| History:      | E4406A:<br>Revision A.03.00 or later, in cdmaOne revision A.04.00                                          |

Adjacent Channel Power-Automatic Sweep Time

```
[:SENSe]:ACP:OFFSet:LIST:SWEep:TIME:AUTO OFF|ON|0|1,
OFF|ON|0|1, OFF|ON|0|1, OFF|ON|0|1, OFF|ON|0|1
```

```
[:SENSe]:ACP:OFFSet:LIST:SWEep:TIME:AUTO?
```

# Programming Commands **SENSe Subsystem**

Sets the sweep time to be automatically coupled for the fastest measurement time. You can turn off (not use) specific offsets with the SENS:ACP:OFFSet:LIST:STATe command.

Factory Preset:

| Mode                     | Offset A | Offset B | Offset C | Offset D | Offset E |
|--------------------------|----------|----------|----------|----------|----------|
| <b>Basic</b><br>(E4406A) | On       | On       | On       | On       | On       |
| cdmaOne                  | On       | On       | On       | On       | On       |

Remarks: You must be in Basic (E4406A), or cdmaOne mode to use this command. Use INSTrument:SELect to set the mode.
History: E4406A: Revision A.03.00 or later, in cdmaOne revision A.04.00

## Adjacent Channel Power-Define Type of Offset Frequency List

*iDEN mode* (E4406A)

[:SENSe]:ACP:OFFSet:TEST ABSolute | AND | OR | RELative

[:SENSe]:ACP:OFFSet:TEST?

Basic mode (E4406A)

[:SENSe]:ACP:OFFSet:LIST:TEST ABSolute | AND | OR | RELative, ABSolute | AND | OR | RELative, ABSolute | AND | OR | RELative, ABSolute | AND | OR | RELative, ABSolute | AND | OR | RELative

[:SENSe]:ACP:OFFSet:LIST:TEST?

cdma2000, W-CDMA mode

[:SENSe]:ACP:OFFSet[n]:LIST:TEST ABSolute | AND | OR | RELative, ABSolute | AND | OR | RELative, ABSolute | AND | OR | RELative, ABSolute | AND | OR | RELative, ABSolute | AND | OR | RELative

[:SENSe]:ACP:OFFSet[n]:LIST:TEST?

cdmaOne mode

[:SENSe]:ACP:OFFSet[n]:LIST[n]:TEST, ABSolute | AND | OR | RELative, ABSolute | AND | OR | RELative, ABSolute | AND | OR | RELative, ABSolute | AND | OR | RELative

[:SENSe]:ACP:OFFSet[n]:LIST[n]:TEST?

Defines the type of testing to be done at any custom offset frequencies. The measured powers are tested against the absolute values defined with [:SENSe]:ACP:OFFSet[n]:LIST:ABSolute, or the relative values defined with [:SENSe]:ACP:OFFSet:LIST:RPSDensity and [:SENSe]:ACP:OFFSet:LIST:RCARrier.

You can turn off (not use) specific offsets with the [:SENS]:ACP:OFFSet:LIST:STATe command.

Offset[n] n=1 is base station and 2 is mobiles. The default is base station (1).

List[n] n=1 is cellular bands and 2 is pcs bands. The default is cellular.

The types of testing that can be done for each offset include:

- Absolute Test the absolute power measurement. If it fails, then return a failure for the measurement at this offset.
- And Test both the absolute power measurement and the power relative to the carrier. If they both fail, then return a failure for the measurement at this offset.
- Or Test both the absolute power measurement and the power relative to the carrier. If either one fails, then return a failure for the measurement at this offset.
- Relative Test the power relative to the carrier. If it fails, then return a failure for the measurement at this offset.
- OFF Turns the power test off.

**Factory Preset:** 

| Mode                 | Variant     | Offset A | Offset B | Offset C | Offset D | Offset E |
|----------------------|-------------|----------|----------|----------|----------|----------|
| <b>iDEN</b> (E4406A) |             | REL      | n/a      | n/a      | n/a      | n/a      |
| Basic (E4406A)       |             | REL      | REL      | REL      | REL      | REL      |
| cdmaOne              | BS cellular | REL      | REL      | REL      | REL      | REL      |
|                      | BS pcs      | REL      | ABS      | ABS      | REL      | REL      |
|                      | MS cellular | REL      | REL      | REL      | REL      | REL      |
|                      | MS pcs      | REL      | ABS      | ABS      | REL      | REL      |
| cdma2000             |             | REL      | REL      | REL      | REL      | REL      |
| W-CDMA               |             | REL      | REL      | REL      | REL      | REL      |

**Remarks**:

For PSA you must be in cdmaOne, cdma2000, or W-CDMA mode to use this command. Use INSTrument:SELect to set the mode.

For E4406A you must be in Basic, cdmaOne, cdma2000, W-CDMA, or iDEN mode to use this command. Use

INSTrument:SELect to set the mode.

#### **Adjacent Channel Power-Number of Measured Points**

[:SENSe]:ACP:POINts <integer>

#### [:SENSe]:ACP:POINts?

Selects the number of data points used to measure the reference (carrier) channel. The automatic mode chooses the optimum number of points for the fastest measurement time with acceptable repeatability. The minimum number of points that could be used is determined by the sweep time and the sampling rate.

You can increase the length of the measured time record (capture more of the burst) by increasing the number of points, but the measurement will take longer. Use [:SENSe]:ACP:OFFSet:LIST:POINts to set the number of points used for measuring the offset channels.

Factory Preset: 1024

| Remarks: | The fastest measurement times are obtained when the number of points measured is $2^n$ .                   |
|----------|----------------------------------------------------------------------------------------------------|
|          | You must be in Basic (E4406A), or cdmaOne mode to use this command. Use INSTrument:SELect to set the mode. |
| Range:   | 64 to 65536                                                                                                |
| History: | E4406A:<br>Revision A.03.00 or later, in cdmaOne revision A.04.00                                          |

## **Adjacent Channel Power—Automatic Measurement Points**

[:SENSe]:ACP:POINts:AUTO OFF |ON |0 |1

#### [:SENSe]:ACP:POINts:AUTO?

Automatically selects the number of points for the optimum measurement speed.

Factory Preset: ON

| Remarks: | You must be in Basic (E4406A), or cdmaOne mode to use this command. Use INSTrument:SELect to set the mode. |
|----------|----------------------------------------------------------------------------------------------------|
| History: | E4406A:<br>Revision A.03.00 or later, in cdmaOne revision A.04.00                                          |

## Adjacent Channel Power-Spectrum Trace Control

[:SENSe]:ACP:SPECtrum:ENABle OFF | ON | 0 | 1

[:SENSe]:ACP:SPECtrum:ENABle?

Turns on/off the measurement of the spectrum trace data when the spectrum view is selected. (Select the view with DISPlay:ACP:VIEW.) You may want to disable the spectrum trace data part of the measurement so you can increase the speed of the rest of the measurement data.

Factory Preset: ON

| Remarks: | You must be in Basic (E4406A), cdmaOne, or iDEN<br>(E4406A) mode to use this command. Use<br>INSTrument:SELect to set the mode. |
|----------|----------------------------------------------------------------------------------------------------|
| History: | E4406A:<br>Revision A.03.27 or later, in cdmaOne revision A.04.00                                                               |

## Adjacent Channel Power—Sweep Mode Resolution Bandwidth

[:SENSe]:ACP:SWEep:BANDwidth BWIDth[:RESolution] <freq>

[:SENSe]:ACP:SWEep:BANDwidth BWIDth[:RESolution]?

Sets the resolution bandwidth when using the spectrum analyzer type sweep mode. See [:SENSe]:ACP:SWEep:TYPE.

Factory Preset: Auto coupled.

| Range:        | 1.0 kHz to 1.0 MHz                                                                                              |
|---------------|----------------------------------------------------------------------------------------------------|
| Resolution:   | 1.0 kHz                                                                                                    |
| Step Size:    | 1.0 kHz                                                                                                    |
| Default Unit: | Hz                                                                                                    |
| Remarks:      | You must be in the cdmaOne cdma2000, or W-CDMA mode to use this command. Use INSTrument:SELect to set the mode. |

## Adjacent Channel Power-Sweep Mode Resolution BW Control

[:SENSe]:ACP:SWEep:BANDwidth|BWIDth[:RESolution]:AUTO OFF|ON|0|1

[:SENSe]:ACP:SWEep:BANDwidth BWIDth[:RESolution]:AUTO?

Sets the resolution bandwidth to automatic, when using the spectrum analyzer type sweep mode. See [:SENSe]:ACP:SWEep:TYPE.

Factory Preset: ON

Remarks:

You must be in the cdmaOne cdma2000, or W-CDMA mode to use this command. Use INSTrument:SELect to set the mode.

#### Adjacent Channel Power-Sweep Time

[:SENSe]:ACP:SWEep:TIME <seconds>

[:SENSe]:ACP:SWEep:TIME?

Selects a specific sweep time used to measure the reference (carrier) channel. If you increase the sweep time, you increase the length of the time data captured and the number of points measured. You might need to specify a specific sweep speed to accommodate a specific condition in your transmitter. For example, you may have a burst signal and need to measure an exact portion of the burst.

Selecting a specific sweep time may result in a long measurement time since the resulting number of data points my not be the optimum  $2^n$ . Use [:SENSe]:ACP:OFFSet:LIST:SWEep:TIME to set the number of points used for measuring the offset channels for Basic and cdmaOne.

For cdma2000 and W-CDMA, this command sets the sweep time when using the sweep mode. See [:SENSe]:ACP:SWEep:TYPE.

Factory Preset: 625 µs (1 slot) for W-CDMA

|               | 1.25 ms for cdma2000                                                                                                    |
|---------------|----------------------------------------------------------------------------------------------------|
|               | 11.20 ms for Basic, cdmaOne                                                                                                    |
| Range:        | 500 $\mu s$ to 10 ms for W-CDMA, cdma2000                                                                                              |
|               | $1\mu s$ to 50 ms for Basic (E4406A), cdmaOne                                                                                          |
| Default Unit: | seconds                                                                                                    |
| Remarks:      | You must be in the Basic (E4406A), cdmaOne,<br>cdma2000, or W-CDMA mode to use this command. Use<br>INSTrument:SELect to set the mode. |
| History:      | E4406A:<br>Added to Basic revision A.03.00, to cdmaOne revision<br>A.04.00                                                             |

#### Adjacent Channel Power—Automatic Sweep Time

[:SENSe]:ACP:SWEep:TIME:AUTO OFF|ON|0|1

[:SENSe]:ACP:SWEep:TIME:AUTO?

Sets the sweep time to be automatically coupled for the fastest measurement time.
| Factory Preset | ON                                                                                                    |
|----------------|----------------------------------------------------------------------------------------------------|
| Remarks:       | You must be in Basic (E4406A), or cdmaOne mode to use this command. Use INSTrument:SELect to set the mode. |
| History:       | E4406A:<br>Revision A.03.00 or later, in cdmaOne revision A.04.00                                          |

## Adjacent Channel Power—Trigger Source

```
[:SENSe]:ACP:TRIGger:SOURce
EXTernal[1] |EXTernal2|FRAMe|IF|IMMediate|RFBurst
```

```
[:SENSe]:ACP:TRIGger:SOURce?
```

Select the trigger source used to control the data acquisitions.

EXTernal 1 – front panel external trigger input

EXTernal 2 – rear panel external trigger input

FRAMe - internal frame trigger from front panel input

IF – internal IF envelope (video) trigger

IMMediate – the next data acquisition is immediately taken, capturing the signal asynchronously (also called free run).

RFBurst – wideband RF burst envelope trigger that has automatic level control for periodic burst signals.

Factory Preset: IMMediate for BS

**RFBurst for MS** 

Remarks: For PSA you must be in cdmaOne, NADC, or PDC mode to use this command. Use INSTrument:SELect to set the mode.

For E4406A you must be in Basic, cdmaOne, iDEN, NADC, or PDC mode to use this command. Use INSTrument:SELect to set the mode.

In Basic mode, for offset frequencies >12.5 MHz, the external triggers will be a more reliable trigger source than RF burst. Also, you can use the Waveform measurement to set up trigger delay.

History: E4406A: Added revision A.04.00 or later

### **Adjacent Channel Power—Power Reference**

[:SENSe]:ACP:TYPE PSDRef TPRef

[:SENSe]:ACP:TYPE?

Selects the measurement type. This allows you to make absolute and relative power measurements of either total power or the power normalized to the measurement bandwidth.

Power Spectral Density Reference (PSDRef) - the power spectral density is used as the power reference

Total Power Reference (TPRef) - the total power is used as the power reference

Factory Preset: Total power reference (TPRef)

Remarks:

For E4406A you must be in the Basic, cdmaOne, cdma2000, W-CDMA, NADC, or PDC mode to use this command. Use INSTrument:SELect to set the mode.

For PSA you must be in the cdmaOne, cdma2000, W-CDMA, NADC, or PDC mode to use this command. Use INSTrument:SELect to set the mode.

## Baseband I/Q Commands (E4406A only)

## Baseband I/Q - Select I/Q Power Range

[:SENSe]:POWer:IQ:RANGe[:UPPer] power> [DBM] |DBMV |W

[:SENSe]:POWer:IQ:RANGe[:UPPer]?

Selects maximum total power expected from unit under test at test port when I or Q port is selected.

Range: For 50 Ohms:

 $\begin{array}{l} 13.0,\ 7.0.\ 1.0,\ or\ -\ 5.1\ dBm \\ 60.0,\ 54.0,\ 48.0,\ or\ 41.9\ dBmV \\ 0.02,\ 0.005,\ 0.0013,\ or\ 0.00031\ W \end{array}$ 

For 600 Ohms:

2.2, -3.8. -9.8, or -15.8 dBm 60.0, 54.0, 48.0, or 41.9 dBmV 0.0017, 0.00042, 0.0001, or 0.000026 W

For 1 M Ohm:

Values for 1 M Ohm vary according to selected reference impedance.

Default Units: DBM

Remarks: You must be in the Basic, W-CDMA, cdma2000 mode to use this command. Use INSTrument:SELect to set the mode.

History: Added revision A.05.00

## Baseband I/Q - Select I/Q Voltage Range

[:SENSe]:VOLTage:IQ:RANGe[:UPPer] <level>

[:SENSe]:VOLTage:IQ:RANGe[:UPPer]?

Selects upper voltage range when I or Q port is selected. This setting helps set the gain which is generated in the variable gain block of the baseband IQ board to improve dynamic range.

Range: 1.0, 0.5, .025, or 0.125 volts

Default Units: V

Remarks: You must be in the Basic, W-CDMA, cdma2000 mode to use this command. Use INSTrument:SELect to set the mode.

History: Added revision A.05.00

## **Code Domain Measurement**

Commands for querying the code domain power measurement results and for setting to the default values are found in the "MEASure Group of Commands" on page 213. The equivalent front panel keys for the parameters described in the following commands, are found under the **Meas Setup** key, after the **Code Domain** measurement has been selected from the **MEASURE** key menu.

### **Code Domain—Average Count**

[:SENSe]:CDPower:AVERage:COUNt <integer>

[:SENSe]:CDPower:AVERage:COUNt?

Set the number of frames that will be averaged. After the specified number of frames (average counts) have been averaged, the averaging mode (termination control) setting determines the averaging action.

Factory Preset: 10

| Range:   | 1 to 10,000                                                                                 |
|----------|---------------------------------------------------------------------------------------------|
| Remarks: | You must be in the cdmaOne mode to use this command. Use INSTrument:SELect to set the mode. |

#### **Code Domain—Averaging State**

[:SENSe]:CDPower:AVERage[:STATe] OFF |ON | 0 | 1

[:SENSe]:CDPower:AVERage[:STATe]?

Turn code domain power averaging on or off.

Factory Preset: ON

Remarks: You must be in the cdmaOne mode to use this command. Use INSTrument:SELect to set the mode.

#### **Code Domain—Averaging Termination Control**

[:SENSe]:CDPower:AVERage:TCONtrol EXPonential REPeat

[:SENSe]:CDPower:AVERage:TCONtrol?

Select the type of termination control used for averaging. This determines the averaging action after the specified number of frames (average count) is reached.

EXPonential - Each successive data acquisition after the average count is reached, is exponentially weighted and combined with the existing average.

REPeat - After reaching the average count, the averaging is reset

and a new average is started.

Factory Preset: REPeat

Remarks: You must be in the cdmaOne mode to use this command. Use INSTrument:SELect to set the mode.

## Code Domain—Active Set Threshold

```
[:SENSe]:CDPower:ASET:THReshold <rel power>
```

```
[:SENSe]:CDPower:ASET:THReshold?
```

Set the active set threshold value. Walsh channels with power less than this value, will be treated as non-active (noise) channels.

Factory Preset: - 20 dB

Range: -30 dB to 0 dB

Default Unit: dB

Remarks: You must be in the cdmaOne mode to use this command. Use INSTrument:SELect to set the mode.

## **Code Domain—Method**

[:SENSe]:CDPower:METHod FPOWer | POWer | TPHase

```
[:SENSe]:CDPower:METHod?
```

Select the measurement method.

- Fast Power (FPOWer)- Provides the fastest code domain power measurement. Only measures the power of those Walsh channels with powers greater than the active set threshold level.
- POWer Measures the code domain power of all 64 Walsh Channels.
- Timing & Phase (TPHase)- Measures the code domain power, code domain timing, and code domain phase of all 64 Walsh channels.

Factory Preset: FPOWer

Remarks You must be in the cdmaOne mode to use this command. Use INSTrument:SELect to set the mode.

## Code Domain—Spectrum Normal/Invert

[:SENSe]:CDPower:SPECtrum INVert NORMal

[:SENSe]:CDPower:SPECtrum?

Set a spectrum either to normal or inverted for the demodulation

related measurements. If set to INVert, the upper and lower spectrums are swapped.

Factory Preset: NORMal

Remarks You must be in the cdmaOne, cdma2000, W-CDMA, or 1xEV-DO mode to use this command. Use INSTrument:SELect to set the mode.

#### **Code Domain—Measurement Interval**

[:SENSe]:CDPower:SWEep:TIME <time>

[:SENSe]:CDPower:SWEep:TIME?

Set the length of the measurement interval that will be used.

Factory Preset: 1.250 ms

Range: 0.5 ms to 30 ms

Default Unit: seconds

Remarks: You must be in the cdmaOne mode to use this command. Use INSTrument:SELect to set the mode.

## **Channel Commands**

#### **Digital Demod PN Offset**

[:SENSe]:CHANnel:PNOFfset <integer>

[:SENSe]:CHANnel:PNOFfset?

Set the PN offset number for the base station being tested.

 Factory Preset:
 0

 Range:
 0 to 511

 Default Unit:
 None

 Remarks:
 Global to the current mode.

 You must be in the cdmaOne mode to use this command. Use INSTrument:SELect to set the mode.

 Front Panel

 Access:

 FREQUENCY Channel, PN Offset

 or

 Mode Setup, Demod, PN Offset

# **Channel Power Measurement**

Commands for querying the channel power measurement results and for setting to the default values are found in the "MEASure Group of Commands" on page 213. The equivalent front panel keys for the parameters described in the following commands, are found under the **Meas Setup** key, after the **Channel Power** measurement has been selected from the **MEASURE** key menu.

## **Channel Power-Average Count**

[:SENSe]:CHPower:AVERage:COUNt <integer>

[:SENSe]:CHPower:AVERage:COUNt?

Set the number of data acquisitions that will be averaged. After the specified number of average counts, the averaging mode (terminal control) setting determines the averaging action.

Factory Preset: 20

|          | 200, for W-CDMA                                                                                                    |
|----------|----------------------------------------------------------------------------------------------------|
| Range:   | 1 to 10,000                                                                                                    |
| Remarks: | For PSA you must be in the cdmaOne, cdma2000,<br>W-CDMA, or 1xEV-DO mode to use this command. Use<br>INSTrument:SELect to set the mode.           |
|          | For E4406A you must be in the Basic, cdmaOne,<br>cdma2000, W-CDMA, or 1xEV-DO mode to use this<br>command. Use INSTrument:SELect to set the mode. |

## **Channel Power—Averaging State**

```
[:SENSe]:CHPower:AVERage[:STATe] OFF|ON|0|1
```

[:SENSe]:CHPower:AVERage[:STATe]?

Turn averaging on or off.

Factory Preset: ON

Remarks: For PSA you must be in the cdmaOne, cdma2000, W-CDMA, or 1xEV-DO mode to use this command. Use INSTrument:SELect to set the mode.

> For E4406A you must be in the Basic, cdmaOne, cdma2000, W-CDMA, or 1xEV-DO mode to use this command. Use INSTrument:SELect to set the mode.

#### **Channel Power—Averaging Termination Control**

[:SENSe]:CHPower:AVERage:TCONtrol EXPonential REPeat

[:SENSe]:CHPower:AVERage:TCONtrol?

Select the type of termination control used for the averaging function. This determines the averaging action after the specified number of data acquisitions (average count) is reached.

EXPonential - Each successive data acquisition after the average count is reached, is exponentially weighted and combined with the existing average.

REPeat - After reaching the average count, the averaging is reset and a new average is started.

Factory Preset: REPeat

Remarks: For PSA you must be in the cdmaOne, cdma2000, W-CDMA, or 1xEV-DO mode to use this command. Use INSTrument:SELect to set the mode.

> For E4406A you must be in the Basic, cdmaOne, cdma2000, W-CDMA, or 1xEV-DO mode to use this command. Use INSTrument:SELect to set the mode.

#### **Channel Power—Integration BW**

[:SENSe]:CHPower:BANDwidth BWIDth:INTegration <freq>

[:SENSe]:CHPower:BANDwidth BWIDth:INTegration?

Set the Integration BW (IBW) that will be used.

Factory Preset: 1.23 MHz for Basic (E4406A), cdmaOne, cdma2000, 1xEV-DO

5.0 MHz for W-CDMA

Range: 1 kHz to 10 MHz

Default Unit: Hz

Remarks: For PSA you must be in the cdmaOne, cdma2000, W-CDMA, or 1xEV-DO mode to use this command. Use INSTrument:SELect to set the mode.

> For E4406A you must be in the Basic, cdmaOne, cdma2000, W-CDMA, or 1xEV-DO mode to use this command. Use INSTrument:SELect to set the mode.

## **Channel Power-Span**

[:SENSe]:CHPower:FREQuency:SPAN <freq>

[:SENSe]:CHPower:FREQuency:SPAN?

Set the frequency span that will be used.

Factory Preset: 2.0 MHz for Basic, cdmaOne, cdma2000, 1xEV-DO

### 6.0 MHz for W-CDMA

| Range:        | Dependent on the current setting of the channel power integration bandwidth                                                                       |
|---------------|----------------------------------------------------------------------------------------------------|
| Default Unit: | Hz                                                                                                    |
| Remarks:      | For PSA you must be in the cdmaOne, cdma2000,<br>W-CDMA, or 1xEV-DO mode to use this command. Use<br>INSTrument:SELect to set the mode.           |
|               | For E4406A you must be in the Basic, cdmaOne,<br>cdma2000, W-CDMA, or 1xEV-DO mode to use this<br>command. Use INSTrument:SELect to set the mode. |

## **Channel Power—Data Points**

[:SENSe]:CHPower:POINts <integer>

[:SENSe]:CHPower:POINts?

Set the number of data points that will be used. Changing this will change the time record length and resolution BW that are used.

Factory Preset: 512

| ence |
|------|
| Э    |

Remarks: For PSA you must be in the cdmaOne, cdma2000, W-CDMA, or 1xEV-DO mode to use this command. Use INSTrument:SELect to set the mode.

> For E4406A you must be in the Basic, cdmaOne, cdma2000, W-CDMA, or 1xEV-DO mode to use this command. Use INSTrument:SELect to set the mode.

## **Channel Power-Data Points Auto**

[:SENSe]:CHPower:POINts:AUTO OFF | ON | 0 | 1

[:SENSe]:CHPower:POINts:AUTO?

Select auto or manual control of the data points. This is an advanced control that normally does not need to be changed. Setting this to a value other than the factory default, may cause invalid measurement

results.

OFF - the Data Points is uncoupled from the Integration BW.

ON - couples the Data Points to the Integration BW.

Factory Preset: ON

Remarks: You must be in the Basic (E4406A), cdmaOne, cdma2000, W-CDMA, 1xEV-DO mode to use this command. Use INSTrument:SELect to set the mode.

#### **Channel Power—Sweep Time**

[:SENSe]:CHPower:SWEep:TIME <time>

[:SENSe]:CHPower:SWEep:TIME?

Sets the sweep time when using the sweep mode.

Factory Preset: 68.27 µs

17.07  $\mu s$  for W-CDMA

| Range:        | $1 \ \mu s \ to \ 50 \ ms$                                                                                                    |
|---------------|----------------------------------------------------------------------------------------------------|
| Default Unit: | seconds                                                                                                    |
| Remarks:      | You must be in the Basic (E4406A), cdmaOne,<br>cdma2000, W-CDMA, or 1xEV-DO mode to use this<br>command. Use INSTrument:SELect to set the mode. |
| History:      | E4406A:<br>Version A.03.00 and later                                                                                                    |

### **Channel Power—Sweep Time**

[:SENSe]:CHPower:SWEep:TIME:AUTO OFF | ON | 0 | 1

[:SENSe]:CHPower:SWEep:TIME:AUTO?

Selects the automatic sweep time, optimizing the measurement.

Factory Preset: ON

| Remarks: | You must be in the Basic (E4406A), cdmaOne,<br>cdma2000, W-CDMA, or 1xEV-DO mode to use this<br>command. Use INSTrument:SELect to set the mode. |
|----------|----------------------------------------------------------------------------------------------------|
| History: | E4406A:<br>Version A.03.00 and later                                                                                                    |

## **Channel Power—Trigger Source**

[:SENSe]:CHPower:TRIGger:SOURce EXTernal[1] |EXTernal2|IMMediate

[:SENSe]:CHPower:TRIGger:SOURce?

Select the trigger source used to control the data acquisitions. This is an Advanced control that normally does not need to be changed.

EXTernal 1 - front panel external trigger input

EXTernal 2 - rear panel external trigger input

IMMediate - the next data acquisition is immediately taken (also called Free Run).

Factory Preset: IMMediate

Remarks: For PSA you must be in the cdmaOne, cdma2000, W-CDMA, or 1xEV-DO mode to use this command. Use INSTrument:SELect to set the mode.

> For E4406A you must be in the Basic, cdmaOne, cdma2000, W-CDMA, or 1xEV-DO mode to use this command. Use INSTrument:SELect to set the mode.

## **Signal Corrections Commands**

## **Correction for Base Station RF Port External Attenuation**

[:SENSe]:CORRection:BS[:RF]:LOSS <rel\_power>

[:SENSe]:CORRection:BS[:RF]:LOSS?

Set the correction equal to the external attenuation used when measuring base stations.

Factory Preset: 0 dB

| Range:        | – 50 to 100 dB for cdmaOne, iDEN (E4406A)                                                                                     |
|---------------|----------------------------------------------------------------------------------------------------|
|               | – 50 to 50 dB for NADC or PDC                                                                                                 |
| Default Unit: | dB                                                                                                    |
| Remarks:      | You must be in the iDEN (E4406A), cdmaOne, NADC or<br>PDC mode to use this command. Use<br>INSTrument:SELect to set the mode. |

Value is global to the current mode.

## **Correction for MS RF Port External Attenuation**

[:SENSe]:CORRection:MS[:RF]:LOSS <rel\_power>

[:SENSe]:CORRection:MS[:RF]:LOSS?

Set the correction equal to the external attenuation used when measuring mobile stations.

Factory Preset: 0.0 dB

| Range:        | – 50 to 100.0 dB for cdmaOne, GSM, EDGE, iDEN                                                                                                    |
|---------------|----------------------------------------------------------------------------------------------------|
|               | - 100.0 to 100.0 dB for cdma2000, W-CDMA, 1xEV-DO                                                                                                    |
|               | – 50.0 to 50.0 dB for NADC, PDC                                                                                                    |
| Default Unit: | dB                                                                                                    |
| Remarks:      | For E4406A you must be in the cdmaOne, GSM, EDGE (w/GSM), cdma2000, W-CDMA, iDEN, NADC, PDC, or 1xEV-DO mode to use this command. Use INSTrument:SELect to set the mode. |
|               | For PSA you must be in the cdmaOne, GSM (w/EDGE), cdma2000, W-CDMA, NADC, PDC, or 1xEV-DO mode to use this command. Use INSTrument:SELect to set the mode.               |
|               | Value is global to the current mode.                                                                                                    |

## Spur Close—Measurement

Commands for querying the close spurs measurement results and for setting to the default values are found in the "MEASure Group of Commands" on page 213. The equivalent front panel keys for the parameters described in the following commands, are found under the **Meas Setup** key, after the **Spur Close** measurement has been selected from the **MEASURE** key menu.

## Spur Close—Average Count

[:SENSe]:CSPur:AVERage:COUNt <integer>

[:SENSe]:CSPur:AVERage:COUNt?

Set the number of data acquisitions that will be averaged. After the specified number of average counts, the averaging mode (terminal control) setting determines the averaging action.

Factory Preset: 15

| Range:                 | 1 to 10,000                                                                                 |
|------------------------|---------------------------------------------------------------------------------------------|
| Remarks:               | You must be in the cdmaOne mode to use this command. Use INSTrument:SELect to set the mode. |
| Front Panel<br>Access: | Meas Setup                                                                                  |

## Spur Close—Averaging State

[:SENSe]:CSPur:AVERage[:STATe] OFF |ON |0|1

[:SENSe]:CSPur:AVERage[:STATe]?

Turn averaging on or off.

Factory Preset: ON

Remarks: You must be in the cdmaOne mode to use this command. Use INSTrument:SELect to set the mode.

Front Panel Access: Meas

Meas Setup

## Spur Close—Averaging Termination Control

[:SENSe]:CSPur:AVERage:TCONtrol EXPonential REPeat

#### [:SENSe]:CSPur:AVERage:TCONtrol?

Select the type of termination control used for the averaging function. This determines the averaging action after the specified number of data acquisitions (average count) is reached.

EXPonential - Each successive data acquisition after the average count is reached, is exponentially weighted and combined with the existing average.

REPeat - After reaching the average count, the averaging is reset and a new average is started.

Factory Preset: REPeat

Remarks: You must be in the cdmaOne mode to use this command. Use INSTrument:SELect to set the mode.

Front Panel Access:

Meas Setup

#### Spur Close—Averaging Type

[:SENSe]:CSPur:AVERage:TYPE LOG MAXimum RMS SCALar

#### [:SENSe]:CSPur:AVERage:TYPE?

Select the type of averaging.

LOG - The log of the power is averaged. (This is also known as video averaging.)

MAXimum - The maximum values are retained.

RMS - The power is averaged, providing the rms of the voltage.

SCALar - The voltage is averaged.

Factory Preset: RMS

Remarks: You must be in the cdmaOne mode to use this command. Use INSTrument:SELect to set the mode.

#### Spur Close—Type

[:SENSe]:CSPur:TYPE EXAMine FULL

[:SENSe]:CSPur:TYPE?

Select the measurement type.

EXAMine - measures spurs in the upper, lower, and center segments and then displays the worst spur

FULL - continuously measures the spurs in the upper, lower, and center segments

Factory Preset: FULL

Remarks: You must be in the cdmaOne mode to use this command. Use INSTrument:SELect to set the mode.

Front Panel Access: Meas Setup, Advanced (E4406A)

## **RF Input Signal Alignments**

## Select the Input Signal

(PSA) [:SENSe]:FEED RF|AREFerence|IFAlign

(E4406A) [:SENSe]:FEED RF | IQ | IONLy | QONLy | AREFerence | IFALign

#### [:SENSe]:FEED?

Selects the input signal. The default input signal is taken from the front panel RF input port. For calibration and testing purposes the input signal can be taken from an internal 321.4 MHz IF alignment signal or an internal 50 MHz amplitude reference source.

For E4406A if the baseband IQ option (Option B7C) is installed, I and Q input ports are added to the front panel. The I and Q ports accept the in-phase and quadrature components of the IQ signal, respectively. The input signal can be taken from either or both ports.

RF selects the signal from the front panel RF INPUT port.

IQ selects the combined signals from the front panel optional I and Q input ports. (E4406A with Option B7C in Basic, W-CDMA, cdma2000, EDGE(w/GSM) modes)

IONLy selects the signal from the front panel optional I input port. (E4406A with Option B7C in Basic mode)  $\$ 

QONLy selects the signal from the front panel optional Q input port. (E4406A with Option B7C in Basic mode)  $\,$ 

AREFerence selects the internal 50 MHz amplitude reference signal.

IFALign selects the internal, 321.4 MHz, IF alignment signal.

Factory Preset: RF

Front Panel

Access: Input, Input Port

History:

E4406A: modified in version A.05.00

## **RF** Power Commands

## **RF Port Input Attenuation**

[:SENSe]:POWer[:RF]:ATTenuation <rel\_power>

[:SENSe]:POWer[:RF]:ATTenuation?

Set the RF input attenuator. This value is set at its auto value if RF input attenuation is set to auto.

Factory Preset: 0 dB

12 dB for iDEN (E4406A)

Range: 0 to 40 dB

Default Unit: dB

Front Panel Access: Input, Input Atten

## **RF Port Power Range Auto**

[:SENSe]:POWer[:RF]:RANGe:AUTO OFF|ON|0|1

[:SENSe]:POWer[:RF]:RANGe:AUTO?

Select the RF port power range to be set either automatically or manually.

ON - power range is automatically set as determined by the actual measured power level at the start of a measurement.

OFF - power range is manually set

Factory Preset: ON

| Remarks:    | You must be in the cdmaOne, GSM, EDGE, NADC,<br>PDC, cdma2000, W-CDMA, mode to use this command.<br>Use INSTrument:SELect to set the mode. |
|-------------|----------------------------------------------------------------------------------------------------|
| Front Panel |                                                                                                    |

Access: Input, Max Total Pwr (at UUT)

## **RF Port Power Range Maximum Total Power**

[:SENSe]:POWer[:RF]:RANGe[:UPPer] <power>

[:SENSe]:POWer[:RF]:RANGe[:UPPer]?

Set the maximum expected total power level at the radio unit under test. This value is ignored if RF port power range is set to auto. External attenuation required above 30 dBm.

| Factory Preset         | : – 15.0 dBm                                                                                                    |
|------------------------|----------------------------------------------------------------------------------------------------|
| Range:                 | – 100.0 to 80.0 dBm for EDGE, GSM                                                                                                    |
|                        | – 100.0 to 27.7 dBm for cdmaOne, iDEN (E4406A)                                                                                                    |
|                        | – 200.0 to 50.0 dBm for NADC, PDC                                                                                                    |
|                        | – 200.0 to 100.0 dBm for cdma2000, W-CDMA                                                                                                    |
| Default Unit:          | dBm                                                                                                    |
| Remarks:               | Global to the current mode. This is coupled to the RF input attenuation                                                                                                    |
|                        | For E4406A you must be in the Service, cdmaOne,<br>EDGE(w/GSM), GSM, iDEN, NADC, PDC, cdma2000,<br>or W-CDMA mode to use this command. Use<br>INSTrument:SELect to set the mode. |
|                        | For PSA you must be in the cdmaOne, GSM, EDGE, NADC, PDC, cdma2000, or W-CDMA mode to use this command. Use INSTrument:SELect to set the mode.                                   |
| Front Panel<br>Access: | Input, Max Total Pwr (at UUT)                                                                                                    |

## **Radio Standards Commands**

## **Radio Carrier Multiple**

[:SENSe]:RADio:CARRier:NUMBer SINGle MULTiple

```
[:SENSe]:RADio:CARRier:NUMBer?
```

Select if single or multiple carriers are present on the output of the base station under test. This enables/disables a software filter for the rho and code domain power measurements.

SINGle - disable software filter.

MULTiple – enable software filter to mitigate the adjacent carrier effects.

Factory Preset: SINGle

Remarks: You must be in the cdmaOne, cdma2000, 1xEV-DO, or iDEN (E4406A) mode to use this command. Use INSTrument:SELect to set the mode.

Front Panel Access: Mo

Mode Setup, Demod, RF Carrier

## **Radio Device Under Test**

```
[:SENSe]:RADio:DEVice BS | MS
```

#### [:SENSe]:RADio:DEVice?

Select the type of radio device to be tested.

BS – Base station transceiver test

 $\mathrm{MS}-\mathrm{Mobile}\ \mathrm{station}\ \mathrm{transceiver}\ \mathrm{test}$ 

Factory Preset: BS

Remarks: You must be in the NADC, or PDC mode to use this command. Use INSTrument:SELect to set the mode.

Global to current mode.

Front PanelAccess:Mode Setup, Radio, Device

## **Radio Standard Band**

# [:SENSe]:RADio:STANdard:BAND IS95A|JSTD8|IS97D [:SENSe]:RADio:STANdard:BAND?

Select the standard variant that applies to the radio to be tested.

IS95A - IS-95A Cellular

IS97D - IS-97D Cellular

JSTD8 - J-STD-008 PCS

Factory Preset: IS-95A Cellular

Remarks: Global to the current mode.

You must be in the cdmaOne mode to use this command. Use INSTrument:SELect to set the mode.

Front Panel Access:

Mode Setup, Radio, Band

#### **Radio Standard Band**

#### [:SENSe]:RADio:STANdard:BAND:CLASs BC0|BC1|BC3|BC4

### [:SENSe]:RADio:STANdard:BAND:CLASs?

Select the band class (for IS-97D/98D) that applies to the radio to be tested.

BC0 - Band Class 0 (800 MHz Band [North American & Korean Cellular band])

BC1 - Band Class 1 (1900 MHz Band [North American PCS band])

BC3 - Band Class 3 (JTACS Band [Japan TACS band])

BC4 - Band Class 4 (Korean PCS band)

Factory Preset: BC0

| Remarks:               | Global to the current mode.                                                                 |
|------------------------|---------------------------------------------------------------------------------------------|
|                        | You must be in the cdmaOne mode to use this command. Use INSTrument:SELect to set the mode. |
| Front Panel<br>Access: | Mode Setup, Radio, Standard/Band                                                            |
|                        | Mode Setup, Radio, Band                                                                     |

## **Modulation Accuracy (Rho) Measurement**

Commands for querying the rho measurement results and for setting to the default values are found in the "MEASure Group of Commands" on page 213. The equivalent front panel keys for the parameters described in the following commands, are found under the **Meas Setup** key, after the **Mod Accuracy (Rho)** or **Mod Accuracy (Composite Rho)** measurement has been selected from the **MEASURE** key menu.

## Modulation Accuracy (Rho)—Average Count

[:SENSe]:RHO:AVERage:COUNt <integer>

[:SENSe]:RHO:AVERage:COUNt?

Set the number of data acquisitions that will be averaged. After the specified number of averaging counts, the averaging mode (termination control) setting determines the averaging action.

Factory Preset: 10

| Range: | 1 to | 10,000 |
|--------|------|--------|
|--------|------|--------|

Remarks: You must be in the cdmaOne, cdma2000, W-CDMA, or 1xEV-DO mode to use this command. Use INSTrument:SELect to set the mode.

### Modulation Accuracy (Rho)—Averaging State

[:SENSe]:RHO:AVERage[:STATe] OFF ON 0 1

[:SENSe]:RHO:AVERage[:STATe]?

Turn the modulation accuracy averaging function on or off.

Factory Preset: OFF

ON for cdma2000, W-CDMA, 1xEV-DO

Remarks: You must be in the cdmaOne, cdma2000, W-CDMA, or 1xEV-DO mode to use this command. Use INSTrument:SELect to set the mode.

## Modulation Accuracy (Rho)—Averaging Termination Control

[:SENSe]:RHO:AVERage:TCONtrol EXPonential REPeat

[:SENSe]:RHO:AVERage:TCONtrol?

Select the type of termination control used for the averaging function. This determines the averaging action after the specified number of frames (average count) is reached.

EXPonential - Each successive data acquisition after the average count is reached, is exponentially weighted and combined with the existing average.

REPeat - After reaching the average count, the averaging is reset and a new average is started.

Factory Preset: REPeat for cdmaOne, cdma2000, W-CDMA, 1xEV-DO

Remarks:

You must be in the cdmaOne, cdma2000, W-CDMA, or 1xEV-DO mode to use this command. Use INSTrument:SELect to set the mode.

#### Modulation Accuracy (Rho)—Spectrum Normal/Invert

[:SENSe]:RHO:SPECtrum INVert NORMal

[:SENSe]:RHO:SPECtrum?

Set a spectrum either to normal or inverted for the demodulation related measurements. If set to INVert, the upper and lower spectrums are swapped.

Factory Preset: NORMal

Remarks You must be in the cdmaOne, cdma2000, W-CDMA, or 1xEV-DO mode to use this command. Use INSTrument:SELect to set the mode.

# Modulation Accuracy (Rho)—Sweep Time (Measurement Interval)

[:SENSe]:RHO:SWEep:TIME <time>

[:SENSe]:RHO:SWEep:TIME?

Set the length of the measurement interval that will be used.

Factory Preset: 1.250 ms

Range: 0.5 ms to 30 ms

Default Unit: seconds

Remarks: You must be in the cdmaOne mode to use this command. Use INSTrument:SELect to set the mode.

#### Modulation Accuracy (Rho)—Trigger Source

[:SENSe]:RHO:TRIGger:SOURce EXTernal[1] |External2|FRAMe|IF|IMMediate|RFBurst

[:SENSe]:RHO:TRIGger:SOURce?

Select the trigger source used to control the data acquisitions.

EXTernal 1 – front panel external trigger input

EXTernal 2 – rear panel external trigger input

FRAMe – internal frame trigger

IF – internal IF envelope (video) trigger

IMMediate – the next data acquisition is immediately taken, capturing the signal asynchronously (also called free run).

RFBurst – internal wideband RF burst envelope trigger that has automatic level control for periodic burst signals.

Factory Preset: IMMediate

Remarks: You must be in the cdmaOne, cdma2000, W-CDMA, or 1xEV-DO mode to use this command. Use INSTrument:SELect to set the mode.

Front Panel

Access: Meas Setup, Trig Source

## Spectrum (Frequency-Domain) Measurement

Commands for querying the spectrum measurement results and for setting to the default values are found in the "MEASure Group of Commands" on page 213. The equivalent front panel keys for the parameters described in the following commands, are found under the **Meas Setup** key, after the **Spectrum (Freq Domain)** measurement has been selected from the **MEASURE** key menu.

#### Spectrum—Data Acquisition Packing

[:SENSe]:SPECtrum:ACQuisition:PACKing AUTO | LONG | MEDium | SHORt

[:SENSe]:SPECtrum:ACQuisition:PACKing?

Select the amount of data acquisition packing. This is an advanced control that normally does not need to be changed.

Factory Preset: AUTO

Remarks: To use this command for E4406A, the appropriate mode should be selected with INSTrument:SELect.

For PSA you must be in the Basic, cdmaOne, cdma2000, 1xEV-DO, W-CDMA, GSM, EDGE, NADC, or PDC mode to use this command. Use INSTrument:SELect to set the mode.

#### Spectrum—ADC Dither

[:SENSe]:SPECtrum:ADC:DITHer[:STATe] AUTO ON OFF 2 1 0

[:SENSe]:SPECtrum:ADC:DITHer[:STATe]?

Turn the ADC dither on or off. This is an advanced control that normally does not need to be changed.

Factory Preset: AUTO

Remarks: To use this command for E4406A, the appropriate mode should be selected with INSTrument:SELect. For PSA you must be in the Basic, cdmaOne, cdma2000, 1xEV-DO, W-CDMA, GSM, EDGE, NADC, or PDC mode to use this command. Use

INSTrument:SELect to set the mode.

### Spectrum—ADC Range

E4406A [:SENSe]:SPECtrum:ADC:RANGe

```
\texttt{AUTO} \mid \texttt{APEak} \mid \texttt{APLock} \mid \texttt{M6} \mid \texttt{P0} \mid \texttt{P6} \mid \texttt{P12} \mid \texttt{P18} \mid \texttt{P24}
```

```
PSA
[:SENSe]:SPECtrum:ADC:RANGe
AUTO|APEak|APLock|NONE|P0|P6|P12|P18
```

```
[:SENSe]:SPECtrum:ADC:RANGe?
```

Select the range for the gain-ranging that is done in front of the ADC. This is an advanced control that normally does not need to be changed. Auto peak ranging is the default for this measurement. If you are measuring a CW signal please see the description below.

• AUTO - automatic range

For FFT spectrums - auto ranging should not be not be used. An exception to this would be if you know that your signal is "bursty". Then you might use auto to maximize the time domain dynamic range as long as you are not very interested in the FFT data.

• Auto Peak (APEak) - automatically peak the range

For CW signals, the default of auto-peak ranging can be used, but a better FFT measurement of the signal can be made by selecting one of the manual ranges that are available: M6, P0 - P24. Auto peaking can cause the ADC range gain to move monotonically down during the data capture. This movement should have negligible effect on the FFT spectrum, but selecting a manual range removes this possibility. Note that if the CW signal being measured is close to the auto-ranging threshold, the noise floor may shift as much as 6 dB from sweep to sweep.

• Auto Peak Lock (APLock) - automatically peak lock the range

For CW signals, auto-peak lock ranging may be used. It will find the best ADC measurement range for this particular signal and will not move the range as auto-peak can. Note that if the CW signal being measured is close to the auto-ranging threshold, the noise floor may shift as much as 6 dB from sweep to sweep. For "bursty" signals, auto-peak lock ranging should not be used. The measurement will fail to operate, since the wrong (locked) ADC range will be chosen often and overloads will occur in the ADC.

- NONE (PSA) turns off any auto-ranging without making any changes to the current setting.
- M6 (E4406A) manually selects an ADC range that subtracts 6 dB of fixed gain across the range. Manual ranging is best for CW signals.
- P0 to P18 (PSA) manually selects ADC ranges that add 0 to 18 dB of fixed gain across the range. Manual ranging is best for CW signals.

• P0 to 24 - (E4406A) manually selects ADC ranges that add 0 to 24 dB of fixed gain across the range. Manual ranging is best for CW signals.

Factory Preset: APEak

Remarks: To use this command for E4406A, the appropriate mode should be selected with INSTrument:SELect.

For PSA you must be in the Basic, cdmaOne, cdma2000, 1xEV-DO, W-CDMA, GSM, EDGE, NADC, or PDC mode to use this command. Use INSTrument:SELect to set the mode.

#### Spectrum—Average Clear

[:SENSe]:SPECtrum:AVERage:CLEar

The average data is cleared and the average counter is reset.

Remarks: To use this command for E4406A, the appropriate mode should be selected with INSTrument:SELect.

For PSA you must be in the Basic, cdmaOne, cdma2000, 1xEV-DO, W-CDMA, GSM, EDGE, NADC, or PDC mode to use this command. Use INSTrument:SELect to set the mode.

#### Spectrum—Number of Averages

[:SENSe]:SPECtrum:AVERage:COUNt <integer>

[:SENSe]:SPECtrum:AVERage:COUNt?

Set the number of 'sweeps' that will be averaged. After the specified number of 'sweeps' (average counts), the averaging mode (terminal control) setting determines the averaging action.

Factory Preset: 25

| Range:   | 1 to 10,000                                                                                     |
|----------|-------------------------------------------------------------------------------------------------|
| Remarks: | To use this command for E4406A, the appropriate mode should be selected with INSTrument:SELect. |

For PSA you must be in the Basic, cdmaOne, cdma2000, 1xEV-DO, W-CDMA, GSM, EDGE, NADC, or PDC mode to use this command. Use INSTrument:SELect to set the mode.

## Spectrum—Averaging State

[:SENSe]:SPECtrum:AVERage[:STATe] OFF |ON | 0 | 1

[:SENSe]:SPECtrum:AVERage[:STATe]?

Turn averaging on or off.

Factory Preset: ON

Remarks: To use this command for E4406A, the appropriate mode should be selected with INSTrument:SELect.

For PSA you must be in the Basic, cdmaOne, cdma2000, 1xEV-DO, W-CDMA, GSM, EDGE, NADC, or PDC mode to use this command. Use INSTrument:SELect to set the mode.

## Spectrum—Averaging Mode

[:SENSe]:SPECtrum:AVERage:TCONtrol EXPonential REPeat

[:SENSe]:SPECtrum:AVERage:TCONtrol?

Select the type of termination control used for the averaging function. This determines the averaging action after the specified number of 'sweeps' (average count) is reached.

EXPonential - Each successive data acquisition after the average count is reached, is exponentially weighted and combined with the existing average.

REPeat - After reaching the average count, the averaging is reset and a new average is started.

Factory Preset: EXPonential

Remarks: To use this command for E4406A, the appropriate mode should be selected with INSTrument:SELect.

For PSA you must be in the Basic, cdmaOne, cdma2000, 1xEV-DO, W-CDMA, GSM, EDGE, NADC, or PDC mode to use this command. Use INSTrument:SELect to set the mode.

## Spectrum—Averaging Type

[:SENSe]:SPECtrum:AVERage:TYPE LOG|MAXimum|MINimum|RMS|SCALar

[:SENSe]:SPECtrum:AVERage:TYPE?

Select the type of averaging.

 $\rm LOG$  – The log of the power is averaged. (This is also known as video averaging.)

MAXimum – The maximum values are retained.

MINimum – The minimum values are retained.

RMS - The power is averaged, providing the rms of the voltage.

SCALar – The voltage is averaged.

Factory Preset: LOG

Remarks: To use this command for E4406A, the appropriate mode should be selected with INSTrument:SELect.

For PSA you must be in the Basic, cdmaOne, cdma2000, 1xEV-DO, W-CDMA, GSM, EDGE, NADC, or PDC mode to use this command. Use INSTrument:SELect to set the mode.

#### Spectrum— Select Pre-FFT Bandwidth

[:SENSe]:SPECtrum:BANDwidth|BWIDth:IF:AUTO OFF|ON|0|1

[:SENSe]:SPECtrum:BANDwidth BWIDth:IF:AUTO?

Select auto or manual control of the pre-FFT BW.

Factory Preset: AUTO, 1.55 MHz

| Remarks:    | To use this command for E4406A, the appropriate mode should be selected with INSTrument:SELect.                                                                         |
|-------------|----------------------------------------------------------------------------------------------------|
|             | For PSA you must be in the Basic, cdmaOne,<br>cdma2000, 1xEV-DO, W-CDMA, GSM, EDGE, NADC,<br>or PDC mode to use this command. Use<br>INSTrument:SELect to set the mode. |
| Front Panel |                                                                                                    |

Access: Measure, Spectrum, Meas Setup, More, Advanced, Pre-FFT BW.

#### Spectrum — IF Flatness Corrections

[:SENSe]:SPECtrum:BANDwidth BWIDth:IF:FLATness OFF ON 0 1

[:SENSe]:SPECtrum:BANDwidth BWIDth:IF:FLATness?

Turns IF flatness corrections on and off.

Factory Preset: ON

Remarks: To use this command for E4406A, the appropriate mode should be selected with INSTrument:SELect.

For PSA you must be in the Basic, cdmaOne, cdma2000, 1xEV-DO, W-CDMA, GSM, EDGE, NADC, or PDC mode to use this command. Use INSTrument:SELect to set the mode.

Front Panel Access: Measure, Spectrum, Meas Setup, More, Advanced, Pre-FFT BW

## Spectrum—Pre-ADC Bandpass Filter

[:SENSe]:SPECtrum:BANDwidth|BWIDth:PADC OFF|ON|0|1

[:SENSe]:SPECtrum:BANDwidth BWIDth:PADC?

Turn the pre-ADC bandpass filter on or off. This is an advanced control that normally does not need to be changed.

Remarks: To use this command for E4406A, the appropriate mode should be selected with INSTrument:SELect.

For PSA you must be in the Basic, cdmaOne, cdma2000, 1xEV-DO, W-CDMA, GSM, EDGE, NADC, or PDC mode to use this command. Use INSTrument:SELect to set the mode.

## Spectrum—Pre-FFT BW

[:SENSe]:SPECtrum:BANDwidth BWIDth:PFFT[:SIZE] <freq>

```
[:SENSe]:SPECtrum:BANDwidth | BWIDth:PFFT[:SIZE]?
```

Set the pre-FFT bandwidth. This is an advanced control that normally does not need to be changed.

Frequency span, resolution bandwidth, and the pre-FFT bandwidth settings are normally coupled. If you are not auto-coupled, there can be combinations of these settings that are not valid.

Factory Preset: 1.55 MHz

|          | 1.25 MHz for cdmaOne                                                                                                    |
|----------|----------------------------------------------------------------------------------------------------|
|          | 155.0 kHz, for iDEN mode (E4406A)                                                                                                 |
| Range:   | 1 Hz to 10.0 MHz                                                                                                    |
| Remarks: | To use this command for E4406A, the appropriate mode should be selected with INSTrument:SELect.                                   |
|          | For PSA you must be in the Basic, cdmaOne,<br>cdma2000, 1xEV-DO, W-CDMA, GSM, EDGE, NADC,<br>or PDC mode to use this command. Use |

INSTrument:SELect to set the mode.

#### Spectrum—Pre-FFT BW Filter Type

[:SENSe]:SPECtrum:BANDwidth|BWIDth:PFFT:TYPE FLAT|GAUSsian

#### [:SENSe]:SPECtrum:BANDwidth BWIDth:PFFT:TYPE?

Select the type of pre-FFT filter that is used. This is an advanced control that normally does not need to be changed.

Flat top (FLAT)- a filter with a flat amplitude response, which provides the best amplitude accuracy.

GAUSsian - a filter with Gaussian characteristics, which provides the best pulse response.

Factory Preset: FLAT

Remarks:

To use this command for E4406A, the appropriate mode should be selected with INSTrument:SELect.

> For PSA you must be in the Basic, cdmaOne, cdma2000, 1xEV-DO, W-CDMA, GSM, EDGE, NADC, or PDC mode to use this command. Use INSTrument:SELect to set the mode.

#### Spectrum—Resolution BW

[:SENSe]:SPECtrum:BANDwidth BWIDth [:RESolution] <freq>

[:SENSe]:SPECtrum:BANDwidth BWIDth[:RESolution]?

Set the resolution bandwidth for the FFT. This is the bandwidth used for resolving the FFT measurement. It is not the pre-FFT bandwidth. This value is ignored if the function is auto-coupled.

Frequency span, resolution bandwidth, and the pre-FFT bandwidth settings are normally coupled. If you are not auto-coupled, there can be combinations of these settings that are not valid.

Factory Preset: 20.0 kHz

|          | 250.0 Hz, for iDEN mode (E4406A)                                                                                                    |
|----------|----------------------------------------------------------------------------------------------------|
| Range:   | 0.10 Hz to 3.0 MHz                                                                                                    |
| Remarks: | To use this command for E4406A, the appropriate mode should be selected with INSTrument:SELect.                                                                         |
|          | For PSA you must be in the Basic, cdmaOne,<br>cdma2000, 1xEV-DO, W-CDMA, GSM, EDGE, NADC,<br>or PDC mode to use this command. Use<br>INSTrument:SELect to set the mode. |

## Spectrum—Resolution BW Auto

[:SENSe]:SPECtrum:BANDwidth|BWIDth[:RESolution]:AUTO OFF|ON|0|1

[:SENSe]:SPECtrum:BANDwidth BWIDth[:RESolution]:AUTO?

Select auto or manual control of the resolution BW. The automatic mode couples the resolution bandwidth setting to the frequency span.

Factory Preset: ON

|          | OFF, for iDEN mode (E4406A)                                                                                                    |
|----------|----------------------------------------------------------------------------------------------------|
| Remarks: | To use this command for E4406A, the appropriate mode should be selected with INSTrument:SELect.                                                                |
|          | For PSA you must be in the Basic, cdmaOne,<br>cdma2000, W-CDMA, GSM, EDGE, NADC, or PDC<br>mode to use this command. Use INSTrument:SELect to<br>set the mode. |

## **Decimation of Spectrum Display**

```
[:SENSe]:SPECtrum:DECimate[:FACTor] <integer>
```

```
[:SENSe]:SPECtrum:DECimate[:FACTor]?
```

Sets the amount of data decimation done by the hardware and/or the software. Decimation by n keeps every nth sample, throwing away each of the remaining samples in the group of n. For example, decimation by 3 keeps every third sample, throwing away the two in between. Similarly, decimation by 5 keeps every fifth sample, throwing away the four in between.

Using zero (0) decimation selects the automatic mode. The measurement will then automatically choose decimation by "1" or "2" as is appropriate for the bandwidth being used.

This is an advanced control that normally does not need to be changed.

Factory Preset: 0

Range: 0 to 1,000, where 0 sets the function to automatic

Remarks: To use this command for E4406A, the appropriate mode should be selected with INSTrument:SELect.

For PSA you must be in the Basic, cdmaOne, cdma2000, 1xEV-DO, W-CDMA, GSM, EDGE, NADC, or PDC mode to use this command. Use INSTrument:SELect to set the mode.

History:

E4406A: Version A.02.00 or later

#### Spectrum—FFT Length

[:SENSe]:SPECtrum:FFT:LENGth <integer>

[:SENSe]:SPECtrum:FFT:LENGth?

Set the FFT length. This value is only used if length control is set to manual. The value must be greater than or equal to the window length value. Any amount greater than the window length is implemented by zero-padding. This is an advanced control that normally does not need to be changed.

Factory Preset: 706

| Range:   | min, depends on the current setting of the spectrum window length                                                                                                    |
|----------|----------------------------------------------------------------------------------------------------|
|          | max, 1,048,576                                                                                                    |
| Remarks: | To use this command for E4406A, the appropriate mode should be selected with INSTrument:SELect.                                                                         |
|          | For PSA you must be in the Basic, cdmaOne,<br>cdma2000, 1xEV-DO, W-CDMA, GSM, EDGE, NADC,<br>or PDC mode to use this command. Use<br>INSTrument:SELect to set the mode. |
| History: | E4406A:<br>Short form changed from LENgth to LENGth, A.03.00                                                                                                    |

#### Spectrum—FFT Length Auto

[:SENSe]:SPECtrum:FFT:LENGth:AUTO OFF |ON |0|1

[:SENSe]:SPECtrum:FFT:LENGth:AUTO?

Select auto or manual control of the FFT and window lengths.

This is an advanced control that normally does not need to be changed.

On - the window lengths are coupled to resolution bandwidth, window type (FFT), pre-FFT bandwidth (sample rate) and SENSe:SPECtrum:FFT:RBWPoints.

Off - lets you set SENSe:SPECtrum:FFT:LENGth and SENSe:SPECtrum:FFT:WINDow:LENGth.

Factory Preset: ON

Remarks: To use this command for E4406A, the appropriate mode should be selected with INSTrument:SELect.

|          | For PSA you must be in the Basic, cdmaOne,<br>cdma2000, 1xEV-DO, W-CDMA, GSM, EDGE, NADC,<br>or PDC mode to use this command. Use<br>INSTrument:SELect to set the mode. |
|----------|----------------------------------------------------------------------------------------------------|
| History: | E4406A:<br>Short form changed from LENgth to LENGth, A.03.00                                                                                                    |

## Spectrum—FFT Minimum Points in Resolution BW

[:SENSe]:SPECtrum:FFT:RBWPoints <real>

[:SENSe]:SPECtrum:FFT:RBWPoints?

Set the minimum number of data points that will be used inside the resolution bandwidth. The value is ignored if length control is set to manual. This is an advanced control that normally does not need to be changed.

Factory Preset: 1.30

| Range:   | 0.1 to 100                                                                                                    |
|----------|----------------------------------------------------------------------------------------------------|
| Remarks: | To use this command for E4406A, the appropriate mode should be selected with INSTrument:SELect.                                                                         |
|          | For PSA you must be in the Basic, cdmaOne,<br>cdma2000, 1xEV-DO, W-CDMA, GSM, EDGE, NADC,<br>or PDC mode to use this command. Use<br>INSTrument:SELect to set the mode. |

## Spectrum—Window Delay

```
[:SENSe]:SPECtrum:FFT:WINDow:DELay <real>
```

[:SENSe]:SPECtrum:FFT:WINDow:DELay?

Set the FFT window delay to move the FFT window from its nominal position of being centered within the time capture. This function is not available from the front panel. It is an advanced control that normally does not need to be changed.

Factory Preset: 0

Range: -10.0 to +10.0s

Default Unit: seconds

| Remarks: | To use this command for E4406A, the appropriate mode |
|----------|------------------------------------------------------|
|          | should be selected with INSTrument:SELect.           |
|          |                                                      |

For PSA you must be in the Basic, cdmaOne, cdma2000, 1xEV-DO, W-CDMA, GSM, EDGE, NADC, or PDC mode to use this command. Use INSTrument:SELect to set the mode.

#### Spectrum—Window Length

[:SENSe]:SPECtrum:FFT:WINDow:LENGth <integer>

#### [:SENSe]:SPECtrum:FFT:WINDow:LENGth?

Set the FFT window length. This value is only used if length control is set to manual. This is an advanced control that normally does not need to be changed.

Factory Preset: 706

| Range:   | 8 to 1,048,576                                                                                                    |
|----------|----------------------------------------------------------------------------------------------------|
| Remarks: | To use this command for E4406A, the appropriate mode should be selected with INSTrument:SELect.                                                                         |
|          | For PSA you must be in the Basic, cdmaOne,<br>cdma2000, 1xEV-DO, W-CDMA, GSM, EDGE, NADC,<br>or PDC mode to use this command. Use<br>INSTrument:SELect to set the mode. |
| History: | E4406A:<br>Short form changed from LENgth to LENGth, A.03.00                                                                                                    |

#### Spectrum—FFT Window

[:SENSe]:SPECtrum:FFT:WINDow[:TYPE] BH4Tap|BLACkman|FLATtop |GAUSsian|HAMMing|HANNing|KB70|KB90|KB110|UNIForm

[:SENSe]:SPECtrum:FFT:WINDow[:TYPE]?

Select the FFT window type.

BH4Tap - Blackman Harris with 4 taps

BLACkman - Blackman

FLATtop - flat top, the default (for high amplitude accuracy)

GAUSsian - Gaussian with alpha of 3.5

HAMMing - Hamming

HANNing - Hanning

KB70, 90, and 110 - Kaiser Bessel with sidelobes at  $-70,\,-90,\,\mathrm{or}\,-110$  dBc

UNIForm - no window is used. (This is the unity response.)

Factory Preset: FLATtop

Remarks: This selection affects the acquisition point quantity and the FFT size, based on the resolution bandwidth selected.

To use this command for E4406A, the appropriate mode should be selected with INSTrument:SELect.

For PSA you must be in the Basic, cdmaOne, cdma2000, 1xEV-DO, W-CDMA, GSM, EDGE, NADC, or PDC mode to use this command. Use INSTrument:SELect to set the mode.

#### Spectrum—Frequency Span

[:SENSe]:SPECtrum:FREQuency:SPAN <freq>

[:SENSe]:SPECtrum:FREQuency:SPAN?

Set the frequency span to be measured.

Factory Preset: 1.0 MHz

100.0 kHz for iDEN mode (E4406A)

| Range: | 10 Hz to 10.0 MHz (15 MHz when Service mode is |
|--------|------------------------------------------------|
|        | selected)                                      |

Default Unit: Hz

Remarks: The actual measured span will generally be slightly wider due to the finite resolution of the FFT.

To use this command for E4406A, the appropriate mode should be selected with INSTrument:SELect.

For PSA you must be in the Basic, cdmaOne, cdma2000, 1xEV-DO, W-CDMA, GSM, EDGE, NADC, or PDC mode to use this command. Use INSTrument:SELect to set the mode.

#### Spectrum—Sweep (Acquisition) Time

[:SENSe]:SPECtrum:SWEep:TIME[:VALue] <time>

[:SENSe]:SPECtrum:SWEep:TIME?

Set the sweep (measurement acquisition) time. It is used to specify the length of the time capture record. If the value you specify is less than the capture time required for the specified span and resolution bandwidth, the value is ignored. The value is set at its auto value when auto is selected. This is an advanced control that normally does not need to be changed.

Factory Preset:188.0 μs15.059 ms, for iDEN mode (E4406A)Range:100 ns to 10 sDefault Unit:secondsRemarks:To use this command for E4406A, the appropriate mode<br/>should be selected with INSTrument:SELect.For PSA you must be in the Basic, cdmaOne,<br/>cdma2000, 1xEV-DO, W-CDMA, GSM, EDGE, NADC,

or PDC mode to use this command. Use INSTrument:SELect to set the mode.

#### Spectrum—Sweep (Acquisition) Time Auto

[:SENSe]:SPECtrum:SWEep:TIME:AUTO OFF |ON |0|1

[:SENSe]:SPECtrum:SWEep:TIME:AUTO

Select auto or manual control of the sweep (acquisition) time. This is an advanced control that normally does not need to be changed.

AUTO - couples the Sweep Time to the Frequency Span and Resolution BW

Manual - the Sweep Time is uncoupled from the Frequency Span and Resolution BW.

Factory Preset: AUTO

Remarks: To use this command for E4406A, the appropriate mode should be selected with INSTrument:SELect.

For PSA you must be in the Basic, cdmaOne, cdma2000, 1xEV-DO, W-CDMA, GSM, EDGE, NADC, or PDC mode to use this command. Use INSTrument:SELect to set the mode.

#### Spectrum—Trigger Source

[:SENSe]:SPECtrum:TRIGger:SOURce EXTernal[1] |EXTernal2 |FRAMe|IF|LINE|IMMediate|RFBurst

#### [:SENSe]:SPECtrum:TRIGger:SOURce?

Select the trigger source used to control the data acquisitions.

EXTernal1 - front panel external trigger input

EXTernal2 - rear panel external trigger input

FRAMe - internal frame timer from front panel input
IF - internal IF envelope (video) trigger

LINE - internal line trigger

 $IMMediate\ \mbox{--}$  the next data acquisition is immediately taken (also called free run)

RFBurst - wideband RF burst envelope trigger that has automatic level control for periodic burst signals

Factory Preset: IMMediate (free run)

RFBurst, for GSM, iDEN mode

Remarks: To use this command for E4406A, the appropriate mode should be selected with INSTrument:SELect.

For PSA you must be in the Basic, cdmaOne, cdma2000, 1xEV-DO, W-CDMA, GSM, EDGE, NADC, or PDC mode to use this command. Use INSTrument:SELect to set the mode.

# Synchronization Commands

## Sync Type

[:SENSe]:SYNC ESECond EXTernal [1] EXTernal2 NONE PSEQuence

[:SENSe]:SYNC?

Select the demodulation sync type for the waveform accuracy  $(\mbox{Rho})$  and code domain power measurements.

 $Even \; Second \; (ESECond) \text{ - } Even \; second \; clock$ 

EXTernal 1 - front panel external trigger input

EXTernal 2 - rear panel external trigger input

NONE - no demod sync (uses free run trigger)

Pilot Sequence (PSEQuence) - pilot sequence sync (uses frame trigger)

Factory Preset: ESECond

Remarks: Global to the current mode.

You must be in the cdmaOne mode to use this command. Use INSTrument:SELect to set the mode.

| Front Panel<br>Access: | Mode Setup, Trigger, Sync Type                         |  |  |
|------------------------|--------------------------------------------------------|--|--|
| History:               | E4406A:<br>Front/Rear panel swapped EXT2/EXT1, A.03.00 |  |  |

Programming Commands **SENSe Subsystem** 

## Waveform (Time-Domain) Measurement

Commands for querying the waveform measurement results and for setting to the default values are found in the "MEASure Group of Commands" on page 213. The equivalent front panel keys for the parameters described in the following commands, are found under the **Meas Setup** key, after the **Waveform (Time Domain)** measurement has been selected from the **MEASURE** key menu.

### Waveform—Data Acquisition Packing

[:SENSe]:WAVeform:ACQuistion:PACKing AUTO |LONG | MEDium | SHORt

[:SENSe]:WAVeform:ACQuistion:PACKing?

This is an advanced control that normally does not need to be changed.

Factory Preset: AUTO

Remarks: To use this command for E4406A, the appropriate mode should be selected with INSTrument:SELect.

For PSA you must be in the Basic, cdmaOne, cdma2000, 1xEV-DO, W-CDMA, GSM, EDGE, NADC, or PDC mode to use this command. Use INSTrument:SELect to set the mode.

## Waveform—ADC Dither State

[:SENSe]:WAVeform:ADC:DITHer[:STATe] OFF |ON | 0 | 1

[:SENSe]:WAVeform:ADC:DITHer[:STATe]?

This is an Advanced control that normally does not need to be changed.

Factory Preset: OFF

Remarks: To use this command for E4406A, the appropriate mode should be selected with INSTrument:SELect.

For PSA you must be in the Basic, cdmaOne, cdma2000, 1xEV-DO, W-CDMA, GSM, EDGE, NADC, or PDC mode to use this command. Use INSTrument:SELect to set the mode.

### Waveform—Pre-ADC Bandpass Filter

[:SENSe]:WAVeform:ADC:FILTer[:STATe] OFF |ON |0|1

[:SENSe]:WAVeform:ADC:FILTer[:STATe]?

Turn the pre-ADC bandpass filter on or off. This is an Advanced control that normally does not need to be changed.

Preset:OFFRemarks:To use this command for E4406A, the appropriate mode<br/>should be selected with INSTrument:SELect.For PSA you must be in the Basic, cdmaOne,<br/>cdma2000, 1xEV-DO, W-CDMA, GSM, EDGE, NADC,<br/>or PDC mode to use this command. Use<br/>INSTrument:SELect to set the mode.

## Waveform—ADC Range

E4406A

[:SENSe]:WAVeform:ADC:RANGe AUTO|APEak|APLock|GROund |M6|P0|P6|P12|P18|P24

PSA

[:SENSe]:WAVeform:ADC:RANGe AUTO|APEak|APLock|GROund NONE|P0|P6|P12|P18

[:SENSe]:WAVeform:ADC:RANGe?

Select the range for the gain-ranging that is done in front of the ADC. This is an Advanced control that normally does not need to be changed.

AUTO - automatic range

Auto Peak (APEak) - automatically peak the range

Auto Peak Lock (APLock)- automatically peak lock the range

GROund - ground

 $\ensuremath{\text{NONE}}$  -  $(\ensuremath{\text{PSA}})$  turn off auto-ranging without making any changes to the current setting.

M6 - (E4406A) subtracts 6 dB of fixed gain across the range

P0 to P18 - (PSA) adds 0 to 18 dB of fixed gain across the range

P0 to P24 - (E4406A) adds 0 to 24 dB of fixed gain across the range  $% \left( {{\left[ {{{\rm{D}}{\rm{B}}{\rm{A}}} \right]}} \right)$ 

Factory Preset: AUTO

Remarks: To use this command for E4406A, the appropriate mode should be selected with INSTrument:SELect.

For PSA you must be in the Basic, cdmaOne, cdma2000, 1xEV-DO, W-CDMA, GSM, EDGE, NADC, or PDC mode to use this command. Use INSTrument:SELect to set the mode. Programming Commands **SENSe Subsystem** 

## Waveform - Query Aperture Setting

#### [:SENSe]:WAVeform:APERture?

Returns the waveform sample period (aperture) based on current resolution bandwidth, filter type, and decimation factor. Sample rate is the reciprocal of period.

Remarks: To use this command for E4406A, the appropriate mode should be selected with INSTrument:SELect.

For PSA you must be in the Basic, cdmaOne, cdma2000, 1xEV-DO, W-CDMA, GSM, EDGE, NADC, or PDC mode to use this command. Use INSTrument:SELect to set the mode.

#### Waveform—Number of Averages

[:SENSe]:WAVeform:AVERage:COUNt <integer>

[:SENSe]:WAVeform:AVERage:COUNt?

Set the number of sweeps that will be averaged. After the specified number of sweeps (average counts), the averaging mode (terminal control) setting determines the averaging action.

Factory Preset: 10

| Range:   | 1 to 10,000                                                                                                    |  |
|----------|----------------------------------------------------------------------------------------------------|--|
| Remarks: | To use this command for E4406A, the appropriate mode should be selected with INSTrument:SELect.                                                                         |  |
|          | For PSA you must be in the Basic, cdmaOne,<br>cdma2000, 1xEV-DO, W-CDMA, GSM, EDGE, NADC,<br>or PDC mode to use this command. Use<br>INSTrument:SELect to set the mode. |  |

#### Waveform—Averaging State

[:SENSe]:WAVeform:AVERage[:STATe] OFF |ON | 0 | 1

[:SENSe]:WAVeform:AVERage[:STATe]?

Turn averaging on or off.

Factory Preset: OFF

Remarks: To use this command for E4406A, the appropriate mode should be selected with INSTrument:SELect.

For PSA you must be in the Basic, cdmaOne, cdma2000, 1xEV-DO, W-CDMA, GSM, EDGE, NADC, or PDC mode to use this command. Use INSTrument:SELect to set the mode.

## Waveform—Averaging Mode

```
[:SENSe]:WAVeform:AVERage:TCONtrol EXPonential REPeat
```

### [:SENSe]:WAVeform:AVERage:TCONtrol?

Select the type of termination control used for the averaging function. This determines the averaging action after the specified number of 'sweeps' (average count) is reached.

EXPonential - Each successive data acquisition after the average count is reached, is exponentially weighted and combined with the existing average.

REPeat - After reaching the average count, the averaging is reset and a new average is started.

Factory Preset: EXPonential

Remarks: To use this command for E4406A, the appropriate mode should be selected with INSTrument:SELect.

For PSA you must be in the Basic, cdmaOne, cdma2000, 1xEV-DO, W-CDMA, GSM, EDGE, NADC, or PDC mode to use this command. Use INSTrument:SELect to set the mode.

## Waveform—Averaging Type

[:SENSe]:WAVeform:AVERage:TYPE LOG|MAXimum|MINimum|RMS|SCALar

### [:SENSe]:WAVeform:AVERage:TYPE?

Select the type of averaging.

 $\mbox{LOG}$  - The log of the power is averaged. (This is also known as video averaging.)

MAXimum - The maximum values are retained.

MINimum - The minimum values are retained.

RMS - The power is averaged, providing the rms of the voltage.

Factory Preset: RMS

Remarks:To use this command for E4406A, the appropriate mode<br/>should be selected with INSTrument:SELect.For PSA you must be in the Basic, cdmaOne,<br/>cdma2000, 1xEV-DO, W-CDMA, GSM, EDGE, NADC,<br/>or PDC mode to use this command. Use<br/>INSTrument:SELect to set the mode.

### Waveform—Resolution BW

[:SENSe]:WAVeform:BANDwidth BWIDth[:RESolution] <freq>

[:SENSe]:WAVeform:BANDwidth BWIDth[:RESolution]?

Set the resolution bandwidth. This value is ignored if the function is auto-coupled.

|   | Factory Preset: | 100.0 kHz for NADC, PDC, cdma2000, W-CDMA,<br>Basic, Service (E4406A)<br>500.0 kHz for GSM<br>2.0 MHz for cdmaOne                                                       |
|---|-----------------|----------------------------------------------------------------------------------------------------|
|   | Range:          | 1.0 kHz to 8.0 MHz when<br>[:SENSe]:WAVeform:BANDwidth BWIDth<br>[:RESolution]:TYPE GAUSsian                                                                            |
|   |                 | 1.0 kHz to 10.0 MHz when<br>[:SENSe]:WAVeform:BANDwidth BWIDth<br>[:RESolution]:TYPE FLATtop                                                                            |
| R | Remarks:        | To use this command for E4406A, the appropriate mode should be selected with INSTrument:SELect.                                                                         |
|   |                 | For PSA you must be in the Basic, cdmaOne,<br>cdma2000, 1xEV-DO, W-CDMA, GSM, EDGE, NADC,<br>or PDC mode to use this command. Use<br>INSTrument:SELect to set the mode. |
|   |                 | Bandwidths > 6.7 MHz will require a slight increase in measurement time.                                                                                                |

### Waveform - Query Actual Resolution Bandwidth

[:SENSe]:WAVeform:BANDwidth:RESolution]:ACTual?

Due to memory constraints the actual resolution bandwidth value may vary from the value entered by the user. For most applications the resulting difference in value is inconsequential but for some it is necessary to know the actual value; this query retrieves the actual resolution bandwidth value.

Remarks: To use this command for E4406A, the appropriate mode

should be selected with INSTrument:SELect.

For PSA you must be in the Basic, cdmaOne, cdma2000, 1xEV-DO, W-CDMA, GSM, EDGE, NADC, or PDC mode to use this command. Use INSTrument:SELect to set the mode.

History: E4406A: Version A.05.00 or later

## Waveform—Resolution BW Filter Type

```
[:SENSe]:WAVeform:BANDwidth|BWIDth[:RESolution]:TYPE
FLATtop|GAUSsian
```

```
[:SENSe]:WAVeform:BANDwidth BWIDth[:RESolution]:TYPE?
```

Select the type of Resolution BW filter that is used. This is an Advanced control that normally does not need to be changed.

FLATtop - a filter with a flat amplitude response, which provides the best amplitude accuracy.

GAUSsian - a filter with Gaussian characteristics, which provides the best pulse response.

Factory Preset: GAUSsian

Remarks: To use this command for E4406A, the appropriate mode should be selected with INSTrument:SELect.

For PSA you must be in the Basic, cdmaOne, cdma2000, 1xEV-DO, W-CDMA, GSM, EDGE, NADC, or PDC mode to use this command. Use INSTrument:SELect to set the mode.

## Waveform—Decimation of Waveform Display

[:SENSe]:WAVeform:DECimate[:FACTor] <integer>

[:SENSe]:WAVeform:DECimate[:FACTor]?

Set the amount of data decimation done on the IQ data stream. For example, if 4 is selected, three out of every four data points will be thrown away. So every 4th data point will be kept.

Factory Preset: 1

| Range:   | 1 to 4                                                                                          |
|----------|-------------------------------------------------------------------------------------------------|
| Remarks: | To use this command for E4406A, the appropriate mode should be selected with INSTrument:SELect. |
|          |                                                                                                 |

For PSA you must be in the Basic, cdmaOne,

cdma2000, 1xEV-DO, W-CDMA, GSM, EDGE, NADC, or PDC mode to use this command. Use INSTrument:SELect to set the mode.

#### Waveform—Control Decimation of Waveform Display

[:SENSe]:WAVeform:DECimate:STATe OFF |ON |0|1

[:SENSe]:WAVeform:DECimate:STATe?

Set the amount of data decimation done by the hardware in order to decrease the number of acquired points in a long capture time. This is the amount of data that the measurement ignores.

Factory Preset: OFF

Remarks: To use this command for E4406A, the appropriate mode should be selected with INSTrument:SELect.

For PSA you must be in the Basic, cdmaOne, cdma2000, 1xEV-DO, W-CDMA, GSM, EDGE, NADC, or PDC mode to use this command. Use INSTrument:SELect to set the mode.

#### Waveform—Sweep (Acquisition) Time

[:SENSe]:WAVeform:SWEep:TIME <time>

```
[:SENSe]:WAVeform:SWEep:TIME?
```

Set the measurement acquisition time. It is used to specify the length of the time capture record.

Factory Preset: 2.0 ms

10.0 ms, for NADC, PDC

15.0 ms, for iDEN mode (E4406A)

Range:  $1 \ \mu s \text{ to } 100 \ s$ 

Default Unit: seconds

Remarks: To use this command for E4406A, the appropriate mode should be selected with INSTrument:SELect.

For PSA you must be in the Basic, cdmaOne, cdma2000, 1xEV-DO, W-CDMA, GSM, EDGE, NADC, or PDC mode to use this command. Use INSTrument:SELect to set the mode.

## Waveform—Trigger Source

```
[:SENSe]:WAVeform:TRIGger:SOURce EXTernal[1] |
EXTernal2|FRAMe|IF|IMMediate|LINE|RFBurst
```

[:SENSe]:WAVeform:TRIGger:SOURce?

Select the trigger source used to control the data acquisitions.

EXTernal 1 - front panel external trigger input

EXTernal 2 - rear panel external trigger input

FRAMe - internal frame timer from front panel input

IF - internal IF envelope (video) trigger

IMMediate - the next data acquisition is immediately taken (also called free run)

LINE - internal line trigger

RFBurst - wideband RF burst envelope trigger that has automatic level control for periodic burst signals

Factory Preset: IMMediate (free run), for Basic, cdmaOne, NADC, PDC mode

RFBurst, for GSM, iDEN (E4406A) modes

Remarks: To use this command for E4406A, the appropriate mode should be selected with INSTrument:SELect.

For PSA you must be in the Basic, cdmaOne, cdma2000, 1xEV-DO, W-CDMA, GSM, EDGE, NADC, or PDC mode to use this command. Use INSTrument:SELect to set the mode.

# **TRIGger Subsystem**

The Trigger Subsystem is used to set the controls and parameters associated with triggering the data acquisitions. Other trigger-related commands are found in the INITiate and ABORt subsystems.

The trigger parameters are global within a selected Mode. The commands in the TRIGger subsystem set up the way the triggers function, but selection of the trigger source is made from each measurement. There is a separate trigger source command in the SENSe:<meas> subsystem for each measurement. The equivalent front panel keys for the parameters described in the following commands, can be found under the **Mode Setup**, **Trigger** key.

# **Automatic Trigger Control**

:TRIGger[:SEQuence]:AUTO:STATe OFF|ON|0|1

```
:TRIGger[:SEQuence]:AUTO:STATe?
```

Turns the automatic trigger function on and off. This function causes a trigger to occur if the designated time has elapsed and no trigger occurred. It can be used with unpredictable trigger sources, like external or burst, to make sure a measurement is initiated even if a trigger doesn't occur. Use TRIGger[:SEQuence]:AUTO[:TIME] to set the time limit.

Factory Preset and \*RST Off for cdma2000, W-CDMA, NADC, PDC, 1xEV-DO Front Panel

Access Mode Setup, Trigger, Auto Trig

# **Automatic Trigger Time**

:TRIGger[:SEQuence]:AUTO[:TIME] <time>

```
:TRIGger[:SEQuence]:AUTO[:TIME]?
```

After the measurement is activated the instrument will take a data acquisition immediately upon receiving a signal from the selected trigger source. If no trigger signal is received by the end of the time specified in this command, a data acquisition is taken anyway. TRIGger[:SEQuence]:AUTO:STATE must be on.

Factory Preset: 100.0 ms

Range: 1.0 ms to 1000.0 s

0.0 to 1000.0 s for cdma2000, W-CDMA, 1xEV-DO

Default Unit: seconds

Front PanelAccessMode Setup, Trigger, Auto Trig

# **External Trigger Delay**

:TRIGger[:SEQuence]:EXTernal[1] 2:DELay <time>

```
:TRIGger[:SEQuence]:EXTernal[1] 2:DELay?
```

Set the trigger delay when using an external trigger. Set the trigger value to zero (0) seconds to turn off the delay.

EXT or EXT1 is the front panel trigger input.

EXT2 is the rear panel trigger input.

Factory Preset: 0.0 s

Range: - 100.0 ms to 500.0 ms

Default Unit: seconds

Front Panel<br/>Access:Mode Setup, Trigger, Ext Rear (or Ext Front), Delay

# **External Trigger Level**

:TRIGger[:SEQuence]:EXTernal[1] 2:LEVel <voltage>

```
:TRIGger[:SEQuence]:EXTernal[1] 2:LEVel?
```

Set the trigger level when using an external trigger input.

EXT or EXT1is the front panel trigger input

EXT2 is the rear panel trigger input

Factory Preset: 2.0 V

Range: -5.0 to + 5.0 V

Default Unit: volts

Front Panel Access: Mode Setup, Trigger, Ext Rear (or Ext Front), Level

# **External Trigger Slope**

:TRIGger[:SEQuence]:EXTernal[1] 2:SLOPe NEGative POSitive

Programming Commands TRIGger Subsystem

#### :TRIGger[:SEQuence]:EXTernal[1]|2:SLOPe?

Sets the trigger slope of an external trigger input to either NEGative or POSitive.

EXT or EXT1is the front panel trigger input.

EXT2 is the rear panel trigger input.

Factory Preset: Positive

Front PanelAccess:Mode Setup, Trigger, Ext Rear (or Ext Front), Slope

## Frame Trigger Adjust

#### :TRIGger[:SEQuence]:FRAMe:ADJust <time>

Lets you advance the phase of the frame trigger by the specified amount. It does not change the period of the trigger waveform. If the command is sent multiple times, it advances the phase of the frame trigger more each time it is sent.

Factory Preset: 0.0 s

Range: 0.0 to 10.0 s

Default Unit: seconds

Front Panel Access: None

# **Frame Trigger Period**

:TRIGger[:SEQuence]:FRAMe:PERiod <time>

```
:TRIGger[:SEQuence]:FRAMe:PERiod?
```

Set the frame period that you want when using the external frame timer trigger. If the traffic rate is changed, the value of the frame period is initialized to the preset value.

Factory Preset: 250.0 µs for Basic, cdmaOne

|        | 4.615383 ms, for GSM                        |
|--------|---------------------------------------------|
|        | 26.666667 ms for cdma2000 and 1xEV-DO       |
|        | 10.0 ms (1 radio frame) for W-CDMA          |
|        | 90.0 ms for iDEN (E4406A)                   |
|        | 20.0 ms with rate=full for NADC, PDC        |
|        | 40.0 ms with rate=half for NADC, PDC        |
| Range: | 0.0 ms to 559.0 ms for Basic, cdmaOne, GSM, |

### cdma2000, W-CDMA, 1xEV-DO

1.0 ms to 559.0 ms for iDEN (E4406A), NADC, PDC

Default Unit: seconds

Front PanelAccess:Mode Setup, Trigger, Frame Timer, Period

## Frame Trigger Sync Source

:TRIGger[:SEQuence]:FRAMe:SYNC EXTFront EXTRear OFF

:TRIGger[:SEQuence]:FRAMe:SYNC?

Selects the input port location for the external frame trigger that you are using.

Factory Preset: Off

| Remarks:    | You must be in the Basic, cdmaOne, EDGE (w/GSM),<br>GSM, iDEN (E4406A), NADC, PDC, Service mode to<br>use this command. Use INSTrument:SELect to set the<br>mode. |
|-------------|----------------------------------------------------------------------------------------------------|
| Front Panel |                                                                                                    |
| Access:     | Mode Setup, Trigger, Frame Timer, Sync Source                                                                                                    |
| History     | Changed firmware revision A.05.00.                                                                                                    |

# Frame Trigger Synchronization Offset

```
:TRIGger[:SEQuence]:FRAMe:SYNC:OFFSet <time>
```

```
:TRIGger[:SEQuence]:FRAMe:SYNC:OFFSet?
```

Lets you adjust the frame triggering with respect to the external trigger input that you are using.

Factory Preset: 0.0 s

| Front Panel<br>Access: | Mode Setup, Trigger, Frame Timer, Offset                                                                                                    |
|------------------------|----------------------------------------------------------------------------------------------------|
| History:               | Revision A.03.27 or later                                                                                                    |
| Remarks:               | You must be in the Basic, cdmaOne, GSM, EDGE,<br>iDEN (E4406A), NADC, PDC, Service mode to use this<br>command. Use INSTrument:SELect to set the mode. |
| Default Unit:          | seconds                                                                                                    |
| Range:                 | 0.0 to 10.0 s                                                                                                    |

# **Trigger Holdoff**

:TRIGger[:SEQuence]:HOLDoff <time>

:TRIGger[:SEQuence]:HOLDoff?

Set a value of the holdoff time between triggers. After a trigger, another trigger will not be allowed until the holdoff time expires. This parameter affects all trigger sources.

Factory Preset: 0.0 s

| Front Panel<br>Access: | Mode Setup, Trigger, Trigger Holdoff |
|------------------------|--------------------------------------|
| Default Unit:          | seconds                              |
| Range:                 | 0.0 to 500.0 ms                      |
|                        | 10.0 ms for NADC or PDC              |
|                        | 20.0 ms for iDEN (E4406A)            |

# Video (IF) Trigger Delay

:TRIGger[:SEQuence]:IF:DELay <time>

:TRIGger[:SEQuence]:IF:DELay?

Set a value of the trigger delay of the IF (video) trigger (signal after the resolution BW filter).

Factory Preset: 0.0 s

Range: - 100.0 ms to 500.0 ms

Default Unit: seconds

Front Panel Access: Mode Setup, Trigger, Video (IF EnvIp), Delay

# Video (IF) Trigger Level

:TRIGger[:SEQuence]:IF:LEVel <ampl>

:TRIGger[:SEQuence]:IF:LEVel?

Set the trigger level when using the IF (video) trigger.

| Factory Preset:        | <ul> <li>– 6.0 dBm for cdmaOne, GSM, EDGE, Basic, Service<br/>(E4406A), cdma2000, W-CDMA, 1xEV-DO</li> </ul> |  |
|------------------------|----------------------------------------------------------------------------------------------------|--|
|                        | – 20.0 dBm for iDEN (E4406A)                                                                                 |  |
|                        | – 30.0 dBm for NADC, PDC                                                                                     |  |
| Range:                 | – 200.0 to 50.0 dBm                                                                                          |  |
| Default Unit:          | dBm                                                                                                    |  |
| Front Panel<br>Access: | Mode Setup, Trigger, Video (IF Envlp), Level                                                                 |  |

# Video (IF) Trigger Slope

:TRIGger[:SEQuence]:IF:SLOPe NEGative POSitive

#### :TRIGger[:SEQuence]:IF:SLOPe?

Sets the trigger slope when using the IF (video) trigger, to either NEGative or POSitive.

Factory Preset: Positive

Front PanelAccess:Mode Setup, Trigger, Video (IF Envlp), Slope

# **RF Burst Trigger Delay**

:TRIGger[:SEQuence]:RFBurst:DELay <time>

:TRIGger[:SEQuence]:RFBurst:DELay?

Set the trigger delay when using the RF burst (wideband) trigger.

Factory Preset: 0.0 µs

Range: - 100.0 ms to 500.0 ms

Default Unit: seconds

Front PanelAccess:Mode Setup, Trigger, RF Burst, Delay

# **RF Burst Trigger Level**

:TRIGger[:SEQuence]:RFBurst:LEVel <rel power>

### :TRIGger[:SEQuence]:RFBurst:LEVel?

Set the trigger level when using the RF Burst (wideband) Trigger. The

# Programming Commands **TRIGger Subsystem**

value is relative to the peak of the signal. RF Burst is also known as RF Envelope.

Factory Preset: - 6.0 dB

Range: -25.0 to 0.0 dB

– 200.0 to 0.0 dB for NADC, PDC

Default Unit: dB

Front PanelAccess:Mode Setup, Trigger, RF Burst, Peak Level

# **RF Burst Trigger Slope**

:TRIGger[:SEQuence]:RFBurst:SLOPe NEGative POSitive

:TRIGger[:SEQuence]:RFBurst:SLOPe?

Set the trigger slope when using the RF Burst (wideband) Trigger.

Factory Preset: Positive

Remarks: You must be in the cdmaOne, cdma2000, W-CDMA mode to use this command. Use :INSTrument:SELect to set the mode.

Front Panel

Access: Mode Setup, Trigger, RF Burst, Slope

# 5 Concepts

This chapter provides details about the cdmaOne communications system, and explains how the various measurements are performed by the instrument. Suggestions for optimizing and troubleshooting your setup are provided, along with a list of related Agilent documents that are referenced for further information.

# What Is the cdmaOne (IS-95) Communication System?

Code Division Multiple Access (CDMA) is a direct sequence spread-spectrum digital communications technique that was originally designed for military applications. The main advantages of CDMA over other types of communications schemes are:

- greater capacity than with other techniques
- immunity to signal loss and degradation in the presence of high broadband interference
- immunity to signal loss and degradation due to multipath, scatter, and fading
- power consumption of mobile stations is strictly minimized (by base station control)
- supports full 9600 baud capability for voice and data communications
- provides increased security

CDMA uses correlative codes to distinguish one user from another. Frequency division is still used, as is done with Frequency Division Multiple Access (FDMA) and Time Division Multiple Access (TDMA), but in a much larger bandwidth (1.25 MHz). CDMA uses a direct sequence spread spectrum technique that realizes increased capacity from 1:1 frequency reuse and sectored cells. The capacity limit is soft. That is, capacity can be increased with some degradation of the error rate or voice quality.

In cdmaOne, a single user's channel consists of a specific frequency combined with a unique code. Correlative codes allow each user to operate in the presence of substantial interference. The interference is the sum of all other users on the same cdmaOne frequency, both from within and without the home cell, and from delayed versions of these signals. It also includes the usual thermal noise and atmospheric disturbances. Delayed signals caused by multipath are separately received and combined in cdmaOne. One of the major differences in access, compared to a non-cdma system, is that any cdmaOne frequency can be used in all sectors of all cells. This is possible because cdmaOne is designed to decode the proper signal in the presence of high interference.

The cdmaOne communication system is defined in the following Electronics Industry Association (EIA) and Telecommunications Industry Association (TIA) documents:

TIA/EIA/

IS-95-A

Mobile Station - Base Station Compatibility Standard for Dual-Mode Wideband Spread Spectrum Cellular System

|                                                                                                    | TIA/EIA-97-B              | Recommended Minimum Performance Standards for<br>Base Stations Supporting Dual-Mode Wideband Spread<br>Spectrum Cellular Mobile Stations               |  |
|----------------------------------------------------------------------------------------------------|---------------------------|----------------------------------------------------------------------------------------------------|--|
| TIA/EIA-98-B                                                                                                    |                           | Recommended Minimum Performance Standards for<br>dual-Mode Wideband Spread Spectrum Cellular Mobile<br>Stations                                        |  |
|                                                                                                    | And the followidocuments: | ing American National Standards Institute (ANSI)                                                                                                    |  |
|                                                                                                    | J-STD-008                 | Personal Station-Base Station Compatibility<br>Requirements for 1.8 to 2.0 GHz Code Division Multiple<br>Access (CDMA) Personal Communications Systems |  |
| J-STD-018 Recommended Minimum Performance<br>for 1.8 to 2.0 GHz Code Division Multi<br>(CDMA) Personal Stations<br>J-STD-019 Recommended Minimum Performance<br>for Base Stations Supporting 1.8 to 2.0<br>Division Multiple Access (CDMA) Personal |                           | Recommended Minimum Performance Requirements<br>for 1.8 to 2.0 GHz Code Division Multiple Access<br>(CDMA) Personal Stations                           |  |
|                                                                                                    |                           | Recommended Minimum Performance Requirements<br>for Base Stations Supporting 1.8 to 2.0 GHz Code<br>Division Multiple Access (CDMA) Personal Stations  |  |

# **Channel Power Measurement Concepts**

## Purpose

The Channel Power measurement is a common test used in the wireless industry to measure the total transmitted power of a radio within a defined frequency channel. This procedure measures the total power within the defined channel for cdmaOne. This measurement is applied to design, characterize, evaluate, and verify transmitters and their components or devices for base stations and mobile stations.

# **Measurement Method**

The Channel Power measurement reports the total transmitted power within the channel bandwidth, 1.23000 MHz for the cdmaOne mode. The measurement acquires a number of points representing the input signal in the time domain. It transforms this information into the frequency domain using FFT and then calculates the channel power. The effective resolution bandwidth of the frequency domain trace is proportional to the number of points acquired for FFT. The fastest FFT process is achieved using a number of acquired points that is a power of 2 (for example: 64, 128, 512).

Since the measurement is optimized for speed and accuracy, you are permitted to change only the number of acquired data points in powers of 2, not the actual resolution bandwidth which is shown in gray. However, if absolute sweep time is required, it can be changed to the user's specific value at the expense of reduced speed. At no time will both sweep time and data points be set to manual because of conflicting parameter settings. This flexibility is available through the **Advanced** menu of the channel power measurement.

To improve repeatability, you can increase either the number of averages or the number of data points with longer time record length. The channel power graph is shown in the graph window, while the absolute channel power in dBm and the mean power spectral density in dBm/Hz are shown in the text window.

# Modulation Accuracy (Rho) Measurement Concepts

# Purpose

Rho is one of the key modulation quality metrics, along with EVM and code domain power. Rho is the ratio of the correlated power in a single coded channel to the total signal power. This is a simplified case of code domain power since this measurement is made on a single coded channel. This measurement takes into account all possible error mechanisms in the entire transmission chain including baseband filtering, I/Q modulation anomalies, filter amplitude and phase non-linearities, and power amplifier distortion. This provides an overall indication of the performance level of the transmitter of the UUT.

# **Measurement Method**

This procedure measures the performance of the transmitter's modulation circuitry.

The instrument can perform base station and mobile measurements. In both cases the transmitter's modulated signal is compared to an ideal reference waveform. Rho values are in the range of 0 to 1. A value of 1 indicates perfect correlation to the reference (high modulation quality).

The cdmaOne base station standards require that transmitters have a Rho performance of 0.912 or greater.

When performing mobile testing with the Rho measurement, the phone must be placed in a test mode to modulate only the known short code sequences in the reverse link. The measurement will not work with a live phone call on which data is being modulated.

The following data are provided by the Rho measurement:

- Rho modulation quality
- Time Offset how well your transmitter's signal is time-aligned to system time
- Frequency Error the frequency difference between your transmitter's actual center frequency and the frequency (or channel) that you entered
- Carrier Feedthrough measures the performance of the I/Q modulator of your transmitter
- EVM rms Error Vector Magnitude
- Mag Error rms Magnitude Error
- Phase Error rms Phase Error

# **Code Domain Measurement Concepts** (Base Station Only)

## Purpose

The code domain measurement displays the power for each of the 64 Walsh channels, relative to the total power inside a 1.23 MHz bandwidth centered at the Center Frequency. Each Walsh channel level is displayed as an individual vertical bar. Because this is a relative measurement, the unit of measure is dB (not dBm or watts). This allows a comparison of signal levels between the Pilot, Sync, Paging, and Traffic channels.

## **Measurement Method**

This procedure measures the power, timing, and phase of the 64 Walsh channels in a single RF channel. The measurement method can be selected to either measure just code domain power, or to measure code domain power, timing, and phase. The measurement runs faster when measuring only code domain power.

## **Code Domain Phase**

Code Domain Phase displays the phase error for each of the 64 Walsh channels relative to the Pilot channel. Displays above the zero reference in the center of the screen indicate that the Walsh channel leads the Pilot channel; displays below the zero reference in the center of the screen indicate that the Walsh channel lags the Pilot channel. Move the marker to read the phase for each individual channel.

## **Code Domain Timing**

Code Domain Timing displays the time offset for each of the 64 Walsh channels relative to the Pilot channel which is Walsh code zero. Displays above the reference indicate that the Walsh channel leads the Pilot channel; displays below the zero reference indicate that the Walsh channel lags the Pilot channel. Move the marker to read the Timing for each individual channel

## **Time Offset**

Time Offset indicates how well your transmitter's signal is time-aligned to system time. The displayed value takes into account the PN Sequence Offset Index of your transmitter that is entered using the **PN Offset** key

## **Frequency Error**

Frequency Error is the frequency difference between your transmitter's actual center frequency and the frequency (or channel) that you entered.

## **Carrier Feedthrough**

Carrier Feedthrough is used to measure the performance of the I/Q modulator of your transmitter. Extremely low values indicate a very good I/Q modulator. Higher values indicate potential problems with the I/Q modulator. If Carrier Feedthrough measures higher than approximately -20 dBc, there may be problems with the base station.

| Avg AT | Average Active Traffic Power of all active Walsh<br>channels. A Walsh channel is considered active if its<br>power is above the value set by the <b>Active Set Th</b> key. |
|--------|----------------------------------------------------------------------------------------------------|
| Max IT | Maximum Inactive Traffic power of all inactive Walsh channels.                                                                                                    |
| Avg IT | Average Inactive Traffic power of any inactive Walsh channel.                                                                                                    |

# **Spur Close Measurement Concepts**

## Purpose

This procedure measures the spurious emissions in the transmit band relative to channel power in the selected channel. The unit under test is typically set for maximum output power. The measurement can be used when the unit under test is set for output power less than maximum, however the limits used might not be correct.

## **Measurement Method**

The transmit band spectrum is measured in several frequency segments using resolution bandwidths as specified by the standard. The channel power (integrated power in a 1.23 MHz bandwidth) is measured first, and then used as a reference for the measurement limit lines. The spectrum, centered around the carrier as well as above and below the carrier, is then measured. For each spectrum segment, the measurement looks for the spectrum peak closest to the limit and reports it as the Worst Spur. The amplitude difference from peak to the limit line ( $\Delta$  from Limit), the frequency difference from the peak to the center of the channel (Offset Freq), and the amplitude difference from the peak to the center of the channel power ( $\Delta$  from Carrier) are displayed. If the peak goes above the limit line, the display will indicate FAIL. If Marker is on, the active marker is placed at the worst spur of the displayed segment.

## Table 5-1

## Spurious Emission Limits When Transmitting

| Band   | Device | Offset Frequency                             | Limit                                                          |
|--------|--------|----------------------------------------------|----------------------------------------------------------------|
| IS-95A | Base   | >750 kHz                                     | – 45 dBc/30 kHz                                                |
|        |        | >1.980 MHz                                   | – 60 dBc/30 kHz                                                |
|        |        | outside channel's band<br>but inside Tx band | – 13 dBm/30 kHz or<br>– 60 dBc/30 kHz,<br>whichever is smaller |
|        |        | outside Tx band                              | – 13 dBm/100 kHz                                               |
|        | Mobile | >885 kHz                                     | – 42 dBc/30 kHz                                                |
|        |        | >1.980 MHz                                   | – 54 dBc/30 kHz                                                |
|        |        | outside channel's band<br>but inside Tx band | – 54 dBm/30 kHz                                                |
|        |        | outside Tx band                              | – 13 dBm/100 kHz                                               |

| Band                                        | Device | Offset Frequency                                      | Limit                                                                                                    |  |
|---------------------------------------------|--------|-------------------------------------------------------|----------------------------------------------------------------------------------------------------|--|
| J-STD-008                                   | Base   | >885 kHz                                              | – 45 dBc/30 kHz                                                                                                    |  |
|                                             |        | ≤1 MHz outside &<br>adjacent to the channel's<br>band | – 13 dBm/12.5 kHz or<br>– 80 dBc/12.5 kHz,<br>whichever is greater                                                       |  |
|                                             |        | >1 MHz outside channel's<br>band but inside Tx band   | <ul> <li>– 13 dBm/1 MHz or</li> <li>– 80 dBc/1 MHz,</li> <li>whichever is greater</li> </ul>                             |  |
|                                             |        | outside Tx band                                       | – 13 dBm/1 MHz                                                                                                    |  |
|                                             | Mobile | >1.265 MHz                                            | – 42 dBc/30 kHz                                                                                                    |  |
|                                             |        | ≤1 MHz outside &<br>adjacent to the channel's<br>band | – 13 dBm/12.5 kHz                                                                                                    |  |
|                                             |        | >1 MHz outside channel's<br>band but inside Tx band   | – 13 dBm/1 MHz                                                                                                    |  |
|                                             |        | outside Tx band                                       | – 13 dBm/1 MHz                                                                                                    |  |
|                                             | Base   | 765 kHz to 1.995 MHz                                  | – 45 dBc/30 kHz                                                                                                    |  |
| IS-97D<br>IS-98D<br>Band<br>Class<br>0 or 3 |        | 1.995 MHz to 4.015 MHz                                | <ul> <li>- 60 dBc/30 kHz at ≥33 dBm</li> <li>- 27 dBm/30 kHz at 28 dBm</li> <li>- 55 dBc/30 kHz at &lt;28 dBm</li> </ul> |  |
|                                             |        | 4.050 MHz to 14.000 MHz <sup>a</sup>                  | – 13 dBm/100 kHz Category A                                                                                              |  |
|                                             |        |                                                       | – 36 dBm/100 kHz Category B                                                                                              |  |
|                                             | Mobile | 900 kHz to 1.995 MHz                                  | – 42 dBc/30 kHz or<br>– 70.13 dBm/30 kHz<br>whichever is greater                                                         |  |
|                                             |        | 1.995 MHz to 4.015 MHz                                | – 54 dBc/30 kHz or<br>– 70.13 dBm/30 kHz,<br>whichever is greater                                                        |  |
|                                             |        | 4.050 MHz to 14.000 MHz <sup>a</sup>                  | – 13 dBm/100 kHz Category A<br>– 36 dBm/100 kHz Category B                                                               |  |

# Table 5-1Spurious Emission Limits When Transmitting

Concepts
Spur Close Measurement Concepts

# Table 5-1

# Spurious Emission Limits When Transmitting

| Band                                        | Device | Offset Frequency                     | Limit                                                                                                    |
|---------------------------------------------|--------|--------------------------------------|----------------------------------------------------------------------------------------------------|
| IS-97D<br>IS-98D<br>Band<br>Class<br>1 or 4 | Base   | 900 kHz to 1.265 MHz                 | – 45 dBc/30 kHz                                                                                                    |
|                                             |        | 1.265 MHz to 1.995 MHz               | – 45 dBc/30 kHz or<br>– 9 dBm/30 kHz,<br>whichever is smaller                                                            |
|                                             |        | 1.995 MHz to 2.265 MHz               | <ul> <li>- 55 dBc/30 kHz at ≥33 dBm</li> <li>- 22 dBm/30 kHz at 28 dBm</li> <li>- 50 dBc/30 kHz at &lt;28 dBm</li> </ul> |
|                                             |        | 2.750 MHz to 4.500 MHz               | – 13 dBm/1 MHz                                                                                                    |
|                                             |        | 4.500 MHz to 14.000 MHz <sup>a</sup> | – 13 dBm/1 MHz Category A                                                                                                |
|                                             |        |                                      | – 30 dBm/1 MHz Category B                                                                                                |
|                                             | Mobile | 1.265 MHz to 1.995 MHz               | – 42 dBc/30 kHz or<br>– 70.13 dBm/30 kHz,<br>whichever is greater                                                        |
|                                             |        | 1.995 MHz to 4.015 MHz               | – 50 dBc/30 kHz or<br>– 70.13 dBm/30 kHz,<br>whichever is greater                                                        |
|                                             |        | 4.050 MHz to 14.000 MHz <sup>a</sup> | <ul> <li>– 13 dBm/1 MHz Category A</li> <li>– 30 dBm/1 MHz Category B</li> </ul>                                         |

a. applicable if the measurement span is 10  $\overline{\text{MHz}}$ .

# Spectrum (Frequency Domain) Measurement Concepts

# Purpose

The spectrum measurement provides spectrum analysis capability for the instrument. The control of the measurement was designed to be familiar to those who are accustomed to using swept spectrum analyzers.

This measurement is FFT (Fast Fourier Transform) based. The FFT-specific parameters are located in the **Advanced** menu. Also available under basic mode spectrum measurements is an I/Q window, which shows the I and Q signal waveforms in parameters of voltage versus time. The advantage of having an I/Q view available while in the spectrum measurement is that it allows you to view complex components of the same signal without changing settings or measurements.

# **Measurement Method**

The measurement uses digital signal processing to sample the input signal and convert it to the frequency domain. With the instrument tuned to a fixed center frequency, samples are digitized at a high rate, converted to I and Q components with DSP hardware, and then converted to the frequency domain with FFT software.

# **Troubleshooting Hints**

Changes made by the user to advanced spectrum settings, particularly to ADC range settings, can inadvertently result in spectrum measurements that are invalid and cause error messages to appear. Care needs to be taken when using advanced features.

# Waveform (Time Domain) Measurement Concepts

# Purpose

The waveform measurement is a generic measurement for viewing the input signal waveforms in the time domain. This measurement is how the instrument performs the zero span functionality found in traditional spectrum analyzers.

Basic mode waveform measurement data may be displayed using either a Signal Envelope window, or an I/Q window which shows the I and Q signal waveforms in parameters of voltage versus time. The advantage of having an I/Q view available while making a waveform measurement is that it allows you to view complex components of the same signal without changing settings or measurements.

The waveform measurement can be used to perform general purpose power measurements in the time domain with excellent accuracy.

## **Measurement Method**

The instrument makes repeated power measurements at a set frequency, similar to the way a swept-tuned spectrum analyzer makes zero span measurements. The input analog signal is converted to a digital signal, which then is processed into a representation of a waveform measurement. The measurement relies on a high rate of sampling to create an accurate representation of a time domain signal.

# Adjacent Channel Power Ratio (ACPR) Measurement Concepts

## Purpose

Adjacent Channel Power Ratio (ACPR), as it applies to cdmaOne, is the power contained in a specified frequency channel bandwidth relative to the total carrier power. It may also be expressed as a ratio of power spectral densities between the carrier and the specified offset frequency band.

As a composite measurement of out-of-channel emissions, ACPR combines both in-band and out-of-band specifications to provide useful figures-of-merit for spectral regrowth and emissions produced by components and circuit blocks without the rigor of performing a full spectrum emissions mask measurement.

To maintain a quality call by avoiding channel interference, it is important to measure and reduce any adjacent channel leakage power transmitted from a mobile phone. The characteristics of adjacent channel leakage power are mainly determined by the transmitter design, particularly the low-pass filter.

# **Measurement Method**

This ACPR measurement analyzes the total power levels within the defined carrier bandwidth and at given frequency offsets on both sides of the carrier frequency. This measurement requires the user to specify measurement bandwidths of the carrier channel and each of the offset frequency pairs up to 5. Each pair may be defined with unique measurement bandwidths.

It uses an integration bandwidth (IBW) method that performs a time domain data acquisition and applies FFT to get a frequency domain trace. In this process, the channel integration bandwidth is analyzed using the automatically defined resolution bandwidth (RBW), which is much narrower than the channel bandwidth. The measurement computes an average power of the channel over a specified number of data acquisitions, automatically compensating for resolution bandwidth and noise bandwidth.

If **Total Pwr Ref** is selected as the measurement type, the results are displayed as relative power in dBc and as absolute power in dBm. If **PSD Ref** (Power Spectral Density Reference) is selected, the results are displayed as relative power in dB, and as absolute power in dBm/Hz.

## **Recommended Offset Frequencies and Reference Bandwidths**

While the user sets the specific offsets and reference bandwidths, the

## Concepts Adjacent Channel Power Ratio (ACPR) Measurement Concepts

radio specifications recommend some common setups as shown in the following table. The offset frequency is titled as Offset to Edge in the measurement result window when Radio is set to IS-97D IS-98D. For example, if the measurement bandwidth is set to 30 kHz, the first offset center frequency can be 765 kHz and the offset to edge frequency can be 750 kHz.

## Table 5-2ACPR Setup Recommendation

| Band       | Test<br>Device | Offset<br>Frequency | Integration<br>Bandwidth | Result<br>Reference        |
|------------|----------------|---------------------|--------------------------|----------------------------|
| cdmaOne    | Base           | ±750.0 kHz          | 30 kHz                   | PSD Ref                    |
| IS-95A     |                | ±1.980 MHz          | 30 kHz                   |                            |
|            | Mobile         | ±885.0 kHz          | 30 kHz                   | Total Power<br>in 1.23 MHz |
|            |                | ±1.980 MHz          | 30 kHz                   |                            |
| cdmaOne    | Base           | ±885.0 kHz          | 30 kHz                   | Total Power                |
| J-STD-008  |                | ±1.25625 MHz        | 12.5 kHz                 | in 1.23 MHz                |
|            |                | ±2.750 MHz          | 1.00 MHz                 |                            |
|            | Mobile         | ±1.265 MHz          | 30 kHz                   |                            |
|            |                | ±1.750 MHz          | 1.00 MHz                 |                            |
| cdmaOne    | Base           | ±765.0 kHz          | 30 kHz                   | PSD Ref                    |
| Band Class |                | ±1.995 MHz          | $30~\mathrm{kHz}$        |                            |
| 0 or 3     | Mobile         | ±900.0 kHz          | 30 kHz                   | Total Power<br>in 1.23 MHz |
|            |                | ±1.995 MHz          | $30~\mathrm{kHz}$        |                            |
| cdmaOne    | Base           | ±900.0 kHz          | $30~\mathrm{kHz}$        | Total Power<br>in 1.23 MHz |
| Band Class |                | ±1.265 MHz          | $30~\mathrm{kHz}$        |                            |
| 1 or 4     |                | ±1.995 MHz          | 30 kHz                   |                            |
|            |                | ±2.750 MHz          | $1.00 \; \mathrm{MHz}$   |                            |
|            | Mobile         | ±1.265 MHz          | 30 kHz                   |                            |
|            |                | ±1.995 MHz          | 30 kHz                   |                            |

# **Other Sources of Measurement Information**

Additional measurement application information is available through your local Agilent sales and service office. The following application notes treat digital communications measurements in much greater detail than discussed in this measurement guide.

- Digital Modulation in Communications Systems An Introduction Application Note 1298 Part number 5965-7160E
- Understanding CDMA Measurements for Base Stations and Their Components Application Note 1311 Part number 5968-0953E
- HPSK Spreading for 3GPP Application Note 1335 Part number 5968-8438E
- cdma2000 Mobile Stations Application Note Part number 5980-1237E
- cdma2000 Base Stations Application Note Part number 5980-1303E
- 3GPP W-CDMA Base Stations Application Note Part number 5980-1239E
- 3GPP W-CDMA User Equipment Application Note Part number 5980-1238E
- Designing and Testing cdma2000 Base Stations Application Note 1357 Part number 5980-1303E
- Optimizing Your GSM Network Today and Tomorrow Application Note 1325 Part number 5980-2828EN
- Characterizing Digitally Modulated Signals with CCDF Curves Application Note Part number 5968-6875E
- E4406A Self-Guided Demo Product Note Part number 5968-7617E

Concepts Other Sources of Measurement Information

# Instrument Updates at www.agilent.com

These web locations can be used to access the latest information about the instrument, including the latest firmware version.

http://www.agilent.com/find/psa

http://www.agilent.com/find/vsa

# 6 Menu Maps

These menu maps are in alphabetical order by the front panel key label or oval cross-reference label. You can locate detailed information about each key/function at the page number listed in the figure title for each menu.

# cdmaOne Measurement Key Flow

The key flow diagrams, shown in a hierarchical manner on the following pages, will help the user to grasp the overall functional relationships for the front-panel keys and the softkeys displayed at the extreme right side of the screen. The diagrams are:

"ACPR Measurement Key Flow (1 of 2)" on page 359

"Channel Power Measurement Key Flow" on page 361

"Code Domain Measurement Key Flow (1 of 2)" on page 362

"Mode Setup/Frequency Channel Key Flow (1 of 2)" on page 364

"Modulation Accuracy (Rho) Measurement Key Flow" on page 366

"Spectrum (Freq Domain) Measurement Key Flow (1 of 3)" on page 367

"Spur Close Measurement Key Flow" on page 370

"Waveform (Time Domain) Measurement Key Flow (1 of 2)" on page  $371\,$ 

Use these flow diagrams as follows:

• There are some basic conventions:

Meas Setup An oval represents one of the front-panel keys.

I/Q Error (Quad View)

This box represents one of the softkeys displayed.

<Bot for EVM> This represents an explanatory description on its specific key.

Avg Number 20 On|Off

This box represents one of the default condition softkeys displayed. Default conditions are shown as much as possible with underlined parameters or values displayed on those softkey labels.

- Follow the measurement diagram from left to right and top to bottom.
- A single softkey may allow multiple choices. For example; the **Device** softkey reveals two choices, **Base** or **Mobile**. The underlined choice is the current state of the instrument. To change choices, press the softkey one time.
- When entering a numeric value of **FREQUENCY**, for example, use the numeric keypad and terminate the entry with the appropriate unit selection from the softkeys displayed.
- When entering a numeric value of **Slot (Std)**, for example, use the numeric keypad and terminate with the **Enter** front-panel key.
- Instead of using the numeric keypad to enter a value, it may be easier to use the RPG knob or **Up/Down** keys.

## Figure 6-1ACPR Measurement Key Flow (1 of 2)

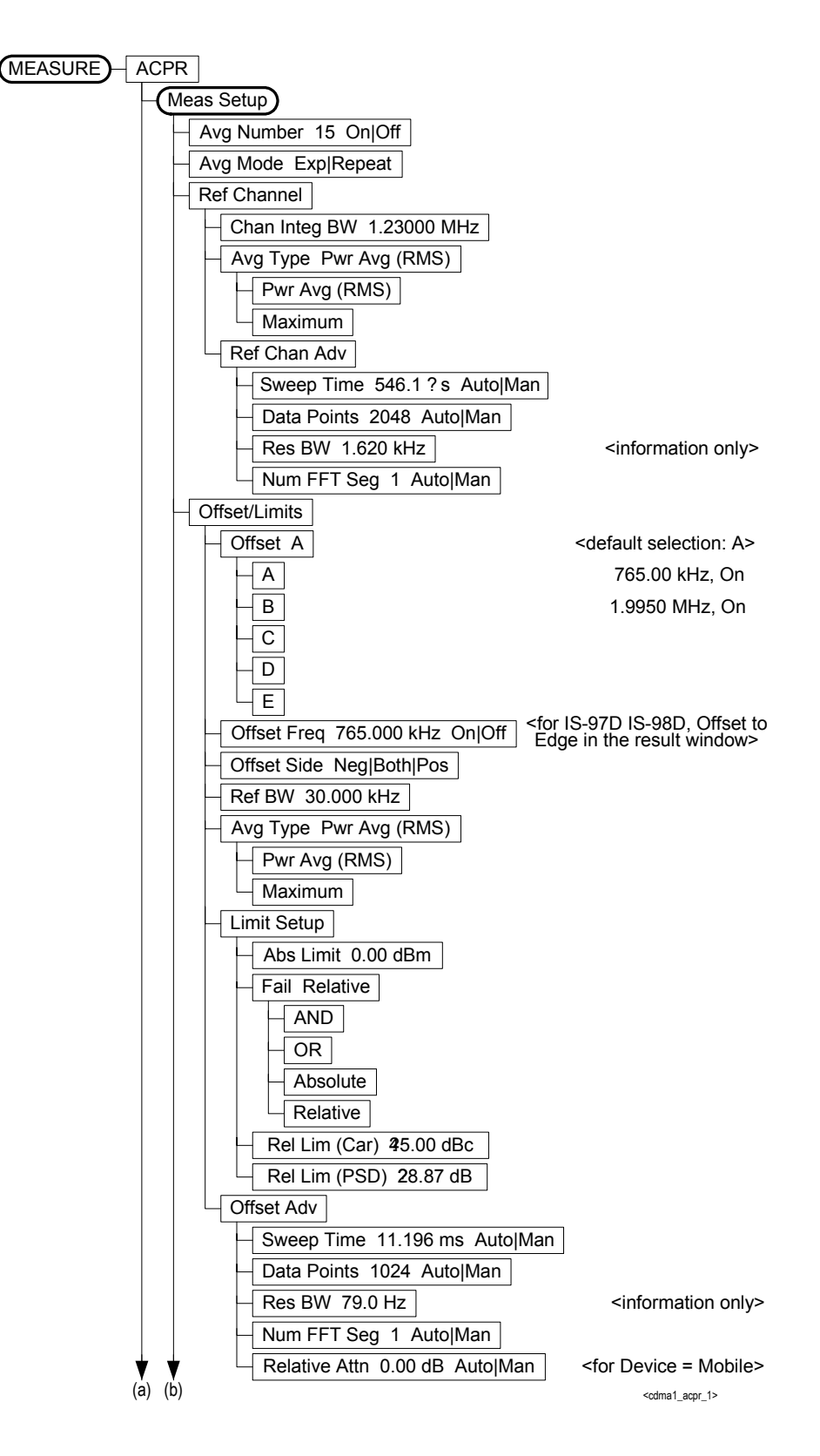

Menu Maps cdmaOne Measurement Key Flow

Figure 6-2ACPR Measurement Key Flow (2 of 2)

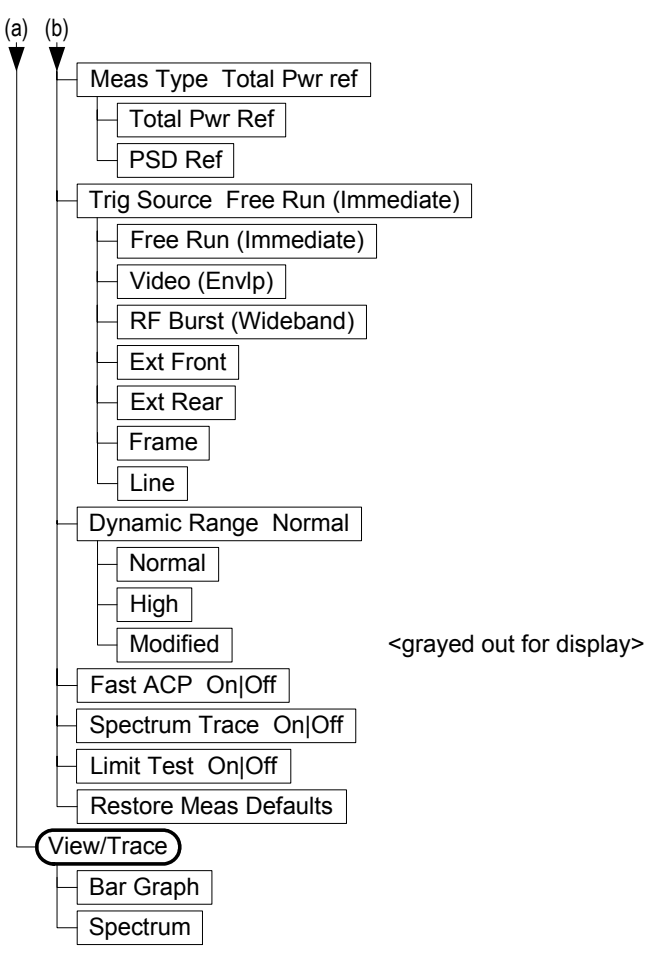

<cdma1\_acpr\_2>
# Figure 6-3 Channel Power Measurement Key Flow

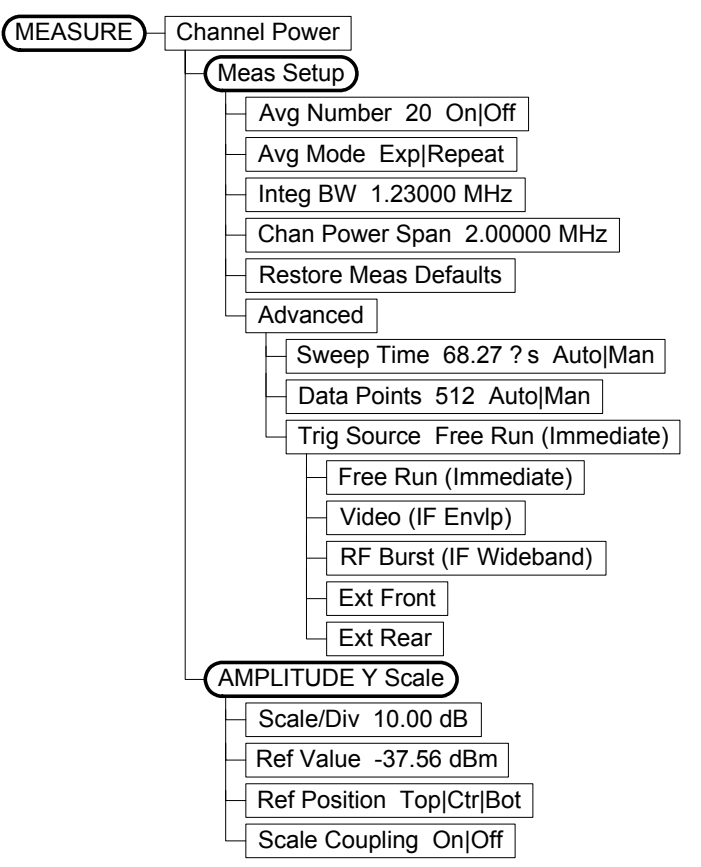

<cdma1\_chpwr\_1>

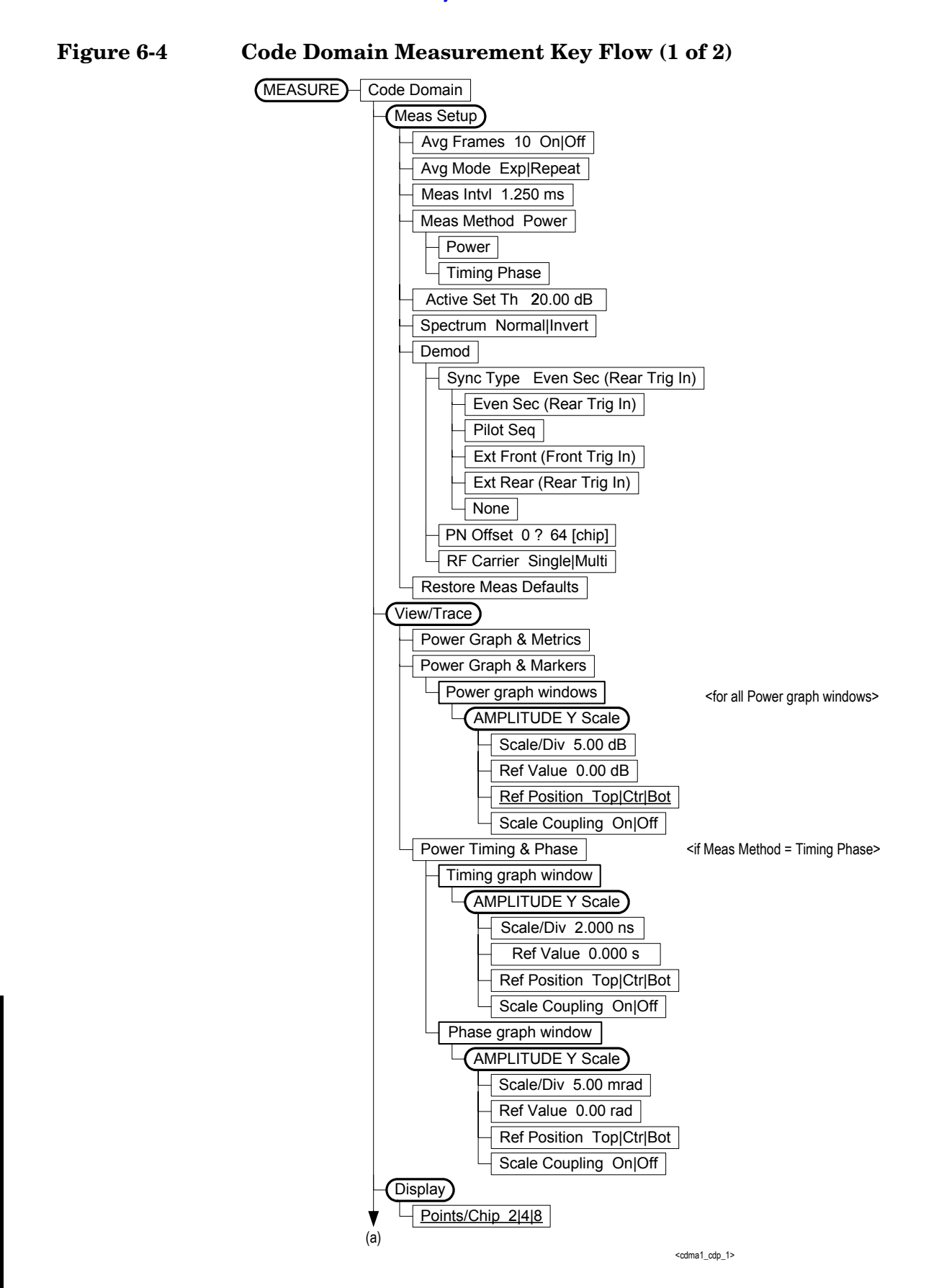

# Figure 6-5Code Domain Measurement Key Flow (2 of 2)

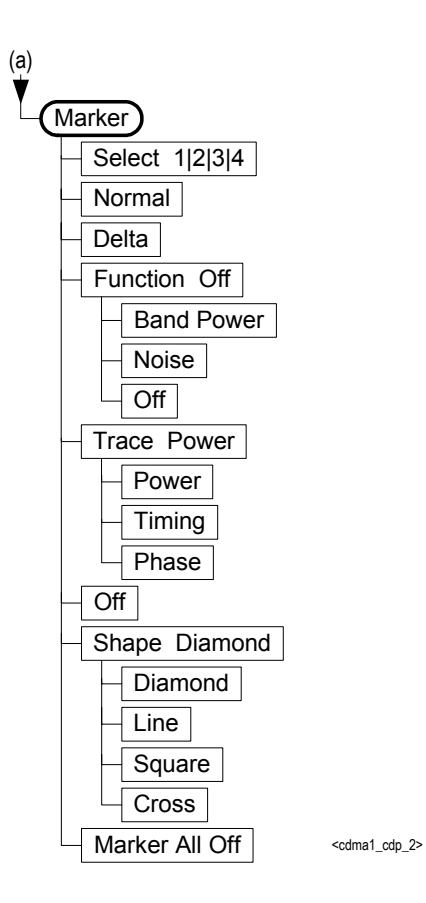

Menu Maps

Figure 6-6Mode Setup/Frequency Channel Key Flow (1 of 2)

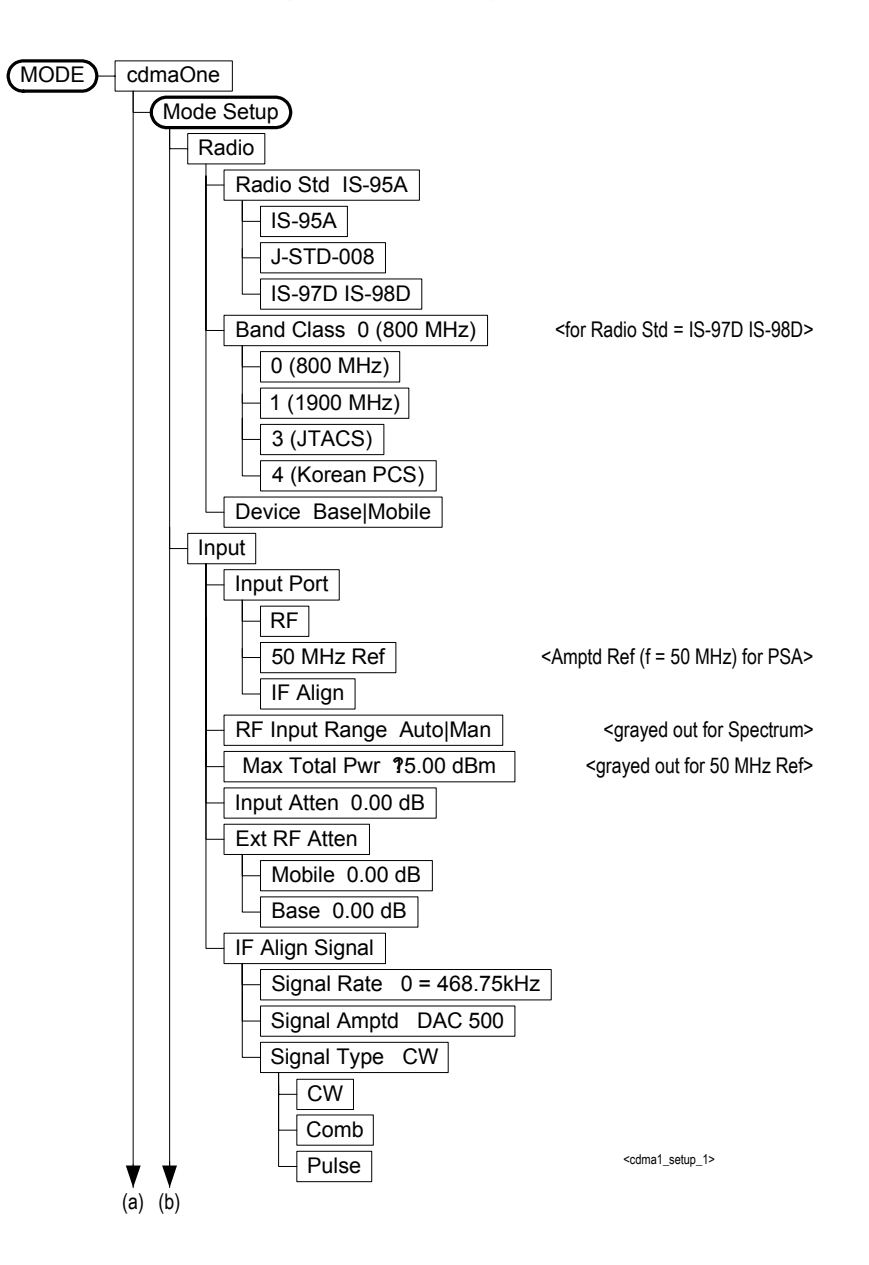

**Chapter 6** 

Figure 6-7Mode Setup/Frequency Channel Key Flow (2 of 2)

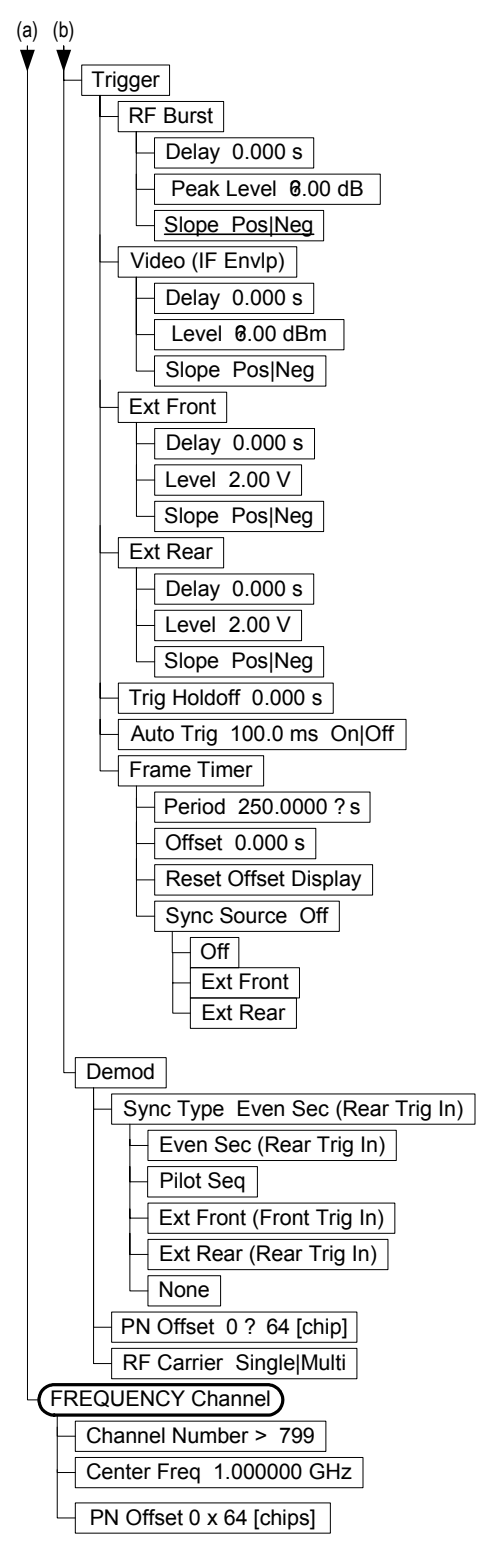

<cdma1\_setup\_2>

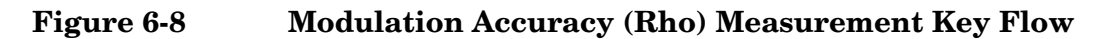

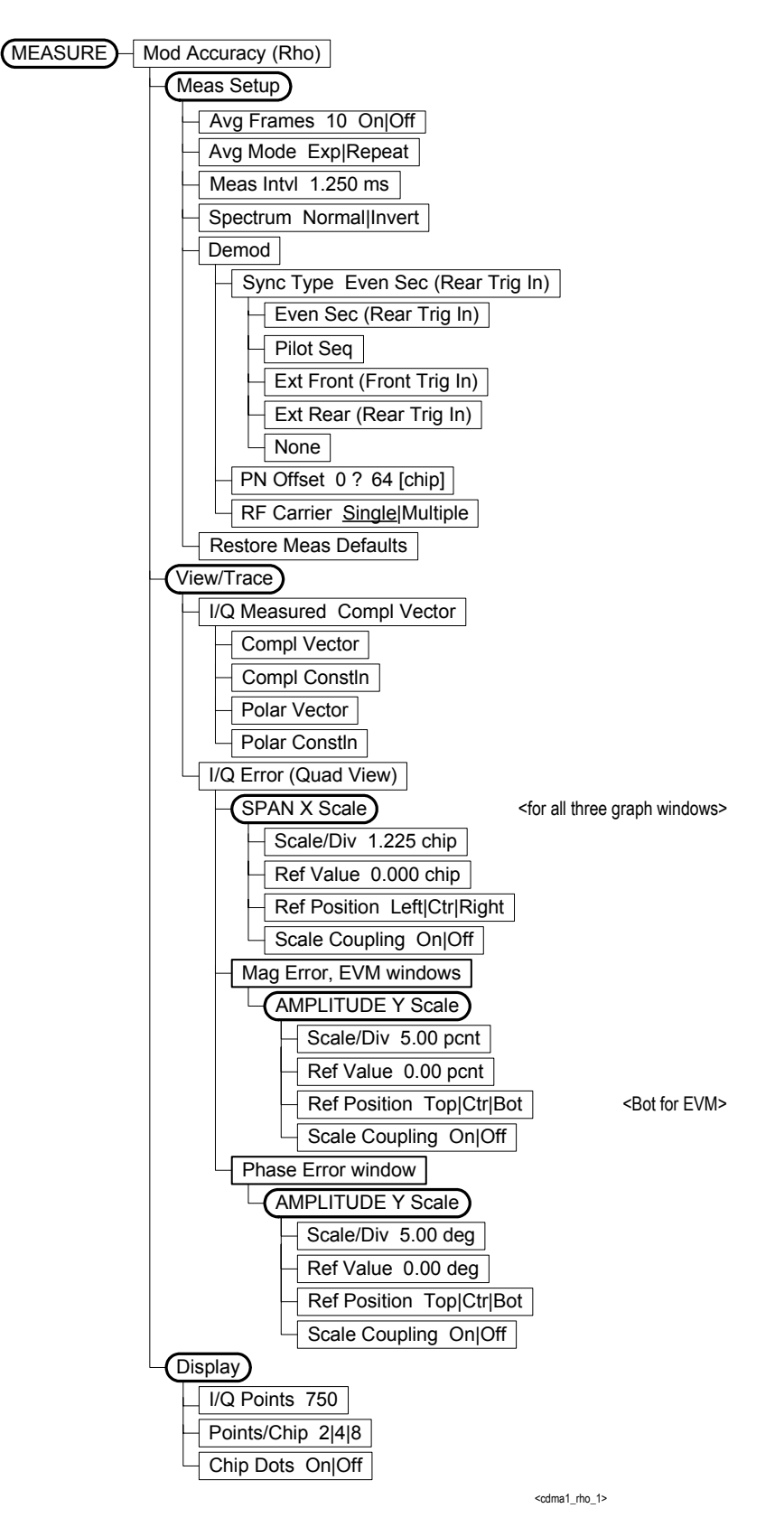

# Figure 6-9Spectrum (Freq Domain) Measurement Key Flow (1 of 3)

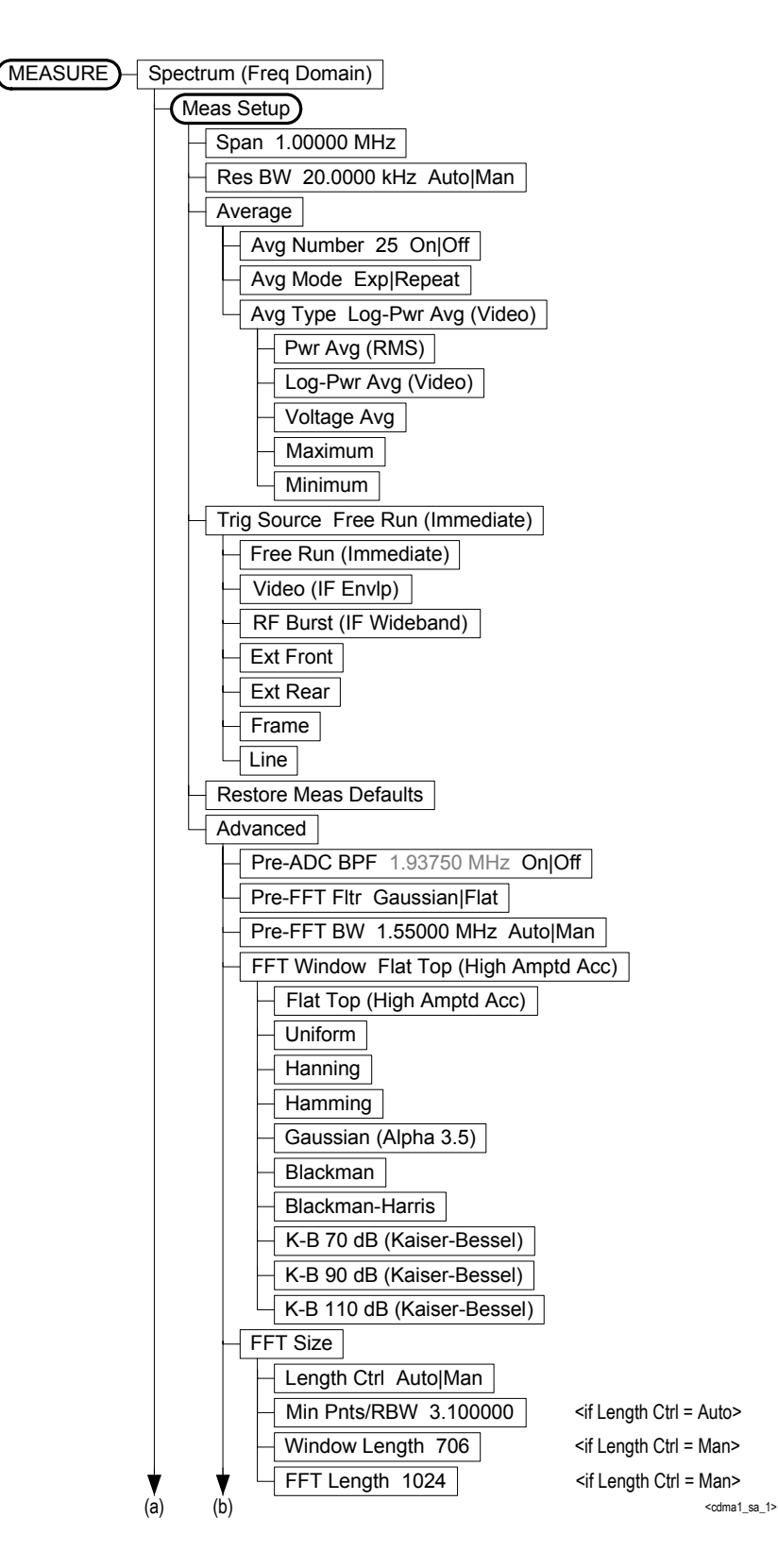

Menu Maps

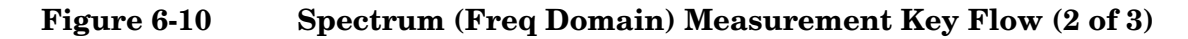

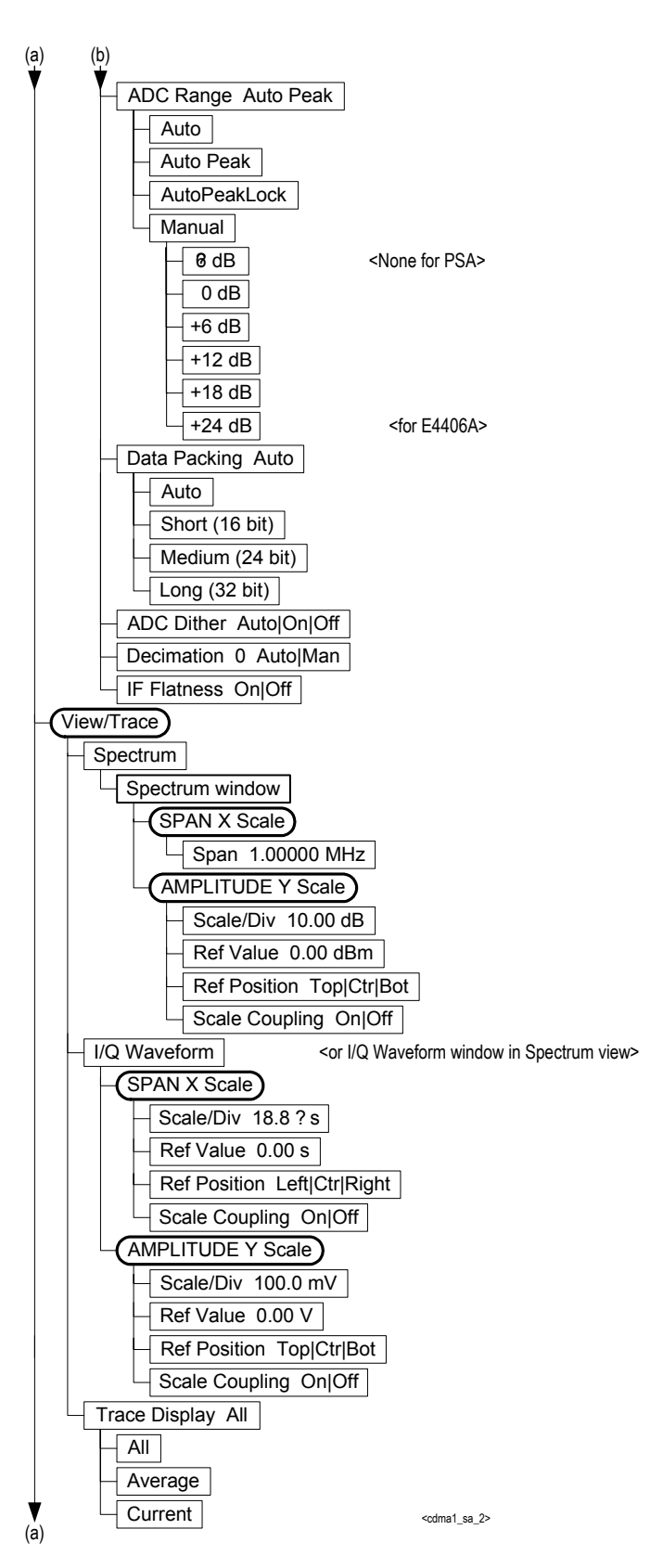

# Figure 6-11Spectrum (Freq Domain) Measurement Key Flow (3 of 3)

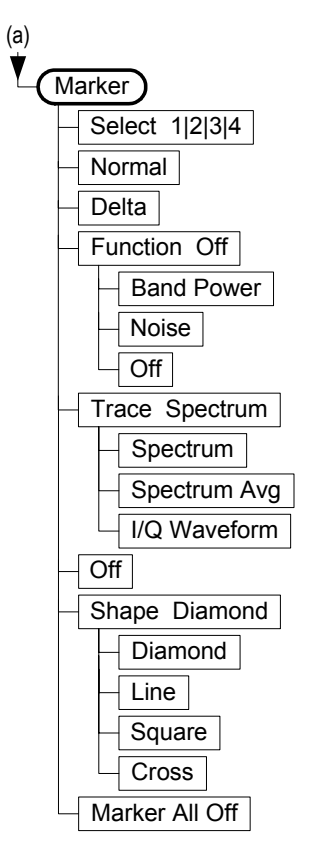

<cdma1\_sa\_3>

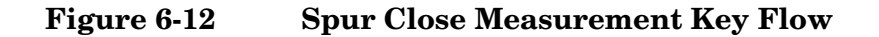

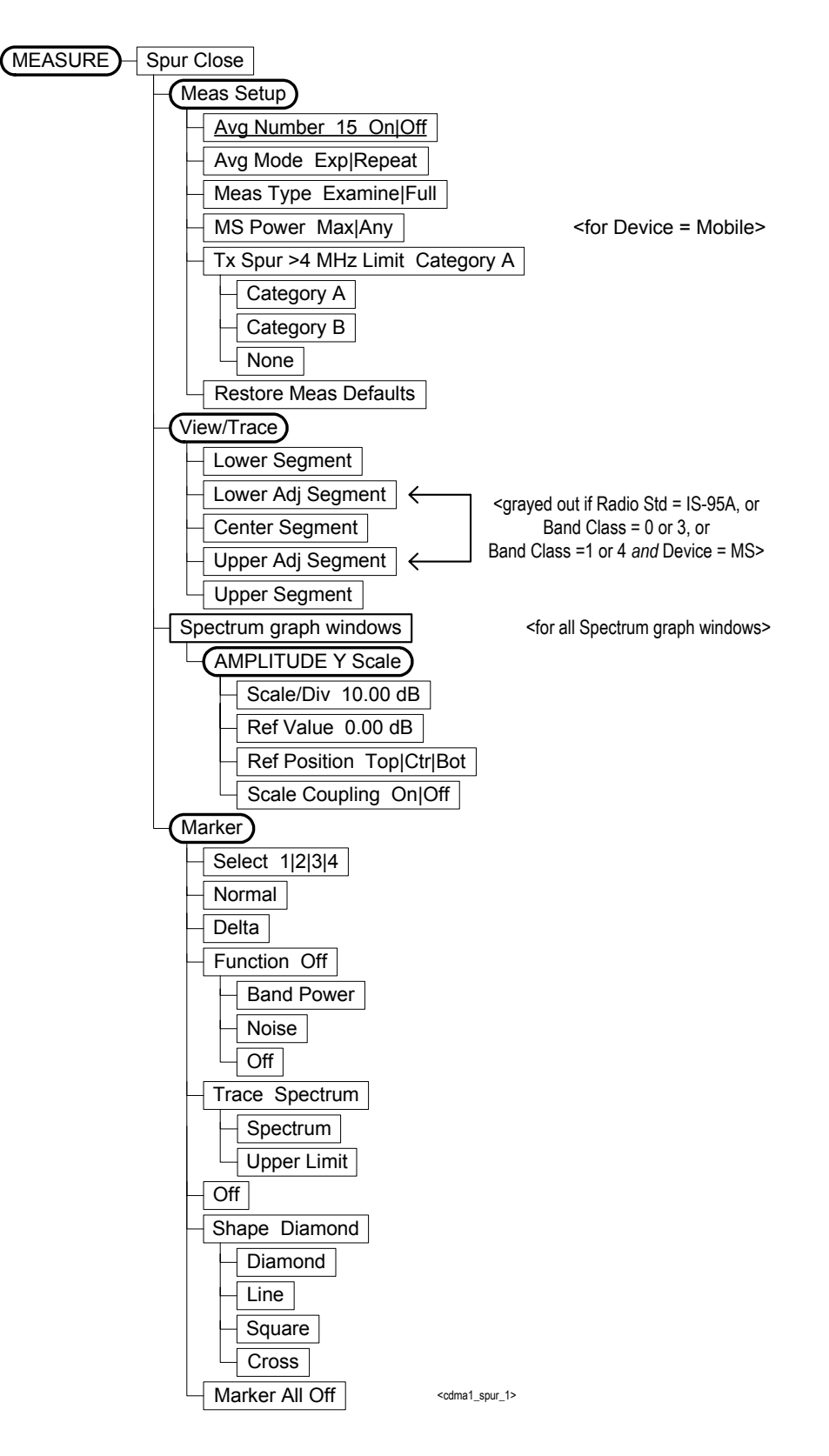

# Figure 6-13Waveform (Time Domain) Measurement Key Flow (1 of 2)

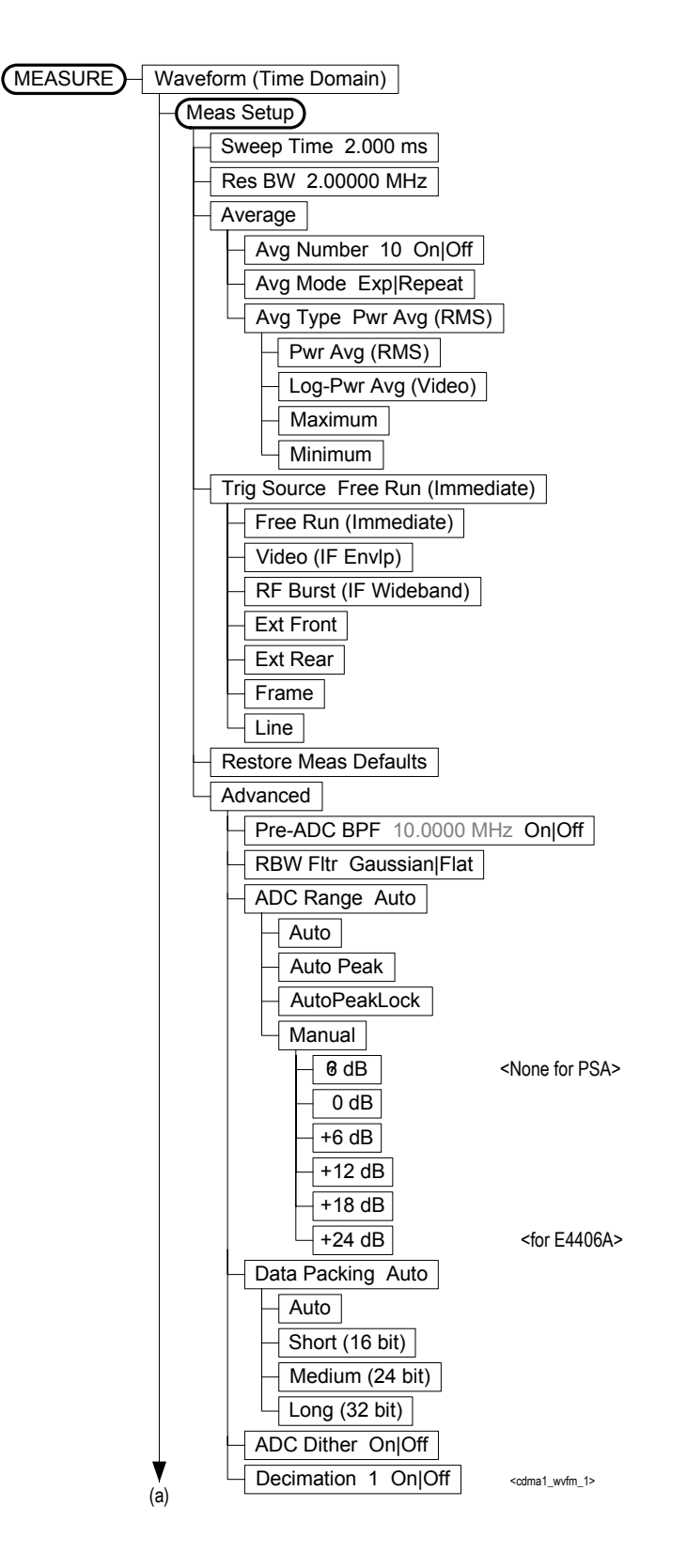

Figure 6-14Waveform (Time Domain) Measurement Key Flow (2 of 2)

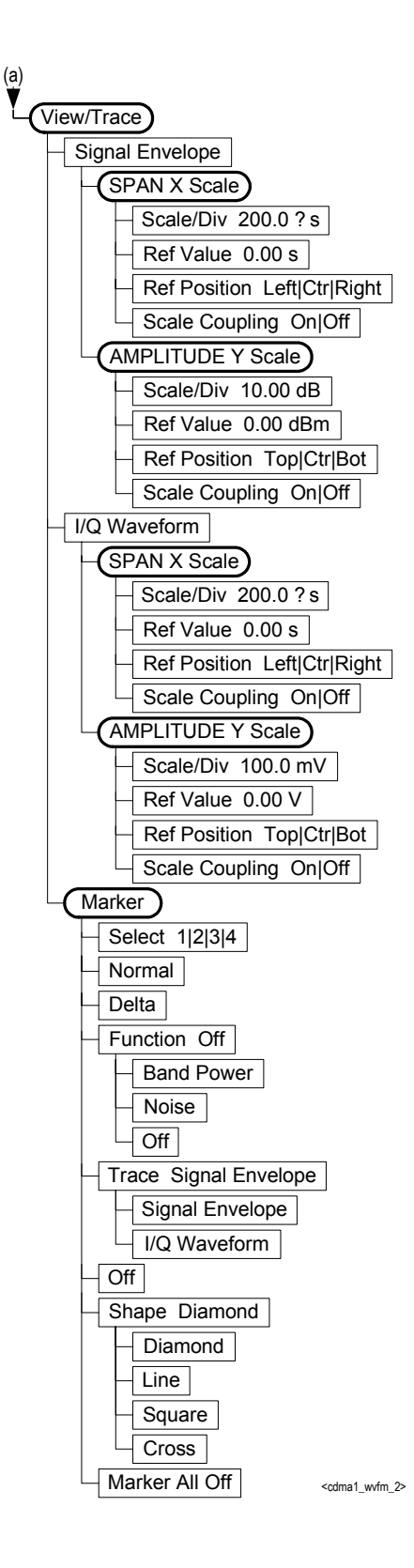

# A

ACP averaging, 266, 271 FFT, 269, 273, 274 limit testing, 168 offset frequencies, 271 offset ref attenuation, 277, 278 offset sideband choice, 281 offset sweep time, 283, 288 setting amplitude levels, 270 testing, 269, 273, 274, 275, 276, 277, 278, 281, 283, 284, 286, 287, 288 trigger source, 289 view of data, 194 ACPR amplitude levels, 278, 280 averaging, 266, 271 measurement reference type, 104 offset frequencies, 274 resolution bandwidths, 272 sweep time, 288 swept mode res BW, 287 testing, 269, 273, 274 testing choices, 266, 271, 275, 276, 281, 282, 283, 287, 288, 290 view/trace selection, 106 acquisition packing WAVeform, 326 active channel threshold value, 293active license key, 27 how to locate, 27 ADC Corr key, 124, 145 ADC Dither key spectrum measurement, 129 ADC dithering SPECtrum, 312 WAVeform, 326 ADC filter WAVeform, 326 ADC range SPECtrum, 313 WAVeform, 327 ADC Range key spectrum measurement, 128 ADC ranging function automatic control, 149 automatic peak control, 149 automatic peak lock, 149 manual control, 149 adjacent channel power dynamic range, 268

adjacent channel power measurement, 265, 269, 273, 274adjacent channel power ratio measurement, 218, 265 See also ACPR Advanced menu spectrum, 127 waveform waveform advanced settings, 148 advanced menu ADC dither, 149 ADC ranging function, 149 decimation, 149 number of data points, 109 pre-ADC bandpass filter, 148 resolution bandwidth, 109 resolution bandwidth filter, 149 sweep time, 109 trigger source, 109 amplitude input range, 305 maximizing input signal, 305 amplitude Y scale reference position, 110, 115, 116, 121, 122 reference value, 110, 115, 116, 121, 122 scale coupling, 110, 115, 116, 121. 122 scale per division, 110, 115, 116,  $12^{-1}$ Analog Filter key, 124, 146 applications currently available, 209 applications, selecting, 209, 211 ARIBT53, 307, 308 ASCII data format, 205 attenuation setting, 305 averaging ACP, 265, 266 ACPR, 265, 266 CDPower, 292 CHPower, 295, 296 CSPur, 301, 302 modulation accuracy (rho), 309 SPECtrum, 314, 315 transmit band spurs, 291, 328 WAVeform, 328, 329

#### В

bandwidth ACPR, 267 CHPower, 296 SPECtrum, 318, 319 WAVeform, 330, 331 base station loss correction, 300 base station testing, 307 basic mode, 89 binary data order, 205 Block Size key, 145 burst trigger level, 339 byte order of data, 205

#### С

captured data block size (wideband IF), 145 captured data sample rate (wideband IF), 145 carrier selection, 307 CDMA PN offset number, 294 CDMA measurement, 242, 243, 265, 292, 295, 301, 308 CDMA standards, 307, 308 cdma2000 ACP measurement, 270, 275, 276, 286, 287 trigger source, 310 cdma2000 measurement, 218, 244, 265 cdmaOne ACP measurement, 270, 275, 276, 284, 286, 287 trigger source, 310 cdmaOne measurement, 218, 226, 244 CDPower active set threshold value, 293 measurement method, 293 selecting spectrum type, 293 sweep time, 294 changing instrument settings, 265 channel power advanced menu, 344 amplitude Y scale, 110 changing display, 110 channel bandwidth, 344 power spectral density, 344 time record length, 344 channel power measurement See also CHPower channel power measurement, 242, 295 Choose Option key, 26 CHPower number of points, 297

sweep time, 298 trigger source, 299 CKOR, 307, 308 close spurs measurement, 243, 301 See also CSPur code domain marker function delta reading, 117 marker function, 117 marker selection, 116 normal reading, 116 off. 117 shape selection, 117 trace with marker, 117 marker functional markers off, 117code domain power measurement, 226, 292 See also CDPower code domain power measurement method, 293 code, programming compatibility across PSA modes, 163, 165 compatibility, PSA series versus VSA, 166 commands compatibility across PSA modes, 163, 165 CONFigure, 215 FETCh, 215 MEASure, 214 PSA series versus VSA compatibility, 166 READ, 216 compatibility, programming across PSA modes, 163 PSA series versus VSA, 166 CONFigure command use, 213 CONFigure commands, 215 continuous vs. single measurement mode, 207 control measurement commands, 207 correction base station loss, 300 mobile station loss, 300 corrections wideband ADC corrections, 124, 145.146 current measurement, 193 current measurement, query, 217 curve fit the data, 179

#### D

data

querying, 169, 179 data block size, 145 data decimation, 319 WAVeform, 331, 332 data format, 205 data from measurements, 213 **Data Packing** spectrum measurement, 129, 149data sample rate, 145 Decimation spectrum measurement, 129 decimation SPECtrum, 319 decimation of data WAVeform, 331, 332 default states, 36, 93 default values, setting remotely, 215deleting an application/personality, 21 delta markers, 185 display spectrum window, 195, 196, 202, 203 tiling, 194 trace, 197 window tile, 194 zoom, 195 display ACP data, 194 display commands, 194 dithering of ADC WAVeform, 326 dithering the ADC, 312 dynamic range adjacent channel power, 268

## Е

even second synchronization, 325 external trigger delay, 335 level, 335 slope, 336

## F

FETCh command use, 213 FETCh commands, 215 FFT SPECtrum, 320, 321, 322 FFT bandwidth, SPECtrum, 316, 317, 318 FFT Length key, 125, 128 FFT Size menu, 124, 128 FFT Window key., 124, 127 filter gain setup (wideband), 123, 145 setup (wideband), 123, 145

type (wideband), 145 Filter Alpha key, 123, 145 Filter BW key, 123, 145 Filter Type key, 123, 145 Flat Top key, 123, 145 format, data, 205 frame trigger adjustment, 336, 337 frame trigger period, 336 frame trigger sync mode, 337 frequencies offset ACP, 271 frequency carrier setting, 307 frequency span CHPower, 297 SPECtrum, 323

## G

Gaussian key, 123, 145

## Ι

I and Q waveform view I or Q waveform window, 139 I waveform window, 158 Q waveform window, 158 I or Q waveform window amplitude Y scale, 139 reference position, 139 reference value, 139 scale coupling, 139 scale per division, 139 span X scale reference position, 137, 155 reference value, 137, 155 scale coupling, 138, 155 scale per division, 137, 155 I origin I/Q polar window, 155, 156, 159 I Origin key, 138, 139 I waveform window amplitude Y scale, 158 reference position, 159 scale coupling, 159 scale per division, 158 I/Q data output, 89 I/Q data results, 259, 262 I/Q error graphs EVM graph amplitude Y scale, 120, 121 magnitude error graph amplitude Y scale, 120, 121 span X scale reference position, 121 reference value, 120 scale coupling, 121 scale per division, 120

I/Q Polar view waveform measurement, 155, 159I/Q polar view I/Q polar window, 138, 139, 155, 159 I/Q polar window amplitude Y scale, 139 I/Q scale per division, 138, 139 Q Origin, 138, 139 I origin, 155, 156, 159 I/Q scale per division, 155, 156, 159Q origin, 155, 156, 159 span X scale, 138, 139 I Origin, 138, 139 I/Q scale per division I/Q polar window, 155, 156, 159 I/Q Scale/Div key, 138, 139 I/Q waveform view I/Q waveform window, 158 I/Q waveform window, 155 amplitude Y scale, 158 reference position, 159 reference value, 158 scale coupling, 159 scale per division, 158 iDEN ACP measurement, 270, 275, 276, 286, 287 iDEN offset frequencies, 271 iDEN trigger source, 289 IF BW key, 145 IF filter gain setup, 123, 145 setup, 145 type, 145 IF Flat Corr key, 124, 146 **IF** Flatness advanced spectrum feature, 129 IF path filter alpha, 123, 145 bandwidth, 123, 145 setup, 123 type, 123 IF Path key, 127, 148 IF setup, 123, 145 IF trigger delay, 338 IF trigger level, 338 IF trigger slope, 339 initial signal connection, 36 initiate measurement, 207, 208 input external attenuator, 95 attenuation for BTS tests, 95 attenuation for MS tests, 95 IF alignment signal, 95

signal amplitude, 95 signal rate, 95 signal type, 95 input attenuator, 95 input port, 94 50 MHz reference, 94 rf, 94 maximum total power, 94 RF input range, 94 input attenuation, 305 input port 50 MHz reference, 94 IF align. 94 input port selection, 304 input power maximum, 305 range, 305 Install Now key, 26 Installing and Obtaining a license key, 25 installing measurement personalities, 21 instrument configuration, 209 internal reference selection, 304 IQ port selection, 304 IS-95A, 307, 308 IS-95B, 307, 308 IS-95C, 307, 308

## J

JSTD8, 307, 308

#### $\mathbf{L}$

Length Ctrl key, 124, 128 Length key, 125, 128 license key obtaining and installing, 25 limit line testing, 169, 217 limit testing ACP, 168 NADC, 168 PDC, 168 linear envelope view linear envelope window, 157 phase window, 158 linear envelope window, 155 amplitude Y scale, 157 reference position, 157 reference value, 157 scale coupling, 158 scale per division, 157 linear spectrum window amplitude Y scale reference position, 138 reference value, 138 scale coupling, 138 scale per division, 138

span, 137 loading an application/personality, 21

#### М

major functional keys, 33 making measurements, 213 markers, 181 assigning them to traces, 186 maximum, 184 minimum, 185 off, 186 trace assignment, 190, 191 turn off, 184 type, 185 valid measurement, 181 value, 191 value of, 184 x-axis location, 190, 191 y-axis, 191 maximum value of trace data, 179 mean value of trace data, 179 Meas Time key, 144 MEASure command use, 213 MEASure commands, 214 measure setup restore measurement defaults, 104, 109, 127, 148 measurement adjacent channel power, 265 adjacent channel power ratio, 265channel power, 108, 295, 344 close spurs, 301 code domain power, 292 markers, 181 modulation accuracy (rho), 308 query current, 193 spectrum (frequency domain), 312 waveform (time domain), 326 measurement modes currently available, 209 selecting, 209, 211 measurement reference type spectral power density reference, 104 total power reference, 104 measurement setup advanced menu, 109 averaging mode, 100, 108, 125, 146exponential, 100, 108, 125, 146 averaging number, 100, 108, 125, 146 averaging type, 125, 147

log power average (video), 126, 147maximum voltage average, 126, 147 minimum voltage average, 126, 147 power average (rms), 125, 147 voltage average, 126, 147 channel power span, 108 integration bandwidth, 108 time averaging number, 126, 147 measurements adjacent channel power ratio, 218channel power, 242 close spurs, 243 code domain power, 226 CONF/FETC/MEAS/READ commands, 213 control of, 207 getting results, 213 modulation accuracy, 244 query current, 217 setting default values remotely, 215single/continuous, 207 spectrum (frequency domain), 259 waveform (time domain), 262 measuring I/Q data, 259, 262 measuring in the time domain, 87 Min Pts in RBW key, 124, 128 minimum value of trace data, 179 missing options, 21 mobile station loss correction, 300mobile station testing, 307 modulation accuracy (composite rho) correlated power, 345 modulation quality, 345 rho, 345 modulation accuracy (rho) measurement, 308 See also RHO modulation accuracy measurement, 244

#### N

NADC offset frequencies, 271 trigger source, 289 NADC measurement, 265 normal marker, 185

# 0

offset frequencies, 284 ACP, 271 Option 122 wideband selection, 127, 148 options loading/deleting, 21 options not in instrument memory, 21

## Р

packing SPECtrum, 312 pass/fail test, 169, 217 PDC offset frequencies, 271 trigger source, 289 PDC measurement, 265 personalities currently available, 209 selecting, 209, 211 personality options not in instrument, 21 phase graph amplitude Y scale, 116 phase inversion, 293 phase window, 155 amplitude Y scale, 158 reference position, 158 reference value, 158 scale per division, 158 PKOR, 307, 308 PN offset number setting, 294 points/measurement CHPower, 297 pre-ADC bandpass filter SPECtrum, 317 Pre-ADC BPF key spectrum measurement, 127 pre-FFT bandwidth, SPECtrum, 316, 317, 318 Pre-FFT BW key, 127 Pre-FFT Fltr key, 127 preset, 36 factory defaults, 36 preset states, 36, 93 procedure using the waveform measurement, 87 programming compatibility among PSA modes, 163, 165 compatibility, PSA series versus VSA. 166 PSA series versus VSA (programming compatibility), 166

# Q

Q origin I/Q Polar window, 155, 159 I/Q polar window, 156, 159 Q Origin key, 138, 139 Q waveform window amplitude Y scale, 158 reference position, 159 reference value, 158 scale coupling, 159 scale per division, 158 query data, 169, 179

# R

Raised Cosine Key, 123, 145 READ command use, 213 READ commands, 216 real number data format, 205 rear panel external trigger delay, 335 slope, 336 reference, selecting internal, 304 Res BW key spectrum measurement, 123 waveform measurement, 145 restart measurement, 208 results, waveform measurement, 352return data, 169, 179 RF input, selection, 304 RHO spectrum type, 310 sweep time, 310 RMS of trace data, 179 Root Nyquist key, 123, 145 RRC (root raised cosine) key, 123, 145

## $\mathbf{S}$

Sample Rate key, 145 sampling trace data, 179 selecting the wideband/narrowband path, 127, 148 set up the wideband IF, 123, 145 signal envelope view signal envelope window, 157 signal envelope window, 155 amplitude Y scale, 157 reference position, 157 reference value, 157 scale coupling, 157 scale per division, 157 single vs. continuous measurement mode, 207 span

CHPower, 297 selecting IF path, 127, 148 SPECtrum, 323 Span key spectrum measurement, 123 SPECtrum acquisition packing, 312 ADC range, 313 data decimation, 319 FFT length, 320 FFT resolution BW, 321 FFT window, 322 FFT window delay, 321 frequency span, 323 sweep time, 323, 324 trigger source, 324 spectrum all traces, 137, 155 averaged trace, 137, 155 changing views, 65, 132 current trace, 137, 155 I signal trace, 137, 155 next window selection, 132 Q signal trace, 137, 155span X scale, 137 trace display, 137, 155 view/trace, 65, 132 zoom a window, 132 Spectrum (Frequency Domain) key, 123, 351 spectrum (frequency domain) measurement, 259, 312 See also SPECtrum spectrum measurement basic mode, 89 method, 351 results, 63, 132 spectrum measurement display, 195, 196, 202, 203 spectrum phase CDPower, 293 spectrum type RHO, 310 spur close amplitude Y scale, 60, 143 reference position, 60, 143 reference value, 60, 143 scale coupling, 60, 143 scale per division, 60, 143 using markers, 60, 144 standard deviation of trace data, 179standard, selecting for CDMA, 307, 308 start measurement, 207, 208 state changing, 265

sweep time CDPower, 294 RHO, 310 SPECtrum, 323, 324 WAVeform, 332 Sweep Time key, 144 synchronization CDMA, 325

#### Т

test limits, 169, 217 NADC, 168 PDC, 168 threshold value, CDPower, 293 tile the display, 194 time averaging, 126, 147 time domain measurement, 262, 326time domain measurements, 144, 352 trace data processing, 179 trace display, 197 trace format, 205 trace names for markers, 186 trace/view selection magnitude & phase graph view, 80.153 transmit band spurs - averaging state, 291, 328 trigger, <mark>96</mark> auto time, 334 automatic trigger, 97 burst level, 339 commands, 334 delay, 96, 335 delay, IF, 338 external, 335, 336 external front input, 96 external rear input, 96 frame adjustment, 336, 337 frame period, 336 frame sync mode, 337 frame timer, 97 offset, 97 period, 97 reset offset display, 97 synchronizing source, 97 holdoff, 338 level, 96, 335 level, IF, 338 on/off, 334 RF burst signal, 96 slope, 97, 336 slope, IF, 339 SPECtrum, 324 timeout, 334

trigger holdoff, 97 trigger source, 126, 147 external front input, 126, 148 external rear input, 127, 148 frame clock, 127, 148 free run (immediate), 126, 147 line, 127, 148 RF burst (wideband), 126, 148 video (IF envelope), 126, 148 video (envelope) signal, 96 WAVeform, 333 trigger measurement, 207, 208 trigger source ĂČP, 289 Rho, 310 triggering CHPower, 299 triggering setup help, waveform measurement, 87

## U

Uninstall Now, 28 uninstalling measurement personalities, 21

## V

view ACP data, 194 view commands, 194 view/trace I/Q waveforms, 66, 134 linear spectrum and phase graphs, 66, 134 spectrum graph, 65, 132 view/trace selection I and Q Waveform view, 154 I and Q waveform view, 139 I/Q polar waveform view, 82, 154I/Q waveform graph window, 65, 133 I/Q Waveform view, 81, 153 linear envelope and phase view, 80, 152 Spectrum I/Q Waveform view, 65, 133 spectrum linear linear spectrum window, 137, 138 viewing the time domain, 87 VSA versus PSA series (programming compatibility),

#### W

WAVeform acquisition packing, 326

ADC dithering, 326 ADC filter, 326 ADC range, 327 data decimation, 331, 332 sweep time, 332 trigger source, 333 waveform changing displays, 155 I and Q waveform view, 158 I/Q waveform view, 158 linear envelope view, 158 method, 352 resolution bandwidth, 145 results, 78 span X scale, 155sweep time, 155 using markers, 159 Waveform (Time Domain) key, 352 Waveform (Time Domain) Key Menus, 144 waveform (time domain) measurement, 262, 326 See also WAVeform waveform measurement, 87, 144 basic mode, 89 display, 159 I/Q Polar view, 155, 159 results, 78 WB ADC Dither key, 124, 146 W-CDMA ACP measurement, 270, 275, 276, 286, 287 trigger source, 310 W-CDMA (3GPP) measurement, 218, 226, 244 W-CDMA (Trial & ARIB) measurement, 218, 226, 244 W-CDMA measurement, 265 Wideband Advanced key, 123, 145 wideband filter alpha, 123, 145 wideband filter bandwidth, 123, 145wideband filter type, 145 Wideband Filtering key, 123, 145 wideband IF advanced settings, 124, 145, 146 wideband IF data block size, 145 wideband IF data sample rate, 145wideband IF filter type, 123 Wideband IF Gain key, 123, 145 Wideband IF Setup key, 123, 145 wideband path selection, 127, 148 Window Length key, 125, 128

# Z

zero span measurement, 262, 326 zoom the display, 195